# คู่มือผู้ใช้ Nokia N78

#### ดำประกาศเรื่องความสอดคล้อง $C \in 0.0434$

NOKIA CORPORATION ขอประกาศในที่นี้ว่า ผลิตภัณฑ์ RM-235 นี้สอดคล้องกับข้อกำหนดที่จำเป็นและเงื่อนไขอื่นๆ ที่เกี่ยวข้องของ Directive 1999/5/EC คณสามารถอ่านสำเนาของประกาศเรื่องความสอดคล้องได้ที่ http://www.nokia.com/phones/declaration\_of\_conformity/ © 2009 Nokia ສາວນລືາເສົາຕົ້

Nokia, Nokia Connecting People, โลโก้ Nokia Original Enhancements, Nseries, N78, Navi, N-Gage, Visual Radio และ Nokia Care เป็นเครื่องหมายการค้าหรือเครื่องหมายการค้า จดทะเบียนของ Nokia Corporation Nokia tune เป็นเครื่องหมายการค้าด้านเสียงของ Nokia Corporation ผลิตภัณฑ์อื่นหรือชื่อบริษัทอื่นที่กล่าวถึงในที่นี้อาจเป็นเครื่องหมายการค้า หรือชื่อการค้าของผ้เป็นเจ้าของอื่นๆ ตามลำดับ

้ห้าบทำช้ำ ส่งต่อ จำหน่าย หรือจัดเก็บเนื้อหาส่วนหนึ่งส่วนใดหรือทั้งหมดของเอกสารฉบับนี้ ในรูปแบบใดๆ โดยไม่ได้รับอนญาตเป็นอายลักษณ์อักษรจาก Nokia

symbian ผลิตภัณฑ์นี้ประกอบด้วยซอฟด์แวร์ที่ได้รับอนุญาดจากบริษัท Symbian Software Ltd. ©1998-2008 Symbian และ Symbian OS เป็นเครื่องหมายการคำของบริษัท Symbian Ltd.

สิทธิบัตรสหวัรอเบริกาหมายแลข 5818437 และสิทธิบัตรที่รอการจดทะเบียบอื่นๆ ซอฟต์แวร์ป้อนข้อความ T9 ลิขสิทธิ์ 🛈 1997-2008 Teaic Communications. Inc. สงวนลิขสิทธิ์

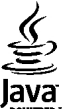

Powestel โลงล และเครื่องหมายที่มีสัญลักษณ์ Java ทั้งหมดเป็นเครื่องหมายการค้าหรือเครื่องหมายการค้าจดทะเบียนของบริษัท Sun Microsystems. Inc.

ส่วนต่างๆ ของซอฟต์แวร์ Nokia Maps เป็นลิขสิทธิ์ของ ©1996-2008 The FreeType Project สงวนลิขสิทธิ์

This product is licensed under the MPEG-4 Visual Patent Portfolio License (i) for personal and noncommercial use in connection with information which has been encoded in compliance with the MPEG-4 Visual Standard by a consumer engaged in a personal and noncommercial activity and (ii) for use in connection with MPEG-4 video provided by a licensed video provider. No license is granted or shall be implied for any other use. Additional information, including that related to promotional, internal, and commercial uses, may be obtained from MPEG LA, LLC, See http://www.mpegla.com

ผลิตภัณฑ์นี้ได้รับอนญาดภายใต้ MPEG4 Visual Patent Portfolio License (i) เพื่อใช้งานส่วนตัวและไม่ใช่เชิงพาณิชย์ในการเชื่อมต่อกับข้อมลที่เข้ารหัสตามข้อกำหนดของ MPEG-4 Visual Standard โดยลูกค้าเพื่อใช้ในกิจกรรมส่วนด้วและไม่ใช่ทางการค้า และ (ii) เพื่อใช้เชื่อมต่อกับวิดีโอ MPEG-4 ของผู้ให้บริการวิดีโอที่ได้รับอนุญาด ไม่อนุญาดให้ใช้ หรือใช้งาน อื่นใดนอกเหนือจากนี้ ข้อมลเพิ่มเดิมรวมถึงข้อมลที่เกี่ยวกับการส่งเสริมการขาย การใช้งานภายในและการใช้งานเชิงพาณิชย์ สามารถดได้จาก MPEG LA, LLC โปรดดที่ http://www.mpegla.com

Nokia ดำเนินบโยบายในการพัฒนาอย่างต่อเนื่อง Nokia จึงขอสงวนสิทธิ์ที่จะเปลี่ยนแปลงและปรับปรงส่วนหนึ่งส่วนใดของผลิตภัณฑ์ที่อธิบายไว้ในเอกสารอบับนี้โดยไม่ต้องแจ้งให้ ทราบล่วงหน้า

้ตามขอบข่ายสงสุดที่อนุณาตโดยกุภหมายที่นำมาใช้ ไม่ว่าจะอย่ภายใต้สุถานการณ์ใด Nokia หรือผู้ให้อนุณาตรายใดของ Nokia จะไม่รับผิดชอบต่อการสุณหายของข้อมุลหรือรายได้ หรือความเสียหายพิเศษโดยอบัดิการณ์ อันเป็นผลสืบเนื่องหรือความเสียหายทางอ้อมไม่ว่าจะด้วยสาเหตใด

เนื้อหาในเอกสารนี้ให้ข้อมูล "ตามสภาพที่เป็น" โดยไม่มีการรับประกันใดๆ ไม่ว่าจะโดยตรงหรือโดยนัย ซึ่งรวมถึงและมิได้จำกัดอยู่เพียงการรับประกันโดยนัยถึงความสามารถในการ ทำงานของผลิตภัณฑ์ที่จำหน่าย และความเหมาะสมในการใช้งานตามวัตถุประสงค์ ดลอดจนความถูกต้อง ความเชื่อถือได้หรือข้อมูลในเอกสารนี้ นอกเหนือจากขอบเขตที่กฎหมายที่นำ มาใช้ระบุไว้เท่านั้น Nokia ขอสงวนสิทธิ์ในการเปลี่ยนแปลงแก้ไขหรือเพิกถอนเอกสารนี้ทุกเมื่อโดยไม่ต้องแจ้งให้ทราบล่วงหน้า

ห้ามมิให้ท่าวิศวกรรมย้อนกลับซอฟต์แวร์ใดๆ ในอุปกรณ์ของ Nokia ตามขอบข่ายที่อนุญาดโดยกฎหมายที่น่ามาใช้ เท่าที่คู่มือผู้ใช้เล่มนี้จะครอบคลุมถึงข้อจำกัดในเรื่องการรับรอง การ รับประกัน ความเสียหาย และความรับผิดใดๆ ของ Nokia ข้อจำกัดเหล่านี้ก็มีผลกับการรับรอง การรับประกัน ความเสียหาย และความรับผิดต่อผู้ให้สิทธิของ Nokia ด้วยเช่นกัน

ผลิดภัณฑ์และโปรแกรมเฉพาะที่วางจำหน่ายและบริการสำหรับผลิดภัณฑ์เหล่านี้อาจแดกด่างกันไปตามภูมิภาค โปรดดรวจสอบรายละเอียดและด้วเลือกภาษาที่มีให้เลือกใช้ได้จาก ด้วแทนจำหน่าย Nokia

#### การควบคุมการส่งออก

เครื่องรุ่นนี้ประกอบด้วยสินค้า เทคโนโลยี หรือชอฟต์แวร์ซึ่งอยู่ภายใต้บังคับของกฎหมายและข้อบังคับด้านการส่งออกของสหรัฐอเมริกาและประเทศอื่นๆ ห้ามกระทำการใดๆ ที่ขัดแย้ง ต่อกฎหมาย

#### คำประกาศของ FCC/INDUSTRY CANADA

อุปกรณ์ของคุณอาจก่อให้เกิดสัญญาณรบกวนโทรทัศน์หรือวิทยุได้ (ด้วอย่างเช่น เมื่อใช้โทรศัพท์ในบริเวณใกล้เคียงกับเครื่องรับสัญญาณ) FCC หรือ Industry (anada อาจร้องขอให้ คุณหยุดใช้โทรศัพท์ หากสัญญาณรบกวนดังกล่าวนี้ยังมีอยู่ หากคุณต้องการความช่วยเหลือ โปรดดิตออฐนย์บริการในพื้นที่ของคุณ อุปกรณ์นี้สอดคล้องกับมาตราที่ 15 ของขอ กำหนด FCC การทำงานจะขึ้นอยู่กับเงื่อนไขสองขอดังต่อไปนี้ (1) อุปกรณ์นี้จะไม่ก่อให้เกิดสัญญาณรบกวนที่เป็นอันดราย ถึงสัญญาณรบกวนที่อาจทำให้อุปกรณ์ทำงานไม่ตรงกับที่ต้องการ การเปลี่ยนแปลงหรือการดัดแปลงใดๆ ที่ไม่ได้รับอนุมัติอย่างขัดแจ้งจาก Nokia จะทำให้สิทธิในการใช้อุปกรณ์นี้ของ ผู้ใช้เป็นโมฆะ

เครื่องโทรคมนาคมและอุปกรณ์นี้ มีความสอดคล้องตามมาตรฐานทางเทคนิคเลขที่ กทช. มท. 1015-2549 และข้อกำหนดอื่นของ กทช.

# สารบัญ

| ความปลอดภัย                                                                                       | 7                                         |
|---------------------------------------------------------------------------------------------------|-------------------------------------------|
| เกี่ยวกับโทรศัพท์ของคณ                                                                            | 7                                         |
| บริการเสริมจากระบบเค <sup>่</sup> รือข่าย                                                         | 8                                         |
| เริ่มต้นใช้งาน                                                                                    | 9                                         |
| ส่วนประกอบและปุ่มกด (ด้านหน้า)                                                                    | 9                                         |
| ปุ่มและส่วนต่างๆ (่ด้านห <sup>ู</sup> ้ลัง)                                                       | 10                                        |
| ก่ารใส่ซิมการ์ดหรือ (U)SIM ้การ์ดและแบตเตอรี่                                                     | 10                                        |
| การเปิดโทรศัพท์                                                                                   | 11                                        |
| การชาร์จแบตเตอรี่                                                                                 | 12                                        |
| สายคล้องข้อมือ                                                                                    | 12                                        |
| เริ่มการติดต่อ                                                                                    | 13                                        |
| การคันหาวิธีใช้                                                                                   | 14                                        |
| คำแนะนำภายใน - วิธีใช้ในโทรศัพท์                                                                  | 14                                        |
| การเริ่มต้นใช้งาน                                                                                 | 14                                        |
| ข้อมลฝ่ายสนับสนนและข้อมลติดต่อของ Nokia                                                           | 14                                        |
| แอป้พลิเคชั่นเพิ่มเติม                                                                            | 15                                        |
| การอัพเดตซอฟต์แวร์                                                                                | 15                                        |
| การตั้งค่า                                                                                        | 15                                        |
|                                                                                                   |                                           |
| รหัสผ่าน                                                                                          | 15                                        |
| รหัสผ่าน<br>ยึดอายุแบตเตอรี่                                                                      | 15<br>16                                  |
| รหัสผ่าน<br>ยึดอายุแบดเตอรี่<br>การเพิ่มหน่วยความจำ                                               | 15<br>16<br>17                            |
| รหัสผ่าน<br>ยึดอายุแบดเตอรี่<br>การเพิ่มหน่วยความจำ<br>โทรศัพท์ของคณ                              | 15<br>16<br>17<br><b>19</b>               |
| รหัสผ่าน<br>ยึดอายุแบดเตอรี่<br>การเพิ่มหน่วยความจำ<br>โทรศัพท์ของคุณ<br>ขนาด                     | 15<br>16<br>17<br><b>19</b><br><b>1</b> 9 |
| รหัสผ่าน.<br>ยึดอายุแบดเตอรี่<br>การเพิ่มหน่วยความจำ<br>โทรศัพท์ของคุณ<br>ขนาด<br>ตำแหน่งเสาอากาศ |                                           |

| ยินดีต้อนรับ                                                                                                    | 19                                                                                           |
|----------------------------------------------------------------------------------------------------|----------------------------------------------------------------------------------------------|
| แอปพลิเคชั่นสลับ Nokia                                                                                                    | 20                                                                                           |
| สัญลักษณ์บนจอภาพ                                                                                                    | 22                                                                                           |
| ทางัสัด                                                                                                    | 23                                                                                           |
| การล็อคปุ่มกด                                                                                                    | 23                                                                                           |
| ป่ม Navi™                                                                                                    |                                                                                              |
| <br>เมนุบัลติมีเดีย                                                                                                    | 24                                                                                           |
| Mobile Search                                                                                                    |                                                                                              |
| เกมส์                                                                                                    | 25                                                                                           |
| ชดหฟัง                                                                                                    | 25                                                                                           |
| ก่ารควบคมระดับเสียงและลำโพง                                                                                                    | 26                                                                                           |
| รปแบบออ่ฟไลน์                                                                                                    | 26                                                                                           |
| ้การดาวน์โหลดอย่างรวดเร็ว                                                                                                    | 27                                                                                           |
|                                                                                                    |                                                                                              |
|                                                                                                    | 20                                                                                           |
| การบรบดงคา เทรคพท                                                                                                    |                                                                                              |
| การบรบดงคา เทรคพท<br>ลักษณะ                                                                                                    |                                                                                              |
| การบรบดงคา เทรตพท<br>ลักษณะ<br>การตั้งค่าแบบเสียงในรปแบบ                                                                                                    | <b>28</b><br>28                                                                              |
| การบรบดงคา เทรตพท<br>ลักษณะ<br>การตั้งค่าแบบเสียงในรูปแบบ<br>เสียง 3-D                                                                                               | 28<br>29<br>30                                                                               |
| การบรบดงดา เทรตพท<br>ลักษณะ<br>การตั้งค่าแบบเสียงในรูปแบบ<br>สียง 3-D<br>การปรับค่าโหมดสแดนด์บาย                                                                     | 28<br>28<br>                                                                                 |
| การบรบดงดา เทรตพท<br>ลักษณะ                                                                                                    | 28<br>29<br>30<br>30<br>31                                                                   |
| การบรบดงดา เทรดพท<br>ลักษณะ                                                                                                    |                                                                                              |
| การบรบดงคา เทรคพท<br>ลักษณะ<br>เสียง 3-D<br>การปรับค่าโหมดสแตนด์บาย<br>การแก้ไขเมนูหลัก                                                                              |                                                                                              |
| การบรบดงดา เทรดพท<br>ลักษณะ<br>การดังค่าแบบเสียงในรูปแบบ<br>เสียง 3-D<br>การปรับค่าโหมดสแตนด์บาย<br>การแก้ไขเมนูหลัก<br>การจัดตำแหน่ง (GPS)                          |                                                                                              |
| การบรบดงดา เทรดพท<br>ลักษณะ<br>การดังค่าแบบเสียงในรูปแบบ<br>เสียง 3-D<br>การปรับค่าโหมดสแตนด์บาย<br>การลัดตำแหน่ง (GPS)<br>เกี่ยวกับ GPS<br>GPS แบบช่วยเหลือ (A-GPS) | 28<br>29<br>30<br>30<br>31<br><b>32</b><br>32<br>32                                          |
| <b>การบรบดงดา เทรดพท</b><br>ลักษณะ                                                                                                    | 28<br>29<br>30<br>30<br>31<br><b>31</b><br><b>32</b><br>32<br>32<br>33                       |
| การบรบดงดา เทรดพท                                                                                                    | 28<br>29<br>30<br>30<br>31<br><b>32</b><br>32<br>32<br>33<br>33<br>33                        |
| <b>การบรบดงดา เทรดพท</b>                                                                                                    | 28<br>29<br>30<br>30<br>30<br>31<br>31<br>32<br>32<br>33<br>33<br>33<br>33<br>33<br>34       |
| <b>การบรบดงดา เทรดพท</b>                                                                                                    | 28<br>29<br>30<br>30<br>30<br>31<br>31<br>32<br>32<br>32<br>33<br>33<br>33<br>33<br>34<br>34 |

| ข้อมูล GPS                                                                                                    | 34                                                                         |
|----------------------------------------------------------------------------------------------------|----------------------------------------------------------------------------|
| แผนที่                                                                                                    | 36                                                                         |
| เกียวกับแผนที                                                                                                    | 36                                                                         |
| การเรียกดูแผนที                                                                                                    | 37                                                                         |
| การดาวน์โหลดแผนที                                                                                                    | 38                                                                         |
| การค้นหาสถานที่                                                                                                    |                                                                            |
| บริการเสริมสำหรับแผนที                                                                                                    | 40                                                                         |
| แฟ้มข้อมลเพลง                                                                                                    | 43                                                                         |
| เครื่องเล่นเพลง                                                                                                    | 43                                                                         |
| Nokia Music Store                                                                                                    | 47                                                                         |
| เครื่องส่ง FM                                                                                                    | 48                                                                         |
| พอดแคสต์ Nokia                                                                                                    | 49                                                                         |
| แอปพลิเคชั่นวิทยุ                                                                                                    | 52                                                                         |
|                                                                                                    |                                                                            |
| ۵                                                                                                    | E6                                                                         |
| กล้อง<br>เอี่ยวอังเออ้างก่ายรูป                                                                                                | <b>56</b>                                                                  |
| <b>กล้อง</b><br>เกี่ยวกับกล้องถ่ายรูป<br>วรใช้งางเออ้อง                                                                        | <b>56</b>                                                                  |
| <b>กล้อง</b><br>เกี่ยวกับกล้องถ่ายรูป<br>การใช้งานกล้อง<br>การต่ายควพ                                                          | <b>56</b><br>56<br>                                                        |
| <b>กล้อง</b><br>เกี่ยวกับกล้องถ่ายรูป<br>การใช้งานกล้อง<br>การถ่ายภาพ<br>กรรบัเห็กวิดีโอ                                       | <b>56</b><br>56<br>56<br>56<br>56                                          |
| <b>กล้อง</b><br>เกี่ยวกับกล้องถ่ายรูป<br>การใช้งานกล้อง<br>การถ่ายภาพ<br>การบันทึกวิดีโอ<br>การชั้งค่ากล้อง                    | <b>56</b><br>56<br>56<br>61<br>63                                          |
| <b>กล้อง</b><br>เกี่ยวกับกล้องถ่ายรูป<br>การใช้งานกล้อง<br>การถ้ายภาพ<br>การบันทึกวิดีโอ<br>การชั้งค่ากล้อง                    | <b>56</b><br>56<br>56<br>61<br>63                                          |
| <b>กล้อง</b><br>เกี่ยวกับกล้องถ่ายรูป<br>การใช้งานกล้อง<br>การถ้ายภาพ<br>การบันทึกวิดีโอ<br>การชั้งค่ากล้อง<br>ร <b>ูปถ่าย</b> | 56<br>56<br>                                                               |
| <b>กล้อง</b><br>เกี่ยวกับกล้องถ่ายรูป<br>การใช้งานกล้อง<br>การถ้ายภาพ<br>การบันทึกวิดีโอ<br>การตั้งค่ากล้อง                    | 56<br>56<br>                                                               |
| <b>กล้อง</b><br>เกี่ยวกับกล้องถ่ายรูป<br>การใช้งานกล้อง<br>การถ้ายภาพ<br>การบันทึกวิดีโอ<br>การตั้งค่ากล้อง                    | 56<br>56<br>                                                               |
| <b>กล้อง</b><br>เกี่ยวกับกล้องถ่ายรูป<br>การใช้งานกล้อง<br>การถ้ายภาพ<br>การบันทึกวิดีโอ<br>การตั้งค่ากล้อง                    | 56<br>56<br>61<br>63<br>65<br>65<br>65<br>65                               |
| <b>กล้อง</b><br>เกี่ยวกับกล้องถ่ายรูป<br>การใช้งานกล้อง<br>การถ้ายภาพ<br>การบันทึกวิดีโอ<br>การดังค่ากล้อง                     | 56<br>56<br>                                                               |
| <b>กล้อง</b><br>เกี่ยวกับกล้องถ่ายรูป<br>การใช้งานกล้อง<br>การกับนทึกวิดีโอ<br>การทั้งค่ากล้อง                                 | 56<br>56<br>56<br>63<br>63<br>65<br>65<br>65<br>66<br>66                   |
| <b>กล้อง</b><br>เกี่ยวกับกล้องถ่ายรูป<br>การใช้งานกล้อง<br>การถ้ายภาพ<br>การบันทึกวิดีโอ<br>การตั้งค่ากล้อง                    | 56<br>56<br>56<br>61<br>63<br>65<br>65<br>66<br>66<br>66<br>66<br>66       |
| <b>กล้อง</b><br>เกี่ยวกับกล้องถ่ายรูป<br>การใช้งานกล้อง<br>การถ่ายภาพ<br>การบันทึกวิดีโอ<br>การตั้งค่ากล้อง                    | 56<br>56<br>56<br>61<br>63<br>65<br>65<br>66<br>66<br>66<br>66<br>67<br>67 |

| การแก้ไขภาพ                              | 68 |
|------------------------------------------|----|
| การแก้ไขวิดีโอ                           | 69 |
| การพิมพ์ภาพ                              | 71 |
| การแบ่งปันภาพและวิดีโอออนไลน์            | 72 |
|                                          |    |
| คลังภาพ                                  | 73 |
| หน้าจอหลัก                               | 73 |
| เสียง                                    | 73 |
| ลิงค์การสตรีม                            | 74 |
| การนำเสนอ                                | 74 |
|                                          | 75 |
| เครอขาย เอม<br>. ชี่ รับเวลีย ปองโรชน    | /5 |
| เกยวกบเครอขาย เอม<br>**-****-            | /5 |
| ขอมูลสาคญดานความบลอดภย<br>               | 75 |
| การดงคาสาหรบเครอขาย เอม<br>*ั            | /6 |
| การดงคาการแบงบนและการระบุเนอหา           | // |
| การดูและแบงเขเพลสอ                       | // |
| ก เว็ทติดอก เพิ่มสอง<br>วิศษศิลวิธรไมตร์ | /0 |
| 1911.01 (M) 117                          | 70 |
| ศนย์วิดีโอ Nokia                         | 80 |
|                                          | 80 |
| อินเทอร์เน็ตวิดีโอ                       | 81 |
| การเล่นไฟล์วิดีโอที่ดาวน์โหลดมา          | 81 |
| การโอนวิดีโอจากเครื่องพีซี               | 81 |
| การตั้งค่าศูนย์วิดีโอ                    | 82 |
|                                          |    |
| เว็บเบราเชอร์                            | 83 |
| การเรียกดูเว็บ                           | 83 |
| แถบเครื่องมือเบราเซอร์                   | 84 |
| การสำรวจเพจ                              | 85 |
| ลิงค์ข่าวบนเว็บและบล็อก                  | 85 |
|                                          |    |
|                                          |    |

| Widget                           |     |
|----------------------------------|-----|
| การดับหาข้อมูล                   | 86  |
| การดาาบ์โหลดและการสั่งซี้อรายการ | 86  |
| าใคมาร์ค                         | 86  |
| บุคม เงค                         |     |
| การสิ้มสุดการเชื่อมต่อ           | 07  |
| การเพิ่มพุทการเพียงและ           | 07  |
| ควรสั้นว่าอื่น                   | 07  |
| נו ואַטאַכו וי                   | 00  |
| aa suda un'a                     | 00  |
| การเขอมต่อ                       | 90  |
| LAN เวลาย                        |     |
| ดวจดการการเขอมดอ                 |     |
| การเชอมตอ Bluetootn              |     |
| USB                              |     |
| การเชื่อมตอกับเครื่องพิชี        |     |
|                                  | ~~  |
| แพมขอมูลสอ                       | 98  |
| RealPlayer                       |     |
| ้เบอนุญาต                        |     |
| เครื่องบันทึก                    | 100 |
| 878 87 LA                        |     |
| การป้อนข้อความภาษาไทย            | 101 |
| v                                |     |
| ข้อความ                          | 102 |
| หน้าจอหลักเมนูการรับส่งข้อความ   | 102 |
| การเขียนข้อความ                  | 103 |
| การเขียนและส่งข้อความ            | 104 |
| ถาดรับข้อความเข้า                | 106 |

| สายสนทนา                                     | 114 |
|----------------------------------------------|-----|
| ตัวเลือกที่สามารถใช้ได้ระหว่างที่กำลังใช้สาย | 114 |
| ศูนย์ข้อความเสียงและศูนย์ข้อความวิดีโอ       | 115 |
| ก <sup>้</sup> ารรับสายหรือปฏิเสธไม่รับสาย   | 115 |
| การประชุมสาย                                 | 115 |
| การโทรด่่วน                                  | 116 |
| สายเรียกซ้อน                                 | 116 |
| การโทรออกโดยใช้เสียง                         | 116 |
| การโทรสายวิดีโอ                              | 117 |
| ตัวเลือกขณะใช้สายวิดีโอ                      | 118 |
| การรับสายหรือปฏิเสธไม่รับสายวิดีโอ           | 118 |
| ้มุมมองร่วม                                  | 119 |
| บั่นทึก                                      | 121 |
|                                              |     |
| รายชื่อ (สมุดโทรศัพท์)                       | 123 |
| การจัดเก็บและการแก้ไขชื่อและเบอร์โทรศัพท์    | 123 |
| การจัดการชื่อและหมายเลขโทรศัพท์              | 123 |
| เบอร์โทรศัพท์และที่อยู่ที่เป็นค่าเริ่มต้น    | 123 |
| การเพิ่มเสียงเรียกเข้าลงในรายชื่อ            | 124 |
| การคัดลอกรายชื่อ                             | 124 |
| บริการซิม                                    | 124 |
| การจัดการกลุ่มรายชื่อ                        | 125 |
|                                              |     |
| การบริหารเวลา                                | 126 |
| นาฬึกา                                       | 126 |
| ปฏิทิน                                       | 126 |
|                                              |     |
| แฟ้มข้อมูลออฟฟิศ                             | 129 |
| Quickoffice                                  | 129 |
| สมุดบันทึก                                   | 130 |
| Adobe reader                                 | 130 |

การโทรออก......114

| ຕັວແປລა                                                                                                    | 130                                           |
|----------------------------------------------------------------------------------------------------|-----------------------------------------------|
| <b>แฟ้มข้อมูลแอปพลิเคชั่น</b><br>เครื่องคิดเลข<br>ตัวจัดการแอปพลิเคชั่น                                                | <b>132</b><br>132<br>132                      |
| <b>แฟ้มข้อมูลเครื่องมือ</b><br>ตัวจัดการไฟล์<br>เสียงสั่งงาน<br>ชิงค์<br>ตัวจัดการอุปกรณ์                              | <b>135</b><br>135<br>135<br>136<br>136<br>137 |
| <b>การตั้งค่า</b><br>การตั้งค่าทั่วไป<br>การตั้งค่าเครื่องโทรศัพท์<br>การตั้งค่าการเชื่อมต่อ<br>การตั้งค่าแอปพลิเคชั่น | <b>138</b><br>138<br>143<br>145<br>149        |
| การแก้ไขปัญหา                                                                                                    | 150                                           |
| <b>อุปกรณ์เพิ่มพิเศษของแท้จาก Nokia</b><br>อุปกรณ์เสริม<br>แบดเดอรี่                                                   | <b>154</b><br>154<br>154                      |
| ข้อมูลศูนย์บริการ Nokia                                                                                                | 155                                           |
| <b>ข้อมูลเกี่ยวกับแบตเตอรี่</b><br>ข้อมูลเกี่ยวกับแบตเตอรี่และอุปกรณ์ชาร์จ<br>คำแนะนำในการตรวจสอบแบตเดอรี่ของ Nokia    | <b>158</b><br>158<br>159                      |
| การดูแลและบำรุงรักษา                                                                                                   | 161                                           |

| r dodu i u                               |     |
|------------------------------------------|-----|
| ขอมูลเพิ่มเติมเกี่ยวกับความปลอดภัย       | 163 |
| เด็กเล็ก                                 | 163 |
| ความปลอดภัยด้านสภาพแวดล้อมในการทำงาน     | 163 |
| อุปกรณ์ทางการแพทย์                       | 163 |
| ย่านพาหนะ                                | 164 |
| บริเวณที่อาจเกิดการระเบิด                | 164 |
| การโทรฉุกเฉิน                            | 165 |
| รายละเอี <sup>่</sup> ยดการรับรอง (SAR)  | 165 |
|                                          | 167 |
| การรบบระกุนอย่างจากด เดยพูผลด            | 10/ |
| ระยะเวลาการรับประกันคุณภาพ               | 167 |
| วิธีการขอรับบริการตามการรับประกัน        | 168 |
| สิ่งที่ไม่ครอบคลุมถึง                    | 168 |
| ข้อความสำคัญอื่น                         | 169 |
| ข้อจำกัดความ <sup>ร</sup> ับผิดของ Nokia | 170 |

# ความปลอดภัย

โปรดอ่านและปฏิบัติตามคำแนะนำต่อไปนี้ มิฉะนั้นอาจก่อให้ เกิดอันตรายหรือเป็นการผิดกฎหมายได้ กรุณาอ่านข้อมูลเพิ่ม เติมในคู่มือผู้ใช้ฉบับสมบูรณ์

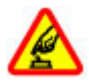

#### การเปิดใช้อย่างปลอดภัย

ห้ามเปิดโทรศัพท์ในสถานที่ห้ามใช้โทรศัพท์ไร้สาย หรือในกรณีที่อาจก่อให้เกิดสัญญาณรบกวนหรือก่อให้ เกิดอันตราย

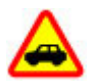

#### คำนึงถึงความปลอดภัยบนท้องถนนเป็นอันดับแรก

ควรปฏิบัติตามกฎหมายท้องถิ่น ไม่ควรใช้มือจับสิ่งอื่น ใด เมื่อคุณขับขี่ยานพาหนะอยู่ สิ่งสำคัญอันดับแรกที่ คุณควรคำนึงในขณะขับขี่ยานพาหนะ คือ ความ ปลอดภัยบนท้องถนน

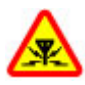

#### สัญญาณรบกวน

อุปกรณ์ไร้สายทั้งหมดจะไวต่อสัญญาณรบกวน ซึ่งจะ ส่งผลต่อประสิทธิภาพการทำงานของเครื่องได้

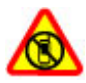

ปิดโทรศัพท์เมื่ออยู่ในบริเวณที่ห้ามใช้โทรศัพท์ไร้ สาย

โปรดปฏิบัติตามข้อห้ามต่างๆ ปิดเครื่องขณะอยู่บน เครื่องบิน, เมื่ออยู่ใกล้กับอุปกรณ์ทางการแพทย์, น้ำมัน เชื้อเพลิง, สารเคมี หรือบริเวณที่มีการระเบิด

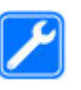

#### บริการที่ผ่านการรับรอง

เฉพาะผู้ที่ผ่านการรับรองเท่านั้นที่จะสามารประกอบ หรือข่อมอุปกรณ์ต่างๆ ของเครื่องได้

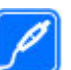

#### อุปกรณ์เสริมและแบตเตอรี่

เลือกใช้แต่อุปกรณ์เสริมและแบดเตอรี่ที่ได้รับการ รับรองเท่านั้น ห้ามต่อโทรศัพท์เข้ากับอุปกรณ์ที่ไม่ สามารถใช้งานร่วมกันได้

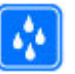

#### กันน้ำ

โทรศัพท์ของคุณไม่กันน้ำ ควรเก็บโทรศัพท์ไว้ในที่ แห้ง

# เกี่ยวกับโทรศัพท์ของคุณ

อุปกรณ์ไร้สายที่อธิบายไว้ในคู่มือเล่มนี้ได้ผ่านการรับรองให้ใช้งาน กับ เครือข่าย WCDMA 900 และ 2100 MHz เครือข่าย EGSM 850, 900, 1800 และ 1900 MHz ได้ โปรดดิดต่อขอข้อมูลเพิ่มเดิมเกี่ยว กับเครือข่ายจากผู้ให้บริการโทรศัพท์ของคุณ

โทรศัพท์ของคุณรองรับการเชื่อมต่อหลายวิธี และโทรศัพท์ของ คุณเสี่ยงต่อไวรัส และเนื้อหาที่มีอันตรายอื่นๆ เช่นเดียวกับเครื่อง คอมพิวเตอร์ ควรปฏิบัติด้วยความระมัดระวังในการใช้ข้อความ การ ขอเชื่อมต่อ การเรียกดู และการดาวน์โหลด ติดตั้งและเลือกใช้ เฉพาะบริการและซอฟต์แวร์จากแหล่งที่เชื่อถือได้ซึ่งมีมาตรการ ด้านความปลอดภัยและการป้องกันเพียงพอ เช่น แอปพลิเคชั่นที่มี Symbian Signed หรือผ่านการทดสอบ Java Verified™ เท่านั้น ควร ใช้การพิจารณาอย่างรอบคอบในการติดตั้งชอฟด์แวร์ป้องกันไวรัส และซอฟด์แวร์ด้านความปลอดภัยอื่นๆ ลงในโทรศัพท์ของคุณและ คอมพิวเดอร์ที่ใช้เชื่อมต่อ

โทรศัพท์ของคุณอาจมีบุ๊คมาร์คและลิงค์สำหรับไซต์อินเทอร์เน็ต จากบริษัทภายนอกติดตั้งไว้ล่วงหน้าแล้วและอาจยอมให้เข้า เว็บไซต์ของบริษัทอื่นได้ เว็บไซต์เหล่านี้ไม่ได้อยู่ในเครือของ Nokia และ Nokia ไม่รับประกันหรือรับผิดชอบใดๆ ต่อเว็บไซต์ เหล่านี้ หากคุณเข้าใช้เว็บไซต์ดังกล่าว ควรใช้ความระมัดระวังใน เรื่องของความปลอดภัยหรือเนื้อหาของเว็บไซต์

คำเตือน: คุณต้องเปิดเครื่องก่อนเริ่มใช้งานคุณสมบัติ ต่างๆ ของเครื่อง ยกเว้นนาฬิกาปลุก ห้ามเปิดเครื่อง เมื่อการใช้งาน โทรศัพท์ไร้สายอาจก่อให้เกิดสัญญาณรบกวนหรืออันตราย ขณะที่ใช้โทรศัพท์เครื่องนี้ คุณควรเคารพต่อกฎหมายและจารีด ประเพณีท้องถิ่นทั้งหมด ความเป็นส่วนตัว สิทธิส่วนบุคคลของผู้ อื่น และลิขสิทธิ์ การคุ้มครองด้านลิขสิทธิ์อาจช่วยป้องกันการคัด ลอก การแก้ไข หรือการโอนภาพ เพลง และเนื้อหาบางส่วนได้ คุณควรทำสำเนาสำรองหรือจดบันทึกเป็นลายลักษณ์อักษรสำหรับ ข้อมูลสำคัญทั้งหมดที่จัดเก็บไว้ในเครื่องด้วยเสมอ เมื่อต้องการต่อโทรศัพท์กับอุปกรณ์ชนิดอื่นๆ โปรดอ่านคู่มือของ อุปกรณ์นั้นๆ เพื่อศึกษาข้อมูลโดยละเอียดเกี่ยวกับความปลอดภัย ห้ามต่อโทรศัพท์เข้ากับอุปกรณ์ที่ไม่สามารถใช้งานร่วมกันได้ รูปภาพที่ปรากฏในคู่มือฉบับนี้อาจแตกต่างจากภาพที่ปรากฏบน หน้าจอโทรศัพท์ของคุณ

โปรดดูข้อมูลที่สำคัญอื่นๆ เกี่ยวกับโทรศัพท์ได้จากคู่มือผู้ใช้

#### บริการเสริมจากระบบเครือข่าย

คุณต้องสมัครขอใช้บริการกับผู้ให้บริการโทรศัพท์ไร้สายก่อนเริ่ม ใช้งานโทรศัพท์ คุณสมบัติหลายๆ คุณสมบัติด้องใช้ร่วมกับ คุณสมบัติพิเศษของเครือข่าย คุณสมบัติเหล่านี้ไม่ได้มีการให้ บริการบนทุกเครือข่าย เครือข่ายต่างๆ อาจต้องการให้คุณทำข้อ ตกลงเฉพาะกับผู้ให้บริการก่อนจึงจะสามารถใช้บริการเสริมจาก ระบบเครือข่ายได้ การใช้บริการเครือข่ายเกี่ยวข้องกับการรับส่ง ข้อมูล โปรดตรวจสอบเกี่ยวกับค่าธรรมเนียมสำหรับระบบเครือข่าย หลักของคุณและเมื่อใช้บริการข้ามเครือข่ายจากผู้ให้บริการของ คุณ ผู้ให้บริการสามารถให้คำแนะนำและอธิบายถึงค่าบริการที่เรียก เก็บ ในบางเครือข่าย อาจมีข้อจำกัดที่ส่งผลกระทบต่อการใช้งาน บริการต่างๆ จากระบบเครือข่าย ตัวอย่างเช่น บางเครือข่ายอาจไม่ รองรับตัวอักษรของทุกภาษาและการบริการทั้งหมด

ผู้ให้บริการโทรศัพท์อาจขอให้ยกเลิกหรือปิดการใช้งานคุณสมบัติ บางอย่างในเครื่องของคุณ ถ้าเป็นเช่นนั้น คุณสมบัติเหล่านี้จะไม่ ปรากฏในเมนูบนเครื่อง โทรศัพท์ของคุณอาจมีการกำหนดค่า พิเศษ เช่น การเปลี่ยนแปลงชื่อเมนู ลำดับของเมนู และไอคอน โปรดดิดต่อขอข้อมูลเพิ่มเติมจากผู้ให้บริการโทรศัพท์ของคุณ

โทรศัพท์เครื่องนี้สนับสนุนโปรโตคอล WAP 2.0 (HTTP และ SSL) ที่ ทำงานบนโปรโตคอล TCP/IP สำหรับคุณสมบัติบางอย่างของ โทรศัพท์ เช่น MMS, การเบราส์ และอีเมล เครือข่ายจะต้องให้การ รองรับเทคโนโลยีเหล่านี้

# เริ่มต้นใช้งาน

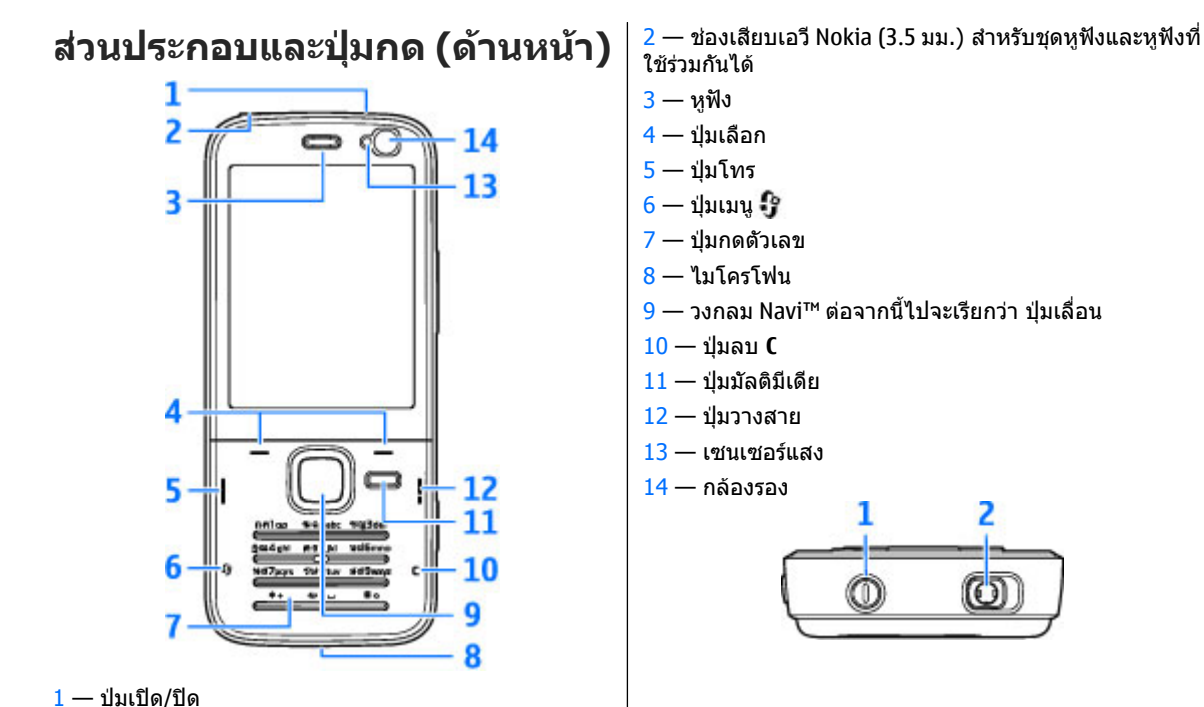

© 2009 Nokia สงวนลิขสิทธิ์

# ปุ่มและส่วนต่างๆ (ด้านหลัง)

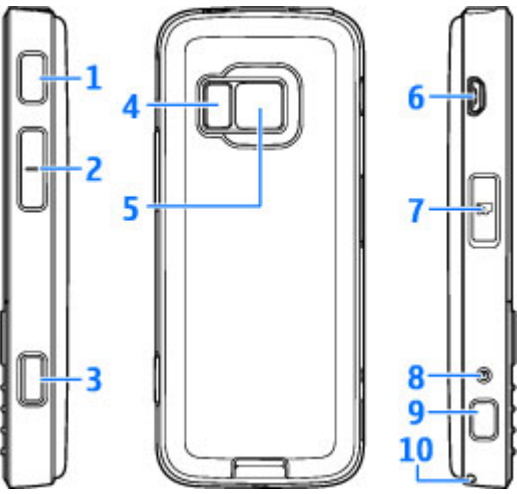

- 1 ถึง 9 ลำโพงสเตอริโอพร้อมเอฟเฟ็กต์เสียง 3 มิติ
- 2 ปุ่มย่อ/ขยาย/ระดับเสียง
- 3 ปุ่มถ่ายภาพ 2 จังหวะสำหรับการจับภาพอัตโนมัติ การถ่าย ภาพนิ่ง และการบันทึกวิดีโอ

<mark>4 —</mark> แฟลช LED

5 — กล้องถ่ายรูปหลักสำหรับบันทึกภาพวิดีโอและถ่ายภาพ ความละเอียดสูง (สูงถึง 3.2 ล้านพิกเซล) 6 — ช่องเสียบ micro USB เพื่อเชื่อมต่อกับคอมพิวเตอร์ที่ใช้ งานร่วมกันได้

7 — ช่องเสียบการ์ดหน่วยความจำสำหรับใส่การ์ด microSD ที่ ใช้งานร่วมกันได้

8 — ช่องเสียบอุปกรณ์ชาร์จ

10 — รูร้อยสายคล้องข้อมือ

#### การใส่ขิมการ์ดหรือ (U)SIM การ์ด และแบตเตอรี่

USIM การ์ดเป็นเวอร์ชันที่พัฒนามาจากซิมการ์ด และสามารถ ใช้งานได้กับโทรศัพท์เคลื่อนที่ในระบบ UMTS

ปิดโทรศัพท์และปลดการเชื่อมต่อโทรศัพท์จากอุปกรณ์ชาร์จ ทุกครั้งก่อนถอดแบตเตอรี่

 หันด้านหลังโทรศัพท์เข้าหา ตัวคุณ กดปุ่มคลายล็อคค้าง ไว้ และยกฝาครอบออก

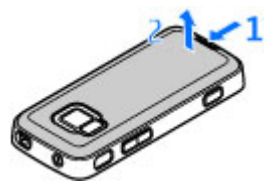

- ใส่ชิมการ์ดลงในที่วางชิมการ์ด ตรวจดูให้แน่ใจว่ามุมตัดบน การ์ดหันไปทางช่องใส่ และ หน้าสัมผัสบนการ์ดคว่ำลง
- 3. ใส่แบตเตอรี่
- ในการใส่ฝาครอบกลับคืน ให้ วางตัวล็อคของด้านบนเข้ากับ ช่องใส่ก่อน แล้วกดลงจน กระทั่งฝาครอบล็อคเข้าที่

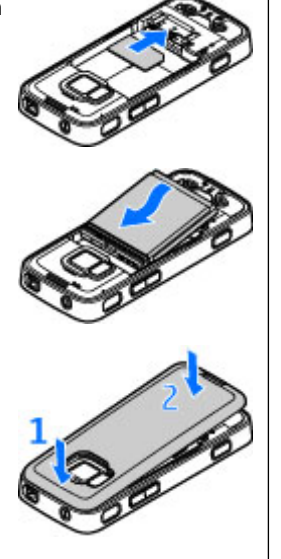

การเปิดโทรศัพท์

1. กดปุ่มเปิด/ปิดค้างไว้

 หากเครื่องขอให้ป้อนรหัส PIN หรือรหัส ล็อค ให้ป้อนรหัสดังกล่าว แล้วกดปุ่ม เลือกทางซ้าย รหัสล็อคที่กำหนดให้ จากโรงงาน คือ 12345

โทรศัพท์ของคุณมีเสาอากาศอยู่ทั้งภายใน และภายนอก เช่นเดียวกับอุปกรณ์ส่ง สัญญาณวิทยุอื่นๆ หลีกเลี่ยงการจับบริเวณ เสาอากาศโดยไม่จำเป็นขณะที่เสาอากาศ กำลังส่งหรือรับสัญญาณ การสัมผัสกับเสา

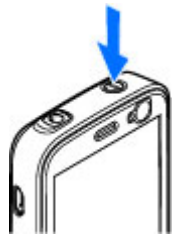

อากาศขณะกำลังส่งหรือรับสัญญาณอาจส่งผลต่อคุณภาพของ การสื่อสารและ ทำให้มีการใช้พลังงานเกินกว่าที่จำเป็น และ อาจทำให้อายุการใช้งานแบตเตอรี่สั้นลง

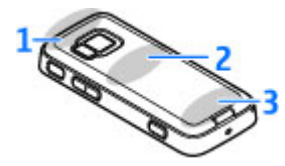

- 1 Bluetooth และเสาอากาศ LAN ไร้สาย (WLAN) และตัวรับ สัญญาณ GPS
- 2 เสาอากาศเครื่องส่ง FM
- 3 เสาอากาศโทรศัพท์

เสาอากาศ Bluetooth, WLAN, GPS และเครื่องส่งเอฟเอ็มอยู่ใน ฝาครอบด้านหลังของโทรศัพท์ หากคุณเปลี่ยนฝาครอบด้าน หลัง โปรดตรวจสอบให้แน่ใจว่าคุณใช้ชิ้นส่วนอุปกรณ์ Nokia ของแท้ที่ใช้สำหรับโทรศัพท์รุ่นนี้โดยเฉพาะ มิฉะนั้น การเชื่อม ต่อเหล่านี้อาจหยุดทำงาน

#### การชาร์จแบตเตอรี่

- เสียบสายอุปกรณ์ชาร์จที่ใช้ ร่วมกันได้เข้ากับช่องเสียบ ปลั๊กไฟที่ผนัง
- ด่อสายไฟกับโทรศัพท์ หาก แบดเดอรี่หมด อาจด้องใช้ เวลาชั่วขณะกว่าที่สัญลักษณ์ แสดงการชาร์จจะเลื่อนไปมา

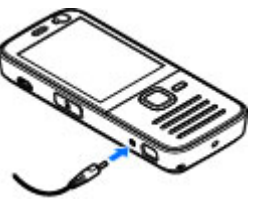

- เมื่อชาร์จแบตเตอรี่เด็มแล้ว สัญลักษณ์แสดงการชาร์จจะหยุดเลื่อนไปมา ถอดอุปกรณ์ ชาร์จออกจากโทรศัพท์ จากนั้น ให้ถอดสายไฟออกจาก เด้าเสียบ
- เคล็ดลับ: ถอดอุปกรณ์ชาร์จออกจากเด้าเสียบเมื่อไม่ได้ ใช้งานอุปกรณ์ชาร์จ อุปกรณ์ชาร์จที่เสียบไว้กับเด้าเสียบ จะทำให้สิ้นเปลืองพลังงานแม้จะไม่ได้เสียบอยู่กับ โทรศัพท์ก็ตาม

#### สายคล้องข้อมือ

- 1. ถอดหน้ากากด้านหลังออก
- ร้อยสายคล้องตามที่แสดงในภาพ แล้วรัดให้แน่น
- ใส่หน้ากากด้านหลังกลับคืน

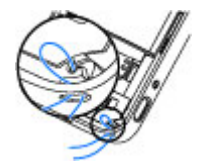

# เริ่มการติดต่อ

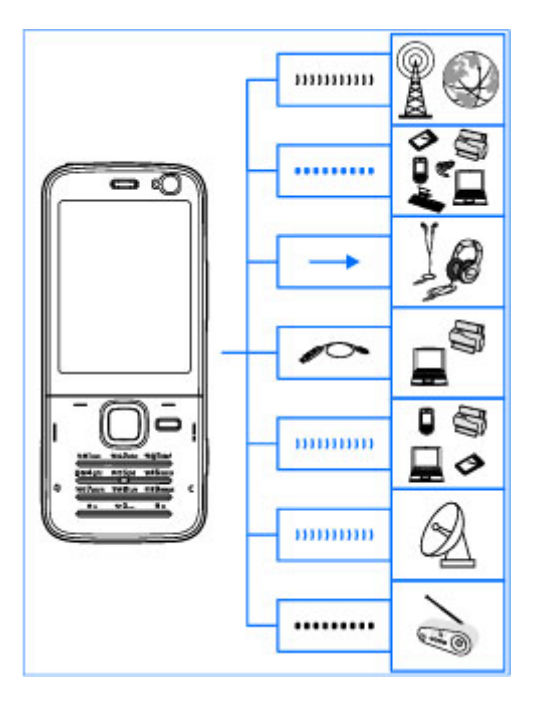

โทรศัพท์ของคุณสนับสนุนวิธีการเชื่อมต่อต่อไปนี้

- เครือข่าย 2G และ 3G
- การเชื่อมต่อ Bluetooth เพื่อโอนไฟล์และเชื่อมต่อกับ อุปกรณ์เสริมที่ใช้งานร่วมกันได้ <u>โปรดดูที่"การเชื่อมต่อ</u> <u>Bluetooth" หน้า 93</u>
- ช่องเสียบ Nokia AV (3.5 มม.) เพื่อต่อกับชุดหูฟัง หูฟัง หรือเครื่องเสียงโฮมสเตอริโอที่ใช้งานร่วมกันได้
- สายเคเบิลข้อมูล USB เพื่อเชื่อมต่อกับอุปกรณ์ที่ใช้งานร่วม กันได้ เช่น เครื่องพิมพ์และเครื่องคอมพิวเตอร์ <u>โปรดด</u> <u>ที่"USB" หน้า 96</u>
- LAN ไร้สาย (WLAN) เพื่อเชื่อมต่อกับอินเทอร์เน็ดและ อุปกรณ์ที่เปิดใช้ WLAN <u>โปรดดูที่"LAN ไร้สาย" หน้า 90</u>
- GPS เพื่อรับการส่งสัญญาณจากดาวเทียม GPS เพื่อวัดพิกัด ดำแหน่ง <u>โปรดดูที่"การจัดดำแหน่ง (GPS)" หน้า 32</u>
- เครื่องส่ง FM เพื่อฟังเพลงในโทรศัพท์ผ่านเครื่องรับ สัญญาณ FM ที่ใช้งานร่วมกันได้ เช่น วิทยุในรถยนต์หรือชุด โฮมสเตอริโอ <u>โปรดดูที่"การเล่นเพลงด้วยเครื่องส่ง</u> <u>FM" หน้า 48</u>

# การดับหาวิ**ธีใ***ข***ไ**

#### ดำแนะนำภายใน - วิธีใช้ใน โทรศัพท์ 👔

โทรศัพท์ของคุณมีคำแนะนำเพื่อช่วยเหลือคุณในการใช้ โทรสัพท์

เมื่อเปิดแอปพลิเคชั่นอยู่ หากต้องการเรียกดูวิธีใช้จากหน้าจอ ปัจจบัน ให้เลือก ตัวเลือก > วิธีใช้ ในการเปิดวิธีใช้จากเมน หลัก ให้เลือก เครื่องมือ > ยทิลิตี > วิธีใช้ แล้วเลือก แอปพลิเคชั่นที่สัมพันธ์กัน

คุณสามารถค้นหาลิงค์เชื่อมโยงไปยังหัวข้อที่เกี่ยวข้องได้ที่ ด้านท้ายของเนื้อหาวิธีใช้ คณสามารถเปลี่ยนขนาดของเนื้อหา ได้เพื่อช่วยให้อ่านคำแนะนำให้สะดวกยิ่งขึ้น หากคณคลิกคำที่ ขีดเส้นใต้ จะมีคำอธิบายแบบย่อแสดงขึ้น วิธีใช้จะใช้ สัญลักษณ์ต่อไปนี้ 赶 แสดงลิงค์เชื่อมโยงไปยังหัวข้อวิธีใช้ที่ เกี่ยวข้อง 📶 แสดงลิงค์เชื่อมโยงไปยังแอปพลิเคชั่นที่กล่าว ถึง ขณะอ่านคำแนะนำ คณสามารถสลับการใช้งานระหว่างวิธี ใช้กับแอปพลิเคชั่นที่เปิดอย่ในพื้นหลังได้โดยกดป่ม 🔐 ค้าง ้ไว้ หรือเลือกลิงค์แอปพลิเคชั่น (🕅)

💥 เคล็ดลับ: ในการนำวิธีใช้มาไว้ในเมนูหลัก ให้เลือก เครื่องมือ > ยูทิลิตี, ไฮไลต์ วิธีใช้<sup>๊</sup>แล้วเลือก ตัว เลือก > ย้ายไปโฟลเดอร์ ตามด้วยเมนูหลัก

# การเริ่มต้นใช้งาน

โปรดดูข้อมูลปุ่มกดและส่วนประกอบต่างๆ คำแนะนำสำหรับ ้การตั้งค่าโทรศัพท์ และข้อมลสำคัญอื่นๆ ในค่มือการเริ่มต้นใช้ งาน

#### ข้อมลฝ่ายสนับสนนและข้อมูล ติดต่อของ Nokia

โปรดตรวจสอบข้อมูลเพิ่มเติม คู่มือผู้ใช้ฉบับล่าสุด ดาวน์โหลด ้ต่างๆ และบริการต่างๆ ที่เกี่ยวกับผลิตภัณฑ์ของ Nokia ได้ที่ เว็บไซต์ www.nokia.com/support หรือเว็บไซต์ Nokia ใน ประเทศของคุณ นอกจากนี้ คุณยังอาจดาวน์โหลดการตั้ง กำหนดค่าโดยไม่ต้องเสียค่าธรรมเนียม เช่น MMS, GPRS, อีเมล และบริการอื่นๆ ของโทรศัพท์รุ่นนี้ได้ฟรีที่ www.nokia.co.th/ phonesettings

หากคณจำเป็นต้องติดต่อฝ่ายลูกค้าสัมพันธ์ ให้ตรวจสอบ รายชื่อศูนย์ Nokia Care ได้ที่เว็บไซต์ www.nokia.co.th/ contactus

สำหรับบริการซ่อมบำรุง โปรดติดต่อศูนย์ Nokia Care ที่อยู่ใกล้ บ้านโดยดูข้อมูลติดต่อได้ที่เว็บไซต์ www.nokia.co.th/ repair

# แอปพลิเคชั่นเพิ่มเติม

บีแอปพลิเคชั่นที่หลากหลายที่จัดเตรียบไว้โดยโบเกียและ บริษัทพัฒนาซอฟต์แวร์ภายนอกเพื่อช่วยให้คุณใช้โทรศัพท์ได้ อย่างค้มค่ายิ่งขึ้น มีคำอธิบายแอปพลิเคชั่นเหล่านี้ในค่มือ ซึ่งมี อย่ในหน้าการสนับสนนผลิตภัณฑ์ของเว็บไซต์ Nokia

#### การอัพเดตชอฟต์แวร์

Nokia อาจผลิตอัพเดตซอฟต์แวร์ที่มีคุณสมบัติใหม่ๆ ฟังก์ชันที่ ปรับปรงใหม่ หรือมีสมรรถภาพในการทำงานที่ดีขึ้น คณอาจขอ การอัพเดตดังกล่าวผ่านทางแองไพลิเคชั่น Nokia Software Updater PC ได้ ในการอัพเดตซอฟต์แวร์ของโทรศัพท์ คุณ จำเป็นต้องใช้แอปพลิเคชั่น Nokia Software Updater และ ้เครื่องพีซีที่ใช้ร่วมกันได้ที่ใช้ระบบปฏิบัติการ Microsoft Windows 2000, XP หรือ VIsta, จดเชื่อมต่ออินเทอร์เน็ตแบบ บรอดแบรนด์ และสายเคเบิลข้อมูลที่ใช้ร่วมกันได้เพื่อต่อ โทรศัพท์เข้ากับเครื่องพีซี

คณสามารถอ่านข้อมลเพิ่มเดิมและดาวน์โหลดแอปพลิเคชั่น Nokia Software Updater ได้ที่เว็บไซต์ www.nokia.co.th/ softwareupdate หรือเว็บไซต์ Nokia ในประเทศของคณ

💥 เคล็ดลับ: หากต้องการตรวจสอบเวอร์ขันของซอฟต์แวร์ ของโทรศัพท์ ให้กด \*#0000# เมื่อเครื่องอยู่ในโหมด

พร้อมทำงาน

# การตั้งค่า

โดยปกติโทรศัพท์ของคณจะมีการตั้งค่า MMS, GPRS การสตรีม และอินเทอร์เน็ตเคลื่อนที่ไว้ให้ในโทรศัพท์แล้ว ตามข้อมูลของ ้ผ้ให้บริการเครือข่ายของคณ คณอาจมีข้อมุลการตั้งค่าจา๊กผ้ให้ บริการอย่ในโทรศัพท์แล้ว หรือคณสามารถเลือกรับการตั้งค่า ในรูปของข้อความตัวอักษรแบบพิเศษจากผู้ให้บริการได้ คณสามารถเปลี่ยนการตั้งค่าต่างๆ ในโทรศัพท์ได้ เช่น การตั้ง ้ค่ำภาษา โหมดพร้อมทำงาน จอภาพ และการล็อคปุ่มกดในการ ตั้งค่าโทรศัพท์ได้

### รหัสผ่าน

หากคณลืมรหัสเหล่านี้ โปรดติดต่อผ้ให้บริการ

- รหัส PIN (Personal identification number) รหัสนี้จะ ช่วยป้องกันการใช้ซิมการ์ดของคณโดยไม่ได้รับอนญาต รหัส PIN (ตัวเลข 4 ถึง 8 หลัก) มักให้มาพร้อมกับซิมการ์ด หลังจากพิมพ์รหัส PIN ไม่ถูกต้องสามครั้งติดต่อกัน รหัสจะ ถกบล็อค และคณต้องพิมพ์รหัส PUK เพื่อปลดล็อค
- รหัส UPIN รหัสนี้อาจมาพร้อมกับการ์ด USIM การ์ด USIM ้คือเวอร์ชั่นที่พัฒนาขึ้นมาอีกขั้นของซิมการ์ด และสนับสนุน เฉพาะในโทรศัพท์บือถือ IIMTS
- รหัส PIN2 รหัสชนิดนี้ (ตัวเลข 4 8 หลัก) จะได้มาพร้อม กับซิมการ์ดบางอัน โดยคณต้องใช้รหัสนี้ในการเข้าใช้ ฟังก์ชันบางอย่างภายในโทรศัพท์ของคณ
- รหัสล็อค (ซึ่งอาจเรียกว่ารหัสความปลอดภัย) รหัสล็อค (5 หลัก) จะช่วยป้องกันการใช้โทรศัพท์โดยไม่ได้รับ

อนุญาต ซึ่งรหัสที่ตั้งไว้คือ 12345 คุณสามารถสร้างและ เปลี่ยนรหัส รวมทั้งตั้งค่าโทรศัพท์ให้ร้องขอการป้อนรหัสได้ ด้วย ควรเก็บรหัสใหม่ไว้เป็นความลับและเก็บไว้ในที่ ปลอดภัยโดยแยกจากตัวเครื่อง หากคุณลืมรหัสและล็อค เครื่องไว้ โทรศัพท์ของคุณจะต้องขอเข้ารับบริการ และอาจ มีการเรียกเก็บค่าใช้จ่ายเพิ่มเดิม สำหรับข้อมูลเพิ่มเดิม โปรดดิดต่อศูนย์บริการ Nokia Care หรือตัวแทนจำหน่าย โทรศัพท์ของคุณ

- รหัส PUK (Personal Unblocking Key) และรหัส PUK2 — รหัสเหล่านี้ (ตัวเลข 8 หลัก) ใช้ในการเปลี่ยนแปลง รหัส PIN หรือรหัส PIN2 ที่ถูกบล็อคไว้ตามลำดับ หากไม่ได้ รับรหัสเหล่านี้มาพร้อมชิมการ์ด โปรดดิดต่อผู้ให้บริการ ชิมการ์ดที่โทรศัพท์ของคูณใช้อยู่
- รหัส UPUK รหัสชนิดนี้ (ดัวเลข<sup>8</sup> 8 หลัก) ใช้ในการ เปลี่ยนแปลงรหัส UPIN ที่ถูกบล็อคไว้ หากไม่ได้รับรหัสนี้มา พร้อม USIM การ์ด โปรดติดต่อผู้ให้บริการ USIM การ์ดที่ โทรศัพท์ของคุณใช้อยู่

# ยืดอายุแบตเตอรี่

ฟังก์ชันหลายๆ ฟังก์ชันในโทรศัพท์ของคุณจะเพิ่มปริมาณการ ใช้พลังงานแบดเดอรี่และทำให้อายุการใช้งานของแบดเดอรี่ สั้นลง เพื่อเป็นการประหยัดพลังงานแบตเดอรี่ ควรปฏิบัติดังต่อ ไปนี้

ฟังก์ชันที่ใช้เทคโนโลยี Bluetooth หรือการกำหนดให้
 ฟังก์ชันใดๆ ทำงานอยู่โดยไม่แสดงผลบนหน้าจอในขณะใช้

ฟังก์ชันอื่น จะสิ้นเปลืองพลังงานแบดเตอรี่มากขึ้น ปิด ฟังก์ชันเทคโนโลยี Bluetooth เมื่อคุณไม่ต้องการใช้งาน

- พึงก์ชันที่ใช้ระบบเครือข่ายไร้สาย WLAN (wireless LAN) หรือการกำหนดให้ฟังก์ชันใดๆ ทำงานอยู่โดยไม่แสดงผล บนหน้าจอในขณะใช้ฟังก์ชันอื่น จะสิ้นเปลืองพลังงาน แบดเตอรี่มากขึ้น WLAN ในโทรศัพท์เคลื่อนที่ Nokia จะปิด เองเมื่อคุณไม่ได้พยายามทำการเชื่อมต่อใดๆ หรือไม่ได้ เชื่อมต่ออยู่กับจุดเชื่อมต่ออื่น หรือไม่ได้สแกนหาเครือข่าย ที่สามารถใช้ได้อยู่ คุณสามารถกำหนดให้โทรศัพท์ไม่ต้อง สแกน หรือลดความถี่ในการสแกนหาเครือข่ายที่สามารถ ใช้ได้ให้น้อยลงโดยไม่แสดงผลบนหน้าจอได้ เพื่อลด ปริมาณการใช้แบดเตอรี่ของเครื่อง <u>โปรดดูที่"LAN ไร้</u> สาย" หน้า 90 เมื่อตั้งค่า คันหาเครือข่าย เป็น ไม่ต้อง สัญลักษณ์บ่งบอกเมื่อมีเครือข่าย WLAN ในพื้นที่จะไม่แสดง ในโหมดสแตนด์บาย อย่างไรก็ตาม คุณยังสามารถสแกนหา เครือข่าย WLAN ที่สามารถใช้ได้ด้วยตนเอง และเชื่อมต่อกับ เครือข่าย WLAN นั้นได้ตามปกดิ
- หากคุณตั้งค่า การเชื่อมต่อ GPRS เป็น เมื่อว่าง ในการตั้ง การการเชื่อมต่อ แต่ไม่มีพื้นที่ครอบคลุมข้อมูลแพคเก็ต (GPRS) โทรศัพท์จะพยายามสร้างการเชื่อมต่อ GPRS เป็น ระยะๆ เพื่อเป็นการยึดเวลาในการใช้งานโทรศัพท์ ให้เลือก การเชื่อมต่อ GPRS > เมื่อต้องการ
- แอปพลิเคชั่นแผนที่จะดาวน์โหลดข้อมูลแผนที่ใหม่ๆ เมื่อ คุณเลื่อนไปตามพื้นที่ใหม่บนแผนที่ ซึ่งจะทำให้เครื่องต้อง ใช้พลังงานแบดเดอรี่เพิ่มมากขึ้น คุณสามารถป้องกันการ ดาวน์โหลดแผนที่ใหม่แบบอัตโนมัติได้ <u>โปรดดูที่</u> <u>"แผนที่" หน้า 36</u>

 หากระดับความแรงของสัญญาณเครือข่ายเซลลูลาร์ในพื้นที่ มีความแตกต่างกัน โทรศัพท์ของคุณจะต้องสแกนหาระบบ เครือข่ายที่มีในพื้นที่หลายๆ ครั้ง ซึ่งจะทำให้เครื่องต้องใช้ พลังงานแบตเดอรี่เพิ่มมากขึ้น

หากตั้งค่าโหมดระบบเป็นโหมดคู่ในการตั้งค่าเครือข่าย โทรศัพท์จะค้นหาเครือข่าย UMTSหากต้องการใช้เฉพาะ เครือข่าย GSM เท่านั้น ให้กด 😲 แล้วเลือก เครื่องมือ > การตั้งค่า > โทรศัพท์ > เครือข่าย > โหมดระบบ > GSM

- ไฟพื้นหลังของหน้าจอจะทำให้เครื่องต้องใช้พลังงาน แบตเตอรี่เพิ่มมากขึ้น ในการตั้งค่าหน้าจอ คุณสามารถ เปลี่ยนการหมดเวลาหลังจากที่ไฟพื้นหลังดับหลัง รวมทั้ง ปรับตัวตรวจจับแสงที่มีหน้าที่ตรวจจับสภาพวะการส่องสว่าง และปรับความสว่างของหน้าจอได้ กด 🚱 แล้วเลือก เครื่อง มือ > การตั้งค่า > ทั่วไป > การปรับตั้งค่า > จอภาพ และ เวลาแสงสว่าง หรือ ตัวตรวจจับแสง
- การปล่อยให้แอปพลิเคชั่นทำงานในพื้นหลังจะทำให้เครื่อง ใช้พลังงานแบดเตอรี่เพิ่มมากขึ้น ในการปิดแอปพลิเคชั่นที่ ไม่ใช้ ให้กดปุ่ม 3 ค้างไว้ แล้วเลื่อนยังแอปพลิเคชั่นดัง กล่าวที่อยู่ในรายการ แล้วกดปุ่ม C

การกดปุ่ม C จะไม่ปิดฟังก์ชัน Music player ในการปิด ฟังก์ชัน Music player ให้เลือกฟังก์ชันดังกล่าวจากรายการ แล้วเลือก ตัวเลือก > ออก

# การเพิ่มหน่วยความจำ

คุณสมบัติหลายประการของโทรศัพท์ใช้หน่วยความจำสำหรับ จัดเก็บข้อมูล โทรศัพท์จะแสดงข้อความแจ้งให้คุณทราบว่า หน่วยความจำโทรศัพท์หรือหน่วยความจำในการ์ดหน่วยความ จำ (ถ้ามี) เหลือน้อย

ในการดูขนาดของหน่วยความจำที่ข้อมูลประเภทต่างๆ ใช้ไป ให้กดปุ่ม 😯 แล้วเลือก เครื่องมือ > ตัวจัดไฟล์ ตามด้วย หน่วยความจำที่ต้องการ และ ตัวเลือก > ข้อมูล > ความจำ

ในการเพิ่มพื้นที่หน่วยความจำของโทรศัพท์ ให้โอนข้อมูลไป ไว้ที่การ์ดหน่วยความจำที่ใช้ร่วมกันได้ (หากคุณมี) หรือไปที่ พีซีที่ใช้ร่วมกันได้

ในการลบข้อมูลที่ไม่ต้องการอีกต่อไป ให้ใช้ดัวจัดการไฟล์หรือ ไปยังแอปพลิเคชั่นของข้อมูลดังกล่าว คุณสามารถลบข้อมูล ต่อไปนี้ได้

- ข้อความที่อยู่ในแฟ้มข้อมูลในข้อความและข้อความอีเมลที่ ดึงมาจากศูนย์ฝากข้อความ
- เว็บเพจที่จัดเก็บไว้
- 🔹 ข้อมูลติดต่อ
- บันทึกปฏิทิน
- แอปพลิเคชั่นที่อยู่ในตัวจัดการแอปพลิเคชั่นที่คุณไม่ ต้องการใช้อีกต่อไป
- ไฟล์การติดตั้ง (.sis หรือ .sisx) ของแอปพลิเคชั่นที่คุณได้ติด ตั้งเรียบร้อยแล้ว โอนไฟล์การติดตั้งไปยังเครื่องพีซีที่ใช้งาน ร่วมกันได้

 ภาพและวิดีโอคลิปที่อยู่ในรูปถ่าย สารองข้อมูลไฟล์ไปยัง เครื่องพีชีที่ใช้ร่วมกันได้โดยใช้โปรแกรม Nokia Nseries PC Suite

หากคุณกำลังลบรายการหลายๆ รายการ แล้วมีข้อความ หน่วย ความจำไม่พอที่จะดำเนินการ ลบบางข้อมูลออกก่อน หรือ หน่วยความจำต่ำ ลบบางข้อมูลออกจากความจำเครื่อง ปรากฏขึ้น ให้ลบรายการดังกล่าวทีละรายการ โดยเริ่มลบจาก รายการที่มีขนาดไฟล์เล็กสุดก่อน

# โทรศัพท์ของคุณ

หมายเลขรุ่น: Nokia N78-1 ในที่นี้จะเรียกว่า Nokia N78

#### ขนาด

- ปริมาตร: 76.5 ซีซี
- น้ำหนัก: 101.8 กรัม
- ความยาว: 113 มม.
- ความกว้าง: 49 มม.
- ความหนา (สูงสุด): 15.1 มม.

### ตำแหน่งเสาอากาศ

โทรศัพท์ของคุณมีเสาอากาศอยู่ทั้งภายในและภายนอก เช่น เดียวกับอุปกรณ์ส่งสัญญาณวิทยุอื่นๆ หลีกเลี่ยงการจับบริเวณ เสาอากาศโดยไม่จำเป็นขณะที่เสาอากาศกำลังส่งหรือรับ สัญญาณ การสัมผัสกับเสาอากาศขณะกำลังส่งหรือรับ สัญญาณอาจส่งผลด่อคุณภาพของการสื่อสารและ ทำให้มีการ ใช้พลังงานเกินกว่าที่จำเป็น และอาจทำให้อายุการใช้งาน แบดเดอรี่สั้นลง

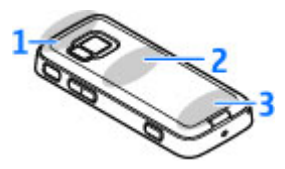

1 — Bluetooth และเสาอากาศ LAN ไร้สาย (WLAN) และดัวรับ สัญญาณ GPS

- 2 เสาอากาศเครื่องส่ง FM
- 3 เสาอากาศโทรศัพท์

เสาอากาศ Bluetooth, WLAN, GPS และเครื่องส่งเอฟเอ็มตั้งอยู่ ในฝาครอบด้านหลังของโทรศัพท์ หากคุณเปลี่ยนฝาครอบด้าน หลัง โปรดตรวจสอบให้แน่ใจว่าฝาครอบใหม่มีเสาอากาศเหล่า นี้อยู่ มิฉะนั้น การเชื่อมต่อเหล่านี้จะหยุดทำงาน

#### ยินดีต้อนรับ 🛸

เมื่อคุณเปิดโทรศัพท์ครั้งแรก แอปพลิเคชั่นยินดีต้อนรับจะ ปรากฏขึ้น

เลือกจากตัวเลือกต่อไปนี้:

 ตัวช่วย — เพื่อกำหนดการตั้งค่าต่างๆ เช่น อีเมล คุณ สามารถอ่านรายละเอียดเพิ่มเดิมเกี่ยวกับแอปพลิเคชั่นตัว ช่วยตั้งค่าได้จากคำแนะนำการใช้งานโทรศัพท์ที่มีอยู่ใน หน้าสนับสนุนผลิตภัณฑ์ Nokia หรือที่เว็บไซด์ Nokia ใน ประเทศของคุณ

 สลับ — เพื่อโอนย้ายข้อมูลต่างๆ เช่น รายชื่อ บันทึก ปฏิทิน จากอุปกรณ์ Nokia ที่ใช้ร่วมกันได้ <u>โปรดดูที่"การถ่าย</u> <u>โอนเนื้อหา″ หน้า 20</u>

ซึ่งอาจมีการสาธิตการใช้โทรศัพท์ของคุณในแอปพลิเคชั่น ยินดีด้อนรับ

หากต้องการเข้าใช้แอปพลิเคชั่นยินดีต้อนรับในภายหลัง ให้กด ปุ่ม 🔐 แล้วเลือก เครื่องมือ > ยูทิฉิดี > ยินดีต้อนรับ นอกจากนี้ คุณยังสามารถเข้าใช้แอปพลิเคชั่นแต่ละตัวได้จาก ไอคอนของแอปพลิเคชั่นนั้นในเมนู

# แอปพลิเคชั่นสลับ Nokia 🐴 การถ่ายโอนเนื้อหา

คุณสามารถใช้แอปพลิเคชั่น สลับ คัดลอกเนื้อหา เช่น หมายเลขโทรศัพท์ ที่อยู่ รายการปฏิทิน และรูปภาพจาก โทรศัพท์ Nokia เครื่องก่อนของคุณไปยังโทรศัพท์เครื่องใหม่ โดยใช้การเชื่อมต่อ Bluetooth

ชนิดของข้อมูลที่สามารถถ่ายโอนได้ขึ้นอยู่กับรุ่นของโทรศัพท์ ด้นทางที่ต้องการถ่ายโอนข้อมูลออกมา หากโทรศัพท์รองรับ ฟังก์ขันการซิงโครไนซ์ คุณจะสามารถซิงโครไนซ์ข้อมูล ระหว่างโทรศัพท์ทั้งสองเครื่องได้ โทรศัพท์จะแจ้งให้คุณทราบ หากโทรศัพท์อีกเครื่องไม่สามารถใช้ร่วมกันได้ หากไม่สามารถเปิดโทรศัพท์อีกเครื่องได้โดยไม่ใส่ซิมการ์ด คุณสามารถใส่ซิมการ์ดของคุณในโทรศัพท์เครื่องนั้นได้ เมื่อ เปิดใช้โทรศัพท์ที่ยังไม่ได้ใช้ซิมการ์ด รูปแบบออฟไลน์จะถูก นำมาใช้โดยอัตโนมัติ

#### การถ่ายโอนเนื้อหาครั้งแรก

- ในการดึงข้อมูลจากโทรศัพท์เครื่องอื่นเป็นครั้งแรก ใน โทรศัพท์ของคุณ ให้เลือก สลับ จากแอปพลิเคชั่นยินดี ต้อนรับหรือกดปุ่ม 🔐 แล้วเลือก เครื่องมือ > ยูทิลิตี > สลับ
- เลือกประเภทการเชื่อมต่อที่ต้องการใช้ถ่ายโอนข้อมูล โทรศัพท์ทั้งสองเครื่องต้องรองรับประเภทการเชื่อมต่อที่ได้ เลือกไว้
- 3. หากคุณเลือก Bluetooth ให้ทำการเชื่อมต่อโทรศัพท์ทั้ง สองเครื่อง หากต้องการให้โทรศัพท์ค้นหาอุปกรณ์อื่นด้วย การเชื่อมต่อ Bluetooth ให้เลือก ทำต่อ เลือกอุปกรณ์ที่คุณ ต้องการโอนข้อมูล เครื่องจะขอให้คุณป้อนรหัสลงใน โทรศัพท์ ป้อนรหัส (ตัวเลข 1-16 ตัว) แล้วเลือก ตกลง จากนั้นป้อนรหัสเดียวกันนั้นลงในโทรศัพท์อีกเครื่องหนึ่ง และเลือก ตกลง ตอนนี้โทรศัพท์ทั้งสองเครื่องจะจับคู่กัน <u>โปรดดูที่"การจับคู่อุปกรณ์" หน้า 94</u>

โทรศัพท์ Nokia รุ่นก่อนๆ บางรุ่นจะยังไม่มีแอปพลิเคชั่น สลับ ในกรณีดังกล่าว แอปพลิเคชั่น สลับ จะถูกส่งไปยัง โทรศัพท์อีกเครื่องในรูปแบบของข้อความ ในการติดตั้ง แอปพลิเคชั่น สลับ บนโทรศัพท์เครื่องนั้น ให้เปิดข้อความ และทำตามคำแนะนำที่ปรากฏบนหน้าจอ

 จากเครื่องโทรศัพท์ ให้เลือกข้อมูลที่คุณต้องการถ่ายโอน จากโทรศัพท์อีกเครื่อง เมื่อการถ่ายโอนข้อมูลเริ่มด้น คุณสามารถยกเลิกและกลับ มาทำต่อในภายหลังได้

ข้อมูลจะถูกถ่ายโอนจากหน่วยความจำของโทรศัพท์อีกเครื่อง ไปยังดำแหน่งที่กำหนดไว้ในโทรศัพท์ของคุณ เวลาในการ โอนจะขึ้นอยู่กับจำนวนข้อมูลที่ถ่ายโอน

#### การชิงโครไนซ์ ดึง หรือส่งข้อมูล

หลังจากการถ่ายโอนข้อมูลครั้งแรก ให้เลือกจากตัวเลือกต่อไป นี้เพื่อเริ่มการถ่ายโอนข้อมูลใหม่ โดยจะขึ้นอยู่กับรุ่นของ โทรศัพท์อีกเครื่อง:

เพื่อชิงโครไนซ์ข้อมูลระหว่างโทรศัพท์ของคุณกับ โทรศัพท์เครื่องอื่น ในกรณีที่โทรศัพท์เครื่องอื่นรองรับฟังก์ชัน ชิงโครไนซ์ การชิงโครไนซ์มีสองแบบ หากรายการใดในเครื่อง หนึ่งถูกลบ รายการนั้นในอีกเครื่องก็จะถูกลบด้วย คุณไม่ สามารถกู้คืนรายการที่ถูกลบโดยใช่การชิงโครไนซ์ได้

โพื่อดึงข้อมูลจากโทรศัพท์อีกเครื่องมายังโทรศัพท์ของ คุณ ด้วยวิธีการดึงข้อมูล เนื้อหาจะได้รับการถ่ายโอนจาก โทรศัพท์อีกเครื่องมายังโทรศัพท์ของคุณ เครื่องอาจขอให้คุณ เก็บหรือลบเนื้อหาเดิมที่อยู่ในเครื่องตันทาง ทั้งนี้ขึ้นอยู่กับรุ่น ของโทรศัพท์เครื่องนั้น

เพื่อส่งเนื้อหาจากโทรศัพท์ของคุณไปยังโทรศัพท์เครื่อง อื่น

หาก สลับ ไม่สามารถส่งรายการได้ ทั้งนี้ขึ้นอยู่กับประเภทของ โทรศัพท์อีกเครื่อง คุณสามารถเพิ่มรายการดังกล่าวลงใน โฟลเดอร์Nokia ที่ C:\Nokia หรือ E:\Nokia แล้วส่งข้อมูล จากที่อยู่ดังกล่าวได้ เมื่อคุณเลือกแฟัมข้อมูลที่ด้องการถ่าย โอน รายการนั้นๆ ก็จะได้รับการซิงโครไนซ์ลงในแฟ้มข้อมูล เดียวกันในโทรศัพท์อีกเครื่อง หรือจากโทรศัพท์อีกเครื่องลงใน โทรศัพท์ของคุณ

#### ใช้ทางลัดเพื่อถ่ายโอนข้อมูลช้ำอีกครั้ง

หลังจากถ่ายโอนข้อมูลเสร็จสิ้น คุณสามารถจัดเก็บทางลัด พร้อมกับการตั้งค่านั้นลงในหน้าจอหลักเพื่อที่คุณจะสามารถ ถ่ายโอนข้อมูลในลักษณะเดียวกันนี้ได้อีกครั้งในภายหลัง

ในการแก้ไขทางลัด ให้เลื่อนไปที่ทางลัด แล้วเลือก ตัว เลือก > การตั้งค่าทางลัด คุณสามารถสร้างหรือเปลี่ยนชื่อ ของทางลัดนั้นได้ เป็นต้น

บันทึกการถ่ายโอนข้อมูลจะปรากฎหลังการถ่ายโอนข้อมูลทุก ครั้ง หากต้องการดูบันทึกการถ่ายโอนข้อมูลก่อนหน้านี้ ให้ เลื่อนไปยังทางลัดในหน้าจอหลัก และเลือก ดัวเลือก > ดู บันทึก

#### จัดการกับความขัดแย้งในการถ่ายโอน

หากรายการที่ต้องการถ่ายโอนถูกแก้ไขในทั้งสองเครื่อง โทรศัพท์จะพยายามผสานการเปลี่ยนแปลงนั้นโดยอัตโนมัติ หากไม่สามารถทำได้ จะเกิดความขัดแย้งในการถ่ายโอนข้อมูล ขึ้น เลือก ตรวจสอบทีละเครื่อง, สำคัญเหนือโทรศัพท์นี้ หรือ สำคัญเหนือโทรศัพท์อื่น เพื่อแก้ปัญหาความขัดแย้ง หากต้องการทราบคำแนะนำเพิ่มเติม ให้เลือก ดัวเลือก > วิธี ใช้

### สัญลักษณ์บนจอภาพ

♥ กำลังใช้โทรศัพท์ในเครือข่าย GSM (บริการเสริมจากระบบ เครือข่าย)

**3G** กำลังใช้โทรศัพท์ในเครือข่าย UMTS (บริการเสริมจาก ระบบเครือข่าย)

คุณมีข้อความที่ยังไม่ได้อ่านหนึ่งหรือหลายข้อความซึ่ง อยู่ในโฟลเดอร์ ถาดเข้า ที่อยู่ในข้อความ

คุณมีอีเมลใหม่อยู่ในศูนย์ฝากข้อความระยะไกล

- 🛧 มีข้อความรอส่งอยู่ในโฟลเดอร์ ถาดออก
- ป คุณมีเบอร์ที่ไม่ได้รับสาย
- 🔆 เสียงเรียกเข้าถูกกำหนดเป็นเงียบ เสียงเดือนข้อความและ เสียงเดือนอีเมลถูกกำหนดเป็นปิด

🕒 รูปแบบตั้งเวลากำลังทำงาน

นาพึกาปลุกกำลังทำงาน

 กำลังใช้สายโทรศัพท์สายที่สอง (บริการเสริมจากระบบ เครือข่าย)

สายทั้งหมดที่โทรเข้ามาที่โทรศัพท์จะถูกโอนไปที่ เบอร์อื่น (บริการเสริมจากระบบเครือข่าย) หากคุณมีสาย โทรศัพท์สองสาย จะมีดัวเลขแสดงสายโทรศัพท์ที่กำลังใช้ งาน

🔳 มีการ์ด microSD ที่ใช้ร่วมกันได้อยู่ในโทรศัพท์

🗛 มีการต่อชุดหูฟังที่ใช้ร่วมกันได้กับโทรศัพท์

💼 เครื่องส่ง FM กำลังทำงาน แต่ไม่ได้ส่งสัญญาณ **((เ**) เครื่อง ส่ง FM กำลังทำงานและส่งสัญญาณ

夺 มีการต่อเท็กซ์โฟนที่ใช้ร่วมกันได้กับโทรศัพท์

土 มีการเชื่อมต่อข้อมูลแพคเก็ต GPRS (บริการเสริมจากระบบ เครือข่าย) สัญลักษณ์ 🕺 แสดงว่าพักการเชื่อมต่อชั่วคราว และ สัญลักษณ์ 🖧 แสดงว่าใช้งานการเชื่อมต่อได้

≦ มีการเชื่อมต่อข้อมูลแพคเก็ดอยู่ในส่วนของเครือข่ายที่ สนับสนุนการทำงานระบบ EGPRS (บริการเสริมจากระบบเครือ ข่าย) สัญลักษณ์ ⊊ แสดงว่าพักการเชื่อมต่อชั่วคราว และ สัญลักษณ์ 些 แสดงว่าใช้งานการเชื่อมต่อได้ สัญลักษณ์เหล่านี้ แสดงว่ามีบริการ EGPRS ในเครือข่าย แต่โทรศัพท์ของคุณไม่ จำเป็นต้องใช้ EGPRS ในการถ่ายโอนข้อมูล

34 มีการเชื่อมต่อข้อมูลแพคเก็ด UMTS (บริการเสริมจากระบบ เครือข่าย) สัญลักษณ์ ⅔ แสดงว่าพักการเชื่อมต่อชั่วคราว และ สัญลักษณ์ ¾ แสดงว่าใช้งานการเชื่อมต่อได้

※ สนับสนุนการใช้ HSDPA (High-speed downlink packet access) และเครือข่ายดังกล่าวกำลังทำงาน (บริการเสริมจาก ระบบเครือข่าย) สัญลักษณ์ 梁 แสดงว่าพักการเชื่อมต่อ ชั่วคราว และสัญลักษณ์ 號 แสดงว่าใช้งานการเชื่อมต่อได้ โปรดดที่"การดาวน์โหลดอย่างรวดเร็ว" หน้า 27

คุณได้ตั้งค่าให้โทรศัพท์ค้นหาเครือข่าย LAN ไร้สาย และมี เครือข่าย LAN ไร้สายที่ใช้ได้ (บริการเสริมจากระบบเครือข่าย) <u>โปรดดูที่"เกี่ยวกับ WLAN" หน้า 90</u> 6₩ กำลังใช้งานการเชื่อมต่อ LAN ไร้สายในเครือข่ายที่ใช้การ เข้ารหัส

扰 กำลังใช้งานการเชื่อมต่อ LAN ไร้สายในเครือข่ายที่ไม่ได้ใช้ การเข้ารหัส

฿ เปิดการเชื่อมต่อ Bluetooth ไว้ <u>โปรดดูที่"การเชื่อมต่อ</u> <u>Bluetooth" หน้า 93</u>

(孝) กำลังโอนย้ายข้อมูลโดยใช้การเชื่อมต่อ Bluetooth เมื่อ สัญลักษณ์ดังกล่าวกะพริบ แสดงว่าโทรศัพท์ของคุณพยายาม จะเชื่อมต่อกับอุปกรณ์อีกเครื่อง

🖽 มีการเชื่อมต่อ USB

🔁 กำลังดำเนินการซิงค์

#### ทางลัด

เมื่ออยู่ในเมนู คุณสามารถใช้ปุ่มดัวเลข ปุ่ม # และปุ่ม \* แทน ปุ่มเลื่อนเพื่อเข้าสู่แอปพลิเคชั่นได้อย่างรวดเร็ว เช่น ในเมนู หลัก กดปุ่ม 2 เพื่อเปิดข้อความ หรือกดปุ่ม # เพื่อเปิดแอปพลิ เคชั่นหรือโฟลเดอร์ในตำแหน่งที่ตรงกันกับเมนู

ในการสลับระหว่างแอปพลิเคชั่นที่เปิดอยู่ ให้กดปุ่ม 🕃 ค้าง ไว้ หากปล่อยให้แอปพลิเคชั่นทำงานอยู่เป็นพื้นหลัง จะสิ้น เปลืองพลังงานแบดเตอรี่มาก และลดอายุใช้งานของแบตเตอรี่

ในการเปิดเมนูมัลดิมีเดียเพื่อดูเนื้อหามัลติมีเดีย ให้กดปุ่ม มัลดิมีเดีย

ในการเริ่มการเชื่อมต่อเว็บ (บริการเสริมจากระบบเครือข่าย) เมื่อเครื่องอยู่ในโหมดสแตนด์บาย ให้กดปุ่ม **0** ค้างไว้ ในแอปพลิเคชั่นส่วนใหญ่ หากต้องการเปลี่ยนดำแหน่งหน้าจอ จากแนวตั้งเป็นแนวนอน ให้กดปุ่มเลือกทางซ้ายค้างไว้

ในหลายๆ แอปพลิเคชั่น เมื่อจะดูรายการตัวเลือกที่ใช้เป็นส่วน ใหญ่ (☰) ให้กดปุ่มเลื่อน

ในการเปลี่ยนรูปแบบ ให้กดปุ่มเปิด/ปิดและเลือกรูปแบบ

ในการสลับระหว่างรูปแบบ ทั่วไป และ เงียบ เมื่อเครื่องอยู่ใน โหมดสแตนด์บาย ให้กดปุ่ม # ค้างไว้ หากคุณมีสายโทรศัพท์ สองสาย (บริการเสริมจากระบบเครือข่าย) การกระทำดังกล่าว จะเป็นการสลับระหว่างสายสองสาย

ในการโทรไปยังศูนย์ข้อความเสียง (บริการเสริมจากระบบเครือ ข่าย) เมื่อเครื่องอยู่ในโหมดสแตนด์บาย ให้กดปุ่ม 1 ค้างไว้

ในการเปิดรายการหมายเลขที่โทรออกล่าสุด เมื่อเครื่องอยู่ใน โหมดสแตนด์บาย ให้กดปุ่มโทร

ในการใช้เสียงสั่งงาน เมื่อเครื่องอยู่ในโหมดสแตนด์บาย ให้กด ปุ่มเลือกด้านขวาค้างไว้

# การล็อคปุ่มกด

เมื่อล็อคโทรศัพท์หรือแป้นพิมพ์ไว้ คุณอาจจะยังสามารถโทร ออกไปยังหมายเลขฉุกเฉินที่ใช้เป็นทางการซึ่งกำหนดไว้ใน เครื่องได้

ในการล็อคปุ่ม ให้กดปุ่มเลือกด้านซ้าย แล้วกดปุ่ม \* ในการปลดล็อคปุ่ม ให้กดปุ่มเลือกด้านซ้าย แล้วกดปุ่ม \* คุณสามารถตั้งค่าปุ่มกดให้ล็อคอัตโนมัติภายในเวลาที่กำหนด <u>โปรดดูที่``การตั้งค่าความปลอดภัย″ หน้า 139</u>

ในการเปิดไฟปุ่มกดเมื่ออยู่ในสภาวะที่มีแสงน้อย ให้กดปุ่ม เปิด/ปิดเบาๆ

## ปุ่ม Navi™

ต่อจากนี้ไปจะเรียกว่าปุ่มเลื่อน

ใช้ปุ่มเลื่อนเลื่อนไปมาระหว่างรายการและเมนู (ขึ้น, ลง, ซ้าย หรือขวา) กดปุ่มเลื่อนเพื่อเลือกการดำเนินการตามที่แสดงไว้ ด้านบนของปุ่มหรือเพื่อแสดงตัวเลือกที่ใช้งานบ่อยที่สุด ☰

<u>โปรดดูที่"การตั้งค่าปุ่ม Navi″ หน้า 142</u>

 เลื่อนนิ้วของคุณเบาๆ ไปรอบๆ ขอบของ ปุ่มเลื่อนตามเข็มนาพึกาหรือทวนเข็ม นาพึกา ไล้นิ้วมือไปเรื่อยๆ จนกว่าการ เลื่อนจะแสดงบนหน้าจอ

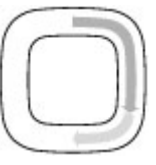

 หากจะเลื่อนปุ่มต่อไปเรื่อยๆ ให้เลื่อนนิ้ว ของคุณไปรอบๆ ขอบของปุ่มเลื่อนตาม เข็มนาฬิกาหรือทวนเข็มนาฬิกา

#### สัญลักษณ์โหมดพัก

เมื่อโทรศัพท์อยู่ในโหมดสแตนด์บาย ขอบ ด้านในของปุ่ม Navi จะค่อยๆ สว่างขึ้น แสง ไฟจะแตกต่างกันเป็นระยะๆ ราวกับว่าเครื่อง กำลังเด้นเป็นจังหวะ จังหวะแสงไฟจะเร็ว มากขึ้นหากมีสายที่ไม่ได้รับหรือมีข้อความที่ได้รับ ในการปิดจังหวะไฟ ให้กดปุ่ม 😚 แล้วเลือก เครื่องมือ > การ ตั้งค่า > ทั่วไป > วงกลม Navi

# ເນນູນັລຕືນีເດีຍ

ด้วยเมนูมัลติมีเดีย คุณสามารถเข้าสู่เนื้อหามัลติมีเดียที่ใช้บ่อย ที่สุดได้ เนื้อหาที่เลือกจะแสดงขึ้นในแอปพลิเคชั่นที่เหมาะสม

- เมื่อต้องการเปิดหรือปิดเมนู มัลติมีเดีย ให้กดปุ่มมัลติมีเดีย
- ในการเรียกดูแผ่น ให้เลื่อนไป ทางซ้ายหรือขวา หรือหากตั้ง ค่าตัวเลื่อน Navi เป็นเปิด ให้ เลื่อนนิ้วไปดามขอบของปุ่ม เลื่อน

แผ่นรายการมีดังต่อไปนี้:

 เพลง — เข้าสู่เครื่องเล่น เพลงและหน้าจอกำลังเล่น เรียกดูเพลงและเพลย์ลิสต์ หรือความโหลดและวัดควร

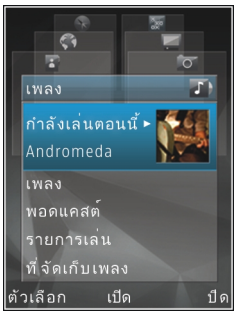

หรือด<sup>้</sup>าวน์โหลดและจัดการพอดแคสต์

- วิดีโอ ดูคลิปวิดีโอที่ดูล่าสุด คลิปวิดีโอที่จัดเก็บไว้ใน โทรศัพท์ หรือเปิดบริการวิดีโอ
- รูปภาพ ดูภาพที่ถ่ายไว้ล่าสุดหรือวิดีโอที่บันทึกไว้ เมื่อไม่นานมานี้ รวมทั้งดูไฟล์สื่นในอัลบั้ม
- เกมส์ ทดลองเล่นเกมส์ N-Gage (บริการเสริมจาก ระบบเครือข่าย)
- แผนที่ ดูต่ำแหน่งที่โปรดปรานในแอปพลิเคชั่น แผนที่

- เว็บ ดูเว็บลิงค์ที่โปรดปรานในเบราเซอร์
- รายชื่อ เพิ่มรายชื่อ ส่งข้อความ หรือโทรออกด้วย เสียง ในการเพิ่มรายชื่อใหม่ลงในดำแหน่งว่างของ รายการ ให้กดปุ่มเลื่อน แล้วเลือกรายชื่อ ในการส่ง ข้อความ เมื่ออยู่ในเมนูมัลติมีเดีย ให้เลือกรายชื่อ แล้ว เลือก ดัวเลือก > ส่งข้อความตัวอักษร หรือ ส่ง ข้อความมัลติมีเดีย
- เมื่อจะเลื่อนขึ้นหรือเลื่อนลงในแผ่นรายการ ให้กดปุ่มเลื่อน ขึ้นหรือลง หากต้องการเลือกรายการ ให้กดปุ่มเลื่อน

ในการเปลี่ยนลำดับของแผ่นรายการ ให้เลือก ดัวเลือก > จัด เรียงแผ่น

เมื่อต้องการกลับไปยังเมนูมัลดิมีเดียจากหน้าจอแอปพลิเคชั่น ที่ใช้งานอยู่ ให้กดปุ่มมัลดิมีเดีย

# Mobile Search 🔍

#### กดปุ่ม 😚 แล้วเลือก การคันหา

ใช้ Mobile Search ในการเข้าสู่โปรแกรมค้นหาข้อมูล อินเทอร์เน็ตและค้นหา รวมทั้งเชื่อมต่อกับบริการท้องถิ่น เว็บไซด์ ภาพ และข้อมูลเกี่ยวกับโทรศัพท์มือถือ ทั้งนี้ คุณ สามารถค้นหาเนื้อหาในโทรศัพท์ได้ เช่น รายการปฏิทิน อีเมล และข้อความอื่นๆ

#### การค้นหาเว็บ (บริการเสริมจากระบบเครือข่าย)

- ในหน้าจอหลักของฟังก์ชันค้นหา ให้เลือก ค้นหา อินเทอร์เน็ต
- เลือกโปรแกรมค้นหาข้อมูล

- ป้อนข้อความที่ต้องการค้นหา
- กดปุ่มเลื่อนเพื่อเริ่มการค้นหา

#### การค้นหาเนื้อหาส่วนตัว

ในการค้นหาเนื้อหาในโทรศัพท์ เมื่ออยู่ในหน้าจอหลัก ให้ป้อน ข้อความในช่องค้นหา ผลลัพธ์ในการค้นหาจะแสดงบนหน้าจอ ที่คุณป้อนข้อความ

#### เกมส์

คุณสามารถเล่นเกมส์ N-Gage™ แบบผู้เล่นหลายคนซึ่งมี คุณภาพสูงด้วยโทรศัพท์ของคุณได้

ในการดาวน์โหลดแอปพลิเคชั่น N-Gage ลงในโทรศัพท์ ให้กด ปุ่มมัลติมีเดีย แล้วเลื่อนไปที่เกมส์ ในการเปิดแอปพลิเคชั่น หลังจากที่ดาวน์โหลดเรียบร้อยแล้ว ให้เลือก N-Gage ในเมนู หลัก

เพื่อสัมผัสประสบการณ์ N-Gage ที่สมบูรณ์แบบ โทรศัพท์ของ คุณต้องเชื่อมต่อกับอินเทอร์เน็ตได้ ไม่ว่าจะผ่านทางเครือข่าย เซลลูลาร์หรือ LAN ไร้สาย โปรดติดต่อขอรายละเอียดเพิ่มเติม เกี่ยวกับบริการข้อมูลจากผู้ให้บริการของคุณ สำหรับข้อมูลเพิ่มเติม โปรดดูที่ www.n-gage.com

#### ชุดหูฟัง

คุณสามารถเชื่อมต่อชุดหูฟังหรือหูฟังที่ใช้งานร่วมกันได้กับ โทรศัพท์ของคุณ คุณอาจต้องเลือกโหมดสายเคเบิล **คำเตือน:** ขณะที่คุณใช้ชุดหูฟัง อาจ มีผลต่อความสามารถในการได้ยินเสียง ภายนอก ห้ามใช้ชุดหูฟังในสถานที่ที่อาจมี ผลต่อความปลอดภัยของคุณ

ชุดหูฟังบางชุดจะมีมาด้วยกันสองส่วน คือ รีโมทคอนโทรลและหูฟัง รีโมทคอนโทรลจะ มีไมโครโฟนและปุ่มที่ใช้ในการรับสายหรือ วางสายสนทนา ปรับระดับเสียง รวมทั้งเล่น ไฟล์เพลงหรือวิดีโอ ในการใช้หูฟังที่มี รีโมทคอนโทรล ให้ต่อรีโมทคอนโทรลกับ

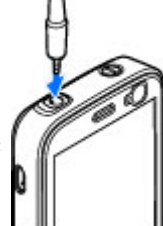

ช่องเสียบเอวีของ Nokia (3.5 มม.) ที่ตัวเครื่อง แล้วต่อหูฟังกับ รีโมทคอนโทรล

ในการโทรออกด้วยระบบแฮนด์ฟรี ให้ใช้ชุดหูฟังที่มีปุ่มควบคุม ระยะไกลที่ใช้ร่วมกันได้ หรือใช้ไมโครโฟนของโทรศัพท์

ในการปรับความดังขณะสนทนา ให้ใช้ปุ่มปรับระดับเสียงของ โทรศัพท์ หรือที่ชุดหูฟัง ถ้ามีปุ่มดังกล่าว ชุดหูฟังบางรุ่นจะมีปุ่ม ควบคุมเสียงมัลดิมีเดียที่ใช้ปรับความดังของเสียงเมื่อจะฟัง เพลงหรือดูวิดีโอเท่านั้น

ห้ามเชื่อมต่อผลิดภัณฑ์ที่ส่งสัญญาณขาออกเพราะอาจสร้าง ความเสียหายให้กับโทรศัพท์ได้ ห้ามเชื่อมต่อแหล่งจ่ายไฟ ใดๆ เข้ากับช่องเสียบ AV ของ Nokia

เมื่อเชื่อมต่ออุปกรณ์ภายนอกหรือชุดหูฟังใดๆ ที่ไม่ได้รับการ รับรองโดย Nokia ในการใช้อุปกรณ์นี้กับช่องเสียบ AV ของ Nokia โปรดให้ความสำคัญกับระดับเสียงให้มากเป็นพิเศษ

#### การควบคุมระดับเสียงและลำโพง

**คำเดือน:** ควรฟังเพลงในระดับเสียงปกติ การรับฟัง เสียงที่ดังเกินไปอย่างต่อเนื่องอาจเป็นอันตรายต่อการได้ยิน เสียงของคุณ โปรดอย่าถือโทรศัพท์ไว้ใกล้หูระหว่างการใช้ ลำโพงเนื่องจากเสียงจะดังมาก

ในการปรับเพิ่มหรือลดระดับเสียง ขณะสนทนาหรือฟังเสียง อย่างใดอย่างหนึ่งอยู่ ให้ใช้ปุ่มระดับเสียง

ลำโพงในดัวช่วยให้คุณพูดและฟัง เสียงในระยะที่ไม่ห่างจากเครื่อง มากนัก โดยไม่จำเป็นต้องถือ โทรศัพท์ไว้ใกล้ๆ หู

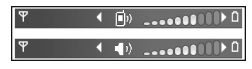

ในการใช้ลำโพงขณะสนทนา ให้เลือก ลำโพง

ในการปิดลำโพง ให้กด หูฟังในตัว

### รูปแบบออฟไลน์

ในการเปิดใช้รูปแบบออฟไลน์ ให้กดปุ่มเปิด/ปิดเบาๆ แล้ว เลือก ออฟไลน์ หรือกดปุ่ม 😚 แล้วเลือก เครื่องมือ > รูป แบบ > ออฟไลน์

คุณสามารถใช้รูปแบบออฟไลน์เพื่อใช้โทรศัพท์ได้โดยไม่ด้อง เชื่อมด่อกับเครือข่ายไร้สาย เมื่อคุณเปิดใช้รูปแบบออฟไลน์ การเชื่อมต่อกับเครือข่ายไร้สายจะถูกปิด ซึ่งแสดงด้วย เครื่องหมาย 🗶 ในพื้นที่แสดงความแรงของสัญญาณ เครื่อง โทรศัพท์จะปิดกั้นสัญญาณ RF ไร้สายทั้งหมดทั้งขาเข้าและขา ออก หากคุณส่งข้อความ ข้อความดังกล่าวจะถูกเก็บไว้ในถาด ออกเพื่อรอส่งภายหลัง

เมื่อรูปแบบออฟไลน์ทำงาน คุณสามารถใช้โทรศัพท์ได้โดยไม่ ด้องมีชิมการ์ด

ข้อสำคัญ: ในรูปแบบออฟไลน์ คุณไม่สามารถโทรออก หรือรับสาย หรือใช้คุณสมบัติอื่นๆ ที่ต้องอยู่ในพื้นที่ให้บริการ เครือข่ายเซลลูลาร์ แต่คุณอาจสามารถโทรติดต่อเบอร์โทร ฉุกเฉินอย่างที่ใช้เป็นทางการที่ตั้งโปรแกรมไว้ในเครื่องของ คุณไว้ล่วงหน้าแล้วได้ ในการโทรติดต่อ คุณต้องเปิดใช้งาน ฟังก์ชันโทรศัพท์ก่อนโดยเปลี่ยนแปลงรูปแบบการใช้ หากล็อค โทรศัพท์ไว้ ให้ป้อนรหัสปลดล็อค

เมื่อคุณได้เปิดใช้รูปแบบออฟไลน์แล้ว คุณยังสามารถใช้ LAN ไร้สาย เช่น เพื่ออ่านอีเมลหรือเบราส์อินเทอร์เน็ดได้ โปรด ปฏิบัติตามข้อกำหนดด้านความปลอดภัยที่มีเมื่อสร้างและใช้ การเชื่อมต่อ LAN ไร้สาย คุณยังสามารถใช้การเชื่อมต่อ Bluetooth ได้ ขณะอยู่ในรูปแบบออฟไลน์ได้

ในการคงรูปแบบออฟไลน์ ให้กดปุ่มเปิด/ปิดเบาๆ แล้วเลือกรูป แบบอื่น โทรศัพท์จะเปิดใช้การส่งสัญญาณไร้สายช้ำอีกครั้ง (หากมีความแรงของสัญญาณเพียงพอ)

#### การดาวน์โหลดอย่างรวดเร็ว

High-speed downlink packet access (HSDPA หรือเรียกอีก อย่างหนึ่งว่า 3.5 G ซึ่งแสดงด้วย **3.5**G) เป็นบริการระบบเครือ ข่ายในเครือข่าย UMTS และให้บริการดาวน์โหลดข้อมูล ความเร็วสูง เมื่อการรองรับ HSDPA ในโทรศัพท์ได้เปิดใช้งาน และโทรศัพท์ได้เชื่อมต่อกับเครือข่าย UMTS ซึ่งรองรับ HSDPA การดาวน์โหลดข้อมูล เช่น ข้อความ, อีเมล และหน้าเบราเซอร์ ผ่านระบบเซลลูลาร์จะเร็วขึ้น การเชื่อมต่อ HSDPA ที่ใช้งานอยู่ จะแสดงด้วย ఊ<u>้ โปรดดูที่``สัญลักษณ์บนจอภาพ″ หน้า 22</u>

คุณสามารถเปิดและปิดการรองรับ HSDPA ในการตั้งค่าเครื่อง โทรศัพท์ <u>โปรดดูที่"การตั้งค่าข้อมูลแพคเก็ด″ หน้า 148</u>

โปรดติดต่อผู้ให้บริการเพื่อดูข้อมูลเกี่ยวกับการใช้งานและการ เป็นสมาชิกบริการเชื่อมต่อข้อมูล

HSDPA มีผลเฉพาะกับความเร็วในการดาวน์โหลดเท่านั้น การ ส่งข้อมูล เช่น ข้อความและอีเมลไปยังระบบจะไม่มีผล

# การปรับตั้งค่าโทรศัพท์

คุณสามารถปรับตั้งค่าโทรศัพท์ด้วยการเปลี่ยนโหมดสแตนด์ บาย เมนูหลัก แบบเสียง ลักษณะ หรือขนาดแบบอักษรได้ ตัว เลือกในการปรับตั้งค่าส่วนใหญ่ เช่น การเปลี่ยนขนาดแบบ อักษร สามารถเรียกใช้งานผ่านการตั้งค่าโทรศัพท์ <u>โปรดด</u> <u>ที่"การปรับตั้งค่า" หน้า 138</u>

#### ลักษณะ

กด 😚 แล้วเลือก เครื่องมือ > การตั้งค่า > ทั่วไป > การ ปรับตั้งค่า > ลักษณะ

#### การเปลี่ยนแปลงรูปลักษณ์โทรศัพท์ของ คุณ

กด 😚 และเลือก เครื่องมือ > การตั้งค่า > ทั่วไป > การ ปรับตั้งค่า > ลักษณะ

ใช้ลักษณะเพื่อเปลี่ยนรูปลักษณ์ของหน้าจอ เช่น ภาพพื้นหลัง และไอคอน

ในการเปลี่ยนลักษณะที่ใช้สำหรับแอปพลิเคชั่นทั้งหมดใน โทรศัพท์ของคุณ เลือก ทั่วไป

ในการดูตัวอย่างลักษณะก่อนเริ่มใช้งาน เลือก ตัวเลือก > ดู ตัวอย่าง หากต้องการเปิดใช้งานลักษณะ ให้เลือก ตัวเลือก > ตั้ง ลักษณะที่ใช้งานอยู่จะแสดงด้วยสัญลักษณ์ 🗸 ลักษณะบนการ์ดหน่วยความจำที่ใช้ร่วมกันได้ (หากใส่ไว้) จะ แสดงด้วยสัญลักษณ์ 🔳 ลักษณะบนการ์ดหน่วยความจำจะใช้ ไม่ได้ หากไม่ได้ใส่การ์ดหน่วยความจำนั้นในเครื่อง หากคุณ ด้องการใช้ลักษณะที่จัดเก็บไว้ในการ์ดหน่วยความจำโดยไม่ ด้องมีการ์ดหน่วยความจำ ให้จัดเก็บลักษณะนั้นในหน่วยความ จำของโทรศัพท์ก่อน

ในการเปลี่ยนเค้าโครงของเมนูหลัก เลือก มุมมองเมนู

ในการเปิดการเชื่อมต่อเบราเซอร์และดาวน์โหลดลักษณะเพิ่ม เดิม ใน ทั่วไป ให้เลือก แหล่งโหลดลักษณะ (บริการเสริมจาก ระบบเครือข่าย) ใช้เฉพาะบริการที่คุณไว้วางใจ และมีการ ป้องกันความปลอดภัยอย่างเพียงพอ รวมทั้งป้องกันซอฟต์แวร์ ที่เป็นอันดรายได้ด้วย

ในการใช้ภาพพื้นหลังหรือสไลด์โชว์ของภาพที่เปลี่ยนแปลง เป็นฉากหลังในโหมดสแตนด์บาย เลือก ภาพพื้นหลัง > รูป ภาพ หรือ สไลด์โชว์

ในการเปลี่ยนฉากหลังของบับเบิ้ลการติดต่อที่แสดงเมื่อมีสาย เข้า ให้เลือก รูปภาพสายเข้า

#### ลักษณะเสียง

ในลักษณะเสียง คุณสามารถเลือกรูปแบบเสียง เช่น "Space" เพื่อให้ครอบคลุมการใช้งานทั้งหมดของโทรศัพท์ เช่น การ โทร แบดเตอรี่ต่ำ และการทำงานต่างๆ ของเครื่อง เสียงอาจจะ เป็นแบบเสียง รายการเสียงสังเคราะห์ หรือทั้งสองอย่างรวมกัน เลือกรปแบบเสียงที่คณต้องการใช้ใน ลักษณะของเสียงที่ใช้ งาน โปรดทราบว่าการเปิดใช้ลักษณะเสียงจะไปเปลี่ยนแปลง การตั้งค่าเสียงก่อนหน้าทั้งหมด หากคุณต้องการกลับไปใช้ แบบเสียงที่ตั้งไว้ ให้เลือกลักษณะเสีย<sup>ุ่</sup>ง "Nokia"

คณสามารถเปลี่ยนเสียงสำหรับการใช้งานแต่ละอย่างได้โดย เลือกเสียงจากกล่มเสียง เช่น เมน

ในการเพิ่มเอฟเฟ็กต์ 3-D ลงในลักษณะเสียง ให้เลือก ตัว เลือก > เสียงเรียกเข้า 3-D โปรดดที่"เสียง 3-D" หน้า 30

ใบการเปลี่ยนภาษาที่จะใช้สำหรับรายการเสียงสังเคราะห์ ให้ เลือก ตัวเลือก > ตั้งภาษาเสียงพด

หากคณได้เปลี่ยนแบบเสียงสำหรับการใช้งานแต่ละอย่างแล้ว ้คณสามารถจัดเก็บลักษณะได้โดยเลือก ตัวเลือก > จัดเก็บ ลักษณะ

#### การกำหนดเสียงสำหรับเหตุการณ์

ในการตั้งค่าเสียงของเหตุการณ์เป็นเงียบ ให้เปิดกลุ่ม เหตุการณ์ เลือกเหตุการณ์ แล้วเปลี่ยนเป็น เงียบ

ในการตั้งค่ารายการเสียงสังเคราะห์เป็นเสียงสำหรับเหตุการณ์ ให้เปิดกลุ่มเหตุการณ์ แล้วเลือกเหตุการณ์ และ เสียงพูด ป้อน ข้อความที่ต้องการ แล้วกด ตกลง ตัวเลือก เสียงพูด จะไม่มี หากคุณตั้งค่า พูดชื่อผู้โทร เป็น รูปแบบ โปรดดูที่"การโทร ออกโดยใช้เสียง" หน้า 116

# การตั้งค่าแบบเสียงในรูปแบบ 🛟

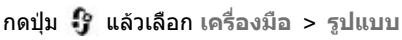

คณสามารถใช้รปแบบเพื่อตั้งค่าและกำหนดเสียงเรียกเข้า แบบ ้เสี่ยงเดือนข้อความ และแบบเสียงอื่นสำหรับเหตุการณ์ สภาพ แวดล้อม หรือกล่มผ้โทร

ในการเปลี่ยนรปแบบ ให้เลือกรปแบบ แล้วเลือก ดัวเลือก > ใช้งาน หรือกดปุ่มเปิด/ปิดเมื่อเครื่องอยู่ในโหมดพร้อมทำงาน ้เลื่อนไปที่รปแบบที่คณต้องการใช้งาน แ้ล้วเลือก ตกลง

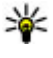

ห่ เคล็ดลับ: ในการเปลี่ยนระหว่างรูปแบบทั่วไปกับรูปแบบ เงียบเมื่อเครื่องอยู่ในโหมดพร้อมทำงาน ให้กดปุ่ม # ด้างไว้

ในการแก้ไขรูปแบบ ให้เลื่อนไปที่รูปแบบ แล้วเลือก ตัว เลือก > ปรับตั้งค่า เลื่อนไปที่กา<sup>้</sup>รตั้งค่าที่ต้องการเปลี่ยน แล้ว กดปุ่มเลื่อนเพื่อเปิดตัวเลือก แบบเสียงที่อยู่ในการ์ดหน่วย ้ความจำที่ใช้ร่วมกันได้ (หากใส่ไว้) จะแสดงด้วยสัญลักษณ์ 

หากคุณต้องการตั้งค่ารูปแบบให้ทำงานในช่วงเวลาหนึ่ง ให้ เลือก ่ตัวเลือก > ตั้งเวลา เมื่อเวลาที่ตั้งไว้หมดลง รปแบบจะ เปลี่ยนกลับเป็นรูปแบบที่ใช้งานก่อนหน้านี้ เมื่อมีการตั้งเวลารูป แบบ สัญลักษณ์ 🕒 จะปรากฏในโหมดพร้อมทำงาน รูปแบบ ออฟไลน์จะไม่สามารถตั้งเวลาได้

ในรายการแบบเสียง ให้เลือก แหล่งดาวน์โหลดเสียง (บริการ เสริมจากระบบเครือข่าย) เพื่อเปิดรายชื่อบัคมาร์ค คณสามารถ ้เลือกบ๊คมาร์คและเปิดการเชื่อมต่อไปยังเว็บเพจเพื่อ ดาวน์โหลดแบบเสียงเพิ่มได้

หากคุณต้องการให้เครื่องพูดชื่อผู้โทรเมื่อเครื่องส่งเสียงกริ่ง ให้เลือก ตัวเลือก > ปรับตั้งค่า > พูดชื่อผู้โทร > เปิด รายชื่อผู้โทรจะอยู่ในโฟลเดอร์รายชื่อ

ในการสร้างรูปแบบใหม่ ให้เลือก ตัวเลือก > สร้างใหม่

# เสียง 3-D 🕸

#### กดปุ่ม 😯 แล้วเลือก เครื่องมือ > ยูทิลิตี > เสียง 3-D คุณสามารถใช้แบบเสียง 3D เพื่อใช้เอฟเฟ็กด์เสียงแบบสามมิติ สำหรับเสียงเรียกเข้า ไม่ใช่ทุกเสียงของเสียงเรียกเข้าที่ สนับสนุนรูปแบบ 3-D

ในการเปิดใช้เอฟเฟ็กต์ 3-D ให้เลือก เอฟเฟ็กต์เสียงเรียก เข้า 3-D > เปิด ในการเปลี่ยนเสียงเรียกเข้า ให้เลือก แบบ เสียง และเลือกเสียงที่ด้องการ

ในการเปลี่ยนเอฟเฟ็กด์ 3-D ที่นำมาใช้กับเสียงเรียกเข้า ให้ เลือก แนววิถีเสียง และเลือกเอฟเฟ็กด์ที่ต้องการ ในกระบุรู้ในเอนไซโอร์ ให้เรือการกระชั้วก่อว่า "เรื่

ในการแก้ไขเอฟเฟ็กต์ ให้เลือกจากการตั้งค่าต่อไปนี้:

- ความเร็วจังหวะ เลื่อนไปทางข้ายหรือขวาเพื่อปรับ ความเร็วที่เสียงเคลื่อนจากจุดหนึ่งไปอีกจุดหนึ่ง การดั้งค่านี้ มีให้เลือกในเสียงเรียกเข้าบางรายเท่านั้น
- เสียงก้อง เลือกประเภทเสียงเอคโค
- ดอปเพลอร์เอฟเฟ็กต์ เลือก เปิด เพื่อให้เสียงของ เสียงเรียกเข้าดังขึ้นเมื่อคุณเข้าไปใกล้โทรศัพท์ของคุณ และเบาลงเมื่อคุณอยู่ห่างจากโทรศัพท์ เมื่อคุณเข้าไปใกล้ โทรศัพท์ เสียงเรียกเข้าจะดังขึ้นเรื่อยๆ และเบาลงเรื่อยๆ เมื่อคุณอยู่ห่างจากโทรศัพท์ การตั้งค่านี้มีให้เลือกในเสียง เรียกเข้าบางรายเท่านั้น

ในการฟังเสียงเรียกเข้าพร้อมเอฟเฟ็กด์ 3-D ให้เลือก ตัว เลือก > เล่นแบบเสียง หากคุณเปิดใช้เสียงสามมิติ แต่ไม่ได้ เลือกเอฟเฟ็กด์เสียงแบบสามมิติใดๆ เครื่องจะใช้การขยาย แถบเสียงสเตอริโอกับเสียงเรียกเข้าแทน

ในการปรับความดังเสียงเรียกเข้า ให้เลือก เครื่องมือ > รูป แบบ > ดัวเลือก > ปรับตั้งค่า > ระดับความดัง

# การปรับค่าโหมดสแตนด์บาย

ในการเปลี่ยนรูปแบบของโหมดพร้อมทำงาน ให้กดปุ่ม 😚 แล้วเลือก เครื่องมือ > การตั้งค่า > ทั่วไป > การปรับตั้ง ค่า > โหมดสแตนด์บาย > ลักษณะสแตนด์บาย หน้าจอ

สแตนด์บายแบบพิเศษจะแสดงทาง ลัดแอปพลิเคชั่นและการใช้งาน จากแอปพลิเคชั่น เช่น ปฏิทินและ เครื่องเล่นเพลง

ในการเปลี่ยนทางลัดของปุ่มเลือก หรือไอคอนทางลัดที่ระบบตั้งไว้ใน โหมดสแดนด์บายแบบพิเศษ ให้ เลือก เครื่องมือ > การตั้งค่า > ทั่วไป > การปรับตั้งค่า > โหมด สแดนด์บาย > ทางลัด

ในการเปลี่ยนรูปแบบนาฬิกาที่ แสดงในโหมดพร้อมทำงาน ให้กด

ปุ่ม 😚 แล้วเลือก แอปพลิเคชั่น > นาพึกา > ตัวเลือก > การตั้งค่า > ชนิดนาพึกา

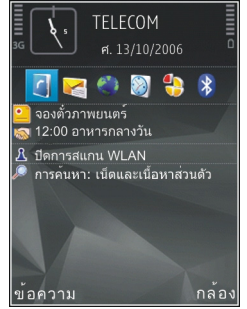

นอกจากนี้ คุณสามารถเปลี่ยนภาพพื้นหลังของโหมดพร้อม ทำงานหรือสิ่งที่ปรากฏขึ้นเมื่ออยู่ในฟังก์ชันประหยัดพลังงาน จากการตั้งค่าโทรศัพท์

เคล็ดลับ: หากต้องการตรวจสอบว่ามีแอปพลิเคชั่นที่ เปิดไว้ในพื้นหลังหรือไม่ ให้กดปุ่ม 3 ค้างไว้ ในการปิด แอปพลิเคชั่นที่ไม่ใช้ ให้เลื่อนไปยังแอปพลิเคชั่นดัง กล่าวที่อยู่ในรายการ แล้วกดปุ่ม C การปล่อยให้แอปพลิ เคชั่นทำงานในพื้นหลังจะทำให้เครื่องใช้พลังงาน แบดเตอรี่เพิ่มมากขึ้น

#### การแก้ไขเมนูหลัก

ในการจัดเรียงเมนูหลักใหม่ เมื่ออยู่ในเมนูหลัก ให้เลือก ดัว เลือก > ย้าย, ย้ายไปโฟลเดอร์ หรือ โฟลเดอร์ใหม่ คุณ สามารถย้ายแอปพลิเคชั่นที่ไม่ค่อยได้ใช้งานไปไว้ในแฟ้ม ข้อมูล แล้วนำแอปพลิเคชั่นที่ใช้งานอยู่เป็นประจำมาไว้ในเมนู หลักได้

# การจัดตำแหน่ง (GPS)

คุณสามารถใช้แอปพลิเคชั่น เช่น แผนที่และข้อมูล GPS ค้นหา ดำแหน่งของคุณ หรือคำนวณระยะทางและพิกัดได้ ซึ่งจะ ต้องการใช้เชื่อมต่อ GPS สำหรับแอปพลิเคชั่นเหล่านี้

# เกี่ยวกับ GPS

GPS (Global Positioning System) เป็นระบบวิทยุนำร่องทั่ว โลกที่ประกอบไปด้วยดาวเทียม 24 ดวงและสถานีภาคพื้นดินที่ จะคอยดูแลการทำงานของดาวเทียม โทรศัพท์รุ่นนี้มีดัวรับ สัญญาณ GPS ในดัว

เทอร์มินอล GPS จะรับสัญญาณวิทยุกำลังต่ำจากดาวเทียม แล้ว วัดระยะเวลาการเดินทางของสัญญาณ จากระยะเวลาการเดิน ทางของสัญญาณที่ได้ เครื่องรับสัญญาณ GPS จะสามารถ คำนวณผลหาดำแหน่งที่แม่นยำโดยแสดงผลเป็นเมตร

พิกัด GPS จะแสดงด้วยรูปแบบองศาและรูปแบบองศาทศนิยม โดยใช้ระบบพิกัดสากล WGS-84

ในการเปิดใช้หรือไม่ใช้วิธีจัดดำแหน่งที่แตกต่างกัน เช่น Bluetooth GPS ให้กดปุ่ม 😚 แล้วเลือก เครื่องมือ > การตั้ง ค่า > ทั่วไป > การจัดดำแหน่ง > วิธีจัดดำแหน่ง

### GPS แบบช่วยเหลือ (A-GPS)

โทรศัพท์ของคุณสนับสนุนฟังก์ชัน GPS แบบช่วยเหลือ (A-GPS)

#### A-GPS เป็นบริการเสริมจากระบบเครือข่าย

GPS แบบช่วยเหลือ (A-GPS) จะใช้ในการดึงข้อมูลสนับสนุนผ่าน การเชื่อมต่อ GPRS ซึ่งจะช่วยในการคำนวณพิกัดดำแหน่งที่คุณ อยู่ในปัจจุบันเมื่อโทรศัพท์ได้รับสัญญาณจากดาวเทียม

เมื่อคุณเปิดใช้ A-GPS โทรศัพท์จะรับข้อมูลดาวเทียมที่มี ประโยชน์จากเชิร์ฟเวอร์ข้อมูลสนับสนุนผ่านระบบเครือข่าย เซลลูลาร์ ด้วยความช่วยเหลือจากข้อมูลสนับสนุน โทรศัพท์จะ ได้รับดำแหน่ง GPS ได้รวดเร็วยิ่งขึ้น

โทรศัพท์จะได้รับการกำหนดค่ามาล่วงหน้าให้ใช้บริการ Nokia A-GPS ในกรณีที่ไม่มีการตั้งค่า A-GPS เฉพาะจากผู้ให้บริการ ข้อมูลสนับสนุนจะถูกดึงจากเซิร์ฟเวอร์บริการ Nokia A-GPS เมื่อ จำเป็นเท่านั้น

คุณจะต้องกำหนดจุดเชื่อมต่ออินเทอร์เน็ตในโทรศัพท์ก่อน
 เพื่อดึงข้อมูลสนับสนุนจากบริการ Nokia A-GPS ผ่านการเชื่อม
 ต่อ GPRS ในการกำหนดจุดเชื่อมต่อสำหรับ A-GPS ให้กดปุ่ม
 แล้วเลือก เครื่องมือ > การตั้งค่า > ทั่วไป > การจัด
 ตำแหน่ง > เชิร์ฟเวอร์ตำแหน่ง > จุดเชื่อมต่อ จุดเชื่อม
 ต่อ LAN ไร้สายจะไม่สามารถใช้ได้กับบริการนี้ เฉพาะจุดเชื่อม
 ต่อข้อมูลแพคเก็ตเท่านั้นที่นำมาใช้ได้ โทรศัพท์จะถามจุด
 เชื่อมต่ออินเทอร์เน็ตเมื่อคุณใช้ GPS เป็นครั้งแรก

### การจับโทรศัพท์ให้ถูกวิธี

ด้วรับสัญญาร GPS จะติดตั้งอยู่ที่ด้านบนของโทรศัพท์ เมื่อ ต้องการใช้ด้วรับสัญญาณ โปรดตรวจสอบให้แน่ใจว่ามือของ คุณไม่ได้ปิดบริเวณที่ตั้งเสาอากาศ <u>โปรดดูที่"ตำแหน่งเสา</u> <u>อากาศ″ หน้า 19</u>

การสร้างการเชื่อมต่อ GPS อาจต้องใช้เวลาเพียงไม่กี่ วินาทีไปจนถึงหลายนาที ได้ การสร้างการเชื่อมต่อ GPS ในรถยนต์อาจใช้เวลา นานกว่า

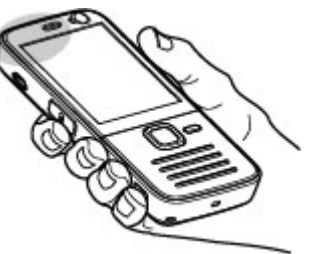

ด้วรับสัญญาณ GPS จะดูด พลังงานจากแบตเตอรี่ ของโทรศัพท์ การใช้ดัวรับ สัญญาณ GPS อาจทำให้ แบดเดอรี่หมดเร็วยิ่งขึ้น

#### เคล็ดลับในการสร้างการเชื่อมต่อ GPS

หากโทรศัพท์ค้นหาสัญญาณดาวเทียมไม่พบ ให้ตรวจดูสิ่งต่อ ไปนี้:

 หากคุณอยู่ในอาคาร ให้ออกไปข้างนอกเพื่อให้รับสัญญาณ ได้ดีขึ้น

- หากคุณอยู่นอกอาคาร ให้ย้ายไปยังพื้นที่ว่างที่เปิดโล่งกว่า เดิม
- ดูให้ดีว่ามือของคุณไม่ได้บังเสาอากาศ GPS ของโทรศัพท์ <u>โปรดดูที่"การจับโทรศัพท์ให้ถูกวิธี" หน้า 33</u>
- หากสภาพอากาศย่ำแย่ ความแรงของสัญญาณจะได้รับ ผลกระทบไปด้วย
- ยานพาหนะบางคันใช้หน้าต่างที่เป็นกระจกสี (Athermic) ซึ่ง อาจปิดกั้นสัญญาณดาวเทียมไว้

#### การตรวจสอบสถานะของสัญญาณดาวเทียม

ในการตรวจสอบจำนวนดาวเทียมที่โทรศัพท์คันพบ และ โทรศัพท์ของคุณได้รับสัญญาณดาวเทียมหรือไม่นั้น ให้กดปุ่ม 🦸 แล้วเลือก เครื่องมือ > เชื่อมต่อ > ข้อมูล GPS > ดำแหน่ง > ดัวเลือก > สถานะดาวเทียม

หากโทรศัพท์ค้นเจอดาวเทียม แถบ ดาวเทียมแต่ละดวงจะปรากฏขึ้นบน หน้าจอข้อมูลดาวเทียม ยิ่งแถบ ดาวเทียมยาวมากขึ้น ความแรงของ สัญญาณดาวเทียมจะยิ่งแรงขึ้น เมื่อ โทรศัพท์ของคุณได้รับข้อมูลจาก สัญญาณดาวเทียมเพียงพอที่จะ

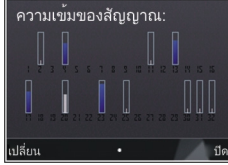

้คำนั้ว<sup>ั</sup>ณพิกัดตำแหน่งของคุณ แถบสถานะจะเปลี่ยนเป็น สีน้ำเงิน

ในตอนแรก โทรศัพท์จะต้องได้รับสัญญาณจากดาวเทียมอย่าง น้อยสี่ดวงเพื่อที่จะคำนวณพิกัดดำแหน่งของคุณได้ เมื่อ คำนวณพิกัดเบื้องต้นแล้ว ก็อาจเป็นไปได้ว่าระบบจะเริ่มการ คำนวณพิกัดดำแหน่งของคุณจากดาวเทียมทั้งสามดวงต่อ แต่ โดยปกติแล้ว ความแม่นยำจะมีมากขึ้นหากระบบค้นพบ ดาวเทียมมากขึ้น

#### คำขอตำแหน่ง

คุณอาจได้รับคำขอตำแหน่งจากบริการเครือข่ายเพื่อขอรับ ข้อมูลตำแหน่งของคุณ ผู้ให้บริการอาจให้บริการข้อมูลต่างๆ เกี่ยวกับข่าวสารในท้องถิ่น เช่น สภาพอากาศหรือสภาพการ จราจร ตามตำแหน่งของโทรศัพท์ของคุณ

เมื่อคุณได้รับคำขอตำแหน่ง จะมีข้อความปรากฏขึ้นแสดงให้ เห็นว่ามีบริการส่งคำขอนี้ เลือก ยอมรับ เพื่ออนุญาตให้ส่ง ข้อมูลตำแหน่ง หรือ ปฏิเสธ เพื่อปฏิเสธคำขอ

# สถานที่ 💐

กดปุ่ม 😯 แล้วเลือก เครื่องมือ > เชื่อมต่อ > สถานที่ ด้วยตัวเลือกสถานที่ คุณจะสามารถบันทึกข้อมูลตำแหน่งของ สถานที่เฉพาะลงในโทรศัพท์ได้ คุณสามารถจัดเรียงที่ดั้งที่ถูก จัดเก็บไว้ในประเภทต่างๆ เช่น ธุรกิจ และใส่ข้อมูลอื่นๆ เช่น ที่ อยู่ ให้กับที่ตั้งนั้นได้ คุณสามารถใช้สถานที่ที่จัดเก็บไว้กับ แอปพลิเคชั่นที่ใช้งานร่วมกันได้ เช่น ข้อมูล GPS และ แผนที่

พิกัด GPS จะแสดงด้วยรูปแบบองศาและรูปแบบองศาทศนิยม โดยใช้ระบบพิกัดสากล WGS-84

ในการสร้างดำแหน่งใหม่ ให้เลือก ตัวเลือก > ตำแหน่งใหม่ ในการสร้างคำขอการจัดตำแหน่งสำหรับสถานที่ในขณะนั้น ให้ เลือก ตำแหน่งปัจจุบัน หากต้องการป้อนข้อมูลตำแหน่งด้วย ดนเอง ให้เลือก ป้อนโดยผู้ใช้

ในการแก้ไขหรือเพิ่มข้อมูลให้กับสถานที่ที่บันทึกไว้ (เช่น ที่ อยู่) ให้เลื่อนไปยังสถานที่ แล้วเลือก ตัวเลือก > แก้ไข เลื่อน ไปยังช่องที่ต้องการและป้อนข้อมูล

คุณสามารถจัดสถานที่ของคุณลงในประเภทที่กำหนดไว้แล้ว รวมทั้งสร้างประเภทใหม่ได้ ในการแก้ไขและสร้างประเภทของ สถานที่ใหม่ ให้เลื่อนไปทางขวาในสถานที่ แล้วเลือก ดัว เลือก > แก้ไขประเภท

ในการเพิ่มสถานที่ลงในประเภท ให้เลื่อนไปที่จุดสังเกตใน สถานที่ แล้วเลือก ตัวเลือก > เพิ่มไปที่ประเภท เลื่อนไปยัง ประเภทแต่ละประเภทที่คุณต้องการเพิ่มสถานที่ แล้วเลือก

ในการส่งสถานที่หนึ่งแห่งหรือหลายๆ แห่งไปยังโทรศัพท์ที่ใช้ งานร่วมกันได้ ให้เลือก ตัวเลือก > ส่ง แล้วเลือกวิธี สถานที่ที่ ได้รับจะอยู่ในแฟ้มข้อมูล ถาดเข้า ในข้อความ

### ข้อมูล GPS 🛞

ข้อมูล GPS ได้รับการออกแบบขึ้นเพื่อแสดงข้อมูลแนะนำเส้น ทางไปยังปลายทางที่ได้เลือกไว้, ข้อมูลดำแหน่งที่คุณอยู่ใน ปัจจุบัน และข้อมูลการเดินทาง เช่น ระยะทางโดยประมาณเมื่อ ไปถึงปลายทางและระยะเวลาในการเดินทางโดยประมาณ กดปุ่ม 😯 แล้วเลือก เครื่องมือ > เชื่อมต่อ > ข้อมูล GPS พิกัด GPS จะแสดงด้วยรูปแบบองศาและรูปแบบองศาทศนิยม โดยใช้ระบบพิกัดสากล WGS-84
ในการใช้ข้อมูล GPS ขั้นดัน ดัวรับสัญญาณ GPS ในโทรศัพท์ ด้องได้รับข้อมูลตำแหน่งจากดาวเทียมอย่างน้อยสี่ดวงเพื่อ คำนวณพิกัดตำแหน่งของคุณ เมื่อคำนวณพิกัดเบื้องดันแล้ว ก็ อาจเป็นไปได้ว่าระบบจะเริ่มการคำนวณพิกัดตำแหน่งของคุณ จากดาวเทียมทั้งสามดวงต่อ แต่โดยปกติแล้ว ความแม่นยำจะ มีมากขึ้นหากระบบค้นพบดาวเทียมมากขึ้น

### ตัวแนะนำเส้นทาง

ให้กดปุ่ม 😚 และเลือก เครื่องมือ > เชื่อมต่อ > ข้อมูล GPS > การนำทาง

เริ่มใช้งานดัวแนะนำเส้นทางกลางแจ้ง หากเริ่มใช้งานภายใน อาคาร ตัวรับ GPS อาจไม่สามารถรับข้อมูลสำคัญจากดาวเทียม ได้

ดัวแนะนำเส้นทางจะใช้เข็มทิศที่ปรับหมุนได้บนหน้าจอของ เครื่อง ลูกบอลสีแดงแสดงทิศทางของปลายทาง และระยะทาง โดยประมาณจะแสดงอยู่ภายในวงแหวนของเข็มทิศ

ด้วแนะนำเส้นทางได้รับการออกแบบให้แสดงเส้นทางที่มีระยะ สั้นที่สุดและตรงไปที่ปลายทางนั้นมากที่สุด โดยวัดในแนวเส้น ตรง สิ่งกีดขวางในเส้นทาง เช่น อาคาร และลักษณะทาง ธรรมชาติ จะถูกละเว้น ค่าความสูงต่างๆ จะไม่นำมาคิดในการ คำนวณระยะทาง ตัวแนะนำเส้นทางจะทำงานเมื่อคุณเคลื่อน ย้ายดำแหน่ง

ในการตั้งค่าจุดหมายปลายทางในการเดินทางของคุณ ให้ เลือก ตัวเลือก > ตั้งปลายทาง และจุดสังเกตเป็นปลายทาง หรือป้อนข้อมูลจุดพิกัดเส้นรุ้งและเส้นแวง เลือก หยุดการนำ ทาง เพื่อลบจุดปลายทางที่กำหนดให้กับการเดินทางนี้

### การดึงข้อมูลระบุตำแหน่ง

ให้กดปุ่ม 😚 และเลือก เครื่องมือ > เชื่อมต่อ > ข้อมูล GPS > ตำแหน่ง

ในหน้าจอตำแหน่ง คุณสามารถดูข้อมูลระบุตำแหน่งของ ตำแหน่งที่อยู่ปัจจุบันของคุณ ข้อมูลระบุดำแหน่งโดยประมาณ จะปรากฏ

ในการจัดเก็บตำแหน่งปัจจุบันของคุณไว้เป็นจุดสังเกต ให้ เลือก ตัวเลือก > บันทึกตำแหน่ง จุดสังเกตคือตำแหน่งที่ถูก จัดเก็บไว้พร้อมข้อมูลอื่นๆ และสามารถนำมาใช้ในแอปพลิเคชั่น อื่นที่ใช้งานร่วมกันได้ ตลอดจนสามารถโอนย้ายระหว่างอุปกรณ์ ต่างๆ ที่ใช้งานร่วมกันได้

## เครื่องวัดการเดินทาง

กดปุ่ม 😚 แล้วเลือก เครื่องมือ > เชื่อมต่อ > ข้อมูล GPS > ระยะเดินทาง

เลือก ตัวเลือก > เริ่ม เพื่อเปิดใช้การคำนวณระยะเดินทาง และ หยุด เพื่อยกเลิกการใช้งาน ค่าที่คำนวณจะยังคงปรากฏ บนหน้าจอ ใช้ฟังก์ชันนี้ภายนอกอาคารเพื่อให้รับสัญญาณ GPS ได้ดีกว่า

เลือก รีเข็ต เพื่อกำหนดระยะทางและเวลาในการเดินทาง กำหนดความเร็วสูงสุดและความเร็วเฉลี่ยไปที่ศูนย์ และเพื่อเริ่ม ดันการคำนวณใหม่ เลือก รีสตาร์ท เพื่อกำหนดมาตรระยะทาง และเวลาทั้งหมดไปที่ศูนย์

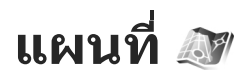

# เกี่ยวกับแผนที่

#### กดป่ม 🔐 แล้วเลือก แผนที่

้ด้วยแอปพลิเคชั่นแผนที่ คณสามารถดตำแหน่งปัจจบันที่คณ อยู่บนแผนที่ได้ เปิดแผนที่หาประเทศและเมืองหลวงต่างๆ ได้ ้ค้น<sup>์</sup>หาที่อยู่และสถานที่สำคัญต่างๆ วางแผนเส้นทางจาก ตำแหน่งห<sup>ู้</sup>นึ่งไปยังอีกตำแหน่งหนึ่ง รวมทั้งบันทึกตำแหน่งเป็น รายการโปรดและส่งไปยังอุปกรณ์ที่ใช้งานร่วมกันได้

ทั้งนี้ คณสามารถซื้อบริการพิเศษ เช่น ค่มือนำทาง บริการ นำทาง Drive & Walk แบบเลี้ยวต่อเลี้ยว<sup>ั</sup>ที่แนะนำด้วยเสียง รวม ทั้งบริการข้อมลจราจร

แผนที่จะใช้ระบบ GPS โปรดดที่"การจัดตำแหน่ง (GPS)" หน้า 32 คุณสามารถตั้งค่าวิธีจัดตำแหน่งที่ใช้กับ ์ โทรศัพท์ในการตั้งค่าโทรศัพท์ โปรดดที่``การตั้งค่าการจัด ดำแหน่ง" หน้า 142 สำหรับข้อมูลดำแหน่งที่เที่ยงตรงมาก ้ที่สด ให้ใช้ตัวรับสัญญาณ GPS ภ<sup>้</sup>ายในตัวเครื่องหรือใช้ตัวรับ สัญญาณ GPS ด้วนอกที่ใช้งานร่วมกันได้

เมื่อคุณใช้ฟังก์ชันแผนที่เป็นครั้งแรก คุณอาจต้องกำหนดจุด เชื่อม<sup>ู</sup>่ต่ออินเทอร์เน็ตเพื่อใช้ในการดาวน์โหลดข้อมูลแผนที่ สำหรับดำแหน่งปัจจุบัน หากต้องการเปลี่ยนจุดเชื่อมต่อที่ตั้งไว้ ภายหลัง ในแอปพลิเคชั่นแผนที่ ให้เลือก ตัวเลือก > เครื่อง มือ > การตั้งค่า > อินเทอร์เน็ต > ปลายทางเครือข่าย (จะปรากฏเมื่อคุณออนไลน์เท่านั้น)

เมื่อคุณเปิดแผนที่ในโฟลเดอร์แผนที่ ข้อมูลแผนที่ของพื้นที่ดัง กล่าวจะถกดาวน์โหลดลงในโทรศัพท์ผ่านทางอินเทอร์เน็ต โดยอัตโนมัติ แผนที่ใหม่จะถกดาวน์โหลดลงในโทรศัพท์หาก ้คุณเลื่อนไปยังพื้นที่ที่ยังไม่ครอบคลุมในแผนที่ที่ดาวน์โหลด มาก่อนแล้วเท่านั้น แผนที่บางแห่งอาจมีอย่ในการ์ดหน่วยความ จำในโทรศัพท์ของคณไว้ก่อนหน้าแล้ว

คณสามารถดาวน์โหลดแผนที่ลงในโทรศัพท์เพิ่มเติมได้โดย ใช้ซอฟต์แวร์พีซี Nokia Map Loader <u>โปรดดูที่``การดาวน์โหลด</u> แผนที่″ หน้า 38

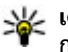

ห้ เคล็ดลับ: ทั้งนี้ คุณสามารถดาวน์โหลดแผนที่โดยใช้ การเชื่อมต่อ LAN ไร้สายได้

การดาวน์โหลดแผนที่อาจต้องใช้การส่งข้อมลขนาดใหญ่ผ่าน ทางเครือข่ายของผู้ให้บริการ โปรดติดต่อขอข้อมูลเพิ่มเติม ้เกี่ยวกับค่าบริการการส่งข้อมูลได้จากผู้ให้บริการของคุณ

หากคณต้องการให้แอปพลิเคชั่นแผนที่สร้างการเชื่อมต่อ อินเทอร์เน็ตโดยอัตโนมัติเมื่อคุณเปิดแอปพลิเคชั่น ในแอปพลิ เคชั่นแผนที่ ให้เลือก ตัวเลือก > เครื่องมือ > การตั้งค่า > อินเทอร์เน็ต > ออนไลน์เมื่อเริ่มต้บ > ใช่

ในการรับบันทึกเมื่อโทรศัพท์ลงทะเบียนเข้าใช้เครือข่ายที่อยู่ นอกเครือข่ายโฮม ให้เลือก ตัวเลือก > เครื่องมือ > การตั้ง ด่า > อินเทอร์เน็ต > ดำเตือนการโทรข้ามแดน > เปิด (จะปรากฏขึ้นเมื่อคุณออนไลน์เท่านั้น) ควรติดต่อขอทราบราย

ละเอียดเพิ่มเติมและค่าใช้จ่ายในการโทรข้ามระบบจากผู้ให้ บริการเครือข่าย

การทำแผนที่แบบดิจิตอลโดยส่วนใหญ่ยังให้ข้อมูลไม่ถูกต้อง และไม่สมบูรณ์ ดังนั้น คุณไม่ควรอ้างอิงระบบแผนที่ที่คุณ ดาวน์โหลดมาเพื่อใช้ในเครื่องนี้แด่เพียงอย่างเดียว

# การเรียกดูแผนที่

ความครอบคลุมของแผนที่จะแดกด่างกันไปดามประเทศ เมื่อคุณเปิดแอปพลิเคชั่นแผนที่ แผนที่จะซูมขยายให้เห็น ดำแหน่งที่ตั้งที่จัดเก็บไว้จากเซสชันล่าสุด หากไม่มีตำแหน่งที่ จัดเก็บไว้ในเซสชันล่าสุด แอปพลิเคชั่นแผนที่จะซูมขยายให้ เห็นเมืองหลวงของประเทศที่คุณอยู่ตามข้อมูลที่โทรศัพท์ได้ รับจากระบบเครือข่ายเซลลูลาร์ ในขณะเดียวกัน หากยังไม่มี การดาวน์โหลดแผนที่ของดำแหน่งที่ตั้งนั้นในระหว่างเซสชัน ก่อนหน้านี้ แผนที่ของตำแหน่งที่ตั้งดังกล่าวจะถูกดาวน์โหลด ด้วย

#### ตำแหน่งปัจจุบันของคุณ

ในการสร้างการเชื่อมต่อ GPS และซูมไปยังตำแหน่งปัจจุบันของ คุณ ให้เลือก ตัวเลือก > ตำแหน่งฉัน หรือกด **0** หากระบบ ประหยัดพลังงานเปิดการทำงานในขณะที่เครื่องพยายามสร้าง การเชื่อมต่อ GPS การเชื่อมต่อดังกล่าวจะหยุดชะงัก

สัญลักษณ์ GPS <mark>∨ IIII ครา</mark>จะปรากฏบนหน้าจอ แถบหนึ่ง แถบแทนหนึ่งดาวเทียม เมื่อโทรศัพท์พยายามค้นหาดาวเทียม แถบจะเป็นสีเหลือง เมื่อโทรศัพท์ได้รับข้อมูลเพียงพอจาก ดาวเทียมเพื่อที่จะสร้างการเชื่อมด่อ GPS แถบจะเปลี่ยนเป็นสี เขียว ยิ่งมีแถบสีเขียวมาก การเชื่อมด่อ GPS ยิ่งมีระดับความแรง มาก

เมื่อเริ่มใช้งานการเชื่อมต่อ GPS ดำแหน่งปัจจุบันของคุณจะ แสดงบนแผนที่ด้วย ----

#### การเลื่อนและการย่อ/ขยาย

ในการเลื่อนไปบนแผนที่ ให้เลื่อน ขิ้น ลง ไปทางซ้ายหรือขวา ส่วนบน ของแผนที่จะเป็นทิศเหนือโดยค่า เริ่มต้น วงกลมแสดงทิศจะแสดง ทิศทางของแผนที่ และจะหมุนไป ในระหว่างการสำรวจแผนที่ เมื่อมี การเลื่อนหรือหมุนเปลี่ยนทิศทาง

เมื่อคุณเรียกดูแผนที่บนหน้าจอ แผนที่ใหม่จะถูกดาวน์โหลดโดย อัตโนมัติหากคุณเลื่อนไปยังพื้นที่ที่

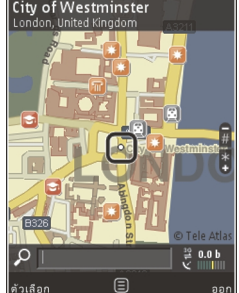

ยังไม่ครอบคลุมจากแผนที่ที่ดาวน์โหลดมาแล้ว แผนที่ต่างๆ ที่ ดาวน์โหลดมาเหล่านี้ ไม่ต้องเสียค่าใช้จ่ายแต่อย่างใด แต่การ ดาวน์โหลดอาจต้องส่งข้อมูลเป็นจำนวนมากผ่านเครือข่ายของ ผู้ให้บริการของคุณ สำหรับข้อมูลเพิ่มเดิมเกี่ยวกับค่าใช้จ่ายใน การส่งข้อมูล โปรดติดต่อผู้ให้บริการของคุณ

แผนที่จะถูกจัดเก็บในการ์ดหน่วยความจำที่ใช้งานร่วมกันได้ (หากใส่อยู่ หรือตั้งค่าเป็นที่เก็บแผนที่ดีฟอลต์)

ในการย่อหรือขยายแผนที่ ให้กดปุ่ม \* หรือ # ใช้แถบแสดง ขนาดเพื่อประมาณระยะห่างระหว่างจุดสองจุดบนแผนที่

#### การปรับเปลี่ยนมุมมองแผนที่

ในการกำหนดระบบวัดค่าที่ใช้ในแผนที่ เลือก ตัวเลือก > เครื่องมือ > การตั้งค่า > แผนที่ > ระบบของหน่วยวัด > เมตร หรือ Imperial

ในการกำหนดประเภทของสถานที่สำคัญให้แสดงบนแผนที่ ให้ เลือก ตัวเลือก > เครื่องมือ > การตั้งค่า > แผนที่ > ประเภท แล้วตามด้วยประเภทที่ต้องการ

ในการเลือกว่าคุณต้องการดูแผนที่ในโหมด 2 มิติ 3 มิติ เป็น ภาพดาวเทียม หรือไฮบริด ให้เลือก ตัวเลือก > โหมด แผนที่ > แผนที่, แผนที่ 3D, ดาวเทียม หรือ ผสม ภาพ ดาวเทียมอาจไม่สามารถใช้ได้กับดำแหน่งทางภูมิศาสตร์ ทั้งหมด

ในการกำหนดว่าคุณต้องการให้มุมมองแผนที่เป็นมุมมองกลาง วัน หรือมุมมองกลางคืน เลือก ตัวเลือก > เครื่องมือ > การ ตั้งค่า > แผนที่ > สี > โหมดวัน หรือ โหมดกลางคืน

ในการปรับเปลี่ยนค่าของอินเทอร์เน็ตอื่น การสำรวจ เส้นทาง และแผนที่ทั่วไป เลือก ดัวเลือก > เครื่องมือ > การตั้งค่า

# การดาวน์โหลดแผนที่

เมื่อคุณเบราส์แผนที่บนหน้าจอในฟังก์ชันแผนที่ ระบบจะ ดาวน์โหลดแผนที่ใหม่เองโดยอัดโนมัติหากคุณเลื่อนไปยัง บริเวณที่ไม่ครอบคลุมในแผนที่ที่ได้ดาวน์โหลดเข้ามา เรียบร้อยแล้ว คุณสามารถดูจำนวนข้อมูลที่ถ่ายโอนจากตัวนับ ข้อมูล (kB) ที่แสดงบนหน้าจอ ตัวนับข้อมูลจะแสดงจำนวนการ รับส่งข้อมูลบนเครือข่ายเมื่อคุณเปิดแผนที่ สร้างเส้นทาง หรือ ค้นหาที่ตั้งแบบออนไลน์ การดาวน์ข้อมูลโหลดแผนที่อาจ เกี่ยวข้องกับการส่งข้อมูลจำนวนมากผ่านระบบเครือข่ายของผู้ ให้บริการ โปรดติดต่อขอข้อมูลเกี่ยวกับค่าบริการเกี่ยวกับการ ส่งข้อมูลได้จากผู้ให้บริการของคุณ

ในการป้องกันไม่ให้โทรศัพท์ดาวน์โหลดแผนที่ผ่านทาง อินเทอร์เน็ดโดยอัตโนมัติ เช่น เมื่อคุณไม่อยู่ในเครือข่ายโฮม หรือเมื่อต้องใช้บริการเสริมสำหรับข้อมูลที่เกี่ยวข้องกับแผนที่ ให้เลือก ตัวเลือก > เครื่องมือ > การตั้งค่า > อินเทอร์เน็ต > ออนไลน์เมื่อเริ่มต้น > ไม่ใช่

ในการกำหนดขนาดพื้นที่หน่วยความจำที่คุณต้องการใช้จัด เก็บแผนที่หรือไฟล์แนะนำด้วยเสียง ให้เลือก ดัวเลือก > เครื่องมือ > การตั้งค่า > แผนที่ > ใช้ความจำสูงสุด > ใช้การ์ดความจำสูงสุด ตัวเลือกนี้จะมีให้เลือกเมื่อใส่การ์ด หน่วยความจำที่ใช้ร่วมกันได้ลงในโทรศัพท์เท่านั้น และตั้งค่า การ์ดดังกล่าวเป็นหน่วยเก็บความจำแผนที่ที่ตั้งไว้ เมื่อหน่วย ความจำเต็ม ข้อมูลแผนที่ที่เก่าที่สุดจะถูกลบออก คุณสามารถ ลบข้อมูลแผนที่ที่จัดเก็บไว้ได้โดยใช้ซอฟต์แวร์ Nokia Map Loader PC

#### Nokia Map Loader

Nokia Map Loader PC คือ ซอฟต์แวร์พีซีที่คุณสามารถใช้ ดาวน์โหลดแผนที่จากอินเทอร์เน็ตลงในการ์ดหน่วยความจำที่ ใช้งานร่วมกันได้ ทั้งนี้ คุณสามารถใช้ซอฟต์แวร์ดังกล่าว ดาวน์โหลดไฟล์เสียงสำหรับการนำทางแบบเลี้ยวต่อเลี้ยว

ในการใช้ซอฟต์แวร์ Nokia Map Loader คุณจะต้องติดตั้ง ซอฟต์แวร์ดังกล่าวลงในเครื่องพีซีที่ใช้งานร่วมกันได้ คุณ สามารถดาวน์โหลดซอฟต์แวร์พีซีได้จากอินเทอร์เน็ตที่ www.nokia.com/maps ปฏิบัติตามคำแนะนำที่ปรากฏบนหน้า จอ

คุณต้องใช้แอปพลิเคชั่นแผนที่และเบราส์แผนที่อย่างน้อยหนึ่ง ครั้งก่อนที่จะใช้ชอฟด์แวร์ Nokia Map Loader Nokia Map Loader จะใช้ข้อมูลประวัติแผนที่ในการตรวจสอบเวอร์ชันของ ข้อมูลแผนที่ที่จะดาวน์โหลด

หลังจากติดตั้งซอฟต์แวร์พีซีลงในเครื่องพีซีของคุณแล้ว เมื่อ จะดาวน์โหลดแผนที่ ให้ปฏิบัติดังต่อไปนี้

- ต่อโทรศัพท์กับเครื่องพีซีโดยใช้สายเคเบิลข้อมูล USB ที่ใช้ งานร่วมกันได้ เลือก อุปกรณ์จัดเก็บข้อมูล เป็นโหมดการ เชื่อมต่อ USB
- เปิดซอฟต์แวร์ Nokia Map Loader ในเครื่องพีซี Nokia Map Loader จะตรวจสอบเวอร์ชันของข้อมูลแผนที่ที่จะ ดาวน์โหลด
- เลือกแผนที่หรือไฟล์แนะนำด้วยเสียงที่คุณต้องการ แล้ว ดาวน์โหลดข้อมูลดังกล่าว และติดตั้งลงในโทรศัพท์

🧚 เคล็ดลับ: ใช้ชอฟต์แวร์ Nokia Map Loader เพื่อเป็นการ ประหยัดค่าธรรมเนียมในการโอนข้อมูลโทรศัพท์

# การค้นหาสถานที่

ในการคันหาตำแหน่งหรือสถานที่สำคัญโดยใช้คำสำคัญ เมื่อ อยู่ในมุมมองหลัก ให้ใส่ชื่อสถานที่หรือคำสำคัญที่ต้องการลง ในช่องคันหา แล้วเลือก คันหา

ในการนำเข้าที่อยู่ของตำแหน่งจากข้อมูลรายชื่อ ให้เลือก ตัว เลือก > เลือกจากรายชื่อ เมื่อจะใช้ดำแหน่งในแผนที่ เช่น ใช้เป็นจุดเริ่มดันในการคันหา สถานที่ใกล้เคียง เดรียมเส้นทาง ดูรายละเอียด หรือเริ่มการนำ ทาง (บริการเสริม) ให้กดปุ่มเลื่อน แล้วเลือกดัวเลือกที่ด้องการ

ในการเรียกดูสถานที่และแหล่งท่องเที่ยวในพื้นที่ของคุณตาม ประเภท ให้เลือก ตัวเลือก > คันหา แล้วเลือกประเภท หาก คุณค้นหาตามที่อยู่ คุณจะต้องใส่ชื่อเมืองและประเทศ ซึ่งคุณ สามารถใช้ที่อยู่ที่คุณได้บันทึกลงในบัตรรายชื่อที่อยู่ใน โฟลเดอร์รายชื่อได้

ในการจัดเก็บที่ตั้งให้เป็นสถานที่โปรด เมื่ออยู่ที่ที่ตั้งที่ต้องการ ให้กดปุ่มเลื่อน แล้วเลือก เพิ่มไปยังสถานที่ฉัน ใส่ชื่อของที่ ตั้งนั้น แล้วเลือก ตกลง คุณสามารถบันทึกที่ตั้งไว้ที่เส้นทาง หรือคอลเลคชั่นได้ ในการดูสถานที่ที่ได้บันทึกไว้ ให้เลือก ตัว เลือก > รายการโปรด > สถานที่

ในการส่งสถานที่ไปยังโทรศัพท์ที่ใช้งานร่วมกันได้ ในหน้าจอ สถานที่ ให้กดปุ่มเลื่อน แล้วเลือก ส่ง หากคุณส่งสถานที่ในรูป แบบข้อความตัวอักษร ข้อมูลจะถูกแปลงเป็นข้อความล้วน

ในการถ่ายภาพสกรีนช็อดดำแหน่งของคุณ ให้เลือก ตัว เลือก > เครื่องมือ > จัดเก็บสแนปชอดแผนที่ ภาพ สกรีนช็อดจะถูกจัดเก็บไว้ในแฟ้มข้อมูลรูปถ่าย ในการส่งภาพ สกรีนช็อด ให้เปิดโฟลเดอร์รูปถ่าย แล้วเลือกตัวเลือกส่งจาก แถบเครื่องมือที่เปิดใช้งานอยู่ หรือจากเมนูตัวเลือก แล้วเลือก วิธีการส่ง

ในการดูประวัติที่คุณเปิดดูข้อมูล สถานที่ที่คุณเคยดูบนแผนที่ รวมถึงเส้นทางและคอลเลคชั่นที่คุณได้สร้างไว้ ให้เลือก ตัว เลือก > รายการโปรด แล้วเลือกดัวเลือกที่ต้องการ

#### การวางแผนเส้นทาง

ในการวางแผนเส้นทางไปยังจุดหมาย ให้เลื่อนไปยังจุดหมาย ปลายทางที่ต้องการ กดปุ่มเลื่อน แล้วเลือก เพิ่มในเส้นทาง ระบบจะเพิ่มที่ตั้งลงในเส้นทาง

หากด้องการเพิ่มที่ดั้งลงในเส้นทาง ให้เลือก ดัวเลือก > เพิ่ม จุดเส้นทาง ที่แวะพักที่เลือกไว้เป็นแห่งแรกจะเป็นจุดเริ่มดัน หากต้องการเปลี่ยนลำดับของที่แวะพัก ให้กดปุ่มเลื่อน แล้ว เลือก ย้าย

## บริการเสริมสำหรับแผนที่

คุณสามารถซื้อใบอนุญาดและดาวน์โหลดคู่มือประเภทต่างๆ ได้ เช่น คู่มือแนะนำเมืองและคู่มือการเดินทาง ของเมืองอื่นๆ ลงในโทรศัพท์ของคุณได้ นอกจากนี้ คุณสามารถซื้อใบ อนุญาตบริการนำทาง Drive & Walk แบบเลี้ยวต่อเลี้ยวที่ แนะนำด้วยเสียง รวมทั้งบริการข้อมูลจราจรเพื่อใช้ในแอปพลิ เคชั่นแผนที่ได้ ใบอนุญาตการนำทางเป็นใบอนุญาตเฉพาะ ภูมิภาค (จะมีการเลือกภูมิภาคเมื่อคุณซื้อใบอนุญาต) และจะใช้ งานได้ในพื้นที่ที่เลือกไว้เท่านั้น คู่มือที่ดาวน์โหลดจะถูกจัด เก็บไว้ในเครื่องโดยอัตโนมัติ

ใบอนุญาตที่คุณซื้อไว้สำหรับคู่มือการเดินทางหรือการนำทาง สามารถโอนไปยังอุปกรณ์เครื่องอื่นได้ แต่ใบอนุญาตใบ เดียวกันนั้นสามารถเปิดใช้งานได้อุปกรณ์ครั้งละหนึ่งเครื่อง

ในการดูและอัพเดตใบอนุญาต ให้เลือก ตัวเลือก > พิเศษ > ใบอนุญาตของฉัน ข้อมูลการเดินทางและการจราจร รวมถึงบริการที่เกี่ยวข้องเป็น ของบริษัทอื่นที่ไม่มีส่วนเกี่ยวข้องกับ Nokia ซึ่งข้อมูลดังกล่าว อาจไม่แม่นยำและไม่สมบูรณ์ และขึ้นอยู่กับการเปิดให้บริการ คุณไม่ควรให้ความเชื่อถือข้อมูลที่กล่าวไว้ข้างดันและบริการที่ เกี่ยวข้องแด่เพียงอย่างเดียว

การดาวน์โหลดและใช้บริการเสริมอาจต้องใช้การส่งข้อมูล ขนาดใหญ่ผ่านทางเครือข่ายของผู้ให้บริการ โปรดดิดด่อขอ ข้อมูลเกี่ยวกับค่าบริการเกี่ยวกับการส่งข้อมูลได้จากผู้ให้บริการ ของคุณ

#### การนำทาง

ในการชื้อบริการนำทางการขับรถและเดินพร้อมกับการแนะนำ ด้วยเสียงหรือชื้อเฉพาะการนำทางการเดินเพียงอย่างเดียว ให้ เลือก ตัวเลือก > พิเศษ > ขับรถและเดิน หรือ เดิน คุณ สามารถชำระค่าบริการผ่านบัตรเครดิตที่ระบบยอมรับหรือให้คิด ค่าบริการดังกล่าวรวมไว้ในใบแจ้งค่าโทรศัพท์ (หากผู้ให้ บริการเครือข่ายเซลลูลาร์สนับสนุน)

#### การนำทางการขับรถ

ในการซื้อบริการการนำทางการขับรถและเดิน ให้เลือก ดัว เลือก > พิเศษ > ขับรถและเดิน

เมื่อคุณใช้ระบบการนำทางเป็นครั้งแรก เครื่องจะขอให้เลือก ภาษาของเสียงแนะนำและดาวน์โหลดไฟล์แนะนำด้วยเสียง ของภาษาที่เลือก ทั้งนี้ คุณสามารถดาวน์โหลดไฟล์แนะนำด้วย เสียงโดยใช้โปรแกรม Nokia Map Loader ได้ <u>โปรดดูที่"การ</u> <u>ดาวน์โหลดแผนที่″ หน้า 38</u> หากด้องการเปลี่ยนภาษาในภายหลัง เมื่ออยู่ในหน้าจอหลัก ของแผนที่ ให้เลือก ตัวเลือก > เครื่องมือ > การตั้งค่า > การน้ำทาง > แนะนำด้วยเสียง แล้วเลือกภาษา และ ดาวน์โหลดไฟล์แนะนำด้วยเสียงสำหรับภาษาที่เลือก

#### การนำทางการเดิน

ในการชื้อบริการการนำทางการเดิน ให้เลือก ตัวเลือก > พิเศษ > เดิน

การนำทางการเดินจะแตกต่างจากการนำทางการขับรถอยู่ หลายอย่าง เส้นทางการเดินจะไม่รวมข้อจำกัดสำหรับการนำ ทางการขับรถหลายข้อ เช่น ถนนที่แล่นรถทางเดียวและข้อ บังคับการเลี้ยวรถ และจะรวมเอาพื้นที่อื่นลงในบริการด้วย เช่น สวนสาธารณะและโซนคนเดินเท้า โดยแผนที่จะให้ความสำคัญ เส้นทางเดินทางและถนนสายเล็กกว่าเป็นลำดับแรก และจะละ ทางหลวงกับทางด่วน ระยะทางของเส้นทางเดินเท้าจะจำกัด ไว้สูงสุด 50 กิโลเมตร (31 ไมล์) และความเร็วในการเดินทางจะ จำกัดไว้สูงสุด 30 กม./ชม. (18 ไมล์/ชม.) หากมีการเกินขีด จำกัดความเร็ว การนำทางจะหยุดทำงานและจะเริ่มทำงานต่อ เมื่อคุณลดความเร็วลงให้อยู่ภายในขีดจำกัด

การนำทางแบบเลี้ยวต่อเลี้ยวหรือการแนะนำด้วยเสียงจะไม่มี ให้บริการในการนำทางการเดิน แต่จะมีลูกศรขนาดใหญ่แสดง เส้นทางและมีลูกศรขนาดเล็กที่ด้านล่างของหน้าจอขี้ไปยัง ปลายทางโดยตรง การดูดาวเทียมจะมีให้บริการในการนำ ทางการเดินเพียงอย่างเดียว

#### การนำทางไปยังจุดหมายที่ต้องการ

ในการเริ่มต้นการนำทางไปยังปลายทางที่ต้องการด้วย GPS ให้ เลือกสถานที่บนแผนที่หรือจากรายการผลลัพธ์ แล้วเลือก ตัว เลือก > ขับไปยัง หรือ เดินไปที่

ในการเปลี่ยนเป็นมุมมองอื่นในระหว่างการนำทาง ให้เลื่อนไป ทางซ้ายหรือทางขวา

หากต้องการหยุดการนำทาง ให้กดปุ่ม หยุด

ในการเลือกตัวเลือกการนำทาง ให้กดปุ่ม <mark>ตัวเลือก</mark> ในขณะ นำทาง หากกำลังเปิดใช้การนำทางเส้นทางขับรถ หน้าจอเมนู พร้อมตัวเลือกต่างๆ จะปรากฏขึ้นบนหน้าจอ

ปุ่มกดบางปุ่มจะใช้ควบคุมตัวเลือกในหน้าจอดังกล่าว เช่น กด ปุ่ม 2 เพื่อเล่นข้าเสียงสั่งงาน, 3 เพื่อเปลี่ยนเป็นโหมดวันหรือ โหมดกลางคืน และ 4 เพื่อบันทึกสถานที่ปัจจุบัน

### ข้อมูลจราจร

ในการชื้อใบอนุญาตบริการข้อมูลจราจรตามเวลาจริง ให้เลือก ดัวเลือก > พิเศษ > การจราจร บริการดังกล่าวจะให้ข้อมูล เกี่ยวกับสภาพการจราจรติดขัดซึ่งอาจส่งผลกระทบต่อการเดิน ทางของคุณ การดาวน์โหลดบริการเสริมอาจเกี่ยวข้องกับการ ส่งข้อมูลจำนวนมากผ่านระบบเครือข่ายของผู้ให้บริการ โปรด ติดต่อขอข้อมูลเกี่ยวกับค่าบริการเกี่ยวกับการส่งข้อมูลได้จากผู้ ให้บริการของคุณ

ในการดูข้อมูลเกี่ยวกับสภาพจราจรติดขัดที่อาจทำให้เกิดความ ล่าข้าหรือทำให้คุณไปไม่ถึงจุดหมายปลายทาง ให้เลือก ตัว เลือก > การจราจร สภาพจราจรดังกล่าวจะแสดงบนแผนที่ เป็นรูปสามเหลี่ยมและเส้นแบ่งเขต คุณสามารถใช้ฟังก์ชันการ เปลี่ยนเส้นทางอัตโนมัติเพื่อหลีกเลี่ยงภาวะดังกล่าวได้

ในการดูข้อมูลเพิ่มเติมเกี่ยวกับเหตุการณ์และตัวเลือกการ เปลี่ยนเส้นทางที่สามารถใช้ได้ ให้กดปุ่มเลื่อน

ในการอัพเดตข้อมูลจราจร ให้เลือก อัพเดตข้อมูลจราจร ใน การกำหนดความถี่ที่จะให้โทรศัพท์อัพเดตข้อมูลจราจรโดย อัตโนมัติ ให้เลือก ตัวเลือก > เครื่องมือ > การตั้งค่า > การนำทาง > อัพเดตข้อมูลจราจร

ในการสร้างเส้นทางสำรองโดยอัตโนมัติในกรณีที่เกิดการ จราจรติดขัด ซึ่งอาจทำให้เกิดความล่าช้าหรือทำให้คุณไปไม่ ถึงจุดหมายปลายทาง ให้เลือก ตัวเลือก > เครื่องมือ > การ ตั้งค่า > การนำทาง > เปลี่ยนทางหลบการจราจร > อัตโนมัติ

### คู่มือการเดินทาง

ในการซื้อและดาวน์โหลดคู่มือการเดินทางประเภทต่างๆ เช่น คู่มือแนะนำเมืองและคู่มือการเดินทาง ของเมืองอื่นๆ ลงใน โทรศัพท์ ให้เลือก ตัวเลือก > พิเศษ > คู่มือการเดินทาง คู่มือการเดินทางจะให้ขอมูลเกี่ยวกับแหล่งท่องเที่ยว ร้าน อาหาร โรงแรม และสถานที่สำคัญต่างๆ คุณต้องดาวน์โหลด คู่มือการเดินทางและซื้อก่อน จึงจะสามารถนำมาใช้งานได้

ในการเรียกดูคู่มือการเดินทางที่ดาวน์โหลดไว้ ในแท็บ คู่มือ เดินทางฉัน ที่อยู่ในคู่มือการเดินทาง ให้เลือกคู่มือการเดิน ทาง แล้วเลือกหมวดย่อย (ถ้ามี) ในการดาวน์โหลดคู่มือการเดินทางรายการใหม่ลงในโทรศัพท์ จากโฟลเดอร์คู่มือการเดินทาง ให้เลือกคู่มือการเดินทางที่ ด้องการ แล้วเลือก ดาวน์โหลด > ใช่ ระบบจะดำเนินการขั้น ตอนการซื้อโดยอัดโนมัติ คุณสามารถชำระค่าคู่มือการเดินทาง โดยใช้บัตรเครดิตที่ระบบยอมรับหรือให้คิดค่าบริการดังกล่าว รวมไว้ในใบแจ้งค่าโทรศัพท์ (หากผู้ให้บริการเครือข่าย เซลลูลาร์สนับสนุน)

ในการยืนยันการซื้อ ให้เลือก ตกลง สองครั้ง หากต้องการตอบ รับคำยืนยันการซื้อผ่านทางอีเมล ให้ใส่ชื่อและที่อยู่อีเมล แล้ว เลือก ตกลง

# แฟ้มข้อมูลเพลง

# เครื่องเล่นเพลง 🎜

**กาเดือน:** ควรฟังเพลงในระดับเสียงปกติ การรับฟัง เสียงที่ดังเกินไปอย่างต่อเนื่องอาจเป็นอันตรายต่อการได้ยิน เสียงของคุณ โปรดอย่าถือโทรศัพท์ไว้ใกล้หูระหว่างการใช้ ลำโพงเนื่องจากเสียงจะดังมาก

เครื่องเล่นเพลงสนับสนุนไฟล์ที่มีนามสกุล AAC, AAC+, eAAC+, MP3 และ WMA เครื่องเล่นเพลงจะไม่สนับสนุนคุณสมบัติ ทั้งหมดของรูปแบบไฟล์หรือรูปแบบไฟล์ทุกประเภท

และคุณสามารถใช้เครื่องเล่นเพลงฟังเอพิโซดต่างๆ ของพอด แคสด์ พอดแคสด์ คือ วิธีการนำเสนอเสียงและเนื้อหาของ วิดีโอผ่านอินเทอร์เน็ตโดยใช้เทคโนโลยี RSS หรือ Atom เพื่อ เล่นบนอุปกรณ์เคลื่อนที่และบนคอมพิวเตอร์

คุณสามารถโอนเพลงจากโทรศัพท์ครื่องอื่นที่ใช้งานร่วมกันได้ มายังโทรศัพท์ของคุณ <u>โปรดดูที่"การโอนเพลงลงใน</u> <u>โทรศัพท์″ หน้า 46</u>

#### การเล่นเพลงหรือภาคของพอดแคสต์

ในการเปิดเครื่องเล่น ให้กดปุ่ม 😚 แล้วเลือก เพลง > เครื่อง เล่น

🍟 เคล็ดลับ: คุณสามารถเปิดเครื่องเล่นจากเมนูมัลติมีเดีย ได้ คุณอาจด้องรีเฟรชคลังเพลงและพอดแคสต์ในโทรศัพท์หลัง จากอัพเดตเพลงหรือพอดแคสต์ที่เลือกไว้ ในการเพิ่มรายการ ทั้งหมดลงในคลัง เมื่ออยู่ในมุมมองหลักเครื่องเล่น ให้เลือก ตัว เลือก > รีเฟรช

ในการเล่นเพลงหรือภาคของเอพิโซด ให้ปฏิบัติดังต่อไปนี้

- เลือกประเภทเพื่อสำรวจเพลงหรือภาคของพอดแคสด์ที่ คุณต้องการฟัง หากการตั้งค่าเปิดวงกลม Navi ในการตั้ง ค่า เมื่อจะเรียกดูรายการ ให้เลื่อนนิ้วมือไปตามขอบของปุ่ม เลื่อน
- 2. ในการเล่นไฟล์ที่เลือกไว้ ให้กดปุ่มเลื่อน

ในการพักการเล่นชั่วคราว ให้กดปุ่มเล่น หากต้องการเล่นต่อ ให้กดปุ่มเลื่อนอีกครั้ง หากต้องการหยุดเล่น ให้เลื่อนลง ในการเดินหน้าหรือกรอกลับ ให้กดปุ่มเลื่อนไปทางขวาหรือ ทางซ้ายค้างไว้

ในการข้ามไปยังรายการถัดไป ให้ เลื่อนไปทางขวา ในการกลับไปยัง จุดเริ่มต้นของรายการ ให้เลื่อนไป ทางซ้าย ในการข้ามไปยังรายการ ก่อนหน้า ให้เลื่อนไปทางซ้ายอีก ครั้งภายใน 2 วินาทีหลังจากที่เริ่ม เล่นเพลงหรือพอดแคสต์

ในการเปิดหรือปิดการเล่นแบบสุ่ม (戶) ให้เลือก ตัวเลือก > สับ เปลี่ยน

ในการเล่นซ้ำรายการปัจจุบัน (🔁),

ทุกเพลง (권) หรือปิดการเล่นซ้ำ ให้เลือก ตัวเลือก > เล่นซ้ำ

หากคุณเล่นพอดแคสต์ การสุ่มเล่นเพลงและเล่นซ้ำจะปิดโดย อัตโนมัติ

ในการปรับความดัง ให้กดปุ่มระดับเสียง

ในการแก้ไขแบบเสียงในการเล่นเพลง ให้เลือก ตัวเลือก > อีควอไลเชอร์

ในการแก้ไขภาพความสมดุลและภาคสเตอริโอหรือปรับปรุง เสียงเบส ให้เลือก ดัวเลือก > การดั้งค่าเสียง

ในการดูภาพประกอบขณะเล่น ให้เลือก ตัวเลือก > แสดง ภาพจังหวะ หากต้องการกลับมาที่โหมดพร้อมทำงานและออกจากเครื่อง เล่นที่กำลังเล่นอยู่ในพื้นหลัง ให้กดปุ่มวางสาย หรือเปลี่ยนเป็น แอปพลิเคชั่นอื่นที่เปิดอยู่ และกดปุ่ม 😯 ค้างไว้ ในการปิดเครื่องเล่น ให้เลือก ตัวเลือก > ออก

#### เมนูเพลง

กดปุ่ม 😚 แล้วเลือก เพลง > เครื่องเล่น

เมนูเพลงจะแสดงเพลงที่มีอยู่ ในการดูเพลงทั้งหมด เพลงที่จัด เรียงลำดับไว้ รายการเพลง หรือพอดแคสต์ในเมนูเพลง ให้ เลือกตัวเลือกที่ต้องการ

เมื่อเครื่องเล่นทำงานเป็นพื้นหลัง หากต้องการเปิดหน้าจอ กำลังเล่น ให้กดปุ่มมัลติมีเดียค้างไว้

### เพลย์ลิสต์

กดปุ่ม 😚 แล้วเลือก เพลง > เครื่องเล่น

ในการดูและจัดการเพลย์ลิสต์ เมื่ออยู่ในเมนูเพลง ให้เลือก เพลย์ลิสต์

ในการดูรายละเอียดของเพลย์ลิสต์ ให้เลือก ตัวเลือก > ราย ละเอียดเพลย์ลิสต์

#### การสร้างรายการเล่น

- 1. เลือก ตัวเลือก > สร้างรายการเล่น
- 2. ป้อนชื่อเพลย์ลิสด์ และเลือก ตกลง
- เมื่อจะเพิ่มเพลงทันที ให้เลือก ใช่ หรือหากจะเพิ่มเพลง ภายหลัง ให้เลือก ไม่

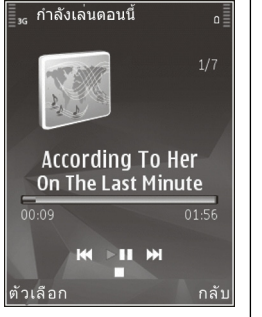

- หากคุณเลือก ใช่ ให้เลือกศิลปินเพื่อค้นหาเพลงที่คุณ ต้องการเพิ่มไปที่เพลย์ลิสต์ กดปุ่มเลื่อนเพื่อเพิ่มรายการ หากต้องการให้รายชื่อเพลงแสดงอยู่ด้านล่างชื่อศิลปิน ให้ เลื่อนไปทางขวา หากต้องการช่อนรายชื่อเพลง ให้เลื่อนไป ทางช้าย
- 5. เมื่อเลือกเสร็จแล้ว ให้เลือก เรียบร้อย

ถ้ามีการ์ดหน่วยความจำที่ใช้งานร่วมกันได้เสียบอยู่ เพลย์ ลิสต์จะถูกบันทึกลงในการ์ดหน่วยความจำ

ในการเพิ่มเพลงทีหลัง เมื่อดูเพลย์ลิสต์ ให้เลือก ตัวเลือก > เพิ่มเพลง

ในการเพิ่มเพลง อัลบั้ม ศิลปิน ประเภท และผู้เรียบเรียงไปที่ เพลย์ลิสต์จากหน้าจออื่นของเมนูเพลง ให้เลือกรายการ แล้ว เลือก ดัวเลือก > เพิ่มไปที่เพลย์ลิสต์ > เพลย์ลิสต์ที่จัด เก็บ หรือ เพลย์ลิสต์ใหม่

เมื่อจะลบเพลงออกจากเพลย์ลิสต์ ให้เลือก ดัวเลือก > ลบ การลบนี้ไม่ได้เป็นการลบเพลงออกจากเครื่อง แต่เป็นเพียงการ ลบออกจากรายการเล่นเท่านั้น

ในการจัดเรียงลำดับเพลงในเพลย์ลิสต์ใหม่ ให้เลื่อนไปยัง เพลงที่ต้องการย้าย แล้วเลือก ดัวเล<mark>ือก > ย้าย</mark> ในการหยิบ เพลงไปวางไว้ตรงตำแหน่งใหม่ ให้ใช้ปุ่มเลื่อน

### พอดแคสต์

กด 😚 และเลือก เพลง > เครื่องเล่น > พอดแคสต์ เมนูพอดแคสต์จะแสดงพอดแคสต์ที่มีอยู่ในโทรศัพท์ เอพิโซดพอดแคสต์มีสถานะสามสถานะดังนี้ ไม่เคยเล่น เล่น บางส่วน และเล่นทั้งหมด หากมีการเล่นเอพิโชดบางส่วน เครื่องจะเล่นเพลงจากจุดที่เล่นครั้งล่าสุดในครั้งต่อไปที่เล่น หากไม่เคยเล่นเอพิโชดมาก่อนหรือเล่นทั้งหมด เครื่องจะเริ่ม เล่นจากตอนดัน

### เครือข่ายโฮมกับเครื่องเล่นเพลง

คุณสามารถเล่นข้อมูลระยะไกลที่เก็บไว้ในโทรศัพท์ Nokia จากอุปกรณ์ที่ใช้งานร่วมกันได้ที่อยู่ในเครือข่ายโฮม ทั้งนี้ คุณ ยังสามารถคัดลอกไฟล์จากโทรศัพท์ Nokia ไปยังอุปกรณ์อื่นๆ ที่เชื่อมต่อกับเครือข่ายโฮมได้ เครือข่ายโฮมจะต้องได้รับการ กำหนดค่าก่อน <u>โปรดดูที่``เกี่ยวกับเครือข่ายโฮม″ หน้า 75</u>

#### การเล่นเพลงหรือพอดแคสต์ระยะไกล

- 1. กดปุ่ม 😚 แล้วเลือก เพลง > เครื่องเล่น
- เลือกหมวดหมู่เพื่อสารวจเพลงหรือเอพิโซดของพอด แคสต์ที่คุณต้องการฟัง เลื่อนนิ้วของคุณไปรอบๆ ขอบปุ่ม เลื่อนเพื่อเบราส์เพลง
- เลือกเพลงหรือพอดแคสต์ที่ต้องการ แล้วเลือก ตัวเลือก > เล่น > ผ่านทางเครือข่ายโฮม
- เลือกอุปกรณ์ที่เล่นไฟล์

#### การคัดลอกเพลงหรือพอดแคสต์แบบไร้สาย

ในการคัดลอกหรือโอนไฟล์สื่อจากโทรศัพท์ของคุณไปยัง โทรศัพท์เครื่องอื่นที่ใช้งานร่วมกันได้ในเครือข่ายโฮม ให้เลือก ไฟล์และ ตัวเลือก > คัดลอกไปเครือข่ายโฮม คุณไม่จำเป็น ด้องเปิดการแบ่งใช้เนื้อหาในการตั้งค่าเครือข่ายโฮม <u>โปรดดุ</u> <u>ที่"การตั้งค่าการแบ่งปันและการระบุเนื้อหา″ หน้า 77</u>

### การโอนเพลงลงในโทรศัพท์

คุณสามารถโอนเพลงจากเครื่องพีซีที่ใช้ร่วมกันได้หรืออุปกรณ์ อื่นที่ใช้ร่วมกันได้โดยใช้สายเคเบิลข้อมูล USB หรือการเชื่อม ต่อ Bluetooth ที่ใช้ร่วมกันได้

ข้อกำหนดของเครื่องพีซีสำหรับการโอนเพลง

- ระบบปฏิบัติการ Microsoft Windows XP (หรือรุ่นหลังจาก นี้)
- แอปพลิเคชั่น Windows Media Player รุ่นที่ใช้ร่วมกันได้ คุณสามารถอ่านข้อมูลโดยละเอียดเพิ่มเติมเกี่ยวกับ Windows Media Player ที่ใช้งานร่วมกันได้จากหน้า ผลิตภัณฑ์ของโทรศัพท์ในเว็บไซต์ Nokia
- Nokia Nseries PC Suite 2.1 หรือที่สูงกว่า

Windows Media Player 10 อาจทำให้เกิดความล่าช้าในการ เล่นไฟล์ที่มีการป้องกันด้วยเทคโนโลยี WMDRM หลังจากโอน ไฟล์ดังกล่าวลงในเครื่องแล้ว ตรวจสอบ hotfix สำหรับ Windows Media Player 10 ได้ที่เว็บไซด์สนับสนุน Microsoft หรือรับ Windows Media Player เวอร์ชันใหม่กว่าที่ใช้งานร่วม กันได้

#### การโอนเพลงจากคอมพิวเตอร์

คุณสามารถใช้วิธีการถ่ายโอนเพลงได้ดังต่อไปนี้:

 ในการดูโทรศัพท์ของคุณบนคอมพิวเตอร์เป็นอุปกรณ์ซึ่ง เป็นหน่วยความจำสำรอง ซึ่งคุณสามารถโอนไฟล์ข้อมูลใดๆ ได้ ให้ทำการเชื่อมต่อด้วยสายเคเบิลข้อมูล USB ที่ใช้งาน ร่วมกันได้หรือการเชื่อมต่อ Bluetooth ถ้าคุณใช้สาย USB ให้ เลือก อุปกรณ์จัดเก็บข้อมูล เป็นโหมดเชื่อมต่อ คุณต้อง ใส่การ์ดหน่วยความจำที่ใช้ร่วมกันได้ลงในเครื่อง

 ในการซิงโครไนส์เพลงด้วย Windows Media Player ให้ต่อ สาย USB ที่ใช้งานร่วมกันได้ แล้วเลือก การโอนย้ายมีเดีย เป็นโหมดเชื่อมต่อ คุณต้องใส่การ์ดหน่วยความจำที่ใช้ร่วม กันได้ลงในเครื่อง

ในการเปลี่ยนโหมดการเชื่อมต่อ USB ที่ตั้งไว้ ให้กดปุ่ม 🚯 แล้วเลือก เครื่องมือ > เชื่อมต่อ > USB > โหมดการเชื่อม ต่อ USB

#### การโอนข้อมูลด้วย Windows Media Player

ฟังก์ขันการซิงโครไนซ์เพลงอาจแตกต่างกันระหว่างเวอร์ขัน ต่างๆ ของแอปพลิเคชั่น Windows Media Player สำหรับข้อมูล เพิ่มเดิม โปรดดูคู่มือและวิธีใช้ Windows Media Player ที่ เกี่ยวข้อง คำแนะนำต่อไปนี้เป็นคำแนะนำสำหรับโปรแกรม Windows Media Player 11

#### การชิงโครไนซ์ด้วยตนเอง

เมื่อใช้การชิงโครไนซ์ด้วยตนเอง คุณสามารถเลือกเพลงและ รายการเพลงที่ต้องการย้าย คัดลอก หรือลบได้

- หลังจากเชื่อมต่อโทรศัพท์เข้ากับ Windows Media Player แล้ว ให้เลือกโทรศัพท์ของคุณในบานหน้าต่างการนำทาง ด้านขวา หากมีอุปกรณ์มากกว่าหนึ่งรายการเชื่อมต่ออยู่
- ในบานหน้าด่างการนำทางด้านซ้าย ให้เรียกดูไฟล์เพลง ของเครื่องคอมพิวเตอร์ที่ต้องการชิงโครไนซ์
- 3. ลากและวางเพลงใน Sync List ทางด้านขวา

คุณสามารถมองเห็นขนาดของหน่วยความจำที่เหลืออยู่ใน โทรศัพท์ที่ด้านบนของ Sync List

- ในการลบเพลงหรืออัลบั้ม ให้เลือกรายการใน Sync List คลิกขวา แล้วเลือก Remove from list
- 5. ในการเริ่มต้นซิงโครไนซ์ ให้เลือก Start Sync

#### การชิงโครไนช์อัตโนมัติ

- ในการเปิดใช้ฟังก์ชันการชิงโครไนซ์อัตโนมัติใน Windows Media Player ให้คลิกแท็บ Sync เลือก Nokia Handset > Set Up Sync... แล้วกาเครื่องหมายเลือกในช่อง Sync this device automatically
- เลือกเพลย์ลิสต์ที่ต้องการชิงโครไนข์อัตโนมัติในบาน หน้าต่าง Available playlists แล้วคลิก Add รายการที่เลือกไว้จะถูกโอนข้อมูลไปที่บานหน้าต่าง Playlists to sync
- ในการสิ้นสุดการดั้งค่าการขิงโครไนซ์อัตโนมัติ ให้คลิก Finish

เมื่อกาเครื่องหมายเลือกช่อง Sync this device automatically แล้วคุณได้เชื่อมต่อโทรศัพท์กับเครื่อง คอมพิวเดอร์ คลังเพลงในโทรศัพท์จะอัพเดดโดยอัตโนมัติตาม เพลย์ลิสต์ที่คุณเลือกไว้สำหรับการซิงโครไนซ์ใน Windows Media Player หากไม่ได้เลือกเพลย์ลิสต์ คลังเพลงทั้งหมด ของคอมพิวเตอร์จะถูกเลือกสำหรับการซิงโครไนซ์ หากมีพื้นที่ หน่วยความจำไม่เพียงพอในโทรศัพท์ Windows Media Player จะเลือกการซิงโครไนซ์ด้วยตนเองโดยอัตโนมัติ

หากด้องการหยุดการซิงโครไนซ์อัตโนมัติ ให้คลิกแท็บ Sync แล้วเลือก Stop Sync to 'Nokia Handset'

# Nokia Music Store

ใน Nokia Music Store (บริการเสริมจากระบบเครือข่าย) คุณ สามารถค้นหา เบราส์ และซื้อเพลงเพื่อดาวน์โหลดลงใน โทรศัพท์ของคุณได้ ในการซื้อเพลง คุณด้องลงทะเบียนใช้ บริการนี้ก่อน

ในการตรวจสอบการให้บริการ Nokia Music Store ในประเทศ ของคุณ โปรดเข้าไปที่ music.nokia.com

ในการเข้าใช้งาน Nokia Music Store คุณต้องมีจุดเชื่อมต่อ อินเทอร์เน็ตที่ใช้งานได้ในโทรศัพท์ของคุณ

ในการเปิด Nokia Music Store ให้กด 😚 และเลือก เพลง > ร้านค้าเพลง

ในการค้นหาเพลงเพิ่มเดิมในหมวดหมู่อื่นของเมนูเพลง เลือก ดัวเลือก > ค้นหาในร้านค้าเพลง

#### การตั้งค่า Nokia Music Store

การให้บริการและรูปลักษณ์ของการตั้งค่าร้านค้าเพลงอาจแตก ต่างกันไป นอกจากนี้ การตั้งค่ายังอาจได้รับการกำหนดไว้ล่วง หน้า และไม่สามารถแก้ไขได้ หากไม่ได้กำหนดการตั้งค่าไว้ ล่วงหน้า ระบบอาจขอให้คุณเลือกจุดเชื่อมต่อที่จะใช้ เมื่อเชื่อม ต่อเข้ากับร้านค้าเพลง ในการเลือกจุดเชื่อมต่อ เลือก จุดเชื่อม ต่อที่ตั้งไว้

ในร้านค้าเพลง คุณสามารถแก้ไขการตั้งค่าได้โดยเลือก ตัว เลือก > การตั้งค่า

# เครื่องส่ง FM เกี่ยวกับเครื่องส่ง FM

การให้บริการฟังก์ชันนี้จะแตกด่างกันไปตามประเทศที่ใช้งาน

ในบางประเทศอาจจำกัดการใช้งานเครื่องส่ง FM ก่อนจะใช้ ฟังก์ชันนี้ในต่างประเทศ โปรดตรวจสอบที่เว็บไซด์ www.nseries.com/fmtransmitter ก่อนว่าในประเทศดัง กล่าวอนุญาดให้ใช้ฟังก์ชันนี้ได้หรือไม่

ด้วยเครื่องส่ง FM คุณสามารถเล่นเพลงในโทรศัพท์ผ่านเครื่อง รับสัญญาณ FM ที่ใช้งานร่วมกันได้ เช่น วิทยุในรถยนต์หรือ เครื่องเล่นสเตอริโอ

เครื่องส่ง FM มีระยะในการใช้งานได้สูงสุด 3 เมตร (10 ฟุต) ทั้งนี้ การส่งสัญญาณอาจได้รับผลกระทบจากสิ่งกีขวางหรือ สัญญาณรบกวน เช่น ผนัง อุปกรณ์อิเล็กทรอนิกส์ต่างๆ หรือ จากสถานีวิทยุได้ เครื่องส่ง FM อาจก่อให้เกิดสัญญาณรบกวน ไปยังเครื่องรับสัญญาณ FM ที่รับความถี่เดียวกัน ซึ่งอยู่ใน บริเวณใกล้เคียง เพื่อเป็นการป้องกันไม่ให้เกิดสัญญาณรบกวน คุณควรคันหาความถี่ FM อิสระที่เครื่องรับสัญญาณก่อนที่จะใช้ เครื่องส่ง FM

เครื่องส่ง FM อาจไม่สามารถใช้งานได้พร้อมกันกับวิทยุ FM ใน โทรศัพท์

ระยะคลื่นความถี่ในการใช้งานของเครื่องส่งคือตั้งแต่ 88.1 ถึง 107.9 MHz

เมื่อเปิดเครื่องส่งไว้และมีการส่งสัญญาณ สัญลักษณ์ **((เ**) จะ ปรากฏขึ้นเมื่อเครื่องอยู่ในโหมดพร้อมใช้งาน หากเปิดเครื่อง ส่งไว้ แต่ไม่มีการส่งสัญญาณใดๆ สัญลักษณ์ 💼 จะปรากฏขึ้น และจะมีการส่งเสียงสัญญาณดังขึ้นเป็นระยะๆ หากเครื่องส่งไม่ ส่งสัญญาณใดๆ เป็นเวลาหลายนาที เครื่องส่งจะปิดการทำงาน เองโดยอัดโนมัติ

### การเล่นเพลงด้วยเครื่องส่ง FM

ในการเล่นเพลงที่จัดเก็บไว้ในโทรศัพท์ผ่านเครื่องรับสัญญาณ FM ที่ใช้ร่วมกันได้ ให้ปฏิบัติดังด่อไปนี้

- 1. กด 😚 แล้วเลือก เพลง > เครื่องเล่น
- 2. เลือกเพลงหรือเพลย์ลิสต์ที่จะเล่น
- ในหน้าจอกำลังเล่น ให้เลือก ตัวเลือก > เครื่องส่ง FM
- 4. ในการใช้งานเครื่องส่ง FM ให้ตั้งค่า เครื่องส่ง FM เป็น เปิด แล้วป้อนความถี่ที่ไม่ได้ใช้ในการส่งสัญญาณอื่น เช่น หากคลื่นความถี่ 107.8 MHz ว่างอยู่ในพื้นที่ของคุณ และ คุณปรับเครื่องรับสัญญาณ FM เข้าหาคลื่นนี้ คุณจะต้องปรับ เครื่องส่ง FM ไปที่คลื่น 107.8 MHz ด้วย
- ปรับอุปกรณ์รับสัญญาณไปที่ความถี่เดียวกัน แล้วเลือก ตัว เลือก > ออก

ในการปรับความดัง ให้ใช้ฟังก์ชันเสียงในอุปกรณ์รับสัญญาณ ควรฟังเพลงในระดับเสียงปกติ การรับฟังเสียงที่ดังเกินไปอย่าง ต่อเนื่องอาจเป็นอันตรายต่อการได้ยินเสียงของคุณ

ในการยกเลิกใช้งานเครื่องส่ง FM ให้เลือก ตัวเลือก > เครื่อง ส่ง FM แล้วตั้งค่า เครื่องส่ง FM เป็น ปิด

หากยังไม่เล่นเพลงเมื่อเวลาผ่านไปหลายนาที เครื่องส่งจะปิด เองโดยอัดโนมัติ

# การตั้งค่าเครื่องส่ง FM

กด 😚 แล้วเลือก เพลง > เครื่องส่ง FM

ในการใช้งานเครื่องส่ง FM ให้เลือก เครื่องส่ง FM > เปิด

ในการกำหนดความถี่ด้วยตนเอง ให้เลือก ความถี่ แล้วป้อน ค่าที่ด้องการ

ในการแสดงรายการความถี่ที่ใช้แล้วก่อนหน้านี้ ให้เลือก ตัว เลือก > ความถี่ล่าสุด

# พอดแคสต์ Nokia 🏘

ด้วยแอปพลิเคชั่นพอดแคสต์ Nokia (บริการเสริมจากระบบ เครือข่าย) คุณสามารถคันพบ ค้นหา สมัครบริการ และดาวน์ โหลดพอดแคสต์แบบ OTA ตลอดจนเล่น จัดการ และร่วมมอง พอดแคสต์เสียงและวิดีโอด้วยโทรศัพท์ของคุณได้

# การตั้งค่าพอดแคสต์

ก่อนจะใช้โปรแกรม Nokia Podcasting ให้ตั้งค่าการเชื่อมต่อ และการดาวน์โหลด

วิธีการเชื่อมต่อที่แนะนำคือ WLANตรวจสอบกับผู้ให้บริการหาก ต้องการข้อมูลเกี่ยวกับเงื่อนไขและค่าธรรมเนียมการบริการ ข้อมูลก่อนใช้การเชื่อมต่ออื่น ดัวอย่างเช่น แผนข้อมูลอัตรา คงที่จะช่วยให้โอนย้ายข้อมูลจำนวนมากโดยเสียค่าธรรมเนียม เป็นรายเดือนได้

การตั้งค่าการเชื่อมต่อ

ในการแก้ไขการตั้งค่าการเชื่อมต่อ ให้กดปุ่ม 😚 แล้วเลือก เพลง > พอดแคสต์ > ดัวเลือก > การตั้งค่า > การเชื่อม ต่อ

#### กำหนดตัวเลือกต่อไปนี้

- จุดเชื่อมต่อที่ตั้งไว้ เลือกจุดเชื่อมต่อที่จะกำหนดการ เชื่อมต่อกับอินเทอร์เน็ด
- URL บริการค้นหา กำหนดบริการค้นหาพอดแคสต์ที่จะ ใช้ในการค้นหา

#### การตั้งค่าดาวน์โหลด

ในการแก้ไขการตั้งค่าดาวน์โหลด ให้กดปุ่ม 🚱 แล้วเลือก เพลง > พอดแคสต์ > ตัวเลือก > การตั้งค่า > ดาวน์โหลด

#### กำหนดตัวเลือกต่อไปนี้

- จัดเก็บไปที่ กำหนดดำแหน่งที่คุณต้องการจัดเก็บพอด แคสต์ของคุณ
- ช่วงการอัพเดต กำหนดความถี่ในการอัพเดตพอด แคสต์
- วันที่อัพเดตถัดไป กำหนดวันที่ในการอัพเดตอัตโนมัติ ครั้งต่อไป
- เวลาอัพเดตถัดไป กำหนดเวลาในการอัพเดตอัตโนมัติ ครั้งต่อไป

การอัพเดดอัตโนมัติจะเกิดขึ้นเฉพาะเมื่อได้เลือกจุดเชื่อม ต่อเริ่มต้นที่กำหนดไว้ และโปรแกรม Nokia Podcasting กำลังทำงานอยู่ หากโปรแกรม Nokia Podcasting ไม่ได้ ทำงาน การอัพเดดอัตโนมัติจะไม่เริ่มต้นขึ้น

- ขีดจำกัดดาวน์โหลด (%) กำหนดขนาดของหน่วย ้ความจำที่จะใช้สำหรับการด้าวบ์โหลดพอดแคสต์
- หากเกินขีดจำกัด กำหนดสิ่งที่ต้องทำหากสิ่งที่ ดาวน์โหลดมีขนาดใหญ่กว่าขนาดของดาวน์โหลดที่จำกัด

การตั้งค่าแอปพลิเคชั่นเพื่อดึงพอดแคสต์อัตโนบัติอาจ เกี่ยวข้องกับการส่งข้อมลจำนวนมากผ่านระบบเครือข่ายของผ้ ให้บริการ โปรดติดต่อข<sup>้</sup>อข้อมลเพิ่มเติมเกี่ยวกับค่าบริการการ ส่งข้อมูลได้จากผู้ให้บริการของคุณ

ในการเรียกคืนค่าที่ตั้งไว้ ให้เลือก ตัวเลือก > เรียกคืนค่าที่ ดั้งไว้ ใบหบ้าจอการตั้งค่า

### การค้นหาพอดแคสต์

การค้นหาช่วยให้คุณค้นหาพอดแคสต์ได้ด้วยคำสำคัญหรือชื่อ เรื่อง

้เครื่องมือค้นหาจะใช้บริการค้นหาพอดแคสต์ที่คุณตั้งค่าไว้ใน พอดแดสต์ > ตัวเลือก > การตั้งด่า > การเชื่อมต่อ > IIRI บริการด้นหา

ในการค้นหาพอดแคสต์ ให้กดปุ่ม 纾 แล้วเลือก เพลง > พอดแดสต์ > ดันหา และป้อนคำหลักที่ต้องการ

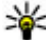

😽 เคล็ดลับ: ค้นหาชื่อเรื่องพอดแคสด์และคำสำคัญในคำ อธิบาย แต่ไม่ใช่ในเอพิโซดที่กำหนดไว้ หัวข้อทั่้วไป เช่น ฟุตบอลหรือฮิพฮอพมักให้ผลลัพธ์การค้นหาที่ดีกว่า ที่อทีมหรือศิลปินที่เฉพาะ

ในการสมัครใช้ช่องที่ทำเครื่องหมายเลือกไว้ แล้วเพิ่มช่องดัง ึกล่าวลงในพอดแคสต์ ให้เลือก สมัคร ทั้งนี้ คุณสามารถเพิ่ม พอดแคสต์ได้ด้วยการเลือกพอดแคสต์

ใบการเริ่บการดับหาใหบ่ ให้เลือก ตัวเลือก > ดับหาใหบ่

ในการเปิดเว็บไซต์ของพอดแคสต์ ให้เลือก ตัวเลือก > เปิด เว็บเพจ (บริการเสริมจากระบบเครือข่าย)

ในการดรายละเอียดพอดแคสต์ ให้เลือก ตัวเลือก > คำ ลลิบาย

ในการส่งพอดแคสต์ที่เลือกไปยังโทรศัพท์ที่ใช้งาบร่าบกับได้ ให้เลือก ตัวเลือก > ส่ง

### ไดเรกทอรี

ไดเรกทอรีจะช่วยคณค้นหาเอพิโซดใหม่ของพอดแคสต์ที่จะ สมัครขอรับบริการ

เมื่อจะเปิดไดเรกทอรี ให้กดปุ่ม 😚 แล้วเลือก เพลง > พอด แดสต์ > ไดเรกทอรี่

เนื้อหาของไดเรกทอรีจะเปลี่ยนแปลงไป เลือกแฟ้มข้อมล ไดเรกทอรีที่ต้องการอัพเดต (บริการเสริมจากระบบเครือข่าย) สีของแฟ้มข้อมลจะเปลี่ยนแปลงเมื่อการอัพเดตเสร็จสมบรณ์

ไดเรกทอรีสามารถรวมพอดแคสต์ชั้นนำที่ปรากฏตามความ นิยมหรือแฟ้มข้อมลที่กำหนดลักษณะไว้

ในการเปิดชื่อแฟ้มข้อมูลที่ต้องการ ให้เลือกชื่อแฟ้มข้อมูลและ เปิด รายการพอดแคสต์จะปรากฏ

ในการสมัครขอรับบริการพอดแคสต์ ให้เลือกหัวเรื่อง แล้ว เลือก อัพเดต เมื่อคณสมัครขอรับบริการเอพิโซดของพอด แคสต์แล้ว คณจะสามารถดาวน์โหลด จัดการ และเล่นเอพิโซด ้เหล่านั้นในเมนพอดแคสต์ได้

ในการเพิ่มไดเรกทอรี่หรือแฟ้มข้อมูลใหม่ ให้เลือก ดัวเลือก > ใหม่ > ไดเรกทอรี่เว็บ หรือ โฟลเดอร์ เลือกหัวเรื่อง, URL ของไฟล์ .opml (Outline Processor Markup Language) แล้ว เลือก เรียบร้อย

ในการแก้ไขแฟ้มข้อมูล เว็บลิงค์ หรือไดเรกทอรี่เว็บที่เลือก ให้ เลือก ตัวเลือก > แก้ไข

ในการนำเข้าไฟล์ .opml ที่จัดเก็บไว้ในโทรศัพท์ของคุณ ให้ เลือก ตัวเลือก > นำเข้าไฟล์ OPML เลือกดำแหน่งของไฟล์ และนำเข้าไฟล์นั้น

ในการส่งแฟ้มข้อมูลไดเรกทอรีเป็นข้อความมัลดิมีเดียหรือใช้ การเชื่อมต่อ Bluetooth ให้เลือกแฟ้มข้อมูลและ ตัวเลือก > ส่ง

เมื่อคุณได้รับข้อความพร้อมไฟล์ .opml ที่ส่งผ่านการเชื่อมต่อ Bluetooth ให้เปิดไฟล์เพื่อจัดเก็บไฟล์นั้นไว้ที่แฟ้มข้อมูล ได้ รับแล้ว ในไดเรกทอรี่ เปิดแฟ้มข้อมูลเพื่อสมัครรับบริการลิงค์ ต่างๆ เพื่อเพิ่มลงในพอดแคสต์ของคุณ

# สิ่งที่ดาวน์โหลด

หลังจากสมัครขอรับบริการพอดแคสต์แล้ว จากไดเรกทอรี ค้นหา หรือด้วยการป้อน URL คุณจะสามารถจัดการ ดาวน์โหลด และเล่นเอพิโซดใน พอดแคสต์ ได้

ในการดูพอดแคสต์ที่คุณสมัครขอรับบริการ ให้เลือก พอด แคสต์ > พอดแคสต์

ในการดูชื่อเอพิโซดแต่ละชื่อ (เอพิโชดคือไฟล์สื่อเฉพาะของ พอดแคสต์) ให้เลือกชื่อพอดแคสต์ ในการเริ่มดันดาวน์โหลด ให้เลือกชื่อเอพิโซด ในการ ดาวน์โหลดหรือจะดำเนินการดาวน์โหลดเอพิโซดที่เลือกไว้ หรือทำเครื่องหมายเลือกไว้ ให้เลือก ดาวน์โหลด คุณสามารถ ดาวน์โหลดเอพิโซดหลายเอพิโซดพร้อมกันได้

ในการเล่นพอดแคสต์บางส่วนในระหว่างดาวน์โหลดหรือเมื่อ ดาวน์โหลดมาบางส่วนแล้ว ให้เลือกเอพิโซดและ ตัวเลือก > เล่นตัวอย่าง

คุณสามารถดูพอดแคสต์ที่ดาวน์โหลดเสร็จเรียบร้อยแล้วได้ใน แฟ้มข้อมูล พอดแคสต์ แต่จะไม่แสดงจนกว่าจะรีเฟรชคลัง พอดแคสต์

### การเล่นและการจัดการพอดแคสต์

เมื่อจะแสดงเอพิโซดที่มีอยู่จากพอดแคสต์ที่เลือกไว้ ใน พอด แคสต์ ให้เลือก เปิด ในแต่ละเอพิโซด คุณจะพบข้อมูลรูปแบบ ไฟล์ ขนาดของไฟล์ และเวลาอัพโหลด

เมื่อดาวน์โหลดพอดแคสต์เสร็จสมบูรณ์แล้ว หากจะเล่น เอพิโซดทั้งหมด ให้เลือกพอดแคสต์ดังกล่าวและ เล่น

ในการอัพเดตพอดแคสต์ที่เลือกไว้หรือพอดแคสต์ที่ทำ เครื่องหมายเลือกไว้ สำหรับเอพิโชดใหม่ ให้เลือก ดัวเลือก > อัพเดด

ในการหยุดการอัพเดต ให้เลือก ตัวเลือก > หยุดอัพเดต

ในการเพิ่มพอดแคสต์ใหม่โดยป้อน URL ของพอดแคสต์ ให้ เลือก ตัวเลือก > พอดแคสต์ใหม่ หากคุณไม่ได้ระบุจุดเชื่อม ต่อใดไว้ หรือเครื่องขอให้คุณป้อนชื่อผู้ใช้และรหัสผ่านในขณะ ที่เชื่อมต่อข้อมูลแพคเก็ต โปรดติดต่อผู้ให้บริการของคุณ ในการแก้ไข URL ของพอดแคสต์ที่เลือกไว้ ให้เลือก ดัว เลือก > แก้ไข

ในการลบพอดแคสต์ที่ดาวน์โหลดหรือพอดแคสต์ที่ทำ เครื่องหมายเลือกจากโทรศัพท์ ให้เลือก ดัวเลือก > ลบ

ในการส่งพอดแคสต์ที่เลือกหรือพอดแคสต์ที่ทำเครื่องหมาย เลือกไว้ไปยังอุปกรณ์อื่นที่ใช้งานร่วมกันได้เป็นไฟล์ .opml ใน ข้อความมัลติมีเดียหรือใช้การเชื่อมต่อ Bluetooth ให้เลือก ตัว เลือก > ส่ง

ในการอัพเดต ลบ และส่งกลุ่มพอดแคสต์ที่เลือกในครั้ง เดียวกัน ให้เลือก ตัวเลือก > เลือก/ไม่เลือก ทำเครื่องหมาย เลือกพอดแคสต์ที่ต้องการ และเลือก ตัวเลือก เพื่อเลือกการ ดำเนินการที่ต้องการ

ในการเปิดเว็บไซต์ของพอดแคสต์ (บริการเสริมจากระบบเครือ ข่าย) ให้เลือก ดัวเลือก > เปิดเว็บเพจ

พอดแคสต์บางอย่างสามารถโต้ดอบกับผู้สร้างได้ด้วยการ แสดงความคิดเห็นหรือโหวด หากจะเชื่อมต่อกับอินเทอร์เน็ด เพื่อดำเนินการดังกล่าว ให้เลือก ตัวเลือก > ดูข้อคิดเห็น

# แอปพลิเคชั่นวิทยุ 🝓

กดปุ่ม 😚 เลือก เพลง > วิทยุ และ Visual Radio หรือ วิทยุ ผ่านเน็ต

# Visual Radio 🔿

คุณสามารถใช้วิทยุที่เป็นวิทยุเอฟเอ็มดั้งเดิม ตลอดจนปรับหา คลื่นและจัดเก็บสถานีต่างๆ แบบอัตโนมัติ หากคุณปรับหาคลื่น สถานีต่างๆ ที่ให้บริการ Visual Radio (บริการเสริมจากระบบ เครือข่าย) คุณจะเห็นข้อมูลเกี่ยวกับรายการวิทยุบนหน้าจอ

วิทยุสนับสนุนฟังก์ชันของระบบข้อมูลวิทยุ (RDS) สถานีวิทยุที่ สนับสนุน RDS อาจแสดงข้อมูล เช่น ชื่อสถานี หากเปิดใช้งาน ในการตั้งค่า RDS จะพยายามสแกนหาย่านความถี่อื่นสำหรับ สถานีที่กำลังเล่นในปัจจุบัน หากสัญญาณที่ได้รับอ่อน

เมื่อคุณเปิดวิทยุเป็นครั้งแรก ดัวช่วยจะช่วยคุณจัดเก็บสถานี วิทยุที่อยู่ในพื้นที่ของคุณ (บริการเสริมจากระบบเครือข่าย)

หากคุณไม่สามารถใช้งานบริการ Visual Radio ได้ อาจเป็น เพราะว่าผู้ให้บริการและสถานีวิทยุในพื้นที่ของคุณไม่สนับสนุน การใช้งาน Visual Radio

#### การฟังวิทยุ

การทำงานของวิทยุ FM ขึ้นกับสายเสาอากาศที่ไม่ใช่เสา อากาศของโทรศัพท์มือถือ ดังนั้น คุณต้องต่อขุดหูฟังหรือ อุปกรณ์เสริมที่ใช้งานร่วมกันได้เข้ากับเครื่องโทรศัพท์เพื่อการ ใช้งานวิทยุ FM ได้อย่างเหมาะสม

กด 😯 และเลือก เพลง > วิทยุ > Visual Radio คุณภาพการกระจายเสียงของวิทยุจะขึ้นอยู่กับพื้นที่ครอบคลุม ของสถานีวิทยุในพื้นที่นั้นๆ

คุณสามารถโทรออกหรือรับสายเรียกเข้าได้ขณะฟังวิทยุ โดย ในขณะที่มีสายสนทนาอยู่ เครื่องจะปิดวิทยุก่อน หากด้องการเริ่มต้นการค้นหาสถานี ให้เลือก 🛆 หรือ 💛

หากด้องการเปลี่ยนย่านความถี่ด้วยตนเอง ให้เลือก ตัว เลือก > หาคลื่นโดยผู้ใช้

หากคุณจัดเก็บสถานีวิทยุเอาไว้ในเครื่องแล้ว เมื่อต้องการไป ยังสถานีที่จัดเก็บไว้ถัดไปหรือก่อนหน้า ให้เลือก 🖂 หรือ 🖂

ในการปรับความดัง ให้ใช้ปุ่มระดับเสียง

**A** ดำเดือน: ควรฟังเพลงในระดับเสียงปกติ การรับฟัง เสียงที่ดังเกินไปอย่างต่อเนื่องอาจเป็นอันตรายต่อการได้ยิน เสียงของคุณ โปรดอย่าถือโทรศัพท์ไว้ใกล้หูระหว่างการใช้ ลำโพงเนื่องจากเสียงจะดังมาก

ในการฟังวิทยุโดยใช้ลำโพง ให้เลือก ตัวเลือก > ใช้งาน ลำโพง

ในการดูสถานีวิทยุที่มีให้เลือกตามสถานที่ตั้ง ให้เลือก ตัว เลือก > ไดเรกทอรีสถานี (บริการเสริมจากระบบเครือข่าย)

ในการจัดเก็บสถานีวิทยุที่คุณค้นหาได้ในขณะนั้นลงในรายการ สถานีวิทยุของคุณ ให้เลือก ตัวเลือก > จัดเก็บสถานี

ในการเปิดรายการสถานีที่จัดเก็บไว้ ให้เลือก ตัวเลือก > สถานี

ในการกลับไปยังโหมดสแตนด์บายขณะที่กำลังฟังวิทยุเอฟเอ็ม อยู่ในพื้นหลัง ให้เลือก ตัวเลือก > เล่นเป็นพื้นหลัง

#### การดูข้อมูลแบบวิชวล

โปรดติดต่อผู้ให้บริการของคุณเพื่อตรวจสอบข้อมูลการใช้งาน ค่าบริการ และการสมัครใช้บริการ หากด้องการดูข้อมูลแบบวิชวลที่มีอยู่ขณะฟังสถานีที่จัดเก็บไว้ ซึ่งสถานีดังกล่าวมี ID บริการแบบวิชวล ให้เลือก ตัวเลือก > เริ่มบริการภาพ

#### สถานีที่จัดเก็บไว้

หากต้องการเปิดรายการสถานีที่ได้จัดเก็บไว้ เลือก ตัวเลือก > สถานี

หากด้องการฟังสถานีที่จัดเก็บไว้ ให้เลือก ดัวเลือก > สถานี > รับฟัง หากด้องการดูเนื้อหาที่มองเห็นได้ของสถานี ที่มีบริการ Visual Radio ให้เลือก ดัวเลือก > สถานี > เริ่ม บริการภาพ

หากต้องการแก้ไขรายละเอียดของสถานี เลือก ตัวเลือก > สถานี > แก้ไข

### การตั้งค่า Visual Radio

กดปุ่ม 😚 แล้วเลือก เพลง > วิทยุ > Visual Radio > ตัว เลือก > การตั้งค่า

- ความถี่สำรอง ในการคันหาคลื่นความถี่สำรองโดย อัตโนมัติหากการรับสัญญาณอ่อน ให้เลือก เปิดสแกน อัตโนมัติ
- บริการเริ่มต้นอัตโนมัติ ในการเริ่มใช้ Visual Radio โดย อัตโนมัติเมื่อคุณเลือกสถานีที่จัดเก็บไว้ซึ่งมีบริการ Visual Radio ให้เลือก ใช่
- จุดเชื่อมต่อ เลือกจุดเชื่อมต่อที่ใช้ในการเชื่อมต่อ ข้อมูล คุณไม่ต้องใช้จุดเชื่อมต่อเมื่อต้องการใช้แอปพลิ เคชั่นนี้เพื่อฟังเป็นวิทยุ FM

 ภูมิภาคปัจจุบัน — เลือกภูมิภาคที่คุณอยู่ในขณะนั้น การ ดังค่านี้จะแสดงขึ้นหากไม่มีบริเวณครอบคลุมเครือข่ายเมื่อ คุณเปิดแอปพลิเคชั่นขึ้นเท่านั้น

### วิทยุอินเทอร์เน็ต Nokia 💣

ด้วยแอปพลิเคชั่นวิทยุอินเทอร์เน็ตของ Nokia (บริการเสริมจาก ระบบเครือข่าย) คุณสามารถฟังวิทยุจากสถานีวิทยุที่มีอยู่ทาง อินเทอร์เน็ตได้ ในการรับฟังจากสถานีวิทยุ คุณจะต้องกำหนด WLAN หรือจุดเชื่อมต่อข้อมูลแพคเก็ตในโทรศัพท์ก่อน การฟัง จากสถานีอาจต้องใช้การส่งข้อมูลขนาดใหญ่ผ่านทางเครือ ข่ายของผู้ให้บริการ วิธีการเชื่อมต่อที่แนะนำคือ WLAN โปรด ตรวจสอบเงื่อนไขและค่าธรรมเนียมการบริการข้อมูลกับผู้ให้ บริการโทรศัพท์ของคุณ ก่อนที่จะใช้การเชื่อมต่อวิธีอื่นๆ ด้วอย่างเช่น แผนข้อมูลอัตราคงที่จะช่วยให้โอนย้ายข้อมูล จำนวนมากโดยเสียค่าธรรมเนียมรายเดือนแบบเป็นชุดได้

#### การฟังสถานีวิทยุผ่านเน็ต

กดปุ่ม 😚 แล้วเลือก เพลง > วิทยุ > วิทยุผ่านเน็ต

**กาเดือน:** ควรฟังเพลงในระดับเสียงปกติ การรับฟัง เสียงที่ดังเกินไปอย่างต่อเนื่องอาจเป็นอันตรายต่อการได้ยิน เสียงของคุณ โปรดอย่าถือโทรศัพท์ไว้ใกล้หูระหว่างการใช้ ลำโพงเนื่องจากเสียงจะดังมาก

ในการฟังสถานีวิทยุทางอินเทอร์เน็ต ให้ปฏิบัติดังต่อไปนี้

 เลือกสถานีจากรายการโปรดหรือจากไดเรกทอรีสถานี หรือ คันหาสถานีตามชื่อจากศูนย์วิทยุผ่านเน็ต Nokia ในการเพิ่มสถานีด้วยดนเอง ให้เลือก ดัวเลือก > เพิ่ม สถานีด้วยตนเอง ทั้งนี้ คุณสามารถเบราส์ลิงค์เชื่อมโยง สถานีด้วยแอปพลิเคชั่นเว็บได้ ลิงค์ที่ใช้ร่วมกันได้จะเปิด ขึ้นเองโดยอัดโนมัติในแอปพลิเคชั่นวิทยุผ่านเน็ต

2. เลือก รับฟัง

หน้าจอกำลังเล่นจะเปิดข้อมูลการเล่นเกี่ยวกับเพลงและ สถานีที่กำลังเล่นอยู่ในขณะนั้น

ในการหยุดเล่น ให้กดปุ่มเลื่อน หากต้องการเล่นต่อ ให้กดปุ่ม เลื่อนอีกครั้ง

ในการปรับความดัง ให้ใช้ปุ่มระดับเสียง

ในการดูข้อมูลสถานี ให้เลือก ตัวเลือก > ข้อมูลสถานี (จะ ไม่มีให้เลือกหากคุณได้จัดเก็บสถานีด้วยตนเอง)

หากคุณกำลังฟังสถานีที่จัดเก็บไว้ในรายการโปรด ให้เลื่อนไป ทางซ้ายหรือทางขวาเพื่อฟังสถานีที่จัดเก็บไว้ในลำดับก่อน หน้าหรือในลำดับถัดไป

#### สถานีโปรด

ในการดูและฟังสถานีโปรด ให้กดปุ่ม 😚 แล้วเลือก เพลง > วิทยุ > วิทยุผ่านเน็ต > รายการโปรด

ในการเพิ่มสถานีลงในรายการโปรดด้วยตนเอง ให้เลือก ตัว เลือก > เพิ่มสถานีด้วยตนเอง ป้อนที่อยู่เว็บของสถานีและ ชื่อที่ต้องการให้ปรากฏในรายการโปรด

ในการเพิ่มสถานีที่กำลังเล่นอยู่ในปัจจุบันลงในรายการโปรด ให้เลือก ดัวเลือก > เพิ่มในรายการโปรด ในการดูข้อมูลสถานี, เลื่อนสถานีขึ้นหรือลงในรายการ หรือลบ สถานีออกจากรายการโปรด ให้เลือก ตัวเลือก > สถานี แล้ว เลือกตัวเลือกที่ต้องการ

ในการดูเฉพาะสถานีที่ขึ้นดันด้วยดัวอักษรหรือตัวเลขที่เจาะจง ให้เริ่มด้นป้อนดัวอักษร สถานีที่ดรงกันจะปรากฏขึ้น

#### การค้นหาสถานี

ในการค้นหาสถานีวิทยุตามรายชื่อในบริการวิทยุผ่านเน็ด Nokia ให้ปฏิบัติดังต่อไปนี้

- ในหน้าจอหลักของแอปพลิเคชั่น ให้เลือก คันหา
- ป้อนชื่อสถานีหรือตัวอักษรตัวแรกของชื่อใน ช่องค้นหา แล้วเลือก ค้นหา สถานีที่ตรงกันจะปรากฏขึ้น

ในการรับฟังสถานี ให้เลือกสถานี และ ฟัง

ในการจัดเก็บสถานีลงในรายการโปรด ให้เลือกสถานี และ ตัว เลือก > เพิ่มในรายการโปรด

หากต้องการค้นหาสถานีอื่น ให้เลือก ตัวเลือก > ค้นหาอีก

#### ไดเรกทอรีสถานี

กดปุ่ม 😚 แล้วเลือก วิทยุ > วิทยุผ่านเน็ต > ไดเรกทอรี สถานี

ไดเรกทอรีสถานีจะถูกเก็บไว้โดย Nokia หากคุณต้องการฟัง สถานีวิทยุผ่านเน็ดที่ไม่อยู่ในไดเรกทอรี ให้เพิ่มข้อมูลสถานี ด้วยตนเองหรือเบราส์ดูลิงค์ของสถานีทางอินเทอร์เน็ตโดยใช้ แอปพลิเคชั่นเว็บ

#### เลือกวิธีที่คุณต้องการจัดเรียงสถานีที่มีอยู่

- เรียกดูตามประเภท ดูประเภทของสถานีวิทยุที่มีอยู่
- เรียกดู้ตามภาษา ดูภาษาของสถานีที่กระจาย่เสียงั
- เรียกดูตามประเทศ ดูประเทศของสถานีที่กระจายเสียง
- สถานีชั้นนำ ดูสถานที่ที่นิยมมากที่สุดในไดเรกทอรี

#### การตั้งค่าวิทยุผ่านเน็ต

กดปุ่ม 😚 แล้วเลือก เพลง > วิทยุ > วิทยุผ่านเน็ต > ดัว เลือก > การตั้งค่า

ในการเลือกจุดเชื่อมต่อเริ่มต้นเพื่อเชื่อมต่อกับเครือข่าย ให้ เลือก จุดเชื่อมต่อที่ตั้งไว้ และจากตัวเลือกที่มีให้ เลือก ถาม ก่อน หากคุณต้องการให้เครื่องถามจุดเชื่อมต่อทุกครั้งที่เปิด แอปพลิเคชัน

ในการเปลี่ยนความเร็วในการเชื่อมด่อสำหรับการเชื่อมด่อ ประเภทอื่นๆ ให้เลือกจากตัวเลือกต่อไปนี้

- บิตเรตการเชื่อมต่อ GPRS สำหรับการเชื่อมต่อ GPRS
- บิตเรตการเชื่อมต่อ 3G สำหรับการเชื่อมต่อ 3G
- บิตเรตการเชื่อมต่อ Wi-Fi สำหรับการเชื่อมด่อ WLAN

คุณภาพของการกระจายเสียงวิทยุจะขึ้นอยู่กับความเร็วของการ เชื่อมต่อที่เลือกไว้ ความเร็วสูงขึ้น คุณภาพก็จะดียิ่งขึ้น เพื่อ ป้องกันการบัฟเฟอร์ ให้ใช้คุณภาพดีที่สุดเท่านั้นกับการเชื่อม ต่อความเร็วสูง

# กล้อง

# เกี่ยวกับกล้องถ่ายรูป

โทรศัพท์ Nokia N78 ของคุณมีกล้องถ่ายรูปสองตัว กล้องหลัก ความละเอียดสูง (ถึง 3.2 ล้านพิกเซล) จะอยู่ที่ด้านหลังของ โทรศัพท์ กล้องรอง ซึ่งมีความละเอียดต่ำกว่า จะอยู่ที่ด้านหน้า ของโทรศัพท์ คุณสามารถใช้กล้องทั้งสองตัวเพื่อถ่ายภาพนิ่ง และบันทึกวิดีโอ

โทรศัพท์ของคุณรองรับความละเอียดภาพ 2048x1536 พิกเซล แต่ความละเอียดภาพในเอกสารนี้อาจแตกต่างจากของ จริง

รูปภาพและวิดีโอคลิปจะได้รับการจัดเก็บโดยอัตโนมัติในแอป พลิเคชั่นภาพถ่าย <u>โปรดดูที่"รูปถ่าย″ หน้า 65</u> กล้องจะให้ รูปภาพแบบ .jpeg วิดีโอคลิปถูกบันทึกในรูปแบบไฟล์ MPEG-4 ด้วยนามสกุลไฟล์ .mp4 หรือในรูปแบบไฟล์ 3GPP ด้วย นามสกุลไฟล์ .3gp (คุณภาพการแบ่งใช้) <u>โปรดดูที่"การตั้งค่า</u> <u>วิดีโอ″ หน้า 64</u>

ในการเพิ่มหน่วยความจำสำหรับภาพและคลิปวิดีโอใหม่ ให้ โอนไฟล์ไปยังเครื่องพืชีที่ใช้ร่วมกันได้โดยใช้สายเคเบิลข้อมูล USB แล้วลบไฟล์ดังกล่าวออกจากโทรศัพท์ โทรศัพท์จะแจ้ง เตือนเมื่อหน่วยความจำเด็ม และจะถามว่าคุณต้องการเปลี่ยน หน่วยความจำที่ใช้อยู่หรือไม่

คุณสามารถส่งภาพและคลิปวิดีโอในข้อความมัลติมีเดีย เป็นสิ่ง ที่แนบไปกับอีเมล หรือใช้วิธีการเชื่อมต่ออื่นๆ เช่น การเชื่อม ต่อ Bluetooth หรือการเชื่อมต่อ LAN ไร้สายได้ คุณยังสามารถ อัพโหลดภาพและคลิปวิดีโอดังกล่าวมาไว้ที่อัลบั้มออนไลน์ ของคุณซึ่งใช้งานร่วมกันได้ <u>โปรดดูที่" การแบ่งปันภาพและ</u> <u>วิดีโอออนไลน์ ″ หน้า 72</u>

# การใช้งานกล้อง

ในการใช้งานกล้องหลัก ให้กดปุ่มถ่ายภาพค้างไว้ ในการใช้ งานกล้องหลักเมื่อเปิดกล้องอยู่แล้วในพื้นหลัง ให้กดปุ่มถ่าย ภาพค้างไว้

หากต้องการปิดกล้องหลัก ให้กดปุ่ม ออก

# การถ่ายภาพ

### สัญลักษณ์กล้องถ่ายภาพนิ่ง

ช่องดูภาพของ<u>กล้องถ่ายภาพนิ่งจะแสดงรายการ</u>ต่อไปนี้

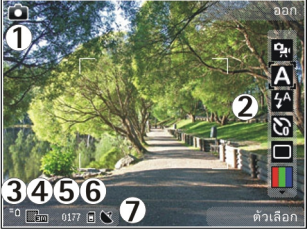

- 1 สัญลักษณ์โหมดถ่ายภาพ
- 2 แถบเครื่องมือที่ใช้งานอยู่ แถบเครื่องมือจะไม่ปรากฏขึ้น ในขณะถ่ายภาพ <u>โปรดดูที่``แถบเครื่องมือที่ใช้งานอยู่"</u> <u>หน้า 57</u>
- 3 สัญลักษณ์แสดงระดับประจุแบตเตอรี่
- 4 สัญลักษณ์ความละเอียดภาพ
- 5 ดัวนับภาพ ซึ่งจะแสดงจำนวนภาพโดยประมาณที่คุณ สามารถถ่ายได้โดยใช้การดั้งค่าภาพในขณะนั้นและจากหน่วย ความจำที่ใช้งานอยู่
- 6 สัญลักษณ์หน่วยความจำเครื่อง (■) และการ์ดหน่วยความ จำ (□) ซึ่งจะแสดงตำแหน่งที่จัดเก็บรูปภาพไว้
- 7 สัญลักษณ์สัญญาณ GPS <u>โปรดดูที่"ข้อมูลที่ตั้ง"</u> <u>หน้า 58</u>

# แถบเครื่องมือที่ใช้งานอยู่

แถบเครื่องมือที่ใช้งานอยู่จะมีปุ่มลัดไปยังรายการและการตั้ง ค่าต่างๆ ก่อนและหลังการถ่ายรูปหรือบันทึกวิดีโอ เลื่อนไปที่ รายการ แล้วเลือกโดยกดปุ่มเลื่อน ทั้งนี้ คุณสามารถกำหนด เวลาที่จะให้มองเห็นแถบเครื่องมือที่ใช้งานอยู่บนจอภาพได้ การตั้งค่าในแถบเครื่องมือที่ใช้งานอยู่จะเปลี่ยนกลับเป็นค่าที่

การดังค่าในแถบเครื่องมือที่ใช้งานอยู่จะเปลี่ยนกลับเป็นเ ดั้งไว้แรกเริ่มหลังจากปิดกล้องถ่ายรูป

ในการดูแถบเครื่องมือที่ใช้งานอยู่ทั้งก่อนและหลังจากถ่ายรูป หรือบันทึกวิดีโอ ให้เลือก ตัวเลือก > แสดงไอคอน ในการดู แถบเครื่องมือที่ใช้งานอยู่เมื่อคุณต้องการใช้งาน ให้เลือก ตัว เลือก > ช่อนไอคอน ในการเปิดใช้แถบเครื่องมือที่ใช้งานอยู่ เมื่อมีการซ่อนไว้ ให้กดปุ่มเลื่อน แถบเครื่องมือจะปรากฏให้เห็น เป็นเวลา 5 วินาที

ก่อนถ่ายภาพหรือบันทึกวิดีโอ ในแถบเครื่องมือที่ใช้งานอยู่ ให้ เลือกจากตัวเลือกต่อไปนี้:

- 强 เพื่อเปลี่ยนระหว่างโหมดวิดีโอและโหมดภาพ
- 🗛 เพื่อเลือกฉาก
- 🚰 เพื่อเลือกโหมดแฟลช (รูปภาพเท่านั้น)
- 🔀 เพื่อใช้งานตัวจับเวลา (รูปภาพเท่านั้น) <u>โปรดดูที่"คุณอยู่ใน</u> <u>ภาพ—ตัวจับเวลาอัตโนมัติ″ หน้า 60</u>
- เพื่อใช้งานโหมดต่อเนื่อง (รูปภาพเท่านั้น) <u>โปรดดูที่"การ</u> <u>ถ่ายภาพแบบต่อเนื่อง" หน้า 60</u>
- 📗 เพื่อเลือกเอฟเฟ็กต์สี
- 🛞 เพื่อแสดงหรือซ่อนกรอบช่องดูภาพ (รูปภาพเท่านั้น)
- 🚯 เพื่อปรับสมดุลสีขาว
- 🜇 เพื่อปรับการชดเชยค่ารับแสง (รูปภาพเท่านั้น)
- 🗾 เพื่อปรับความชัด (รูปภาพเท่านั้น)
- 🗱 เพื่อปรับความสว่าง (รูปภาพเท่านั้น)
- 🚺 เพื่อปรับความคมชัด (รูปภาพเท่านั้น)
- 🎇 เพื่อปรับความไวแสง (รูปภาพเท่านั้น)

สัญลักษณ์จะเปลี่ยนไปตามผลการตั้งค่าปัจจุบัน

การบันทึกภาพที่ถ่ายไว้อาจใช้เวลานานขึ้นหากคุณเปลี่ยนการ ตั้งค่าการย่อ/ขยาย แสง หรือสี ด้วเลือกที่ปรากฏขึ้นจะแตกต่างกัน ทั้งนี้ขึ้นอยู่กับโหมดถ่าย ภาพและหน้าจอที่คุณอยู่ <u>โปรดดูที่"ภายหลังการถ่าย</u> <u>ภาพ″ หน้า 59 โปรดดูที่"หลังจากบันทึกวิดีโอ″ หน้า 62</u> แถบเครื่องมือที่ใช้งานอยู่ในรูปถ่ายจะมีตัวเลือกแตกต่างกัน <u>โปรดดูที่"แถบเครื่องมือที่ใช้งานอยู่″ หน้า 66</u>

#### การจับภาพ

เมื่อจะจับภาพ ควรปฏิบัติตามขั้นตอนต่อไปนี้

- ใช้มือทั้งสองข้างจับกล้องให้นิ่ง
- ภาพที่ชูมด้วยระบบดิจิตอลจะมีคุณภาพของภาพต่ำกว่า ภาพที่ไม่ได้ชูม
- กล้องถ่ายรูปจะเข้าสู่โหมดประหยัดแบตเตอรี่ หากไม่มีการ กดปุ่มใดๆ ภายในเวลาหนึ่งนาที หากจะถ่ายภาพต่อ ให้กด ปุ่มถ่ายภาพ

ในการถ่ายภาพ ควรปฏิบัติตามขั้นตอนต่อไปนี้

- หากกล้องอยู่ในโหมดวิดีโอ ให้เลือกโหมดภาพจากแถบ เครื่องมือที่ใช้งานอยู่
- ในการล็อคโฟกัสที่วัตถุ ให้กดปุ่มถ่ายภาพลงครึ่งหนึ่ง (เฉพาะกล้องหลัก และไม่สามารถใช้ได้กับภาพกีฬาหรือ ภาพทิวทัศน์) <u>โปรดดูที่"แถบเครื่องมือที่ใช้งานอยู่"</u> <u>หน้า 57</u>) สัญลักษณ์ล็อคโฟกัสสีเขียวจะปรากฏบน จอภาพ หากไม่ได้ล็อคโฟกัส สัญลักษณ์โฟกัสสีแดงจะ ปรากฏขึ้น ปล่อยปุ่มถ่ายภาพ แล้วกดปุ่มลงครึ่งหนึ่งอีกครั้ง ทั้งนี้ คุณสามารถถ่ายภาพได้โดยไม่ด้องล็อคโฟกัส

 กดปุ่มถ่ายภาพเพื่อถ่ายภาพ คุณไม่ ควรเลื่อนโทรศัพท์จนกว่าภาพจะถูก บันทึกและภาพสุดท้ายปรากฏบน หน้าจอ

ในการย่อหรือขยายเมื่อจะถ่ายภาพ ให้ ใช้ปุ่มชูมของโทรศัพท์

ในการเปิดใช้กล้องด้านหน้า ให้เลือก

ตัวเลือก > ใช้กล้องสอง กดปุ่มเลื่อนเพื่อถ่ายภาพ ในการย่อ หรือขยาย ให้เลื่อนขึ้นหรือเลื่อนลง

ในการเปิดกล้องถ่ายรูปทิ้งไว้เป็นพื้นหลัง แล้วใช้แอปพลิเคชั่น อื่น ให้กดปุ่ม 😲 ในการกลับไปยังหน้าจอกล้องถ่ายรูป ให้กด ปุ่มถ่ายภาพค้างไว้

# ข้อมูลที่ตั้ง

คุณสามารถเพิ่มข้อมูลดำแหน่งที่ถ่ายภาพลงในรายละเอียด ของวัตถุที่ภาพได้โดยอัตโนมัติ

ในการเพิ่มข้อมูลตำแหน่งสำหรับวัตถุที่ถ่ายทั้งหมด ในกล้อง ให้เลือก ตัวเลือก > การตั้งค่า > บันทึกตำแหน่ง > เปิด สัญลักษณ์ข้อมูลที่ตั้งจะอยู่ที่ด้านล่างของจอภาพ

- 🟂 ไม่มีข้อมูลที่ตั้ง GPS ทำงานอยู่ในพื้นหลังเป็นเวลา หลายนาที หากพบการเชื่อมต่อดาวเทียมและสัญลักษณ์ เปลี่ยนเป็น 💕 ในช่วงเวลานั้น ภาพและวิดีโอที่ถ่ายทั้งหมด ในช่วงเวลานั้นจะมีป้ายชื่อดามข้อมูลดำแหน่ง GPS ที่ได้รับ
- มีข้อมูลที่ตั้ง ข้อมูลที่ตั้งถูกเพิ่มลงในรายละเอียดของ

   ไฟล์

<u>โปรดดูที่"การตั้งค่าภาพนิ่งของกล้องถ่ายรูป″ หน้า 63</u>

### ภายหลังการถ่ายภาพ

หลังจากถ่ายภาพ ให้เลือกจากตัวเลือกต่อไปนี้ซึ่งอยู่ในแถบ เครื่องมือที่ใช้งานอยู่ (จะมีให้เลือกหากคุณเปิดใช้ แสดงภาพ ที่จับ ในการตั้งค่ากล้องถ่ายภาพนิ่งเท่านั้น):

- 🔹 หากคุณไม่ต้องการเก็บรูปภาพไว้ ให้เลือก ลบ (前)
- ในการส่งรูปภาพโดยใช้ข้อความมัลดิมีเดีย อีเมล หรือวิธีการ เชื่อมต่ออื่นๆ เช่น การเชื่อมต่อ Bluetooth ให้กดปุ่มโทร ออกหรือเลือก ส่ง (
   <u>โปรดดูที่"การเขียนและส่ง</u> <u>ข้อความ" หน้า 104</u>

ถ้าคุณกำลังสนทนา ให้เลือก ส่งไปยังผู้โทร (🔄)

- 🔹 ในการเพิ่มรูปภาพลงในอัลบั้ม ให้เลือก เพิ่มในอัลบั้ม 🎦
- ในการส่งภาพไปยังอัลบั้มออนไลน์ที่ใช้งานร่วมกันได้ ให้ เลือก ( (ช้ได้เฉพาะเมื่อคุณได้ตั้งค่าบัญชีสำหรับอัลบั้ม ออนไลน์เท่านั้น) <u>โปรดดูที่ การแบ่งปันภาพและวิดีโอ</u> ออนไลน์ <u>"หน้า 72</u>

ในการใช้รูปภาพเป็นภาพพื้นหลังเมื่อเครื่องอยู่ในโหมดสแตนด์ บายแบบพิเศษ ให้เลือก ดัวเลือก > ตั้งเป็นภาพพื้นหลัง

ในการกำหนดรูปภาพให้เป็นรูปภาพสายเข้าสำหรับรายชื่อ ให้ เลือก ดัวเลือก > กำหนดให้รายชื่อ หากต้องการกลับไปที่ช่องมองภาพเพื่อถ่ายภาพใหม่ ให้กดปุ่ม ถ่ายภาพ

### แฟลช

แฟลชมีให้ใช้ในกล้องหลักเท่านั้น

กล้องถ่ายรูปของโทรศัพท์มีแฟลช LED สำหรับสภาพแสงน้อย ใช้โหมดแฟลชต่อไปนี้ได้กับกล้องถ่ายภาพนิ่ง อัตโนมัติ (ชี), ลดจุดตาแดง (◙), เปิด (ชี) และ ปิด (ญ)

ในการเปลี่ยนโหมดแฟลช ในแถบเครื่องมือที่ใช้งานอยู่ เลือก โหมดแฟลชที่ต้องการ

#### ฉาก

ใช้ฉากได้เฉพาะในกล้องตัวหลัก

ฉากจะช่วยให้คุณค้นพบการตั้งค่าสีและแสงที่ถูกต้องสำหรับ สภาวะการถ่ายภาพในขณะนั้น การตั้งค่าสำหรับแต่ละฉากจะ ถูกตั้งตามลักษณะหรือสภาพแวดล้อมเฉพาะ

ฉากในโหมดภาพที่กำหนดไว้แล้วคือ อัตโนมัติ และในโหมด วิดีโอคือ อัตโนมัติ (ทั้งสองโหมดจะแสดงด้วย 🔼)

ในการเปลี่ยนฉากในแถบเครื่องมือที่ใช้งานอยู่ ให้เลือก โหมด ฉาก และฉาก

ในการสร้างฉากเองให้เหมาะสมกับบางสภาพแวดล้อม ให้ เลื่อนไปที่ กำหนดเองและเลือก ดัวเลือก > เปลี่ยน เมื่ออยู่ ในฉากที่ผู้ใช้กำหนด คุณสามารถปรับการตั้งค่าแสงและสีแบบ ต่างๆ ในการคัดลอกการตั้งค่าของฉากอื่น ให้เลือก ตามโหมด ฉาก และฉากที่ด้องการ ในการจัดเก็บการเปลี่ยนแปลงที่ทำไว้ และกลับไปที่รายการฉาก ให้กด กลับ ในการเปิดใช้งานฉาก ของคุณ ให้เลื่อนไปที่ กำหนดเอง กดปุ่มเลื่อน และเลือก เลือก

### การถ่ายภาพแบบต่อเนื่อง

#### โหมดต่อเนื่องมีให้ใช้ในกล้องตัวหลักเท่านั้น

ในการตั้งค่ากล้องให้ถ่ายภาพแบบด่อเนื่อง (ถ้ามีหน่วยความจำ เพียงพอ) จากแถบเครื่องมือที่ใช้งานอยู่ ให้เลือก โหมดต่อ เนื่อง

ในการเริ่มถ่ายภาพแบบต่อเนื่องอย่างรวดเร็ว ให้เลือก เป็นชุด แล้วกดปุ่มจับภาพค้างไว้ โทรศัพท์จะถ่ายภาพจนกว่าคุณจะ คลายปุ่มหรือจนกว่าหน่วยความจำจะเต็ม หากคุณกดปุ่มจับ ภาพเบาๆ โทรศัพท์จะถ่ายภาพหกภาพแบบต่อเนื่อง

ในการถ่ายรูปตั้งแต่สองรูปขึ้นไปในช่วงเวลาที่กำหนดไว้ ให้ เลือกช่วงเวลาที่ต้องการ ในการถ่ายภาพ ให้กดปุ่มถ่ายภาพ หากด้องการหยุดการถ่ายภาพ ให้เลือก ยกเลิก จำนวนภาพที่ ถ่ายได้จะขึ้นอยู่กับหน่วยความจำที่เหลืออยู่

ภาพที่ถ่ายจะปรากกบนหน้าจอแบบตาราง ในการดูภาพ ให้กด ปุ่มเลื่อน หากคุณใช้ช่วงเวลา เฉพาะภาพสุดท้ายที่ถ่ายไว้จะ ปรากฏบนหน้าจอ

คุณยังสามารถใช้โหมดด่อเนื่องได้โดยใช้ตัวจับเวลาภายใน

ในการย้อนกลับไปยังตัวจับภาพโหมดต่อเนื่อง ให้กดปุ่มถ่าย ภาพ

ในการปิดโหมดต่อเนื่อง ที่แถบเครื่องมือที่ใช้งานอยู่ ให้เลือก โหมดต่อเนื่อง > ถ่ายภาพเดียว

### คุณอยู่ในภาพ—ตัวจับเวลาอัตโนมัติ

ด้วจับเวลาอัตโนมัติมีให้ใช้ในกล้องตัวหลักเท่านั้น ใช้ตัวจับ เวลาอัตโนมัติเพื่อทำให้การถ่ายภาพข้าลง ดังนั้นคุณจึง สามารถให้มีดัวคุณเองอยู่ในรูปได้

ในการตั้งให้ตัวจับเวลาอัตโนมัติชำลง ในแถบเครื่องมือที่ ทำงานอยู่ให้เลือก ตัวตั้งเวลา > 2 วินาที, 10 วินาที หรือ 20 วินาที

ในการเปิดใช้งานตัวจับเวลาอัตโนมัติ ให้เลือก ทำงาน โทรศัพท์จะส่งเสียงดังบี้พเมื่อตัวจับเวลากำลังทำงาน และรูป สี่เหลี่ยมจตุรัสจะกะพริบก่อนที่จะถ่ายภาพ กล้องจะถ่ายภาพ หลังจากผ่านช่วงการหน่วงเวลาที่เลือกไว้

ในการปิดตัวจับเวลาอัตโนมัติ ในแถบเครื่องมือที่ใช้งานอยู่ ให้ เลือก ตัวตั้งเวลา > ปิด

หล็ดลับ: ในแถบเครื่องมือที่ใช้งานอยู่ ให้เลือก ตัวตั้ง เวลา > 2 วินาที เพื่อช่วยให้มือของคุณมั่นคงเมื่อถ่าย รูป

### เคล็ดลับการถ่ายภาพ

#### คุณภาพของภาพ

#### ฉากหลัง

ใช้ฉากหลังที่ธรรมดา สำหรับภาพบุคคลหรือภาพคนที่อยู่ร่วม กับคนอื่น หลีกเลี่ยงการให้บุคคลนั้นอยู่ด้านหน้าฉากหลังที่ ยุ่งเหยิงซับซ้อน เนื่องจากฉากหลังอาจดึงความสนใจไปจาก บุคคลที่อยู่ในภาพได้ ควรเคลื่อนย้ายกล้องถ่ายรูป หรือบุคคล หากไม่สามารถทำตามหลักการนี้ได้ เลื่อนกล้องถ่ายรูปเข้าไป ใกล้สิ่งที่ต้องการถ่ายเพื่อให้ได้ภาพบุคคลที่ขัดเจนขึ้น

#### ความลึก

เมื่อถ่ายภาพทิวทัศน์และภูมิประเทศต่างๆ คุณอาจเพิ่มความลึก ให้กับภาพถ่ายโดยวางวัดถุเป็นฉากหน้าของทิวทัศน์นั้น หาก วางวัดถุที่เป็นฉากหน้านี้ใกล้กับกล้องถ่ายรูปมากเกินไป วัดถุ นั้นอาจเบลอได้

#### สภาพแสง

การเปลี่ยนแหล่งกำเนิดแสง ปริมาณแสง และทิศทางของแสง อาจเปลี่ยนอารมณ์ความรู้สึกที่ได้จากภาพ ข้อมูลต่อไปนี้เป็น ข้อกำหนดทั่วไปบางประการเกี่ยวกับสภาพแสง

- แหล่งกำเนิดแสงอยู่ด้านหลังวัตถุ หลีกเลี่ยงการวางวัตถุที่ จะถ่ายไว้ด้านหน้าแหล่งกำเนิดแสงที่สว่างจ้ามาก หาก แหล่งกำเนิดแสงอยู่ด้านหลังของวัตถุหรือปรากฏให้เห็นบน หน้าจอ ภาพที่ได้อาจมีความเข้มน้อยลง อาจมืดเกินไป และ อาจมีผลกระทบที่คุณไม่ต้องการจากแสงนี้
- แสงไฟอยู่ด้านข้างของวัตถุ แสงที่สาดเข้าด้านข้างแรงๆ อาจทำให้เกิดเอฟเฟ็กต์ได้ดี แต่บางขณะอาจมากเกินไป ทำให้ภาพมีความเข้มมากเกินไป
- แหล่งกำเนิดแสงอยู่ด้านหน้าของวัดถุ แสงแดดแรงๆ อาจ ทำให้บุคคลในภาพต้องหรี่ตา ความเข้มอาจสูงเกินไป
- แสงที่เหมาะสมที่สุดพบได้ในที่ๆ มีแสงพร่าและอ่อนอยู่มาก เช่น ในวันที่มีเมฆแต่ท้องฟ้าบางส่วนปลอดโปร่ง หรือในวัน ที่แสงเจิดจ้าใด้ร่มเงาไม้

# การบันทึกวิดีโอ สัญลักษณ์การถ่ายวิดีโอ

ช่องมองภาพวิดีโอจะแสดงตัวเลือกต่อไปนี้

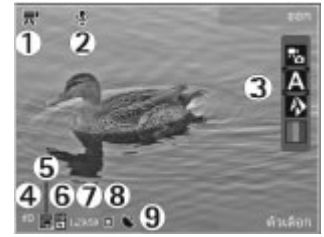

- 1 สัญลักษณ์โหมดถ่ายภาพ
- 2 สัญลักษณ์เปิดใช้โหมดปิดเสียง
- 3 แถบเครื่องมือที่ใช้งานอยู่ (ไม่ปรากฏระหว่างการบันทึก) โปรดดที่ แถบเครื่องมือที่ใช้งานอย่ หน้า 57
- 4 สัญลักษณ์แสดงระดับประจุแบตเตอรี่

5 — สัญลักษณ์คุณภาพของวิดีโอ ในการเปลี่ยนการตั้งค่านี้ ให้ เลือก ดัวเลือก > การตั้งค่า > คุณภาพวิดีโอ

- 6 ประเภทไฟล์วิดีโอคลิป
- 7 เวลาในการบันทึกภาพ ขณะที่คุณบันทึกภาพ สัญลักษณ์ ความยาวของวิดีโอปัจจุบันยังจะแสดงเวลาที่ใช้ไปและเวลาที่ เหลือ
- 8 ที่ตั้งสำหรับจัดเก็บวิดีโอคลิป

9 — สัญลักษณ์แสดงสัญญาณ GPS <u>โปรดดูที่``ข้อมูลที่ตั้ง″</u> <u>หน้า 58</u>

ในการแสดงสัญลักษณ์ช่องมองภาพทั้งหมด เลือก ด้วเลือก > แสดงไอคอน เลือก ช่อนไอคอน เพื่อแสดงเฉพาะสัญลักษณ์ สถานะของวิดีโอ และในระหว่างการบันทึก จะแสดงเวลาที่ เหลืออยู่ แถบย่อ/ขยายเมื่อย่อ/ขยาย และปุ่มเลือก

### การบันทึกวิดีโอ

- หากกล้องอยู่ในโหมดภาพ ให้เลือกโหมดวิดีโอจากแถบ เครื่องมือที่ใช้งานอยู่
- หากต้องการเริ่มการบันทึกชั่วคราว ให้กดปุ่มถ่ายภาพ ไอคอนบันทึกสีแดง (●) จะปรากฏขึ้นและจะมีเสียง สัญญาณดังขึ้น
- ในการหยุดบันทึกชั่วคราวทุกครั้ง ให้กด พัก เลือก ทำต่อ เพื่อทำการบันทึกต่อ หากคุณหยุดการบันทึกไว้ชั่วคราว และไม่กดปุ่มใดๆ ภายในหนึ่งนาที เครื่องจะหยุดการบันทึก ในการย่อหรือขยายวัตถุ ให้ใช้ปุ่มชูมของโทรศัพท์
- 4. หากต้องการหยุดการบันทึก ให้กดปุ่มถ่ายภาพ คลิปวิดีโอ จะถูกจัดเก็บไว้ในแอปพลิเคชั่นรูปถ่ายโดยอัตโนมัติ ความ ยาวของคลิปวิดีโอสูงสุดคือ 30 วินาทีโดยประมาณเมื่อใช้ คุณภาพมุมมองร่วม และ 90 นาทีเมื่อใช้การตั้งค่าคุณภาพ อื่นๆ

ในการเปิดใช้กล้องด้านหน้า ให้เลือก ตัวเลือก > ใช้กล้อง สอง หากต้องการเริ่มการบันทึกวิดีโอ ให้กดปุ่มเลื่อน ในการย่อ หรือขยาย ให้เลื่อนขึ้นหรือเลื่อนลง

### หลังจากบันทึกวิดีโอ

หลังจากบันทึกวิดีโอคลิป ให้เลือกจากดัวเลือกด่อไปนี้ซึ่งอยู่ ในแถบเครื่องมือที่ใช้งานอยู่ (จะมีให้เลือกหากตั้งค่า แสดง วิดีโอที่ถ่ายไว้ เป็น เปิด ในการดั้งค่าวิดีโอเท่านั้น):

- ในการเล่นวิดีโอคลิปที่เพิ่งบันทึกเสร็จในทันที ให้เลือก เล่น (
- 🔹 หากคุณไม่ต้องการเก็บวิดีโอไว้ ให้เลือก ลบ (前)
- ในการส่งวิดีโอคลิปโดยใช้ข้อความมัลดิมีเดีย อีเมล หรือวิธี การเชื่อมต่ออื่นๆ เช่น การเชื่อมต่อ Bluetooth ใหักดปุ่มโทร ออกหรือเลือก ส่ง (
   <u>โปรดดูที่"การเชียนและส่ง</u> <u>ข้อความ" หน้า 104 โปรดดูที่"การส่งข้อมูลโดยใช้การ</u> เชื่อมต่อ Bluetooth" หน้า 94 ตัวเลือกนี้ไม่สามารถใช้ได้ ในขณะที่ใช้สาย คุณอาจไม่สามารถส่งวิดีโอคลิปที่บันทึกไว้ ในรูปแบบไฟล์ MPEG-4 ในข้อความมัลดิมีเดีย

ทั้งนี้ คุณสามารถส่งวิดีโอคลิปให้แก่คู่สนทนาของคุณได้อีก ด้วย เลือก ส่งไปยังผู้โทร (◙) (จะมีให้เลือกในขณะใช้ สายเท่านั้น)

- 🔹 ในการเพิ่มวิดีโอคลิปลงในอัลบั้ม ให้เลือก เพิ่มที่อัลบั้ม 🖭
- ในการดูรายละเอียดเกี่ยวกับวิดีโอคลิป ให้เลือก ราย ละเอียด 🗳
- ในการอัพโหลดวิดีโอคลิปไปยังอัลบั้มออนไลน์ที่ใช้งานร่วม กันได้ ให้เลือก () (ใช้ได้เฉพาะเมื่อคุณได้ดั้งค่าบัญชี สำหรับอัลบั้มออนไลน์ที่ใช้งานร่วมกันได้) <u>โปรดดูที่ การ แบ่งปันภาพและวิดีโอออนไลน์ "หน้า 72</u>

 หากต้องการกลับไปที่ช่องมองภาพเพื่อบันทึกวิดีโอคลิป ใหม่ ให้กดปุ่มถ่ายภาพ

# การตั้งค่ากล้อง

การตั้งค่ากล้องมี 2 ประเภทคือ การตั้งค่าที่กำหนดและการตั้ง ค่าหลัก การตั้งค่าที่กำหนดจะกลับเป็นค่าที่ตั้งไว้เมื่อคุณปิด กล้อง แต่การตั้งค่าหลักจะยังคงเหมือนเดิมจนกว่าคุณจะ เปลี่ยนแปลงอีกครั้ง ในการปรับการตั้งค่าที่กำหนด ให้ใช้ตัว เลือกในแถบเครื่องมือที่ใช้งานอยู่ <u>โปรดดูที่"การตั้งค่าแสง</u> <u>สว่างและสี″ หน้า 63</u> ในการเปลี่ยนการตั้งค่าหลัก ในโหมด รูปภาพหรือวิดีโอ ให้เลือก ตัวเลือก > การตั้งค่า

# การตั้งค่าภาพนิ่งของกล้องถ่ายรูป

ในการเปลี่ยนการตั้งค่าหลัก จากโหมดภาพ ให้เลือก ตัว เลือก > การตั้งค่า และทำตามขั้นตอนต่อไปนี้

- คุณภาพรูปภาพ ดั้งค่าความละเอียด ยิ่งภาพมีคุณภาพ สูงขึ้น หน่วยความจำที่ใช้ในการเก็บภาพจะยิ่งเพิ่มมากขึ้น
- เพิ่มที่อัลบั้ม จัดเก็บภาพลงในอัลบั้มที่อยู่ในโฟลเดอร์ รูปถ่าย
- บันทึกดำแหน่ง ในการเพิ่มพิกัดดำแหน่ง GPS ลงใน ไฟล์ภาพแต่ละไฟล์ ให้เลือก เปิด อาจต้องใช้เวลาในการรับ สัญญาณ GPS หรืออาจไม่มีสัญญาณปรากฏ <u>โปรดดูที่"ข้อมูล</u> <u>ที่ตั้ง" หน้า 58</u>
- แสดงภาพที่จับ เลือกว่าจะดูภาพที่ถ่ายไว้หลังจากถ่าย เสร็จหรือจะถ่ายภาพอื่นต่อทันที

- ชื่อภาพที่ตั้งไว้ กำหนดชื่อที่ตั้งเป็นชื่อเริ่มต้นสำหรับ ภาพที่ถ่าย
- ชูมดิจิตอลแบบขยาย เปิด (ต่อเนื่อง) เป็นการเพิ่ม การซูมทีละขั้นเพื่อให้สะดวกและเกิดความต่อเนื่องระหว่าง การซูมแบบดิจิตอลและซูมดิจิตอลแบบขยาย, เปิด (พัก ไว้) เป็นการเพิ่มการซูมทีละขั้นเพื่อให้พักการซูม ณ จุดที่มี การซูมแบบดิจิตอลและซูมดิจิตอลแบบขยาย และ ปิด เป็นการจำกัดการซูมและคงความละเอียดของภาพ การใช้ ฟังก์ชันการซูมขยายเมื่ออยู่ใกล้กับวัตถุเท่านั้นจะเป็นเรื่อง สำคัญกว่าคุณภาพรูปภาพขั้นสุดท้าย ภาพที่ซูมด้วยระบบ ดิจิตอลจะมีคุณภาพทั้งหมดของภาพต่ำกว่าภาพที่ไม่ได้ซูม
- เสียงจับภาพ กำหนดแบบเสียงที่จะดังขึ้นเมื่อคุณถ่าย ภาพ
- หน่วยความจำที่ใช้ เลือกตำแหน่งที่จะจัดเก็บภาพ
- เรียกคืนการตั้งค่ากล้อง เรียกคืนการตั้งค่ากล้องเป็น ค่าที่ระบบตั้งไว้

## การตั้งค่าแสงสว่างและสี

ในแถบเครื่องมือที่ใช้งาน ให้เลือกจากรายการต่อไปนี้:

- โหมดแฟลช (1) (ภาพเท่านั้น) เลือกโหมดแฟลชที่ ต้องการ
- 🔹 โทนสี (🌒) เลือกเอฟเฟ็กด์สี
- ชดเชยค่ารับแสง () (ภาพเท่านั้น) หากคุณจะถ่ายรูป
   วัดถุสีเข้มโดยมีพื้นหลังที่สว่างมาก เช่น หิมะ ให้ปรับค่ารับ แสงเป็น +1 หรือ +2 เพื่อชดเชยความสว่างของพื้นหลัง

และสำหรับการถ่ายรูปวัตถุสีสว่างโดยมีพื้นหลังสีเข้ม ให้ใช้ ค่ารับแสงเป็น -1 หรือ -2

- 🔹 ความชัด (🗾) (ภาพเท่านั้น) \_ ปรับความชัดของภาพ
- ความคมชัด () (ภาพเท่านั้น) ปรับความต่างระหว่าง ส่วนที่มืดที่สุดและสว่างที่สุดในภาพ
- ความไวแสง (
   <sup>(1)</sup>) (ภาพเท่านั้น) เพิ่มความไวแสงใน สภาพแสงน้อยเพื่อป้องกันไม่ให้ภาพมืดเกินไป

การแสดงผลบนหน้าจอจะเปลี่ยนไปเพื่อให้ตรงกับการตั้งค่าที่ คุณกำหนดขึ้น

การตั้งค่าที่มีอยู่ซึ่งใช้ได้ขึ้นจะขึ้นอยู่กับกล้องที่เลือก

การดั้งค่าการติดดั้งจะมีผลเฉพาะกับโหมดถ่ายภาพ การสลับ ไปมาระหว่างโหมดทั้งสองจะไม่ไปรีเซ็ตการตั้งค่าการติดดั้งที่ กำหนดไว้

ค่าที่ตั้งจะเปลี่ยนกลับเป็นค่าเริ่มต้นที่กำหนดไว้เมื่อคุณปิด กล้องถ่ายรูป

หากคุณเลือกฉากใหม่ การดั้งค่าสีและแสงจะถูกแทนที่ด้วย ฉากที่เลือก คุณสามารถเปลี่ยนการดั้งค่าหลังจากเลือกฉาก แล้วหากจำเป็น

# การตั้งค่าวิดีโอ

ในการเปลี่ยนการดั้งค่าหลัก ในโหมดวิดีโอ เลือก ตัวเลือก > การตั้งค่า และจากตัวเลือกต่อไปนี้

 คุณภาพวิดีโอ — ดั้งค่าคุณภาพของวิดีโอคลิป เลือก การ แบ่งใช้ หากคุณต้องการส่งวิดีโอคลิปโดยใช้ข้อความ มัลดิมีเดีย วิดีโอคลิปถูกบันทึกด้วยความละเอียด QCIF ในรูป แบบ 3GPP และขนาดจำกัดที่ 300 kB (ประมาณ 30 วินาที) คุณอาจไม่สามารถส่งวิดีโอคลิปที่จัดเก็บไว้ในรูปแบบ MPEG-4 ในข้อความมัลดิมีเดียได้

- บันทึกดำแหน่ง ในการเพิ่มพิกัดที่ตั้ง GPS ในแต่ละ ไฟล์ ให้เลือก เปิด การรับสัญญาณ GPS อาจใช้เวลานาน หรืออาจไม่มีสัญญาณ <u>โปรดดูที่`ข้อมูลที่ตั้ง″ หน้า 58</u>
- การบันทึกเสียง เลือกว่าจะบันทึกเสียงหรือไม่
- เพิ่มที่อัลบั้ม เพิ่มวิดีโอคลิปที่บันทึกไว้ที่อัลบั้มใน ภาพถ่าย
- แสดงวิดีโอที่ถ่ายไว้ เลือกเพื่อแสดงเฟรมแรกของ
   วิดีโอคลิปที่บันทึกไว้หลังจากที่หยุดการบันทึก ในการดู
   วิดีโอคลิปทั้งหมด เลือก เล่น จากแถบเครื่องมือที่ใช้อยู่ (กล้องหลัก) หรือ ตัวเลือก > เล่น (กล้องรอง)
- ชื่อวิดีโอที่ตั้งไว้ ป้อนชื่อที่ตั้งไว้สำหรับวิดีโอคลิปที่ถ่าย
- หน่วยความจำที่ใช้ เลือกดำแหน่งที่คุณต้องการจัดเก็บ วิดีโอคลิป
- เรียกคืนการตั้งค่ากล้อง เรียกคืนการตั้งค่ากล้องกลับ เป็นค่าที่ตั้งไว้

# รูปถ่าย

# เกี่ยวกับรูปถ่าย

กดปุ่ม 😚 แล้วเลือก รูปถ่าย และจากตัวเลือกต่อไปนี้

- ภาพที่ถ่าย เพื่อแสดงรูปถ่ายและวิดีโอทั้งหมดที่คุณ ถ่ายไป
- เดือน เพื่อแสดงรูปถ่ายและวิดีโอโดยแยกประเภทตาม เดือนที่ถ่าย
- อัลบั้ม เพื่อแสดงอัลบั้มที่ตั้งไว้และอัลบั้มที่คุณได้สร้าง ขึ้นเอง
- แพ็ก เพื่อแสดงแท็กที่คุณสร้างขึ้นสำหรับแต่ละรายการ
- ดาวน์โหลด เพื่อแสดงร่ายการและวิดีโอที่ดาวน์โหลด มาจากเว็บหรือที่ได้รับผ่านทางอีเมลหรือ MMS
- ทั้งหมด เพื่อดูรายการทั้งหมด

ไฟล์ที่จัดเก็บไว้ในการ์ดหน่วยความจำที่ใช้ร่วมกันได้ของคุณ (หากใส่ไว้) จะแสดงด้วยสัญลักษณ์ 🃰

ในการเปิดไฟล์ ให้กดปุ่มเลื่อน คลิปวิดีโอจะเปิดและเล่นใน โปรแกรม RealPlayer <u>โปรดดูที่"RealPlayer ″ หน้า 98</u>

ในการคัดลอกและย้ายไฟล์ไปไว้ที่หน่วยความจำอื่น ให้เลือก ไฟล์, ดัวเลือก > ย้ายและคัดลอก และจากตัวเลือกที่มีให้

### การดูภาพและวิดีโอ

กดปุ่ม 😚 เลือก รูปถ่าย และตัวเลือกใดดัวเลือกหนึ่งต่อไปนี้:

- ทั้งหมุด ดูรูปภาพและวิดีโอทั้งหมด
- ภาพที่ถ่าย ดูภาพที่ถ่ายและคลิปวิดีโอที่บันทึกจาก กล้องของโทรศัพท์
- ดาวน์โหลด ดูคลิปวิดีโอที่ดาวน์โหลดและคลิปวิดีโอที่ จัดเก็บไว้ในศูนย์วิดีโอ Nokia

คุณสามารถรับรูปภาพและคลิปวิดีโอได้ในรูปแบบข้อความ มัลดิมีเดีย เป็นสิ่งที่แนบไปกับอีเมล หรือผ่านการเชื่อมต่อ Bluetooth หากจะให้ดูภาพหรือคลิปวิดีโอที่ได้รับในแฟ้ม ข้อมูลรูปถ่ายได้นั้น คุณจะต้องจัดเก็บไฟล์ดังกล่าวก่อน

รายชื่อไฟล์ภาพและไฟล์ คลิปวิดีโอจะปรากฏขึ้นต่อ เนื่องกันและเรียงลำดับ ดามวันและเวลา จำนวน ไฟล์จะปรากฏ หาก ด้องการเรียกดูทีละไฟล์ ให้ เลื่อนไปทางซ้ายหรือทาง ขวา หากด้องการเรียกดู ไฟล์เป็นกลุ่ม ให้เลื่อนขึ้น

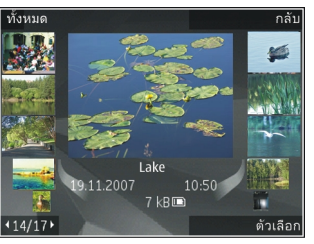

หรือเลื่อนล<sup>ุ่</sup>ง หรือหากเปิดใช้การตั้งค่าตัวเลื่อน Navi เมื่อจะ เรียกดูไฟล์ ให้เลื่อนนิ้วไปตามขอบของปุ่มเลื่อน

ในการเปิดไฟล์ ให้กดปุ่มเลื่อน เครื่องจะไม่บันทึกอัตราส่วนการ ซูมภาพไว้อย่างถาวร ในการแก้ไขคลิปวิดีโอหรือรูปภาพ ให้เลือก ตัวเลือก > แก้ไข <u>โปรดดูที่``การแก้ไขภาพ″ หน้า 68</u>

ในการดูรูปภาพที่ถ่ายที่กำกับด้วยสัญลักษณ์ 💽 ให้เลือก ดัว เลือก > แสดงบนแผนที่

ในการพิมพ์ภาพของคุณบนเครื่องพิมพ์ที่ใช้ร่วมกันได้ หรือเก็บ ไว้ในการ์ดหน่วยความจำที่ใช้ร่วมกันได้ (ในกรณีที่ใส่) เพื่อนำ ไปพิมพ์ ให้เลือก ดัวเลือก > พิมพ์ <u>โปรดดูที่"การพิมพ์ ภาพ″ หน้า 71</u> ในการย้ายรูปภาพไปไว้ในอัลบั้มเพื่อพิมพ์ภาย หลัง ให้เลือก ดัวเลือก > เพิ่มที่อัลบั้ม > พิมพ์ภายหลัง

### การดูและการแก้ไขรายละเอียด ไฟล์

ในการดูและแก้ไขคุณสมบัติของภาพหรือวิดีโอ ให้เลือก ตัว เลือก > รายละเอียด > ดูและแก้ไข และจากตัวเลือกต่อไป นี้

- รายการเสียง จะมีแท็กที่ใช้อยู่ในขณะนั้น เลือก เพิ่ม เพื่อเพิ่มแท็กลงในไฟล์ปัจจุบันอีก <u>โปรดดูที่"แท็ก"</u> <u>หน้า 67</u>
- รายละเอียด ในการเพิ่มรายละเอียดแบบ free-form ของไฟล์ ให้เลือกช่อง
- ที่ตั้ง ช่องดังกล่าวจะแสดงข้อมูลตำแหน่ง GPS หากมี ข้อมูล
- หัวเรื่อง ในช่องดังกล่าวจะมีภาพย่อของไฟล์และชื่อ ไฟล์ปัจจุบัน ในการแก้ไขชื่อ ให้เลือกช่อง
- อัลบั้ม แสดงอัลบั้มที่เก็บไฟล์ปัจจุบัน

- ละเอียด แสดงขนาดของภาพเป็นพิกเซล
- ช่วงเวลา แสดงความยาวของวิดีโอ
- สิทธิ์การใช้ เลือก ดู เพื่อดูสิทธิ DRM ของไฟล์นี้ <u>โปรด</u> ดูที่"ใบอนุญาด" หน้า 99

# การจัดวางรูปภาพและวิดีโอ

คุณสามารถจัดวางไฟล์ในรูปถ่ายได้ดังต่อไปนี้

- ในการดูรายการในหน้าจอแท็ก ให้แท็กเข้าไป <u>โปรดดู</u> <u>ที่``แท็ก'' หน้า 67</u>
- ในการดูรายการตามเดือน ให้เลือก เดือน
- ในการสร้างอัลบั้มเพื่อจัดเก็บรายการ ให้เลือก อัลบั้ม > ดัว เลือก > อัลบั้มใหม่

ในการเพิ่มรูปภาพหรือวิดีโอคลิปลงในอัลบั้มในรูปถ่าย ให้เลือก รายการและ เพิ่มที่อัลบั้ม จากแถบเครื่องมือที่ใช้งานอยู่ <u>โปรด</u> <u>ดูที่"อัลบั้ม″ หน้า 67</u>

ในการลบรูปภาพหรือวิดีโอคลิป ให้เลือกรูปภาพและ ลบ จาก แถบเครื่องมือที่ใช้งานอยู่

# แถบเครื่องมือที่ใช้งานอยู่

ใช้แถบเครื่องมือที่ใช้งานอยู่ได้เฉพาะเมื่อคุณได้เลือกภาพหรือ วิดีโอคลิปในหน้าจอแล้ว

ในแถบเครื่องมือที่ใช้งานอยู่ ให้เลื่อนขึ้นหรือลงไปที่รายการ ต่างๆ และเลือกรายการที่ต้องการด้วยการกดปุ่มเลื่อน ตัวเลือก ที่นำมาใช้ได้จะแตกด่างกันตามหน้าจอที่คุณอยู่ และขึ้นอยู่กับ ว่าคุณได้เลือกภาพหรือวิดีโอคลิปแล้วหรือไม่

ในการช่อนแถบเครื่องมือ ให้กดปุ่ม ตัวเลือก > ช่อนไอคอน ในการเปิดใช้แถบเครื่องมือที่ใช้งานอยู่เมื่อมีการช่อนไว้ ให้กด ปุ่มเลื่อน

เลือกจากรายการดังต่อไปนี้:

- 🕨 เพื่อเล่นวิดีโอคลิปที่เลือกไว้
- 🖂 เพื่อส่งภาพหรือวิดีโอคลิปที่เลือก

เพื่ออัพโหลดภาพหรือวิดีโอคลิปที่เลือกไว้ไปยังอัลบั้ม ออนไลน์ที่ใช้งานร่วมกันได้ (ใช้ได้เฉพาะเมื่อคุณได้ตั้งค่าบัญชี สำหรับอัลบั้มออนไลน์ที่ใช้งานร่วมกันได้) <u>โปรดดูที่" การแบ่ง</u> <u>ปันภาพและวิดีโอออนไลน์ " หน้า 72</u>

- 🖭 เพื่อเพิ่มรายการที่เลือกลงในอัลบั้ม
- 🛃 เพื่อจัดการแท็กและคุณสมบัติอื่นๆ ของรายการที่เลือก
- 🗑 เพื่อลบภาพหรือวิดีโอคลิปที่เลือก

# อັລບັ້ນ

คุณสามารถใช้อัลบั้มเพื่อจัดการภาพและวิดีโอคลิปได้อย่าง สะดวกสบาย ในการดูรายการอัลบั้มที่อยู่ในแอปพลิเคชั่นรูป ถ่าย ให้เลือก อัลบั้ม ในหน้าจอหลัก

ในการสร้างอัลบั้มใหม่ในหน้าจออัลบั้ม ให้เลือก ตัวเลือก > อัลบั้มใหม่ ในการเพิ่มภาพหรือวิดีโอคลิปลงในอัลบั้มที่อยู่ในแอปพลิเคชั่น รูปถ่าย ให้เลื่อนไปที่ภาพหรือวิดีโอคลิป แล้วเลือก ตัว เลือก > เพิ่มที่อัลบั้ม รายชื่ออัลบั้มจะปรากฏขึ้น เลือกอัลบั้ม ที่คุณต้องการใส่ภาพหรือวิดีโอคลิป รายการที่ใส่ลงในอัลบั้มจะ ยังมองเห็นได้ใน รูปถ่าย

หากต้องการลบไฟล์ออกจากอัลบั้ม ให้เปิดอัลบั้ม เลื่อนไปที่ ไฟล์ แล้วเลือก ตัวเลือก > ลบออกจากอัลบั้ม

### แท็ก

ใช้แท็กจัดหมวดหมู่ของรายการสื่อในรูปถ่าย คุณสามารถสร้าง และลบแท็กในตัวจัดการแท็กได้ ตัวจัดการแท็กจะแสดงแท็กที่ ใช้อยู่ในปัจจุบันและจำนวนของรายการที่เกี่ยวข้องกับแท็กแต่ ละแท็ก

ในการเปิดตัวจัดการแท็ก ให้เลือกภาพหรือวิดีโอคลิป แล้ว เลือก ดัวเลือก > รายละเอียด > ตัวจัดการแท็ก

ในการสร้างแท็ก ให้เลือก ตัวเลือก > แท็กใหม่

ในการดูรายการตามลำดับการใช้งานบ่อยที่สุด ให้เลือก ตัว เลือก > ที่ใช้บ่อยที่สุด

ในการดูรายการตามลำดับตัวอักษร ให้เลือก ตัวเลือก > ตาม ตัวอักษร

หากจะดูแท็กที่คุณสร้างขึ้น ให้เลือก แท็ก ในหน้าจอหลักรูป ถ่าย ขนาดของชื่อแท็กจะสัมพันธ์กันกับจำนวนรายการที่แท็ก ถูกกำหนด เลือกแท็กเพื่อดูภาพทั้งหมดที่เชื่อมโยงกับแท็ก ในการกำหนดแท็กกับภาพ ให้เลือกภาพ แล้วเลือก ตัวเลือก > เพิ่มแท็ก

ในการลบภาพออกจากแท็ก ให้เปิดแท็ก แล้วเลือก ตัวเลือก > ลบออกจากแท็ก

# สไลด์โชว์

ในการดูภาพแบบสไลด์โชว์ ให้เลือกภาพ แล้วเลือก ตัว เลือก > สไลด์โชว์ > เล่นไปข้างหน้า หรือ เล่นถอยกลับ หลัง เพื่อเริ่มดูสไลด์โชว์ สไลด์โชว์จะเริ่มจากไฟล์ที่เลือก

ในการดูเฉพาะรูปภาพที่เลือกเป็นสไลด์โชว์ ให้เลือก ตัว เลือก > เลือก/ไม่เลือก > เลือก เพื่อทำเครื่องหมายเลือก รูปภาพ แล้วเลือก ตัวเลือก > สไลด์โชว์ > เล่นไปข้าง หน้า หรือ เล่นถอยกลับหลัง เพื่อเริ่มดูสไลด์โชว์

เลือกจากรายการดังต่อไปนี้:

- ทำต่อ เพื่อเริ่มสไลด์โชว์ต่อ หากพักไว้
- สิ้นสุด เพื่อปิดสไลด์โชว์

ในการเรียกดูภาพ ให้เลื่อนไปทางซ้ายหรือขวา

ก่อนจะเริ่มดูสไลด์โชว์ ให้ปรับการตั้งค่าสไลด์โชว์ก่อน เลือก ตัวเลือก > สไลด์โชว์ > การตั้งค่า และจากตัวเลือกต่อไป นี้:

- ดนตรี เพื่อเพิ่มเสียงลงในสไลด์โชว์
- เพลง เลือกไฟล์เพลงจากรายการ
- เวลาระหว่างสไลด์ เพื่อปรับจังหวะสไลด์โชว์

 การเปลี่ยนผ่าน — เพื่อให้การแสดงสไลด์โชว์ไม่สะดุด จากสไลด์หนึ่งไปอีกสไลด์หนึ่ง รวมทั้งย่อและขยายภาพ แบบแบบสุ่ม

ในการปรับความดังของเสียงขณะแสดงสไลด์โชว์ ให้ใช้ปุ่ม ปรับระดับเสียงของโทรศัพท์

# การแก้ไขภาพ

## โปรแกรมแก้ไขภาพ

ในการแก้ไขรูปภาพหลังจากที่ถ่าย หรือภาพที่จัดเก็บไว้ในรูป ถ่ายเรียบร้อยแล้ว ให้เลือก ตัวเลือก > แก้ไข โปรแกรมแก้ไข ภาพจะเปิดขึ้น

ในการเปิดตารางที่คุณสามารถเลือกตัวเลือกการแก้ไขต่างๆ ที่ แสดงด้วยไอคอนขนาดเล็ก ให้เลือก ตัวเลือก > ใช้ เอฟเฟิกต์ คุณสามารถครอบดัดและหมุนภาพ ปรับความสว่าง สี ความคมชัด และความละเอียด รวมถึงใส่เอฟเฟกต์ ข้อความ ภาพตัดปะ หรือกรอบให้กับภาพ

### การครอบตัดภาพ

ในการครอบตัดภาพ ให้เลือก ดัวเลือก > ใช้เอฟเฟ็กต์ > ครอบตัดและเลือกลักษณะสัดส่วนก่อนจากรายการ ในการ ครอบตัดขนาดภาพด้วยตนเอง ให้เลือก ผู้ใช้กำหนด

หากคุณเลือก ผู้ใช้กำหนดเครื่องหมายบวกจะปรากฏขึ้นที่มุม ซ้ายบนของภาพ ใช้ปุ่มเลื่อนเลือกพื้นที่ที่ครอบตัด และเลือก ตั้ง เครื่องหมายกากบาทอีกอันหนึ่งจะปรากฏขึ้นที่มุมล่างซ้าย เลือกพื้นที่ที่ถูกครอบตัดอีกครั้ง ในการปรับพื้นที่ที่ถูกเลือก ก่อน ให้เลือก กลับ พื้นที่ที่เลือกจะเป็นรูปสี่เหลี่ยม ซึ่งกำหนด ภาพที่ต้องการครอบตัด

ในกรณีที่ได้เลือกระบุลักษณะสัดส่วนแล้ว ให้เลือกพื้นที่ทาง ด้านมุมบนซ้ายให้ถูกครอบตัด ในการปรับขนาดพื้นที่ที่ถูกเน้น ให้ใช้ปุ่มเลื่อน ในการตรึงพื้นที่ที่เลือกไว้ ให้กดปุ่มเลื่อน ในการ ย้ายพื้นที่ภายในรูป ให้ใช้ปุ่มเลื่อน ในการเลือกพื้นที่ที่ถูกครอบ ดัด ให้กดปุ่มเลื่อน

#### การลดจุดตาแดง

ในการลดจุดตาแดงในภาพ ให้เลือก ตัวเลือก > ใช้ เอฟเฟ็กต์ > การลดจุดแดงนัยน์ตา

ย้ายกากบาทไปยังนัยน์ตา แล้วกดปุ่มเลื่อน รูปวงกลมขนาด เล็กจะปรากฏขึ้นในจอแสดงผล ให้ปรับขนาดวงให้พอดีกับ ขนาดของนัยน์ตาโดยการใช้ปุ่มเลื่อน ในการลดความแดง ให้ กดปุ่มเลื่อน เมื่อคุณแก้ไขภาพเสร็จเรียบร้อยแล้ว ให้กด เรียบร้อย

ในการบันทึกการเปลี่ยนแปลงและกลับสู่หน้าจอก่อนหน้า ให้ กด กลับ

# ปุ่มลัดที่มีประโยชน์

คุณสามารถใช้ปุ่มลัดต่างๆ ต่อไปนี้ขณะแก้ไขภาพได้

- ในการดูภาพขนาดเต็มหน้าจอ ให้กด \* ในการกลับไปที่หน้า จอปกติ ให้กด \* อีกครั้ง
- ในการหมุนภาพตามเข็มหรือทวนเข็มนาพึกา กดปุ่ม 3 หรือ
   1

- หากด้องการซูมเข้าหรือออก ให้กดปุ่ม 5 หรือ 0
- หากต้องการย้ายภาพที่ถูกซูม ให้เลื่อนขึ้น ลง ซ้าย หรือ ขวา

# การแก้ไขวิดีโอ

### การแก้ไขวิดีโอ

ตัวดัดต่อวิดีโอสนับสนุนไฟล์ในรูปแบบ .3gp และ .mp4 และ ไฟล์เสียงในรูปแบบ .aac, .amr, .mp3 และ .wav แต่จะไม่ สนับสนุนคุณสมบัติทั้งหมดของรูปแบบไฟล์ หรือความหลาก หลายทั้งหมดของรูปแบบไฟล์

ในการแก้ไขวิดีโอคลิปที่อยู่ในรูปถ่าย ให้เลื่อนไปที่วิดีโอคลิป แล้วเลือก ตัวเลือก > แก้ไข และเลือกจากรายการต่อไปนี้

- รวม เพื่อเพิ่มภาพหรือวิดีโอคลิปลงในจุดเริ่มต้นหรือจุด สิ้นสุดของวิดีโอคลิปที่เลือก
- เปลี่ยนเสียง เพื่อเพิ่มคลิปเสียงใหม่และแทนที่เสียงเดิม ในวิดีโอคลิป
- เพิ่มตัวอักษร เพื่อเพิ่มข้อความไปยังจุดเริ่มต้นหรือจุด สิ้นสุดของวิดีโอคลิป
- ตัด เพื่อดัดวิดีโอ และเลือกส่วนที่คุณต้องการจัดเก็บไว้ ในวิดีโอคลิป

ในการจับภาพของคลิปวิดีโออย่างรวดเร็ว ให้เลือก ตัวเลือก > จับภาพ ในหน้าจอภาพตัวอย่างแบบภาพย่อ ให้กดปุ่มเลื่อน แล้วเลือก จับภาพ

#### การดัดต่อวิดีโอ เสียง ภาพ ข้อความ และ การเปลี่ยนผ่าน

ในการสร้างคลิปวิดีโอที่กำหนดเอง ให้ทำเครื่องหมายเลือก แล้วเลือกคลิปวิดีโอได้ดั้งแต่หนึ่งคลิปขึ้นไป แล้วเลือก ตัว เลือก > แก้ไข > ตัวตัดต่อ

ในการแก้ไขวิดีโอ ให้เลือกจากตัวเลือกต่อไปนี้:

- แก้ไขวิดีโอคลิป เพื่อดัดคลิปวิดีโอ ใส่เอฟเฟ็กต์สีลงใน คลิป ใช้จังหวะเคลื่อนไหวข้า ปิดเสียงหรือยกเลิกปิดเสียง ย้าย ลบ หรือคัดลอกคลิปวิดีโอ
- แก้ไขข้อความ (จะปรากฏขึ้นหากคุณเพิ่มข้อความลง เท่านั้น) — เพื่อย้าย ลบ หรือคัดลอกข้อความ เปลี่ยนสีและ รูปแบบของข้อความ กำหนดระยะเวลาที่จะให้แสดงบน จอภาพ รวมทั้งเพิ่มเอฟเฟ็กด์ลงในข้อความ
- แก้ไขภาพ (จะปรากฏขึ้นหากคุณเพิ่มรูปภาพลง เท่านั้น) — เพื่อย้าย ลบ หรือคัดลอกรูปภาพ กำหนดระยะ เวลาที่จะให้แสดงบนจอภาพ รวมทั้งดั้งเป็นภาพพื้นหลัง หรือใส่เอฟเฟ็กต์สีลงในภาพ
- แก้ไขคลิปเสียง (จะปรากฏขึ้นหากคุณเพิ่มคลิปเสียง เข้าไปเท่านั้น) — เพื่อดัดหรือย้ายคลิปเสียง ปรับความยาว รวมทั้งลบหรือคัดลอกคลิปเสียง
- แก้ไขการส่งผ่าน (จะปรากฏขึ้นหากคุณได้เพิ่มการเปลี่ยน ผ่านลงในไทม์ไลน์เท่านั้น) — การเปลี่ยนผ่านมีสามแบบ: ที่ จุดเริ่มดันของวิดีโอ, ที่จุดสิ้นสุดของวิดีโอ และระหว่างคลิป วิดีโอ
- แทรก เลือก วิดีโอคลิป, ภาพ, ดัวอักษร, คลิปเสียง หรือ คลิปเสียงใหม่

 ภาพยนตร์ — แสดงด้วอย่างภาพยนตร์ในโหมดเต็มจอ หรือภาพย่อ บันทึกไฟล์ภาพยนตร์ หรือตัดไฟล์ภาพยนตร์ให้ มีขนาดที่พอดีต่อการส่งเป็นข้อความมัลดิมีเดีย

หากต้องการถ่ายภาพคลิปวิดีโอ ในหน้าจอดัดต่อวิดีโอ ให้ เลือก ตัวเลือก > จับภาพ ในหน้าจอภาพตัวอย่างแบบภาพ ย่อ ให้กดปุ่มเลื่อน แล้วเลือก จับภาพ

ในการจัดเก็บวิดีโอ ให้เลือก ดัวเลือก > ภาพยนตร์ > จัด เก็บ ในการกำหนดหน่วยความจำที่ใช้ ให้เลือก ดัวเลือก > การตั้งค่า

ในการตั้งค่าดัวดัดต่อ คุณสามารถกำหนดชื่อวิดีโอที่ตั้งไว้ ชื่อ ภาพที่จับที่ตั้งไว้ และความละเอียดของคลิปวิดีโอ

## การตัดต่อคลิปวิดีโอเพื่อส่ง

ในการส่งคลิปวิดีโอ ให้เลือก ดัวเลือก > ส่ง แล้วเลือกวิธีที่ ต้องการ โปรดติดด่อขอรายละเอียดขนาดข้อความมัลติมีเดีย สูงสุดที่ส่งได้จากผู้ให้บริการเครือข่ายของคุณ

ในการส่งคลิปวิดีโอที่มีขนาดใหญ่กว่าขนาดข้อความมัลดิมีเดีย สูงสุดที่ผู้ให้บริการกำหนด คุณสามารถใช้การเชื่อมต่อ Bluetooth แทนได้ <u>โปรดดูที่"การส่งข้อมูลโดยใช้การเชื่อมต่อ</u> <u>Bluetooth" หน้า 94</u> นอกจากนี้ คุณสามารถโอนวิดีโอของ คุณไปยังเครื่องคอมพิวเตอร์ที่ใช้งานร่วมกันได้โดยใช้การ เชื่อมต่อ Bluetooth, สายเคเบิลข้อมูล USB หรือด้วยการใช้ตัว อ่านการ์ดหน่วยความจำที่ใช้งานร่วมกันได้

ทั้งนี้ คุณสามารถตัดต่อคลิปวิดีโอเพื่อส่งไปกับข้อความ มัลดิมีเดียได้ ในหน้าจอหลักตัวดัดต่อ ให้เลือก ดัวเลือก > ภาพยนตร์ > แก้ไขสำหรับ MMS ระยะเวลาและขนาดของ
คลิปวิดีโอจะปรากฏขึ้น ในการแก้ไขขนาดของคลิป ให้เลื่อนไป ทางซ้ายหรือขวา เมื่อคลิปมีขนาดพอดีที่จะส่งได้ ให้เลือก ตัว เลือก > ส่งทางมัลดิมีเดีย

ถ้าคลิปวิดีโอของคุณอยู่ในรูปแบบ MP4 คุณจะไม่สามารถส่งใน ข้อความมัลดิมีเดียได้ ในการเปลี่ยนรูปแบบไฟล์ของคลิป ให้ เลื่อนไปที่แอปพลิเคชั่นรูปถ่าย แล้วเลือก ตัวเลือก > แก้ไข > ตัวตัดต่อ > ตัวเลือก > การตั้งค่า > ความ ละเอียด > ใช้ได้กับ MMS กลับสู่หน้าจอหลักตัวตัดต่อ ให้ เลือก ตัวเลือก > ภาพยนตร์ > จัดเก็บ และใส่ชื่อสำหรับ คลิปดังกล่าว คลิปวิดีโอที่ถูกบันทึกในรูปแบบ 3GPP และ สามารถส่งในข้อความมัลติมีเดียได้ รูปแบบไฟล์ของคลิปวิดีโอ ดั้งเดิมจะไม่เปลี่ยน

# การพิมพ์ภาพ

### การพิมพ์ภาพ

ในการพิมพ์ภาพด้วยฟังก์ชันพิมพ์ภาพ ให้เลือกภาพที่คุณ ต้องการพิมพ์ และตัวเลือกพิมพ์ในคลังภาพ กล้อง ตัวแก้ไข ภาพ หรือตัวดูภาพ

ใช้ฟังก์ชันพิมพ์ภาพเพื่อพิมพ์ภาพของคุณโดยใช้สายเคเบิล ข้อมูล USB หรือการเชื่อมต่อ Bluetooth ทั้งนี้ คุณสามารถพิมพ์ ภาพโดยใช้ LAN ไร้สายได้ หากใส่การ์ดหน่วยความจำที่ใช้ร่วม กันได้ลงไป คุณจะสามารถเก็บภาพลงในการ์ดหน่วยความจำ ได้ และพิมพ์ภาพโดยใช้เครื่องพิมพ์ที่ใช้งานร่วมกันได้ คุณสามารถพิมพ์เฉพาะภาพที่อยู่ในรูปแบบไฟล์ .jpeg ภาพที่ ถ่ายด้วยกล้องถ่ายรูปจะถูกจัดเก็บในรูปแบบ .jpeg โดย อัดโนมัติ

#### การเลือกเครื่องพิมพ์

ในการพิมพ์ภาพด้วยฟังก์ชันพิมพ์ภาพ ให้เลือกภาพและตัว เลือกพิมพ์ในรูปถ่าย กล้อง ดัวแก้ไขภาพ หรือตัวดูภาพ

เมื่อคุณใช้ฟังก์ชันพิมพ์ภาพเป็นครั้งแรก รายชื่อเครื่องพิมพ์ที่ ใช้งานได้จะปรากฏขึ้น เลือกเครื่องพิมพ์ เครื่องพิมพ์นั้นจะถูก กำหนดเป็นเครื่องพิมพ์ที่ดั้งไว้

ในการใช้เครื่องพิมพ์ที่ใช้ร่วมกันได้กับระบบ PictBridge ให้ เชื่อมต่อสายเคเบิลข้อมูลก่อนที่จะเลือกดัวเลือกการพิมพ์ได้ และตรวจสอบว่าได้ตั้งค่าโหมดสายเคเบิลข้อมูลเป็น พิมพ์ ภาพ หรือ ถามเมื่อเชื่อมต่อ <u>โปรดดูที่"USB″ หน้า 96</u> เครื่องพิมพ์จะปรากฏขึ้นโดยอัตโนมัติเมื่อคุณเลือกดัวเลือกการ พิมพ์

หากไม่สามารถเลือกใช้เครื่องพิมพ์ที่ระบบกำหนดได้ รายชื่อ เครื่องพิมพ์ที่มีให้เลือกใช้ได้จะปรากฏขึ้นอีกครั้ง

ในการเปลี่ยนเครื่องพิมพ์ที่ระบบตั้งไว้ ให้เลือก ตัวเลือก > การตั้งค่า > เครื่องพิมพ์ที่ตั้งไว้

#### ภาพตัวอย่างก่อนพิมพ์

เมื่อคุณเลือกเครื่องพิมพ์ รูปภาพที่เลือกจะปรากฏโดยใช้ เค้าโครงที่กำหนดไว้ล่วงหน้า

ในการเปลี่ยนแปลงเค้าโครง ให้เลื่อนไปทางซ้ายหรือขวาเพื่อ ดูเค้าโครงที่มีให้เลือกในเครื่องพิมพ์ที่เลือก หากภาพไม่พอดี กับหน้า เลื่อนขึ้นหรือลงเพื่อแสดงหน้าเพิ่มเติม

### การตั้งค่าพิมพ์

ดัวเลือกที่มีให้เลือกจะแดกต่างกันขึ้นกับความสามารถของ เครื่องพิมพ์ที่คุณเลือก

ในการตั้งค่าเครื่องพิมพ์เริ่มต้น ให้เลือก ตัวเลือก > เครื่องพิมพ์ที่ตั้งไว้

ในการเลือกขนาดกระดาษ ให้เลือก <mark>ขนาดกระดาษ</mark> เลือก ขนาดกระดาษจากรายการ แล้วเลือก ตกลง เลือก ยกเลิก เพื่อ กลับสู่หน้าจอก่อนหน้า

### การพิมพ์ออนไลน์

ด้วยฟังก์ชันพิมพ์ออนไลน์ คุณสามารถสั่งพิมพ์ภาพออนไลน์ ไปที่บ้านของคุณได้โดยตรง หรือไปยังร้านค้าที่คุณสามารถไป รับภาพนั้นได้ในภายหลัง คุณยังสามารถสั่งชื้อผลิตภัณฑ์อื่นๆ พร้อมภาพที่เลือกไว้ เช่น แก้วน้ำหรือแผ่นรองเมาส์ ผลิตภัณฑ์ ที่มีจัดจำหน่ายจะขึ้นอยู่กับผู้ให้บริการ

คุณสามารถอ่านรายละเอียดเพิ่มเติมเกี่ยวกับแอปพลิเคชั่นได้ จากคำแนะนำการใช้งานโทรศัพท์ที่มีอยู่ในหน้าสนับสนุน ผลิตภัณฑ์ Nokia หรือที่เว็บไซด์ Nokia ในประเทศของคุณ

# การแบ่งปันภาพและวิดีโอออนไลน์

คุณสามารถแบ่งปันรูปภาพและคลิปวิดีโอในอัลบั้มออนไลน์ เว็บล็อก หรือบริการแบ่งปันออนไลน์ต่างๆ ในเว็บที่ใช้ร่วมกัน ได้ คุณสามารถอัพโหลดเนื้อหา จัดเก็บประกาศที่ยังไม่เสร็จให้ เป็นแบบร่างและทำต่อในภายหลัง รวมทั้งดูเนื้อหาของอัลบั้ม ได้ ชนิดของเนื้อหาที่ได้รับการสนับสนุนอาจแตกต่างกันไปขึ้น อยู่กับผู้ให้บริการ

ในการแบ่งปันภาพและวิดีโอออนไลน์ คุณต้องมีบัญขีที่ใช้ บริการแบ่งปันภาพออนไลน์ได้ โดยปกติ คุณสามารถสมัครใช้ บริการบนเว็บเพจของผู้ให้บริการได้ โปรดติดต่อผู้ให้บริการ ของคุณสำหรับข้อมูลเพิ่มเติม

ในการอัพโหลดไฟล์จากโฟลเดอร์รูปถ่ายไปที่บริการออนไลน์ ให้กดปุ่ม 😯 แล้วเลือก รูปถ่าย เลือกอัลบั้ม เลื่อนไปที่ไฟล์ที่ ต้องการ แล้วเลือก ตัวเลือก > ส่ง > ประกาศลงเว็บ หรือ เลือกไฟล์ แล้วเลือก 🛞 จากแถบเครื่องมือที่ใช้อยู่

หากด้องการทราบรายละเอียดเพิ่มเดิมเกี่ยวกับแอปพลิเคชั่น และผู้ให้บริการที่มีบริการดังกล่าว โปรดไปที่หน้าสนับสนุน ผลิตภัณฑ์ Nokia หรือเว็บไซต์ Nokia ในประเทศของคุณ

# คลังภาพ

ในการเข้าใช้ภาพ วิดีโอคลิป และเพลง หรือเมื่อจะจัดเก็บและ จัดวางคลิปเสียงและลิงค์การสตรีม ให้กดปุ่ม 😚 แล้วเลือก แอปพลิเคชั่น > สื่อ > คลังภาพ

### หน้าจอหลัก

กดปุ่ม 😚 แล้วเลือก แอปพลิเคชั่น > สื่อ > คลังภาพ และ จากดัวเลือกต่อไปนี้:

- รูปถ่าย 📲 เพื่อดูภาพและวิดีโอที่อยู่ในโฟลเดอร์รูป ถ่าย <u>โปรดดูที่"เกี่ยวกับรูปถ่าย″ หน้า 65</u>
- 🔹 คลิปวิดีโอ 🔚 เพื่อดูวิดีโอในศูนย์วิดีโอ
- 🔹 คลิปเสียง 🥕 เพื่อฟังคลิปเสียง
- 🔹 ลิงค์การสตรีม 🗞 เพื่อดูและเปิดลิงค์การสตรีม
- 🔹 การนำเสนอ 📷 เพื่อดูการนำเสนอ

คุณสามารถเรียกดูและเปิดแฟ้มข้อมูล รวมทั้งคัดลอกและย้าย รายการไปยังแฟ้มข้อมูลได้อีกด้วย คุณยังสามารถสร้างอัลบั้ม คัดลอก และเพิ่มรายการลงในอัลบั้มได้อีกด้วย <u>โปรดด</u>ู <u>ที่"อัลบั้ม″ หน้า 67</u>

ไฟล์ที่จัดเก็บไว้ในการ์ดหน่วยความจำที่ใช้ร่วมกันได้ของคุณ (หากใส่ไว้) จะแสดงด้วยสัญลักษณ์ 🎆 ในการเปิดไฟล์ ให้กดปุ่มเลื่อน วิดีโอคลิป ไฟล์ประเภท RAM และลิงค์การสตรีมจะเปิดขึ้นและเล่นใน RealPlayer ส่วนเพลง และคลิปเสียงสามารถเปิดและเล่นใน Music player <u>โปรดด</u> <u>ที่"RealPlayer ′′ หน้า 98โปรดดูที่"เครื่องเล่นเพลง′′ หน้า 43</u>

ในการคัดลอกหรือย้ายไฟล์ไปที่การ์ดหน่วยความจำ (หากใส่ ไว้) หรือไปที่หน่วยความจำของโทรศัพท์ ให้เลือกไฟล์ แล้ว เลือก ตัวเลือก > ย้ายและคัดลอก > คัดลอกไปการ์ด ความจำ และจากตัวเลือกที่มีให้

### เสียง

แฟ้มข้อมูลนี้จะประกอบด้วยเสียงทั้งหมดที่คุณได้สร้างขึ้นด้วย แอปพลิเคชั่นบันทึกหรือที่ดาวน์โหลดจากเว็บ

ในการฟังไฟล์เสียง กด 😗 เลือก แอปพลิเคชั่น > สื่อ > คลังภาพ > คลิปเสียง และเลือกไฟล์เสียง ในการพักการเล่น ไว้ชั่วคราว ให้กดปุ่มเลื่อน

ในการเดินหน้าหรือกรอกลับ ให้เลื่อนไปทางซ้ายหรือทางขวา

ในการดาวน์โหลดเสียง ให้เลือกลิงค์สำหรับดาวน์โหลด

### ลิงค์การสตรีม

ในการเปิดลิงค์การสตรีม ให้กดปุ่ม 😚 แล้วเลือก แอปพลิ เคชั่น > สื่อ > คลังภาพ > ลิงค์การสตรีม เลือกลิงค์ แล้ว กดปุ่มเลื่อน

ในการเพิ่มลิงค์การสตรีมใหม่ ให้เลือก ตัวเลือก > ลิงค์ใหม่

### การนำเสนอ

ในการนำเสนอ คุณสามารถดูไฟล์ SVG (scalable vector graphics) เช่น การ์ตูนและแผนที่ได้ รูปภาพ SVG ยังคงรักษา ภาพที่ปรากฏ เมื่อพิมพ์หรือดูบนจอภาพที่มีขนาดและความ ละเอียดแดกต่างกัน

ในการดูไฟล์ SVG ให้กดปุ่ม 😯 แล้วเลือก แอปพลิเคชั่น > สื่อ > คลังภาพ > การนำเสนอ เลื่อนไปยังแอปพลิเคชั่นที่ ด้องการ แล้วเลือก ตัวเลือก > เล่น หากต้องการพักการเล่น ให้เลือกตัวเลือก > หยุดชั่วคราว

ในการขยาย ให้กดปุ่ม 5 ในการย่อ ให้กดปุ่ม 0

ในการหมุนรูปภาพ 90 องศาตามเข็มนาพิกา หรือทวนเข็ม นาพึกา ให้กดปุ่ม **1** หรือ **3** ตามลำดับ ในการหมุนรูปภาพ 45 องศา ให้กดปุ่ม **7** หรือ **9** 

ในการเปลี่ยนระหว่างภาพเต็มจอกับภาพปกติ ให้กดปุ่ม \*

# เครือข่ายโฮม

# เกี่ยวกับเครือข่ายโฮม

โทรศัพท์ของคุณทำงานร่วมกับระบบ UPnP ได้ ด้วยการใช้ อุปกรณ์ที่มีจุดเชื่อมต่อ LAN ไร้สาย (WLAN) หรือเราเตอร์ WLAN คุณสามารถสร้างเครือข่ายโฮม และเชื่อมต่อกับอุปกรณ์ UPnP ที่ใช้ร่วมกันได้ซึ่งจะรองรับ WLAN กับเครือข่าย เช่น โทรศัพท์ ของคุณ, เครื่องพืชีที่ใช้ร่วมกันได้, เครื่องพิมพ์ที่ใช้ร่วมกันได้ และโทรทัศน์หรือเครื่องเสียงที่ใช้ร่วมกันได้ รวมทั้งโทรทัศน์ หรือเครื่องเสียงที่ติดตั้งเครื่องรับมัลติมีเดียไร้สายที่ใช้ร่วมกัน ได้

ในการใช้ฟังก์ชัน WLAN ของโทรศัพท์ในเครือข่ายโฮม คุณจะ ต้องมีการติดตั้งการเชื่อมต่อโฮมของระบบ WLAN ที่ใช้งานได้ และมีอุปกรณ์อื่นๆ ภายในบ้านที่เปิดใช้ระบบ UPnP <u>โปรดดู</u> <u>ที่"LAN ไว้สาย″ หน้า 90</u>

เครือข่ายโฮมใช้การตั้งค่าความปลอดภัยของการเชื่อมต่อ WLAN ใช้คุณสมบัติของเครือข่ายโฮมในเครือข่ายโครงสร้าง พื้นฐานของ WLANร่วมกับอุปกรณ์ที่มีจุดเชื่อมต่อ WLAN และ เปิดใช้งานการเข้ารหัส

คุณสามารถแบ่งปันและชิงโครไนส์ไฟล์สื่อที่อยู่ในโทรศัพท์ เคลื่อนที่ร่วมกับอุปกรณ์ UPnP อื่นๆ ที่ใช้ร่วมกันได้ โดยการใช้ เครือข่ายโฮม หากต้องการจัดการการตั้งค่าเครือข่ายโฮม ให้ กดปุ่ม 😯 แล้วเลือก เครื่องมือ > เชื่อมต่อ > โฮมมีเดีย นอกจากนี้ คุณยังสามารถใช้เครือข่ายโฮมเพื่อดู เล่น คัดลอก

#### หรือพิมพ์ไฟล์สื่อที่ใช้ร่วมกันได้จากโทรศัพท์เคลื่อนที่ของคุณ ได้อีกด้วย <u>โปรดดูที่``การดูและแบ่งใช้ไฟล์สื่อ″ หน้า 77</u>

โทรศัพท์ของคุณจะเชื่อมต่อกับเครือข่ายโฮมได้ก็ต่อเมื่อคุณ ยอมรับคำขอเชื่อมต่อจากอุปกรณ์อื่นที่ใช้งานร่วมกันได้ หรือ เลือกตัวเลือกเพื่อดู เล่น คัดลอก หรือพิมพ์ไฟล์สื่อในโทรศัพท์ ของคุณ หรือคันหาอุปกรณ์อื่นๆ ที่อยู่ในแฟ้มข้อมูลเครือข่าย โฮม

# ข้อมูลสำคัญด้านความปลอดภัย

เมื่อคุณกำหนดค่าเครือข่ายโฮม WLAN ให้เปิดใช้วิธีการเข้า รหัสบนอุปกรณ์ที่ใช้จุดเชื่อมต่อของคุณ แล้วจึงเปิดใช้วิธีการ ดังกล่าวบนอุปกรณ์อื่นที่คุณต้องการนำมาเชื่อมต่อกับเครือ ข่ายโฮมของคุณ โปรดดูที่เอกสารประกอบอุปกรณ์นั้นๆ เก็บ รหัสผ่านไว้เป็นความลับและเก็บไว้ในที่ๆ ปลอดภัยห่างจาก อุปกรณ์

คุณสามารถดูและเปลี่ยนแปลงการตั้งค่าจุดเชื่อมต่อ อินเทอร์เน็ต WLAN ในโทรศัพท์ของคุณได้ <u>โปรดดูที่"จุดเชื่อม</u> <u>ต่อ″ หน้า 145</u>

หากคุณใช้โหมดการทำงานแบบเฉพาะกิจเพื่อสร้างเครือข่าย โฮมร่วมกับอุปกรณ์อื่นที่ใช้ร่วมกันได้ ให้เปิดวิธีการเข้ารหัสใน ดวามปลอดภัย WLAN เมื่อคุณกำหนดค่าจุดเชื่อมต่อ อินเทอร์เน็ตแล้ว <u>โปรดดูที่"การตั้งค่าการเชื่อม</u> <u>ต่อ″ หน้า 145</u> ขั้นดอนนี้จะลดความเสี่ยงที่อาจมีบุคคลที่ไม่ เป็นที่ด้องการเข้ามาร่วมเครือข่ายเฉพาะกิจ

โทรศัพท์จะแจ้งให้คุณทราบหากอุปกรณ์อื่นพยายามเชื่อมต่อ กับโทรศัพท์และเครือข่ายโฮม ห้ามยอมรับคำขอเชื่อมต่อจาก อุปกรณ์ที่ไม่รู้จัก

หากคุณใช้ WLAN ในเครือข่ายที่ไม่มีการเข้ารหัส ให้ปิดการ แบ่งใช้ไฟล์ร่วมกับอุปกรณ์อื่น หรือห้ามใช้ไฟล์สื่อส่วนตัวใดๆ ร่วมกับโทรศัพท์อีกเครื่องหนึ่ง <u>โปรดดูที่"การตั้งค่าสำหรับเครือ</u> <u>ข่ายโฮม″ หน้า 76</u>

# การตั้งค่าสำหรับเครือข่ายโฮม

ในการแบ่งใช้ไฟล์สื่อที่จัดเก็บไว้ในรูปถ่ายโดยใช้อุปกรณ์ UPnP ที่ใช้ร่วมกันได้ผ่านระบบ WLAN คุณจะต้องสร้างและ กำหนดค่าจุดเชื่อมต่อโฮมของระบบ WLAN ก่อน แล้วจึง กำหนดการตั้งค่าสำหรับเครือข่ายโฮมในแอปพลิเคชั่นโฮม มีเดีย <u>โปรดดูที่``จุดเชื่อมต่ออินเทอร์เน็ต WLAN″ หน้า 91</u> <u>โปรดดูที่``การตั้งค่าการเชื่อมต่ออื่น หน้า 145</u>

ดัวเลือกที่เกี่ยวกับเครือข่ายโฮมจะไม่สามารถใช้ได้ก่อนที่จะมี การกำหนดการตั้งค่าในแอปพลิเคชั่นโฮมมีเดีย

เมื่อคุณใช้แอปพลิเคชั่นโฮมมีเดียเป็นครั้งแรก ตัวช่วยการติด ดั้งจะเปิดขึ้นและช่วยคุณกำหนดการตั้งค่าโฮมมีเดียสำหรับ โทรศัพท์ของคุณ หากต้องการใช้ตัวช่วยติดตั้งในภายหลัง ใน หน้าจอหลักโฮมมีเดีย ให้เลือก ตัวเลือก > เรียกใช้ตัวช่วย และปฏิบัติตามคำแนะนำบนหน้าจอ เมื่อจะเชื่อมต่อกับเครื่องพีซีที่งานร่วมกันได้ไปยังเครือข่าย โฮม ในเครื่องพีซี คุณจะต้องติดตั้งชอฟต์แวร์ที่เกี่ยวข้องก่อน คุณมีชอฟต์แวร์ดังกล่าวจากแผ่นซีดีรอมหรือดีวีดีรอมที่ให้มา พร้อมกับโทรศัพท์ หรือคุณสามารถดาวน์โหลดได้จากหน้า สนับสนุนการใช้งานโทรศัพท์ที่เว็บไซต์ Nokia

#### การกำหนดค่า

ในการกำหนดค่าเครือข่ายโฮม ให้เลือก เครื่องมือ > เชื่อม ต่อ > โฮมมีเดีย > ตัวเลือก > การตั้งค่า และจากตัวเลือก ต่อไปนี้

- จุดเชื่อมต่อโฮม เลือก ถามก่อน หากคุณด้องการให้ โทรศัพท์ถามจุดเชื่อมต่อโฮมทุกครั้งที่เชื่อมต่อกับเครือข่าย โฮม, สร้างใหม่ เพื่อกำหนดจุดเชื่อมต่อใหม่ ซึ่งเครื่องจะใช้ เองโดยอัดโนมัติเมื่อคุณใช้เครือข่ายโฮม หรือ ไม่มี ในกรณี ที่เครือข่ายโฮมของคุณไม่ได้เปิดการตั้งค่าระบบป้องกัน ความปลอดภัย WLAN คุณจะได้รับการแจ้งเดือนความ ปลอดภัย คุณสามารถดำเนินการต่อไปและสลับระบบ ป้องกันความปลอดภัย WLAN ในภายหลัง หรือยกเลิกการ กำหนดจุดเชื่อมต่อและเปิดระบบป้องกันความปลอดภัย WLAN ก่อน <u>โปรดดูที่``จุดเชื่อมต่อ" หน้า 145</u>
- ชื่ออุปกรณ์ ป้อนชื่อสำหรับอุปกรณ์ของคุณที่จะปรากฏ บนอุปกรณ์อื่นๆ ที่ใช้ร่วมกันได้ในเครือข่ายโฮม
- คัดลอกไป เลือกหน่วยความจำที่คุณต้องการจัดเก็บ ไฟล์สื่อที่คัดลอก

# การตั้งค่าการแบ่งปันและการระบุ เนื้อหา

เลือก เครื่องมือ > เชื่อมต่อ > โฮมมีเดีย > แบ่งใช้ เนื้อหา และจากตัวเลือกต่อไปนี้:

- การแบ่งใช้เนื้อหา อนุญาตหรือปฏิเสธการแบ่งปันไฟล์ สื่อกับอุปกรณ์ที่ใช้ร่วมกันได้ ห้ามตั้งค่าการแบ่งใช้เนื้อหา ก่อนที่คุณจะตั้งค่าอื่นๆ ทั้งหมดเสร็จ ถ้าคุณตั้งค่าเปิดการ แบ่งใช้เนื้อหา อุปกรณ์ UPnP ที่ใช้งานร่วมกันได้อื่นๆ ใน เครือข่ายโฮมจะสามารถดูและคัดลอกไฟล์ที่คุณเลือกที่จะ แบ่งปันใน ภาพและวิดีโอ และใช้เพลย์ลิสต์ที่คุณได้เลือก ใน เพลง ในกรณีที่คุณไม่ต้องการให้อุปกรณ์อื่นเข้าถึงไฟล์ ของคุณ ให้ตั้งค่าปิดการแบ่งใช้เนื้อหา
- ภาพและวิดีโอ เลือกไฟล์สื่อที่จะแบ่งใช้กับอุปกรณ์อื่น หรือดูสถานะการแบ่งปันภาพและวิดีโอ หากต้องการอัพเดต เนื้อหาในแฟ้มข้อมูล ให้เลือกตัวเลือก > รีเฟรชเนื้อหา
- เพลง เลือกเพ<sup>ื</sup>ลย์ลิสต์ที่จะแบ่งใช้กับอุปกรณ์อื่น หรือดู สถานะการแบ่งปันและเนื้อหาเพลย์ลิสต์ หากต้องการ อัพเดตเนื้อหาในแฟ้มข้อมูล ให้เลือกตัวเลือก > รีเฟรช เนื้อหา

# การดูและแบ่งใช้ไฟล์สื่อ

ในการแบ่งใช้ไฟล์สื่อกับอุปกรณ์เครื่องอื่นที่ใช้ UPnP ได้และ อยู่ในเครือข่ายโฮม ให้ตั้งค่าเปิดการแบ่งใช้เนื้อหา <u>โปรดดู</u> <u>ที่"การตั้งค่าการแบ่งปันและการระบุเนื้อหา″ หน้า 77</u> ในกรณีที่ ฟังก์ชันการแบ่งใช้เนื้อหาในเครื่องของคุณยังปิดอยู่ คุณยังคง

#### ดูและคัดลอกไฟล์สื่อที่จัดเก็บไว้ในเครือข่ายโฮมอื่นได้หาก อุปกรณ์เครื่องอื่นอนุญาด แสดงไฟล์สื่อที่จัดเก็บไว้ในโทรศัพท์

ในการแสดงรูปภาพ วิดีโอ และคลิปเสียงในอุปกรณ์อื่นที่อยู่ใน เครือข่ายโฮม เช่น เครื่องรับโทรศัพท์ที่ใช้ร่วมกันได้ ให้ปฏิบัติ ดังต่อไปนี้

- เลือกภาพหรือคลิปวิดีโอจากโฟลเดอร์รูปถ่าย หรือเลือก คลิปเสียงจากคลังภาพ แล้วเลือก ตัวเลือก > แสดงผ่าน เครือข่ายโฮม
- เลือกอุปกรณ์ที่ใช้ร่วมกันได้ ที่ซึ่งไฟล์สื่อถูกแสดง ภาพจะ ปรากฏบนอุปกรณ์เครือข่ายโฮมและบนโทรศัพท์ของคุณ แต่คลิปวิดีโอและคลิปเสียงจะเล่นบนอุปกรณ์เครือข่ายโฮม เท่านั้น
- หากต้องการหยุดการแบ่งใช้ ให้เลือก ดัวเลือก > หยุด การแสดง

#### แสดงไฟล์สื่อที่จัดเก็บไว้ในอุปกรณ์เครื่องอื่น

ในการแสดงไฟล์สื่อที่จัดเก็บไว้บนอุปกรณ์เครือข่ายโฮมเครื่อง อื่นบนโทรศัพท์ของคุณ (หรือในเครื่องรับโทรศัพท์ที่ใช้ร่วมกัน ได้) ให้ปฏิบัติดังต่อไปนี้

- กด 😗 แล้วเลือก เครื่องมือ > เชื่อมต่อ > โฮมมีเดีย > เรียกดูจากโฮม โทรศัพท์ของคุณจะเริ่มการค้นหาอุปกรณ์ ที่ใช้งานร่วมกันได้ ชื่ออุปกรณ์จะเริ่มปรากฏขึ้นบนจอภาพ
- 2. เลือกอุปกรณ์จากในรายการ

 เลือกประเภทสื่อที่คุณต้องการชมจากอุปกรณ์เครื่องอื่น ประเภทของไฟล์ที่ใช้ได้จะขึ้นอย่กับคณสมบัติของอปกรณ์ อีกเครื่อง

ในการค้นหาไฟล์ที่บีเกณฑ์ต่างกัน ให้เลือก ตัวเลือก > ดันหา ในการจัดเรียงไฟล์ที่ค้นพบ ให้เลือก ตัวเลือก > การจัดเรียง

- 4. เลือกไฟล์สื่อหรือโฟลเดอร์ที่คณต้องการชม
- 5. กดปุ่มเลื่อน แล้วเลือก เล่น หรือ แสดง และ บนอุปกรณ์ หรือ ผ่านเครือข่ายโสม
- 6. เลือกอุปกณ์ที่คุณต้องการแสดงไฟล์

ในการปรับความดังเมื่อเล่นวิดีโอหรือคลิปเสียง ให้เลื่อนไป ทางข้ายหรือทางขาา

ในการหยดแบ่งใช้ไฟล์สื่อ ให้เลือก กลับ หรือ หยด (จะมีให้ใช้ เมื่อเล่นวิดีโอและเล่นเพลง)

ห่ เคล็ดลับ: คุณสามารถพิมพ์ภาพที่จัดเก็บไว้ในโฟลเดอร์ รูปถ่ายผ่านเครือข่ายโฮมโดยใช้เครื่องพิมพ์ที่ใช้กับ

UPnP ได้ โปรดดูที่"การพิมพ์ภาพ″ หน้า 71 คุณไม่ จำเป็นต้องเปิดการแบ่งใช้เนื้อหา

# การคัดลอกไฟล์สื่อ

ในการคัดลอกหรือโอนไฟล์สื่อจากโทรศัพท์ของคุณไปยัง อปกรณ์อื่นที่ใช้ร่วมกันได้ เช่น เครื่องคอมพิวเตอร์ที่มีระบบ UPnP ที่ใช้ร่วมกันได้ ให้เลือกไฟล์ในโฟลเดอร์รูปถ่าย แล้ว เลือก ตัวเลือก > ย้ายและดัดออก > ดัดออกไปเครือข่าย โสม หรือ ย้ายไปเครือข่ายโสม ไม่จำเป็นต้องเปิดการแบ่งใช้ เนื้อหา

ในการคัดลอกหรือโอนไฟล์จากอปกรณ์เครื่องอื่นมายัง โทรศัพท์ของคุณ ให้เลือกไฟล์ใน่อุปกรณ์เครื่องอื่นและตัว เลือกการคัดลอกที่ต้องการจากรายการตัวเลือก ไม่จำเป็นต้อง เปิดการแบ่งใช้เบื้อหา

# โฮมซิงโครไนซ์

### การชิงโครไนซ์ไฟล์สื่อ

คณสามารถซิงโครไนซ์ไฟล์สื่อในโทรศัพท์เคลื่อนที่กับ โทรศัพท์เครื่องอื่นที่อยู่ในอุปกรณ์อื่นๆ ภายในบ้านได้ คุณต้อง แน่ใจว่าโทรศัพท์เคลื่อนที่ของคณอย่ภายในระยะของโฮม WIAN และได้ตั้งค่าเครือข่ายโฮ่มเรีย<sup>้</sup>บร้อยแล้ว

ในการตั้งค่าโฮมซิงโครไนซ์ ให้เลือก 纾 > เครื่องมือ > เชื่อมต่อ > โฮมมีเดีย > โฮมชิงด์ และดำเนินการตามตัว ข่วยให้เสร็จ

หากจะเรียกใช้ตัวช่วยภายหลัง เมื่ออยู่ในหน้าจอหลักโฮม ซิงโครไบซ์ ให้เลือก ตัวเลือก > เรียกใช้ตัวช่วย

ในการซิงโครไนซ์เนื้อหาในโทรศัพท์เคลื่อนที่ของคณกับ เนื้อหาจากอปกรณ์โฮมด้วยตนเอง ให้เลือก ชิงค์ตอนนี้

### การตั้งค่าชิงค์

หากต้องการเปลี่ยนการตั้งค่าซิงค์ ให้เลือก ตัวเลือก > การ ้ตั้งค่าชิงค์ แล้วเลือกจากตัวเลือกต่อไปนี้:

- การชิงโครไนส์ ตั้งค่าชิงโครไนซ์แบบอัตโนมัติหรือ แบบเลือกเอง
- อุปกรณ์ตันทาง เลือกอุปกรณ์ตันทางที่จะซิงโครไนซ์
- หน่วยความจำที่ใช้ ดูและเลือกหน่วยความจำที่ใช้
- ตัวจัดการหน่วยความจำ หากต้องการให้เครื่องแจ้ง เมื่อหน่วยความจำในโทรศัพท์ใกล้จะเต็ม ให้เลือก ถามเมื่อ เต็ม

### การกำหนดไฟล์เข้า

#### ในการกำหนดและจัดการรายการไฟล์สื่อที่เข้ามา ให้กดปุ่ม

😗 แล้วเลือก เครื่องมือ > เชื่อมต่อ > โฮมมีเดีย > โฮม ชิงค์ > จากโฮม > ตัวเลือก > เปิด

#### ในการกำหนดประเภทของไฟล์ที่คุณต้องการโอนไปยัง โทรศัพท์ ให้เลือกจากรายการ

ในการแก้ไขการตั้งค่าการโอน ให้เลือก ตัวเลือก > แก้ไข และจากตัวเลือกต่อไปนี้

- รายการชื่อ ป้อนชื่อใหม่สำหรับรายการ
- ย่อภาพ ย่อภาพเพื่อประหยัดพื้นที่หน่วยความจำ
- จำนวน กำหนดจำนวนสูงสุดหรือขนาดโดยรวมของไฟล์
- เริ่มตันด้วย กำหนดลำดับการดาวน์โหลด
- จาก กำหนดวันที่ของไฟล์ที่เก่าที่สุดที่ต้องการ ดาวน์โหลด มีให้เลือกเฉพาะคลิปวิดีโอและรูปภาพเท่านั้น
- จนถึง กำหนดวันที่ของไฟล์ล่าสุดที่ต้องการ ดาวน์โหลด มีให้เลือกเฉพาะคลิปวิดีโอและรูปภาพเท่านั้น นอกจากนี้ สำหรับไฟล์เพลง คุณสามารถระบุประเภท ศิลปิน อัลบั้ม และแทร็คที่ต้องการดาวน์โหลดได้ รวมไปถึงอุปกรณ์ ตับทางที่ใช้ในการดาวน์โหลด

ในการเรียกดูไฟล์ตามประเภทที่กำหนดในเครื่อง ให้เลือก ประเภทของไฟล์และ ตัวเลือก > แสดงไฟล์

ในการสร้างรายการที่ปรับแต่งเองหรือกำหนดเองสำหรับไฟล์ เข้า ให้เลือก ตัวเลือก > รายการใหม่

ในการเปลี่ยนลำดับความสำคัญของรายการ ให้เลือก ตัว เลือก > เปลี่ยนลำดับความสำคัญ เลือกรายการที่คุณ ต้องการย้าย แล้วเลือก หยิบ ย้ายรายการไปยังตำแหน่งใหม่ แล้วเลือก ปล่อย เพื่อเก็บรายการไว้ที่นั่น

### การกำหนดไฟล์ขาออก

- อุปกรณ์เป้าหมาย เลือกอุปกรณ์เป้าหมายที่จะซิงโคร ในซ์ด้วยหรือเลิกใช้การซิงโครไนซ์
- เก็บในโทรศัพท์ เลือก ใช่ เพื่อเก็บข้อมูลสื่อไว้ใน เครื่องของคุณหลังจากการชิงโครไนซ์ สำหรับรูปภาพ คุณ ยังสามารถเลือกได้ว่าจะเก็บเวอร์ชันดั้งเดิมหรือเวอร์ชันที่ ปรับขนาดแล้วไว้ในเครื่องโทรศัพท์ของคุณ การเลือกขนาด เดิมจะทำให้สิ้นเปลืองพื้นที่หน่วยความจำมากขึ้น

# ศูนย์วิดีโอ Nokia 🖃

ด้วยศูนย์วิดีโอ Nokia (บริการเสริมจากระบบเครือข่าย) คุณ สามารถดาวน์โหลดและสตรีมวิดีโอคลิปในแบบ OTA จาก บริการวิดีโอทางอินเทอร์เน็ตที่ใช้งานร่วมกันได้โดยใช้ข้อมูล แพคเก็ตหรือ WLAN นอกจากนี้ คุณสามารถโอนวิดีโอคลิปจาก เครื่องพีซีที่ใช้งานร่วมกันได้ไปที่โทรศัพท์ของคุณและดูวิดีโอ คลิปดังกล่าวในศูนย์วิดีโอ

การใช้จุดเชื่อมต่อข้อมูลแพคเก็ตในการดาวน์โหลดวิดีโออาจ เกี่ยวข้องกับการส่งข้อมูลจำนวนมากผ่านระบบเครือข่ายของผู้ ให้บริการ โปรดดิดต่อผู้ให้บริการของคุณสำหรับข้อมูลเกี่ยวกับ ค่าใช้จ่ายในการส่งข้อมูล

วิดีโอทั้งหมดจะเล่นในโหมดแนวนอนตามค่าเริ่มต้นที่กำหนด ไว้

โทรศัพท์ของคุณอาจได้รับการกำหนดบริการไว้ล่วงหน้าแล้ว ผู้ให้บริการอาจให้บริการเนื้อหาฟรีหรือคิดค่าธรรมเนียม โปรด ตรวจสอบราคาจากบริการหรือจากผู้ให้บริการ

# การดูและดาวน์โหลดวิดีโอ

1. กด 纾 แล้วเลือก ศูนย์วิดีโอ

 ในการเชื่อมต่อกับบริการ ให้ เลื่อนไปทางซ้ายหรือทางขวา แล้วเลือกบริการวิดีโอที่คุณ ด้องการ

> โทรศัพท์จะอัพเดตและแสดง เนื้อหาที่มีอยู่ของบริการนั้น

 เลื่อนลงหากด้องการดูวิดีโอ ตามประเภท (ถ้ามี) ในการค้นหาวิดีโอที่อยู่ใน บริการ ให้เลือก คันหาวิดีโอ ทั้งนี้ การค้นหาดังกล่าวอาจไม่มี ให้ในบริการทั้งหมด

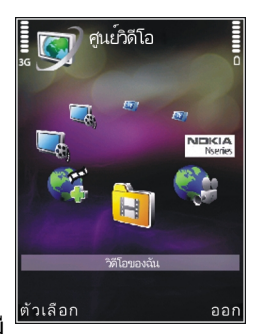

- ในการดูรายละเอียดเกี่ยวกับวิดีโอ ให้เลือก ตัวเลือก > รายละเอียดวิดีโอ
- คลิปวิดีโอบางไฟล์สามารถเรียกดูข้อมูลแบบ OTA ได้ แต่ บางไฟล์ต้องดาวน์โหลดลงในโทรศัพท์ก่อน ในการ ดาวน์โหลดคลิปวิดีโอ ให้เลือก ตัวเลือก > ดาวน์โหลด ในการสตรีมคลิปวิดีโอหรือดูคลิปที่ดาวน์โหลด ให้เลือก ตัว เลือก > เล่น

ในการกำหนดเวลาการดาวน์โหลดอัตโนมัติสำหรับวิดีโอที่ อยู่ในบริการ ให้เลือก ตัวเลือก > ตารางเวลา ดาวน์โหลด เครื่องจะดำเนินการดาวน์โหลดอัตโนมัติทุก วันในช่วงเวลาที่คุณกำหนด ระบบจะไม่ดาวน์โหลดวิดีโอที่ มีอยู่ใน วิดีโอของฉัน แล้ว

ขณะที่เล่นคลิป ให้ใช้ปุ่มเลื่อนและปุ่มเลือกควบคุมเครื่องเล่น ในการปรับระดับเสียง ให้กดปุ่มระดับเสียง

ระบบจะดำเนินการดาวน์โหลดต่อไปโดยอยู่ในพื้นหลังในกรณี ที่คุณออกจากแอปพลิเคชั่น วิดีโอที่ดาวน์โหลดมาจะถูกจัดเก็บ ไว้ใน ศูนย์วิดีโอ > วิดีโอของฉัน

หากต้องการเชื่อมต่อกับอินเทอร์เน็ตเพื่อเรียกดุบริการต่างๆ ซึ่ง คุณสามารถเพิ่มลงในศูนย์วิดีโอได้ ให้เลือก เพิ่มบริการใหม่

# อินเทอร์เน็ตวิดีโอ

อินเทอร์เน็ตวิดีโอเป็นวิดีโอคลิปที่เผยแพร่ทางอินเทอร์เน็ด โดยใช้ลิงค์ข่าวที่ใช้ RSS คุณสามารถเพิ่มลิงค์ข่าวใหม่ให้กับ วิดีโออินเทอร์เน็ต ในการตั้งค่า

คุณสามารถดูลิงค์ข่าวของคุณที่อยู่ในแฟ้มข้อมูล วิดีโอ อินเทอร์เน็ต ใน Video Centre ได้

ในการเพิ่มหรือลบลิงค์ข่าว เลือก ตัวเลือก > การสมัครลิงค์ ข่าว

ในการชมวิดีโอที่มีอยู่ในลิงค์ข่าว ให้เลื่อนไปยังลิงค์ข่าวที่ ด้องการ และกดปุ่มเลื่อน

ในการดูข้อมูลเกี่ยวกับวิดีโอ เลือก ตัวเลือก > รายละเอียด วิดีโอ

หากต้องการดาวน์โหลดวิดีโอ ให้เลื่อนไปยังวิดีโอที่ต้องการ จากนั้นเลือก ดัวเลือก > ดาวน์โหลด ในการเล่นไฟล์วิดีโอที่ดาวน์โหลดมา ให้กดที่ปุ่มเลื่อน

# การเล่นไฟล์วิดีโอที่ดาวน์โหลดมา

เครื่องจะบันทึกวิดีโอที่ดาวน์โหลดมาใน ศูนย์วิดีโอ > วิดีโอ ของฉัน

ในการเล่นไฟล์วิดีโอที่ดาวน์โหลดมา ให้กดที่ปุ่มเลื่อน

ในการเล่นไฟล์วิดีโอที่ดาวน์โหลดมาในเครือข่ายภายในพื้นที่ ให้เลือก ตัวเลือก > แสดงผ่านเครือข่ายโฮม ทั้งนี้ต้อง กำหนดค่าเครือข่ายภายในพื้นที่ก่อน <u>โปรดดูที่``เกี่ยวกับเครือ</u> <u>ข่ายโฮม″ หน้า 75</u>

ขณะที่คลิปกำลังเล่นอยู่ ใช้ปุ่มเลื่อนและปุ่มเลือกเพื่อควบคุม เครื่องเล่น

หากหน่วยความจำของโทรศัพท์และการ์ดหน่วยความจำที่ใช้ งานร่วมกันได้มีพื้นที่ว่างไม่เพียงพอ แอปพลิเคชั่นจะลบไฟล์ วิดีโอที่เก่าที่สุดออกบางไฟล์โดยอัตโนมัติ เมื่อมีการ ดาวน์โหลดไฟล์วิดีโอใหม่เข้ามา 🗊 หมายถึงวิดีโอที่อาจถูกลบ ออกในไม่ช้า

ในการป้องกันการลบวิดีโอโดยอัตโนมัติ (🕅) ให้เลือก ตัว เลือก > ป้องกัน

# การโอนวิดีโอจากเครื่องพีซี

โอนวิดีโอของคุณเองจากอุปกรณ์ที่ใช้ร่วมกันได้ไปที่ศูนย์ วิดีโอโดยใช้สายเคเบิลข้อมูล USB ที่ใช้ร่วมกันได้ ในการโอนวิดีโอจากเครื่องพีซีที่ใช้ร่วมกันได้ไปยังการ์ดหน่วย ความจำในโทรศัพท์ ให้ปฏิบัติดังต่อไปนี้

- ในการดูโทรศัพท์ของคุณบนเครื่องพีซีซึ่งเป็นอุปกรณ์ที่ เป็นหน่วยความจำสำรอง (E:\) ซึ่งคุณสามารถโอนไฟล์ข้อ มูลใดๆ ได้ ให้ทำการเชื่อมต่อด้วยสายเคเบิลข้อมูล USB ที่ ใช้งานร่วมกันได้
- เลือก อุปกรณ์จัดเก็บข้อมูล เป็นโหมดการเชื่อมต่อ คุณ ด้องใส่การ์ดหน่วยความจำที่ใช้ร่วมกันได้ลงในเครื่อง
- เลือกวิดีโอที่คุณต้องการคัดลอกจากเครื่องพีซี
- โอนวิดีโอไปที่ E:\วิดีโอของฉัน ในการ์ดหน่วยความจำ
   วิดีโอที่โอนจะปรากฏในแฟ้มข้อมูล วิดีโอของฉัน ของศูนย์
   วิดีโอ ไฟล์วิดีโอในแฟ้มข้อมูลอื่นๆ ในโทรศัพท์จะไม่
   ปรากฏขึ้น

# การตั้งค่าศูนย์วิดีโอ

ในหน้าจอหลักศูนย์วิดีโอ ให้เลือก ดัวเลือก > การตั้งค่า และ จากตัวเลือกต่อไปนี้

 การเลือกบริการวิดีโอ — เลือกบริการวิดีโอที่คุณต้องการ ให้ปรากฏในศูนย์วิดีโอ ทั้งนี้ คุณสามารถดูรายละเอียดของ บริการวิดีโอได้

บริการบางอย่างจะต้องมีชื่อผู้ใช้และรหัสผ่าน ซึ่งคุณจะได้ รับจากผู้ให้บริการ

 จุดเชื่อมต่อที่ตั้งไว้ — เลือก ถามก่อน หรือ ผู้ใช้ กำหนด เพื่อเลือกจุดเชื่อมต่อที่ใช้ในการเชื่อมต่อข้อมูล การใช้จุดเชื่อมต่อข้อมูลแพคเก็ตในการดาวน์โหลดไฟล์ อาจเกี่ยวข้องกับการส่งข้อมูลจำนวนมากผ่านระบบเครือ ข่ายของผู้ให้บริการ โปรดติดต่อขอข้อมูลเพิ่มเติมเกี่ยวกับ ค่าบริการการส่งข้อมูลได้จากผู้ให้บริการของคุณ

- การควบคุมโดยผู้ป<sup>ั</sup>กครอง เปิดใช้งานฟังก์ชันควบคุม สิทธิการเล่นสำหรับบริการวิดีโอ หากผู้ให้บริการได้กำหนด ขีดอายุในการรับชมวิดีโอ
- หน่วยความจำที่ต้องการ เลือกดำแหน่งที่จะจัดเก็บ วิดีโอที่ดาวน์โหลด หากหน่วยความจำที่เลือกไว้เต็ม โทรศัพท์จะบันทึกเนื้อหาลงในหน่วยความจำอื่น ถ้ามี หรือ ลบไฟล์ที่เก่าที่สุดออกโดยอัดโนมัติ
- ภาพย่อ เลือกว่าจะดูภาพย่อในรายการวิดีโอ

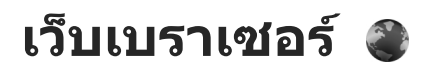

คณสามารถใช้เว็บเบราเซอร์ดเว็บเพจที่ใช้ภาษา HTML (Hypertext markup language) ในอินเทอร์เน็ตได้อย่างที่ ออกแบบมาแต่แรก ทั้งนี้ คณยังสามารถเรียกดเว็บเพจที่ ออกแบบขึ้นเป็นพิเศษสำหรับอุปกรณ์โทรศัพท์เคลื่อนที่ และ ใช้ภาษา XHTML (Extensible hypertext markup language) หรือภาษา WML (Wireless markup language)

หากเครื่องไม่สนับสนนหรือไม่สามารถอ่านเว็บเพจได้ รวมทั้ง พบโค้ดขยะในขณะเบราส์ คุณสามารถลองกดปุ่ม 😗 แล้ว เลือก เว็บ > ตัวเลือก > การตั้งค่า > หน้า > การเข้ารหัส ที่ตั้งไว้ และเลือกการเข้ารหัสที่ตรงกับเว็บเพจ

ในการเบราส์เว็บ คุณต้องกำหนดค่าจุดเชื่อมต่ออินเทอร์เน็ตใน โทรศัพท์ก่อน

### การเรียกดูเว็บ

กดป่ม 🔐 แล้วเลือก เว็บ

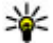

💥 ปุ่มลัด:ในการเริ่มใช้เบราเซอร์ ให้กดปุ่ม 0 ค้างไว้เมื่อ ้เครื่องอย่ในโหมดพร้อมทำงาน

ข้อสำคัญ: ใช้เฉพาะบริการที่คุณไว้วางใจ และมีการ ้ป้องกันความปล<sup>้</sup>อดภัยอย่างเพียงพอ รวมทั้งป้องกันซอฟต์แวร์ ที่เป็นอันตรายได้ด้วย

**ข้อสำคัณ:** ติดตั้งและใช้เฉพาะแอปพลิเคชั่นและ ซอฟต์แวร์จากแหล่งที่บ่าเชื่อถือเท่าบั๊บ เช่บ แอปพลิเคชั่บที่ Symbian ลงนามรับรองหรือผ่านการทดสอบ Iava Verified™

ในการเรียกดูเว็บเพจ เมื่ออยู่ในหน้าจอบุ๊คมาร์ค ให้เลือกบุ๊ค มาร์ค หรือป้อนที่อย่ลงในช่อง (🙈) แล้วกดป่มเลื่อน

เว็บเพจบางหน้าอาจประกอบไปด้วย ภาพกราฟิกและเสียง ซึ่ง โทรศัพท์จะต้องมีพื้นที่หน่วยความจำขนาดใหญ่ จึงจะสามารถ เข้าดูเว็บเพจดังกล่าวได้ หากโทรศัพท์ของคุณไม่มีพื้นที่หน่วย ้ความจำเหลืออย่ในขณะที่โหลดหน้าดังกล่าว ภาพกราฟิกของ หบ้าบั้บจะไปแสดงขึ้บ

้ในการเรียกดูเว็บเพจโดยไม่แสดงภาพกราฟิก เพื่อเป็นการ ประหยัดพื้นที่หน่วยความจำ ให้เลือก ตัวเลือก > การตั้ง ด่า > หน้า > โหลดเนื้อหา > ตัวอักษรเท่านั้น

ในการป้อนที่อยู่เว็บเพจใหม่ที่คุณต้องการเข้าชม ให้เลือก ตัว เลือก > ไปยังที่อยู่เว็บ

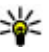

เคล็ดลับ: ในการเข้าชมเว็บเพจที่จัดเก็บเป็นบุ๊คมาร์คใน หน้าจอบีคมาร์ค ขณะเรียกด ให้กดป่ม 1 แล้วเลือกบัค บาร์ด

ในการดึงข้อมลเพจครั้งล่าสดจากเซิร์ฟเวอร์ ให้เลือก ดัว เลือก > ตัวเลือกการนำทาง > โหลดซ้ำ

ในการจัดเก็บที่อยู่เว็บของเพจปัจจุบันเป็นบุ๊คมาร์ค ให้เลือก ดัวเลือก > จัดเก็บเป็นบุ๊คมาร์ค

ในการดูภาพที่ถ่ายไว้ของเพจต่างๆ ที่คุณเคยเข้าเยี่ยมชมใน ขณะที่เรียกดูเพจอื่น ให้เลือก กลับ (จะใช้ได้หากตั้งค่าเปิด รายการประวัติ ในการตั้งค่าเบราเชอร์ และเพจปัจจุบันไม่ใช่ หน้าแรกที่คุณเข้าเยี่ยมชม) เลือกเพจที่คุณต้องการเยี่ยมชม

ในการจัดเก็บเพจขณะเรียกดู ให้เลือก ตัวเลือก > เครื่อง มือ > บันทึกเพจ

คุณสามารถจัดเก็บเพจ แล้วเรียกดูเพจดังกล่าวภายหลังขณะ ออฟไลน์ได้ นอกจากนี้ คุณยังสามารถจัดกลุ่มเว็บเพจลงใน โฟลเดอร์ได้ ในการเปิดเพจที่คุณจัดเก็บไว้ ให้เลือก ตัว เลือก > บุ๊คมาร์ค > เพจที่จัดเก็บไว้

ในการเปิดรายการย่อยของคำสั่งหรือการดำเนินการสำหรับเพจ ที่เปิดไว้ขณะนั้น ให้เลือก ตัวเลือก > ตัวเลือกบริการ (หาก เว็บเพจสนับสนุน)

ในการป้องกันหรือยอมให้ใช้การเปิดหน้าต่างหลายบานได้โดย อัตโนมัติ ให้เลือก ตัวเลือก > หน้าต่าง > ปิดกั้นป๊อปอัพ หรือ อนุญาตป็อปอัพ

#### ปุ่มลัดขณะเบราส์

- กด 1 เพื่อเปิดบุ๊คมาร์คของคุณ
- กด 2 เพื่อค้นหาคำหลักในเพจปัจจุบัน
- กด 3 เพื่อกลับไปที่เพจก่อนหน้า
- กด 5 เพื่อแสดงรายการหน้าต่างที่เปิดอยู่ทั้งหมด
- กด 8 เพื่อแสดงภาพรวมเพจในหน้าปัจจุบัน กดปุ่ม 8 อีกครั้ง เพื่อขยายและดูส่วนของหน้าเพจที่ต้องการ

- กด 9 เพื่อป้อนที่อยู่เว็บใหม่
- กด 0 เพื่อไปที่โฮมเพจ (หากระบุไว้ในการตั้งค่าแล้ว)
- กด \* และ # เพื่อย่อหรือขยายเพจ
- เคล็ดลับ: ในการกลับไปที่โหมดพร้อมทำงานโดยที่ยัง เปิดเบราเซอร์ไว้แบบไม่แสดงผลบนหน้าจอ ให้กดปุ่ม สองครั้งหรือกดปุ่มวางสาย ในการกลับไปที่เบรา เซอร์ ให้กดปุ่ม 3 ค้างไว้ แล้วเลือกเบราเซอร์

# แถบเครื่องมือเบราเซอร์

แถบเครื่องมือเบราเซอร์จะช่วยในการเลือกฟังก์ชันของเบรา เซอร์ที่ใช้งานบ่อย

ในการเปิดแถบเครื่องมือ ให้กดปุ่มเลื่อนค้างไว้บนจุดว่างใน เว็บเพจ เลื่อนไปทางซ้ายหรือทางขวาเพื่อเลื่อนไปตามแถบ เครื่องมือ ในการเลือกคุณสมบัติ ให้กดปุ่มเลื่อน

#### ในแถบเครื่องมือ ให้เลือกจากรายการต่อไปนี้

- ลิงค์ที่ใช้บ่อย ดูรายการที่อยู่เว็บที่คุณเข้าเยี่ยมชมบ่อย
- ภาพรวมเพจ ดูภาพรวมของเว็บเพจปัจจุบัน
- คันหา คันหาคำสำคัญภายในเพจปัจจุบัน
- โหลดซ้ำ รีเฟรชเพจ
- สมัครลิงค์ข่าว (ถ้ามีให้) ดูรายการหัวข้อข่าวบนเว็บที่มี อยู่ในเว็บเพจปัจจุบัน และสมัครใช้บริการหัวข้อข่าวบนเว็บ

### การสำรวจเพจ

Mini Map และภาพรวมของเพจจะช่วยคุณสำรวจเว็บเพจที่มี ข้อมูลจำนวนมาก

เมื่อเปิดใช้งาน Mini Map ในหน้าการดั้งค่าเบราเซอร์แล้ว ขณะ ที่คุณเลื่อนดูหน้าเว็บเพจขนาดใหญ่ Mini Map จะปรากฏขึ้น และแสดงภาพรวมของเว็บเพจที่คุณดูอยู่ในขณะนั้น

หากต้องการเปิดใช้งาน Mini Map ให้เลือก ตัวเลือก > การตั้ง ค่า > ทั่วไป > แผนที่ย่อ > เปิด

หากต้องการดูส่วนต่างๆ ใน Mini Map ให้เลื่อนซ้าย ขวา ขึ้น หรือลง เมื่อถึงบริเวณที่ต้องการดูแล้ว ให้หยุดเลื่อน Mini Map จะหายไป และคุณจะสามารถดูบริเวณที่คุณเลือกไว้ได้ ขณะที่คุณกำลังเบราส์เว็บเพจที่มีข้อมูลจำนวนมาก คุณยัง สามารถใช้ ภาพรวมเพจ เพื่อดูว่าเว็บเพจนั้นๆ มีข้อมูลประเภท ใดบ้าง

หากด้องการแสดงภาพรวมเพจของเพจปัจจุบัน กด 8 ในการ หาจุดที่ต้องการในหน้านั้นๆ ให้เลื่อนขึ้น ลง ซ้าย หรือขวา ให้ กดปุ่ม 8 อีกครั้งเพื่อขยายและดูส่วนที่ต้องการของเพจนั้น

# ลิงค์ข่าวบนเว็บและบล็อก

ลิงค์ข่าวบนเว็บหรือเว็บฟิดคือ ไฟล์ XML บนเว็บเพจที่ชุมชนเว็บ บล็อกและองค์กรข่าวนำมาใช้เพื่อแบ่งปันหัวข้อข่าวหรือ บทความล่าสุด ตัวอย่างเช่น ฟิดข่าว บล็อกหรือเว็บบล็อกคือ บันทึกประจำวันบนเว็บ ลิงค์ข่าวบนเว็บส่วนใหญ่ใช้เทคโนโลยี RSS และ Atom ถือเป็นเรื่องปกติที่จะพบลิงค์ข่าวทางเว็บบน เว็บ บล็อก และ Wiki

เว็บเบราเซอร์ของ Nokia จะตรวจพบโดยอัตโนมัติหากเว็บเพจ ใดมีลิงค์ข่าวบนเว็บ

หากต้องการสมัครขอรับบริการลิงค์ข่าวบนเว็บ ให้เลือก ตัว เลือก > สมัครลิงค์ข่าว

หากต้องการดูลิงค์ข่าวบนเว็บที่คุณสมัครไว้ ในหน้าจอบุ๊ค มาร์ค เลือก ลิงค์ข่าว

หากต้องการอัพเดตลิงค์ข่าวบนเว็บ ให้เลือกลิงค์นั้น และ ตัว เลือก > รีเฟรช

หากต้องการกำหนดวิธีอัพเดตลิงค์ข่าวบนเว็บ ให้เลือก ตัว เลือก > การตั้งค่า > ลิงค์ข่าว

# Widget

โทรศัพท์ของคุณสนับสนุน Widget Widget เป็นแอปพลิเคชั่น เว็บขนาดเล็กๆ ที่สามารถดาวน์โหลดได้ ซึ่งจะส่งข้อมูล มัลดิมีเดีย ลิงค์ข่าว และข้อมูลต่างๆ เช่น รายงานสภาพอากาศ ไปยังโทรศัพท์ของคุณ Widget ที่ดิดดั้งลงในโทรศัพท์จะ ปรากฏเป็นแอปพลิเคชั่นที่แยกไว้ในโฟลเดอร์ แอปพลิเคชั่น

คุณสามารถดาวน์โหลด Widget ได้โดยใช้แอปพลิเคชั่น ดาวน์โหลดหรือดาวน์โหลดจากเว็บ

จุดเชื่อมต่อกับ Widget ที่ระบบดั้งไว้จะเป็นจุดเชื่อมต่อเดียวกัน กับเว็บเบราเซอร์ เมื่อ Widget ทำงานในพื้นหลัง Widget บาง รายการอาจอัพเดดข้อมูลลงในโทรศัพท์ของคุณโดยอัตโนมัติ การใช้ Widget อาจต้องใช้การส่งข้อมูลขนาดใหญ่ผ่านทาง เครือข่ายของผู้ให้บริการ โปรดติดต่อขอข้อมูลเกี่ยวกับค่า บริการในการส่งข้อมูลจากผู้ให้บริการของคุณ

### การคันหาข้อมูล

ในการค้นหาคำสำคัญ เบอร์โทรศัพท์ หรือที่อยู่อีเมลภายใน เว็บเพจปัจจุบัน ให้เลือก ดัวเลือก > ค้นหา แล้วเลือกตัวเลือก ที่ด้องการ เลื่อนขึ้นหากด้องการไปนังคำที่ตรงกันก่อนหน้า เลื่อนลงหากต้องการไปยังคำที่ตรงกันถัดไป

แคล็ดลับ: ในการค้นหาคำสำคัญภายในเพจนั้น ให้กด ปุ่ม 2

# การดาวน์โหลดและการสั่งชื้อ รายการ

คุณสามารถดาวน์โหลดรายการต่างๆ เช่น แบบเสียงเรียกเข้า ภาพ โลโก้ระบบ ลักษณะ และคลิปวิดีโอได้ รายการเหล่านี้อาจ เป็นบริการที่ไม่ต้องเสียค่าใช้จ่ายหรือต้องสั่งซื้อ รายการที่ ดาวน์โหลดจะจัดการด้วยแอปพลิเคชั่นในโทรศัพท์ที่เหมาะสม เช่น ภาพที่ดาวน์โหลดจะถูกจัดเก็บในแอปพลิเคชั่นรูปถ่าย

ข้อสำคัญ: ติดตั้งและใช้เฉพาะแอปพลิเคชั่นและ ซอฟด์แวร์จากแหล่งที่น่าเชื่อถือเท่านั้น เช่น แอปพลิเคชั่นที่ Symbian ลงนามรับรองหรือผ่านการทดสอบ Java Verified การดาวน์โหลดรายการ:

- 1. เลือกลิงค์เชื่อมโยง
- เลือกตัวเลือกที่เหมาะสมเพื่อสั่งชื่อรายการ (เช่น ชื้อ)
- คุณควรอ่านข้อมูลที่ให้อย่างละเอียด
- ในการยกเลิกหรือดำเนินการดาวน์โหลดต่อ ให้เลือกตัว เลือกที่เหมาะสม (เช่น ยอมรับ หรือ ยกเลิก)

เมื่อคุณเริ่มดาวน์โหลด รายการที่กำลังดาวน์โหลดอยู่หรือ ดาวน์โหลดเสร็จแล้วจากเซสขันการเบราส์ในขณะนั้นจะ ปรากฏขึ้น

ในการแก้ไขรายการ ให้เลือก ดัวเลือก > สิ่งที่ดาวน์โหลด เมื่ออยู่ในรายการ ให้เลื่อนไปยังรายการที่ต้องการ แล้วเลือก ดัวเลือก เพื่อยกเลิกการดาวน์โหลดที่กำลังดำเนินการ หรือ เปิด จัดเก็บ หรือลบการดาวน์โหลดที่เสร็จแล้ว

# บุ๊คมาร์ค

หน้าจอบุ๊คมาร์คจะเปิดออกเมื่อคุณเปิดแอปพลิเคชั่นเว็บ คุณ สามารถเลือกที่อยู่เว็บจากรายการหรือจากบุ๊คมาร์คที่จัดเก็บไว้ ในแฟ้มข้อมูล เว็บเพจที่เยี่ยมชมไป นอกจากนี้ คุณยัง สามารถป้อนที่อยู่ URL ของเว็บเพจที่คุณด้องการเข้าเยี่ยมชม ได้โดยตรงลงในช่อง (🌊)

🌄 แสดงเพจเริ่มต้นที่กำหนดไว้สำหรับจุดเชื่อมต่อที่ระบบตั้ง ให้

คุณสามารถจัดเก็บที่อยู่ URL ลงในบุ๊คมาร์คในขณะที่ท่อง อินเทอร์เน็ตได้ นอกจากนี้ คุณยังสามารถจัดเก็บที่อยู่ที่ได้รับ จากข้อความที่ผู้อื่นส่งให้ลงในบุ๊คมาร์ค หรือส่งบุ๊คมาร์คที่จัด เก็บไว้ให้ผู้อื่นได้ด้วย หากต้องการเปิดหน้าจอบุ๊คมาร์คขณะเบราส์ ให้กดค้างไว้ที่ปุ่ม 1 หรือเลือก ดัวเลือก > บุ๊คมาร์ค

หากต้องการแก้ไขรายละเอียดของบุ๊คมาร์ค เช่น ชื่อ ให้เลือก ตัวเลือก > ตัวจัดการบุ๊คมาร์ค > แก้ไข

ในหน้าจอบุ๊คมาร์ค คุณสามารถเปิดแฟ้มข้อมูลอื่นๆ ของเบรา เซอร์ได้ ในแอปพลิเคชั่นเว็บ คุณสามารถจัดเก็บเว็บเพจขณะ เบราส์ได้ ในแฟ้มข้อมูล เพจที่จัดเก็บไว้ คุณสามารถดูเนื้อหา ของเว็บเพจที่คุณจัดเก็บไว้แบบออฟไลน์ได้

แอปพลิเคชั่นเว็บจะติดตามรายการเว็บเพจที่คุณเยี่ยมชม ระหว่างเบราส์ด้วย ในแฟ้มข้อมูล เว็บเพจที่เยี่ยมชมไป คุณ สามารถดูรายการเว็บเพจที่เยี่ยมชมแล้วได้

ใน ลิงค์ข่าว คุณสามารถดูลิงค์ที่จัดเก็บไว้ที่เชื่อมโยงไปยัง ข่าวบนเว็บหรือบล็อกที่คุณได้สมัครขอรับบริการไว้ ลิงค์ข่าวบน เว็บสามารถพบได้ทั่วไปในเว็บเพจขององค์กรข่าวที่มีชื่อเสียง ต่างๆ เว็บล็อกส่วนตัว ชุมชนออนไลน์ที่ให้บริการพาดหัวข่าว ล่าสุด และสรุปบทความ ลิงค์ข่าวบนเว็บใช้เทคโนโลยี RSS และ Atom

### การลบข้อมูลในแคช

ข้อมูลหรือบริการต่างๆ ที่คุณเรียกดูจะถูกจัดเก็บไว้ในหน่วย ความจำแคชในเครื่องของคุณ

แคช คือ หน่วยความจำสำหรับจัดเก็บข้อมูลไว้ชั่วคราว หากคุณ ได้พยายามเข้าใช้หรือเข้าดูข้อมูลที่เป็นความลับที่ต้องการรหัส ผ่าน ให้ลบแคชของเครื่องหลังการใช้แต่ละครั้ง ข้อมูลหรือ บริการที่คุณเข้าใช้งานจะถูกจัดเก็บไว้ในหน่วยความจำแคช หากต้องการลบแคช ให้เลือก ตัวเลือก > ลบข้อมูลส่วนตัว > แคช

# การสิ้นสุดการเชื่อมต่อ

เมื่อต้องการสิ้นสุดการเชื่อมต่อ และดูเว็บเพจขณะออฟไลน์ ให้ เลือก ตัวเลือก > เครื่องมือ > ตัดการเชื่อมต่อ เมื่อต้องการ สิ้นสุดการเชื่อมต่อและปิดเบราเซอร์ เลือก ตัวเลือก > ออก

หากด้องการให้เบราเซอร์ทำงานอยู่ในพื้นหลัง ให้กดปุ่มจบการ ทำงานหนึ่งครั้ง หากต้องการสิ้นสุดการเชื่อมต่อ ให้กดปุ่มจบ การทำงานค้างไว้

หากต้องการฉบข้อมูลเกี่ยวกับการเยี่ยมชมเว็บเพจต่างๆ ของ คุณที่เซิร์ฟเวอร์เครือข่ายได้รวบรวมไว้ เลือก ตัวเลือก > ลบ ข้อมูลส่วนตัว > คุกกี้

# ความปลอดภัยการเชื่อมต่อ

ถ้าสัญลักษณ์ความปลอดภัย (🝙) ปรากฏขึ้นระหว่างการเชื่อม ต่อ แสดงว่าการส่งผ่านข้อมูลระหว่างโทรศัพท์และเกตเวย์ อินเทอร์เน็ตหรือเซิร์ฟเวอร์ถูกเข้ารหัสไว้

ไอคอนการรักษาความปลอดภัยไม่ได้แสดงว่าการส่งผ่าน ข้อมูลระหว่างเกตเวย์และเชิร์ฟเวอร์ข้อมูล (หรือสถานที่จัดเก็บ แหล่งข้อมูลที่ต้องการ) จะปลอดภัย ผู้ให้บริการจะรักษาความ ปลอดภัยของการถ่ายโอนข้อมูลระหว่างเกตเวย์และเชิร์ฟเวอร์ ข้อมูล คุณจำเป็นต้องใช้ใบรับรองความปลอดภัยกับบริการบาง ประเภท เช่น บริการด้านธนาคาร คุณจะได้รับข้อความแจ้งหาก เชิร์ฟเวอร์นั้นไม่ถูกต้องหรือในกรณีที่คุณไม่มีใบรับรองความ ปลอดภัยที่ถูกต้องในเครื่องของคุณ สำหรับข้อมูลเพิ่มเติม ดิดต่อผู้ให้บริการของคุณ

# การตั้งค่าเว็บ

ให้กดปุ่ม 😚 และเลือก เว็บ

เลือก ตัวเลือก > การตั้งค่า และเลือกจากตัวเลือกต่อไปนี้: การตั้งค่าทั่วไป

- จุดเชื่อมต่อ เปลี่ยนจุดเชื่อมต่อที่ระบบตั้งไว้ ผู้ให้บริการ ของคุณอาจตั้งค่าจุดเชื่อมต่อบางจุดหรือทั้งหมดไว้ให้กับ อุปกรณ์ของคุณล่วงหน้าแล้ว และคุณอาจไม่สามารถ เปลี่ยนแปลง สร้าง แก้ไข หรือลบค่าเหล่านั้นได้
- โฮมเพจ กำหนดโฮมเพจ
- แผนที่ย่อ เปิดหรือปิดการใช้งาน Mini Map <u>โปรดด</u> <u>ที่"การสำรวจเพจ" หน้า 85</u>
- รายการประวัติ ขณะเบราส์ ให้เลือก กลับ หากต้องการ ดูรายการเพจที่คุณเข้าชมในเซสชันปัจจุบัน ให้เปิดใช้งาน รายการประวัติ
- แจ้งเดือนความปลอดภัย ซ่อนหรือแสดงการแจ้งเดือน การรักษาความปลอดภัย
- Java/ECMA สคริป ใช้หรือเลิกใช้การใช้งานสคริปด์ การตั้งค่าเพจ

- โหลดเนื้อหา เลือกว่าคุณต้องการโหลดภาพขณะเบราส์ หรือไม่ หากคุณเลือก ตัวอักษรเท่านั้น เพื่อให้โหลดภาพ ภายหลังระหว่างการเบราส์ ให้เลือก ตัวเลือก > เครื่อง มือ > โหลดรูปภาพ
- ขนาดจอภาพ เลือกระหว่างมุมมองแบบเต็มจอและมุม มองปกติพร้อมแสดงรายการดัวเลือก
- การเข้ารหัสที่ตั้งไว้ หากเครื่องแสดงตัวอักษรไม่ถูก ต้อง คุณสามารถเลือกการเข้ารหัสภาษาแบบอื่นที่ตรงกับ ภาษาของเว็บเพจนั้น
- ปิดกั้นป๊อปอัพ อนุญาตหรือไม่อนุญาตให้มีการเปิด หน้าต่างหลายบานโดยอัดโนมัติขณะเบราส์
- โหลดช้ำอัดโนมัติ หากคุณต้องการให้เว็บเพจรีเฟรช โดยอัตโนมัติขณะเบราส์ ให้เลือก เปิด
- ขนาดแบบอักษร กำหนดขนาดตัวอักษรที่ใช้ในเว็บเพจ

#### การตั้งค่าความเป็นส่วนตัว

- เว็บเพจที่เยี่ยมชมไป ใช้หรือเลิกใช้งานการจัดเก็บบุ๊ค มาร์คแบบอัตโนมัติ หากคุณต้องการให้มีการจัดเก็บที่อยู่ ของเว็บเพจที่เคยเยี่ยมชมมาแล้วลงในแฟ้มข้อมูล เว็บเพจ ที่เยี่ยมชมไป แต่ต้องการซ่อนแฟ้มข้อมูลนั้นจากหน้าจอ บุ๊คมาร์ค ให้เลือก ช่อนแฟ้มข้อมูล
- จัดเก็บข้อมูลแบบฟอร์ม หาก<sup>°</sup>คุณไม่ต้องการให้ข้อมูลที่ คุณพิมพ์ลงในฟอร์มด่างๆ บนเว็บเพจได้รับการจัดเก็บและ เรียกใช้ในครั้งต่อไปที่คุณเข้าสู่เพจนั้นๆ ให้เลือก ปิด
- ดุกกี้ ใช้หรือเลิกใช้การรับและการส่งดุกกี้

#### การตั้งค่าลิงค์ข่าวบนเว็บ

 อัพเดตอัตโนมัติ — กำหนดว่าคุณต้องการให้ลิงค์ข่าวบน เว็บได้รับการอัพเดตโดยอัตโนมัติหรือไม่ และต้องการให้มี การอัพเดตบ่อยแค่ไหน การตั้งค่าแอปพลิเคชั่นให้ดึงลิงค์ ข่าวบนเว็บโดยอัตโนมัติ อาจทำให้เกิดการส่งข้อมูลจำนวน มากผ่านทางผู้ให้บริการเครือข่าย โปรดสอบถามราย ละเอียดเกี่ยวกับค่าบริการการส่งข้อมูลจากผู้ให้บริการของ คุณ

 จุ่ดต่ออัพเดตอัดโนมัติ — เลือกจุดเชื่อมต่อที่ต้องการ สำหรับการอัพเดต ตัวเลือกนี้จะสามารถใช้ได้เมื่อ อัพเดต อัตโนมัติ ถูกเปิดใช้งาน

# การเชื่อมต่อ

โทรศัพท์ของคุณมีตัวเลือกหลายตัวที่ใช้เชื่อมต่อกับ อินเทอร์เน็ตหรือกับเครื่องพีซีหรืออุปกรณ์อื่นๆ ที่ใช้ร่วมกันได้

# LAN ไร้สาย

โทรศัพท์ของคุณสนับสนุนเครือข่ายในพื้นที่แบบไร้สาย (WLAN) ด้วยระบบ WLAN คุณจะสามารถเชื่อมต่อโทรศัพท์ของ คุณเข้ากับอินเทอร์เน็ดและอุปกรณ์อื่นที่ใช้ร่วมกันได้และมี ระบบ WLAN

## เกี่ยวกับ WLAN

ในการใช้ WLAN ในพื้นที่ที่คุณอยู่จะต้องมีการให้บริการดัง กล่าว และโทรศัพท์ของคุณจะต้องเชื่อมต่อกับ WLAN

บางประเทศ เช่น ฝรั่งเศส มีข้อจำกัดในการใช้ LAN แบบไร้ สาย โปรดตรวจสอบจากเจ้าหน้าที่ในท้องที่ของคุณสำหรับ ข้อมูลเพิ่มเติม

คุณสมบัติด่างๆ ที่ใช้ WLAN หรือให้คุณสมบัติใดๆ ทำงานอยู่ โดยไม่แสดงผลบนหน้าจอในขณะใช้คุณสมบัติอื่น จะทำให้สิ้น เปลืองพลังงานแบดเตอรี่มากขึ้นและลดอายุการใช้งานของ แบดเดอรี่

โทรศัพท์ของคุณสนับสนุนคุณสมบัติที่ใช้ WLAN ต่อไปนี้:

- IEEE 802.11b/g มาตรฐาน
- ทำงานที่ความถี่ 2.4 GHz

 วิธีการเข้ารหัสแบบ WEP (Wired equivalent privacy) พร้อมคีย์สูงสุด 128 บิต, แบบ WPA (Wi-Fi protected access) และ 802.1x ฟังก์ชันเหล่านี้จะใช้ได้เมื่อเครือข่าย สนับสนุนเท่านั้น

# การเชื่อมต่อ WLAN

ในการใช้ WLAN คุณต้องสร้างจุดเชื่อมต่ออินเทอร์เน็ต (IAP) สำหรับ WLAN ใช้จุดเชื่อมต่อสำหรับแอปพลิเคชั่นที่ต้องทำการ เชื่อมต่อกับอินเทอร์เน็ต <u>โปรดดูที่``จุดเชื่อมต่ออินเทอร์เน็ต</u> <u>WLAN″ หน้า 91</u>

ข้อสำคัญ: เปิดใช้วิธีการเข้ารหัสหนึ่งวิธีที่มีอยู่เสมอ เพื่อเพิ่มความปลอดภัยของการเชื่อมต่อ LAN แบบไร้สายของ คุณ การใช้การเข้ารหัสจะช่วยลดความเสี่ยงที่ผู้อื่นอาจเข้าถึง ข้อมูลของคุณโดยไม่ได้รับอนุญาด

การเชื่อมต่อ WLAN จะถูกสร้างขึ้นเมื่อคุณสร้างการเชื่อมต่อ ข้อมูลโดยใช้จุดเชื่อมต่ออินเทอร์เน็ด WLAN การเชื่อมต่อ WLAN ที่ใช้งานอยู่จะสิ้นสุดลงเมื่อคุณตัดการเชื่อมต่อข้อมูล

คุณสามารถใช้ WLAN ในระหว่างใช้สายสนทนาหรือเมื่อเปิดใช้ ข้อมูลแพคเก็ต คุณสามารถเชื่อมต่อกับอุปกรณ์ที่มีจุดเชื่อมต่อ WLAN ได้เพียงจุดเดียวในแต่ละครั้ง แต่แอปพลิเคชั่นต่างๆ สามารถใช้จุดเชื่อมต่ออินเทอร์เน็ตเดียวกัน เมื่อโทรศัพท์ของคุณใช้รูปแบบออฟไลน์ คุณยังคงสามารถใช้ งาน WLAN ได้ (ถ้ามี) โปรดปฏิบัติตามข้อกำหนดด้านความ ปลอดภัยที่มีผลบังคับใช้เมื่อสร้างและใช้การเชื่อมต่อ WLAN

เคล็ดลับ: ในการตรวจสอบที่อยู่ MAC (Media Access Control) เฉพาะที่เป็นตัวระบุถึงโทรศัพท์ของคุณ ให้ ป้อน \*#62209526# เมื่อเครื่องอยู่ในโหมดพร้อม ทำงาน

### ตัวช่วยสร้าง WLAN 🧕

ตัวช่วยสร้าง WLAN ช่วยให้คุณเชื่อมต่อกับเครือข่าย WLAN และ จัดการกับการเชื่อมต่อ WLAN ของคุณ

ดัวช่วยสร้าง WLAN จะแสดงสถานะการเชื่อมต่อ WLAN ของคุณ ในโหมดสแตนด์บายที่ใช้งานอยู่ หากต้องการดูตัวเลือกที่ สามารถเลือกได้ ให้เลื่อนไปที่แถวที่แสดงสถานะ และกด

หากเครื่องพบเครือข่าย WLAN ดัวอย่างเช่น พบเครือข่าย WLAN จะปรากฏขึ้น หากต้องการสร้างจุดเชื่อมต่ออินเทอร์เน็ต (IAP) และเริ่มใช้งานเว็บเบราเชอร์โดยใช้ IAP นี้ ให้เลือก สถานะ และ เริ่มตันการเรียกดูเว็บ

หากคุณเลือกเครือข่าย WLAN ที่มีการใช้งานระบบรักษาความ ปลอดภัย เครื่องจะขอให้คุณป้อนรหัสผ่าน หากต้องการเชื่อม ต่อกับเครือข่ายที่ถูกซ่อนไว้ คุณต้องพิมพ์ชื่อเครือข่าย (Service Set Identifier, SSID) ที่ถูกต้องก่อน หากต้องการสร้าง จุดเชื่อมต่อสำหรับเครือข่าย WLAN ที่ถูกซ่อนไว้ เลือก WLAN ใหม่

หากคุณกำลังเชื่อมต่อกับเครือข่าย WLAN จะมีชื่อของ IAP ปรากฏ หากต้องการเริ่มใช้งานเว็บเบราเซอร์โดยใช้ IAP นี้ ให้ เลือกสถานะ และ เรียกดูเว็บต่อไป หากต้องการยุติการเชื่อม ต่อกับ WLAN ให้เลือกสถานะ และ ดัดการเชื่อมต่อ WLAN

หากการสแกน WLAN ปิดอยู่ และคุณไม่ได้เชื่อมต่อกับ WLAN การสแกน WLAN ปิด จะปรากฏขึ้น หากต้องการเปิดใช้การ สแกน และค้นหาเครือข่าย WLAN ที่มี ให้เลือกสถานะ และกด ปุ่มเลื่อน

เมื่อต้องการคันหาเครือข่าย WLAN ที่มี เลือกสถานะ และ คัน หา WLAN หากต้องการปิดใช้การสแกน เลือกสถานะ และ เลือก การสแกน WLAN ปิด

เมื่อต้องการใช้งานตัวช่วยสร้าง WLAN ในเมนู ให้กด 纾 และ เลือก เครื่องมือ > WLAN

## จุดเชื่อมต่ออินเทอร์เน็ต WLAN

กดปุ่ม 😚 และเลือก เครื่องมือ > WLAN เลือก ตัวเลือก และเลือกจากตัวเลือกต่อไปนี้

- ตัวกรองเครือข่าย WLAN คัดชื่อเครือข่าย WLAN ที่ไม่ ต้องการออก โดยเลือกจากรายการเครือข่ายที่ปรากฏ เครือ ข่ายที่เลือกไว้จะถูกคัดออกในครั้งต่อไปเมื่อแอปพลิเคชั่น ทำการคันหาเครือข่าย WLAN
- รายละเอียด ดูรายละเอียดของเครือข่ายที่ปรากฏใน รายการ หากคุณเลือกการเชื่อมต่อที่ใช้งานอยู่ในปัจจุบัน จะ มีรายละเอียดของการเชื่อมต่อปรากฏขึ้น
- ระบุจุดเชื่อมต่อ สร้างจุดเชื่อมต่ออินเทอร์เน็ต (IAP) ใน WLAN
- แก้ไขจุดเชื่อมต่อ แก้ไขรายละเอียดของจุดเชื่อมต่อ อินเทอร์เน็ตที่มีอยู่แล้ว

คุณสามารถใช้ ดัวจัดการการเชื่อมต่อ เพื่อสร้างจุดเชื่อมต่อ อินเทอร์เน็ตได้ <u>โปรดดูที่``การเชื่อมต่อข้อมูลที่ใช้″ หน้า 92</u>

### โหมดการทำงาน

โหมดการทำงานใน WLAN แบ่งออกเป็นสองโหมด ดังนี้: โหมด โครงสร้างพื้นฐานและโหมดเฉพาะกิจ

การทำงานในโหมดโครงสร้างพื้นฐานจะอนุญาตให้มีการ สื่อสารสองชนิด: อุปกรณ์ไร้สายเชื่อมด่อเข้าหากันโดยผ่าน อุปกรณ์ที่เป็นจุดเชื่อมด่อ WLAN หรืออุปกรณ์ไร้สายเชื่อมด่อ เข้ากับเครือข่าย LAN แบบมีสายโดยผ่านอุปกรณ์ที่เป็นจุดเชื่อม ด่อ WLAN

ในโหมดการทำงานแบบเฉพาะกิจ โทรศัพท์จะสามารถส่งและ รับข้อมูลกับโทรศัพท์อีกเครื่องหนึ่งได้โดยตรง

# ตัวจัดการการเชื่อมต่อ 🌲

### การเชื่อมต่อข้อมูลที่ใช้

กดปุ่ม 😚 แล้วเลือก เครื่องมือ > เชื่อมต่อ > ตัวเชื่อม > การเชื่อมต่อข้อมูลที่ใช้

ในหน้าจอการเชื่อมต่อข้อมูลที่ใช้ คุณจะเห็นการเชื่อมต่อข้อมูล ที่เปิดไว้:

- D สายข้อมูล
- ≓ การเชื่อมต่อ GPRS
- 🔳 การเชื่อมต่อ WLAN

หมายเหตุ: ค่าใช้จ่ายจริงในการโทรและบริการที่แสดง ในใบเรียกเก็บค่าบริการจากผู้ให้บริการอาจแตกต่างกันไป ทั้งนี้ ขึ้นอยู่กับคุณสมบัติของเครือข่าย การปัดเศษ ภาษี และปัจจัย อื่นๆ

ในการสิ้นสุดการเชื่อมต่อ ให้เลือก ตัวเลือก > ดัดการเชื่อม ต่อ ในการปิดการเชื่อมต่อที่เปิดอยู่ทั้งหมด ให้เลือก ตัว เลือก > ดัดการเชื่อมต่อทั้งหมด

ในการดูรายละเอียดการเชื่อมด่อ ให้เลือก ตัวเลือก > ราย ละเอียด

### ระบบเครือข่าย WLAN ที่มีอยู่

ให้กดปุ่ม 😚 และเลือก เครื่องมือ > เชื่อมต่อ > ตัวเชื่อม > เครือข่าย WLAN ที่ใช้ได้

หน้าจอ WLAN ที่มีอยู่จะแสดงรายการ WLANs ที่อยู่ภายในระยะ ครอบคลุม โหมดเครือข่าย (โครงสร้างพื้นฐานหรือชั่วคราว) และสัญลักษณ์แสดงความแรงของสัญญาณ 📲 จะแสดงสำหรับ ระบบเครือข่ายที่มีการเข้ารหัส และ َ หากโทรศัพท์ของคุณมี การเชื่อมต่อที่ใช้งานในระบบเครือข่าย

ในการดูรายละเอียดของระบบเครือข่าย ให้เลือก ตัวเลือก > รายละเอียด

ในการสร้างจุดเชื่อมต่ออินเทอร์เน็ตในเครือข่าย ให้เลือก ตัว เลือก > ระบุจุดเชื่อมต่อ

# การเชื่อมต่อ Bluetooth 段 เกี่ยวกับการเชื่อมต่อ Bluetooth

คุณสามารถสร้างการเชื่อมด่อแบบไร้สายกับอุปกรณ์เครื่องอื่น ที่ใช้ร่วมกันได้ เช่น โทรศัพท์มือถือ เครื่องคอมพิวเตอร์ ชุดหู ฟัง และชุดอุปกรณ์ติดรถยนต์ ด้วยการเชื่อมด่อ Bluetooth ได้

คุณสามารถใช้การเชื่อมต่อส่งรูปภาพ คลิปวิดีโอ เพลงและ คลิปเสียง และบันทึก ถ่ายโอนไฟล์จากเครื่องคอมพิวเตอร์ที่ใช้ งานร่วมกันได้ และพิมพ์ภาพจากเครื่องพิมพ์ที่ใช้งานร่วมกันได้

เนื่องจากอุปกรณ์ที่ใช้เทคโนโลยีไร้สาย Bluetooth จะติดต่อ สื่อสารกันโดยใช้คลื่นวิทยุ เครื่องของคุณและอุปกรณ์อีกเครื่อง หนึ่งจึงไม่จำเป็นต้องอยู่ที่เดียวกันในระยะการมองเห็นได้ โดยตรง อย่างไรก็ตาม อุปกรณ์ทั้งสองเครื่องต้องอยู่ห่างกันไม่ เกิน 10 เมตร (32 ฟุต) แม้ว่าอาจจะมีสัญญาณรบกวนจากสิ่งกีด ขวางอื่นๆ เช่น ผนังห้อง หรืออุปกรณ์อิเล็กทรอนิกส์อื่นๆ ก็ตาม

อุปกรณ์นี้เทียบเท่ากับข้อกำหนดเฉพาะของ Bluetooth Specification 2.0 ที่สนับสนุนรูปแบบต่อไปนี้ Generic Audio/ Video Distribution Profile, Advanced Audio Distribution Profile, Audio/Video Remote Control Profile, Basic Imaging Profile, Basic Printing Profile, Dial-up Networking Profile, File Transfer Profile, Hands-Free Profile, Headset Profile, Human Interface Device Profile, Object Push Profile, SIM Access Profile, Synchronization Profile, Serial Port Profile และ Phonebook Access Profile คุณควรใช้เฉพาะอุปกรณ์เสริมสำหรับรุ่นนี้ที่ได้รับการรับรอง จาก Nokia เท่านั้น เพื่อสร้างความมั่นใจในการใช้งานระหว่าง อุปกรณ์ที่รองรับเทคโนโลยี Bluetooth โปรดตรวจสอบกับ บริษัทผู้ผลิตอุปกรณ์อื่นๆ เพื่อดูว่าอุปกรณ์นั้นๆ ใช้งานร่วมกับ โทรศัพท์รุ่นนี้ได้หรือไม่

คุณสมบัติต่างๆ ของโทรศัพท์ที่ใช้ เทคโนโลยี Bluetooth จะ ทำให้สิ้นเปลืองแบตเตอรี่มากขึ้นและลดอายุการใช้งานของ แบตเดอรี่

เมื่อเครื่องถูกล็อค คุณจะใช้การเชื่อมต่อ Bluetooth ไม่ได้

# การตั้งค่า

ให้กดปุ่ม 😚 และเลือก เครื่องมือ > Bluetooth เมื่อคุณเปิดแอปพลิเคชั่นเป็นครั้งแรก เครื่องจะขอให้กำหนด ชื่อของโทรศัพท์คุณ คุณสามารถเปลี่ยนชื่อภายหลังได้

เลือกจากตัวเลือกต่อไปนี้

- Bluetooth ในการเชื่อมต่อแบบไร้สายกับอุปกรณ์อื่นที่ ใช้งานร่วมกันได้ ก่อนอื่นให้ตั้งค่าการเชื่อมต่อ Bluetooth เป็น เปิดจากนั้น ให้เริ่มทำการเชื่อมต่อ ในการปิดการเชื่อม ต่อ Bluetooth ให้เลือก ปิด
- การมองเห็นของโทรศัพท์ เมื่อต้องการให้อุปกรณ์ อื่นๆ ที่มีเทคโนโลยีไร้สาย Bluetooth พบเครื่องโทรศัพท์ ของคุณได้ ให้เลือก เห็นได้ทั้งหมด หากต้องการตั้งค่า เวลาที่จะเปลี่ยนการมองเห็นจากแสดงเป็นช่อนหลังผ่าน ช่วงเวลาที่ระบุ เลือก ระบุช่วงเวลา เมื่อต้องการช่อนเครื่อง โทรศัพท์จากอุปกรณ์เครื่องอื่น ให้เลือก ช่อน
- ชื่อของโทรศัพท์ แก้ไขชื่อที่ปรากฏในอุปกรณ์อื่นที่ใช้ เทคโนโลยีไร้สาย Bluetooth
- โหมด SIM ระยะไกล ในการอนุญาตให้อุปกรณ์อื่น เช่น ชุดอุปกรณ์เสริมของชุดโทรศัพท์ในรถยนต์ที่ใช้ร่วมกัน

้ได้ ใช้ซิมการ์ดในโทรศัพท์ของคุณเชื่อมต่อกับระบบเครือ ข่าย เลือก เปิด โปรดดที่``โหมด<sup>่</sup>ชิมระยะไกล″ หน้า 96

### เคล็ดลับการรักษาความปลอดภัย

ให้กดปุ่ม 😚 และเลือก เครื่องมือ > Bluetooth

หากคณไม่ได้ใช้การเชื่อมต่อ Bluetooth ในการควบคมผ้ที่ สามารถค้นหาโทรศัพท์ของคุณและเชื่อมต่อ ให้เลือก Bluetooth > ปิด หรือ การบองเห็นของโทรตัพท์ > ช่อน ้ห้ามจับคู่หรือยอมรับคำขอเชื่อมต่อจากอุปกรณ์ที่ไม่รู้จัก วิธีนี้ ้จะช่วยป้องกันโทรศัพท์ของคณจากเนื้อหาที่เป็นอันตรายได้

### การส่งข้อมูลโดยใช้การเชื่อมต่อ Bluetooth

การเชื่อมต่อ Bluetooth สามารถทำงานได้ครั้งละหลายทาง ้ตัวอย่างเช่น ขณะคณเชื่อมต่อกับชดหฟังที่ใช้ร่วมกันได้ ใน เวลาเดียวกัน คุณยังสามารถโอนไฟล์ไปยังอุปกรณ์อื่นที่ใช้งาน ร่วบกับได้

- 1. เปิดแอปพลิเคชั่นที่เก็บรายการซึ่งคุณต้องการส่ง เช่น หาก ้ต้องการส่งภาพไปยังอุปกรณ์อื่นที่ใช้งานร่วมกันได้ ให้เปิด โฟลเดอร์รปถ่าย
- เลือกรายการ แล้วเลือก ตัวเลือก > ส่ง > ทาง Bluetooth

อุปกรณ์ที่ใช้เทคโนโลยี Bluetooth ที่อยู่ภายในระยะ ้สั่ฌญาณจะแสดงขึ้น ไอคอนอุปกรณ์มีดังต่อไปนี้

旦 คอมพิวเตอร์

- โทรศัพท์
- อปกรณ์เสียงหรือวิดีโอ
- อปกรณ์อื่นๆ

ในการหยุดการค้นหากลางคัน ให้เลือก หยุด

- 3. เลือกอปกรณ์ที่คณต้องการเชื่อมต่อ
- 4. หากอปกรณ์อีกเครื่องหนึ่งต้องการจับค่ก่อนส่งข้อมล เสียง สัญญ่าณจะดังขึ้น และเครื่องจะขอให้คุณป้อนรหัสผ่าน โปรด๊ดที่"การจับค่อปกรณ์" หน้า 94

เมื่อสร้างการเชื่อมต่อ กำลังส่งข้อมล จะแสดงขึ้น

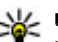

😽 เคล็ดลับ: ในขณะค้นหาอุปกรณ์ อุปกรณ์บางอย่างอาจ แสดงเฉพาะที่อยู่เท่านั้น (ที่อย่อปกรณ์) ในการค้นหาที่ อยู่เฉพาะของโท<sup>้</sup>รศัพท์ขอ<sup>ิ</sup>งคุณ<sup>ี</sup>่ให้ป้อน<sup>์</sup> \*#2820# เมื่อเครื่องอย่ในโหมดพร้อมทำงาน

# การจับคู่อุปกรณ์

ในการจับค่อปกรณ์ที่ใช้งานร่วมกันได้และดอปกรณ์ที่จับค่ของ คณ ในหน้าจอหลักของการเชื่อมต่อ Bluetooth ให้เลื่อนมา ทางขวา

ก่อนการจับค่ ให้สร้างรหัสผ่านของคณเอง (ตัวเลข 1 - 16 หลัก) และต<sup>ู้</sup>กลงกับเจ้าของอปกรณ์อีกเครื่องไว้ให้ใช้รหัส เดียวกัน อปกรณ์ที่ไม่มีอินเตอร์เฟซผ้ใช้จะมีรหัสผ่านที่โรงงาน ้ตั้งมาไว้ ร<sup>ู</sup>่หัสผ่านดังกล่าวจะใช้เพียง<sup>้</sup>ครั้งเดียวเท่านั้น

 ในการจับคู่กับอุปกรณ์ เลือก ตัวเลือก > อุปกรณ์ที่จับคู่ ใหม่ อุปกรณ์ต่างๆ ที่อยู่ภายในระยะครอบคลุมจะปรากฏขึ้น

- เลือกอปกรณ์ แล้วป้อนรหัสผ่าน คณต้องป้อนรหัสผ่าน เดียวกันนี้กับอุปกรณ์อีกเครื่องด้วย
- อุปกรณ์เสริมด้านเสียงบางอย่างจะเชื่อมต่อกับอุปกรณ์ของ คณโดยอัตโนมัติหลังการจับค่ หรือเลื่อนไปที่อปกรณ์เสริม และเลือก ตัวเลือก > เชื่อมต่อกับอุปกรณ์ออดิโอ

อุปกรณ์ที่จับคู่จะแสดงด้วย \*<sub>\*</sub> ในการค้นหาอุปกรณ์

ในการกำหนดอุปกรณ์ให้เป็นอุปกรณ์ที่ได้รับอนุญาตหรือไม่ได้ รับอนญาต ให้เลื่อนไปยังอุปกรณ์ และเลือกจากตั้วเลือกต่อไป นี้

- ดั้งเป็นผ่านการอนุญาต การเชื่อมต่อระหว่างเครื่อง • ของคุณและอุปกรณ์ที่ได้รับอนุญาตสามารถทำได้ทันทีโดย คุณไม่ต้องรับรู้ และไม่จำเป็นต้องมีการตอบรับหรือการให้ สิทธิ์แยกต่างห้าก ให้ใช้สถานะนี้กับอปกรณ์ส่วนตัวของคณ เอง เช่น ชุดหูฟังหรือคอมพิวเตอร์ที่ใช้งานร่วมกันได้ของ คุณ หรืออุปกรณ์อื่นของผู้ที่คุณไว้วางใจ 🛐 แสดงถึงอุปกรณ์ ที่ได้รับอนญาตในหน้าจออปกรณ์ที่จับค่
- ตั้งเป็นไม่ผ่านการอนญาต คำขอการเชื่อมต่อจาก อุปกรณ์นี้ต้องได้รับการยอมรับจากคุณทุกครั้ง

ในการยกเลิกการจับค่ ให้เลื่อนไปยังอปกรณ์ และเลือก ตัว เลือก > ลบ

หากคุณต้องการยกเลิกการจับคู่ทั้งหมด เลือก ตัวเลือก > ลบ ทั้งหม่ด

### การรับข้อมูลโดยใช้การเชื่อมต่อ Bluetooth

เมื่อคุณได้รับข้อมูลโดยใช้การเชื่อมต่อ Bluetooth สัญญาณ เสียงจะดังขึ้น และเครื่องจะถามว่าคณต้องการยอมรับข้้อความ หรือไม่ หากคุณยอมรับ 🏹 จะปรากฏขึ้น และรายการนั้นจะถูก ้นำมาวางไว้ในโฟลเดอร์ถาดเข้าที่อยู่ในข้อความ ข้อความที่ได้ ้รับผ่านการเชื่อมต่อ Bluetooth จะกำ้กับไว้ด้วยสัญลักษณ์ 🎲

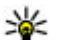

ห่ เคล็ดลับ: หากโทรศัพท์แจ้งเดือนว่าหน่วยความจำเด็ม เมื่อคุณพยายามที่จะรับข้อมูลผ่านการเชื่อมต่อ Rluetooth ให้เปลี่ยนการ์ดห<sup>ู้</sup>น่วยความจำเป็นตำแหน่งที่ จะจัดเก็บข้อมล

# การปิดกั้นอปกรณ์

กด 🔐 แล้วเลือก เครื่องมือ > Bluetooth

ในการปิดกั้นไม่ให้อุปกรณ์สร้างการเชื่อมต่อ Bluetooth กับ โทรศัพท์ของคณได้นั้น ให้เลื่อนไปทางขวาเพื่อเปิด อุปกรณ์ ที่จับคู่ เลือกอุปกรณ์ที่คุณต้องการปิดกั้น แล้วเลือก ตัว เลือก > ปิดอั้น

หากต้องการยกเลิกการปิดกั้นอปกรณ์ ให้เลื่อนไปทางขวาที่ อุปกรณ์ที่ถูกปิดกั้น เลือกอุปกรณ์ แล้วเลือก ตัวเลือก > ลบ หากต้องการยกเลิกการปิดกั้นอุปกรณ์ที่ถูกปิดกั้นทั้งหมด ให้เลือก ตัวเลือก > ลบทั้งหมด

หากคุณปฏิเสธคำขอจับคู่จากอุปกรณ์เครื่องอื่น เครื่องจะถาม ้ว่าคุณต้องการที่จะปิดกั้นการขอเปิดการเชื่อมต่อทั้งหมดใน ้ครั้งต่อๆ ไปจากอุปกรณ์ดังกล่าวหรือไม่ หากคุณยอมรับคำถาม ดังกล่าว ระบบจะเพิ่มชื่อของอุปกรณ์ระยะไกลดังกล่าวเข้าไป ในรายชื่ออุปกรณ์ที่ถูกปิดกั้น

### โหมดชิมระยะไกล

ก่อนจะเรียกใช้โหมดชิมระยะไกลได้ ต้องจับคู่อุปกรณ์ทั้งสอง ก่อนและการจับคู่จะเริ่มต้นจากอีกอุปกรณ์หนึ่ง เมื่อจับคู่กัน ให้ ใช้รหัสผ่าน 16 หลัก และตั้งค่าอีกอุปกรณ์หนึ่งเป็นได้รับ อนุญาต

ในการใช้โหมดซิมระยะไกลกับอุปกรณ์เสริมของชุดโทรศัพท์ ในรถยนต์ที่ใช้ร่วมกันได้ ให้เปิดใช้การเชื่อมต่อ Bluetooth ก่อน และเปิดใช้โหมดซิมระยะไกลด้วยโทรศัพท์ของคุณ เรียก ใช้โหมดซิมระยะไกลจากอีกอุปกรณ์หนึ่ง

เมื่อเปิดโหมดซิมระยะไกลไว้ในอุปกรณ์ของคุณ โหมด SIM ระยะไกล จะปรากฏขึ้นในโหมดสแตนด์บาย การเชื่อมต่อกับ ระบบเครือข่ายไร้สายจะปิดการใช้งาน โดยมีสัญลักษณ์ 🗙 ใน พื้นที่แสดงเครื่องหมายความแรงของสัญญาณ และคุณไม่ สามารถใช้บริการหรือคุณสมบัติต่างๆ ของซิมการ์ดที่ต้องอยู่ ภายในพื้นที่ครอบคลุมของระบบเซลลูลาร์

เมื่ออุปกรณ์ไร้สายอยู่ในโหมดชิมระยะไกล คุณจะใช้ได้เฉพาะ อุปกรณ์เสริมที่ใช้งานร่วมกันได้เท่านั้น เช่น ชุดอุปกรณ์รถยนต์ ในการโทรออกหรือรับสาย อุปกรณ์ไร้สายของคุณจะไม่ทำการ โทรออก ยกเว้นหมายเลขฉุกเฉินที่ตั้งโปรแกรมไว้ในเครื่อง ใน ขณะที่อยู่ในโหมดนี้ หากต้องการโทรออกโดยใช้โทรศัพท์ คุณ ต้องออกจากโหมดชิมระยะไกลก่อน หากเครื่องถูกล็อคอยู่ ให้ ป้อนรหัสเพื่อปลดล็อคก่อน ในการออกจากโหมดชิมระยะไกล ให้กดปุ่มเปิดปิด และเลือก ออกจากโหมดชิมทางไกล

# USB 🖘

กดปุ่ม 😚 แล้วเลือก เครื่องมือ > เชื่อมต่อ > USB

หากต้องการให้เครื่องสอบถามวัตถุประสงค์ในการเชื่อมต่อทุก ครั้งที่มีการเชื่อมต่อสายเคเบิล ให้เลือก ถามเมื่อเชื่อมต่อ > ใช่

หากตั้งค่า ถามเมื่อเชื่อมต่อ เป็นปิดหรือคุณต้องการเปลี่ยน โหมดในระหว่างการเชื่อมต่อปัจจุบันให้เลือก โหมดการเชื่อม ต่อ USB และจากตัวเลือกต่อไปนี้:

- PC Suite ใช้แอปพลิเคชั่น Nokia PC เช่น Nokia Nseries PC Suite และ Nokia Software Updater
- อุปกรณ์จัดเก็บข้อมูล โอนข้อมูลระหว่างโทรศัพท์ของ คุณกับเครื่องพีซีที่ใช้ร่วมกันได้ ใช้โหมดนี้เพื่อดาวน์โหลด แผนที่ด้วยแอปพลิเคชั่นเครื่องพีซี Nokia Map Loader
- ถ่ายโอนภาพ พิมพ์ภาพจากเครื่องพิมพ์ที่ใช้ร่วมกันได้
- การโอนย้ายมีเดีย ซิงโครไนซ์เพลงด้วย Windows Media Player

# การเชื่อมต่อกับเครื่องพีชี

คุณสามารถใช้เครื่องโทรศัพท์นี้กับแอปพลิเคชั่นการสื่อสารด้าน ข้อมูลและการเชื่อมต่อกบัเครื่องพีซีที่ใช้ร่วมกันได้ ด้วยชุด โปรแกรม Nokia Nseries PC Suite คุณสามารถโอนย้ายภาพ ระหว่างโทรศัพท์ของคุณและเครื่องพีซีที่ใช้ร่วมกันได้ คุณสามารถอ่านข้อมูลเพิ่มเดิมเกี่ยวกับการสนับสนุนการใช้งาน กับ Apple Macintosh และการเชื่อมต่อโทรศัพท์กับอุปกรณ์ Apple Macintosh ได้ที่เว็บไซด์ www.nseries.com/mac

# แฟ้มข้อมูลสื่อ

# RealPlayer 🏈

คุณสามารถใช้ RealPlayer เล่นคลิปวิดีโอหรือเรียกข้อมูลสื่อ โดยวิธี OTA โดยไม่ต้องบันทึกไฟล์เหล่านั้นลงในโทรศัพท์ก่อน

RealPlayer รองรับไฟล์ ที่มีนามสกุลไฟล์เป็น .3gp, .mp4 หรือ .rm อย่างไรก็ดี RealPlayer อาจไม่รองรับรูปแบบไฟล์ ทั้งหมดหรือรูปแบบไฟล์แปลงทั้งหมดก็ได้

### การเล่นวิดีโอคลิป

กดปุ่ม 😚 แล้วเลือก แอปพลิเคชั่น > สื่อ > RealPlayer

ในการเล่นไฟล์สื่อที่บันทึกไว้ ให้เลือก คลิปวิดีโอ ตามด้วย คลิป และ เล่น

ในการแสดงรายการไฟล์ที่เล่นไปแล้วก่อนหน้านี้ เมื่ออยู่ในเมนู หลักของแอปพลิเคชั่น ให้เลือก รายการที่เพิ่งเล่น

ในการปรับระดับเสียง ให้ใช้ปุ่มระดับเสียง

หลังจากที่เลือกไฟล์สื่อ ให้เลือก ตัวเลือก และจากตัวเลือกต่อ ไปนี้

- ส่ง ส่งไฟล์โดยใช้ข้อความมัลดิมีเดีย อีเมล หรือวิธีการ เชื่อมต่อต่างๆ เช่น การเชื่อมต่อ Bluetooth
- ใช้วิดีโอ กำหนดวิดีโอลงในรายชื่อหรือตั้งเป็นเสียงเรียก เข้า

- เลือก/ไม่เลือก ทำเครื่องหมายเลือกรายการเพื่อส่ง หรือลบหลายๆ รายการ พร้อมกัน
- ดูรายละเอียด ดูรายละเอียดของรายการที่เลือก เช่น รูป แบบ ความละเอียด และช่วงเวลา
- การตั้งค่า แก้ไขการตั้งค่าในการเล่นวิดีโอและการสตรีม

### การเรียกข้อมูลโดยวิธี OTA

ผู้ให้บริการส่วนใหญ่จะให้คุณใช้จุดเชื่อมต่ออินเทอร์เน็ต (IAP) เป็นจุดเชื่อมต่อที่ระบบตั้งให้ ผู้ให้บริการรายอื่นๆ อาจจะให้คุณ ใช้จุดเชื่อมต่อ WAP ได้

ใน RealPlayer คุณสามารถเปิดได้เฉพาะที่อยู่ URL แบบ rtsp:// เท่านั้น อย่างไรก็ตาม RealPlayer จะเล่นไฟล์ .ram ถ้าคุณเปิด ลิงค์ HTTP ในเบราเซอร์

ในการเรียกข้อมูลโดยวิธี OTA (บริการเสริมจากระบบเครือข่าย) ใน RealPlayer หรือรูปถ่าย ให้เลือกลิงค์การสดรีมที่จัดเก็บไว้ ในแฟ้มข้อมูล ลิงค์การสดรีม ทั้งนี้ คุณสามารถรับลิงค์การสดรีม ในรูปแบบข้อความตัวอกัษรหรือข้อความมัลดิมีเดียได้ รวมทั้ง เปิดลิงค์บนเว็บเพจได้ เครื่องของคุณจะเชื่อมต่อกับไซด์นั้น และเริ่มต้นโหลดข้อมูลก่อนที่จะเริ่มเรียกข้อมูลจริง ข้อมูลนั้นจะ ไม่ถูกจัดเก็บไว้ในอุปกรณ์ของคุณ

# การตั้งค่า RealPlayer

กดปุ่ม 😯 แล้วเลือก แอปพลิเคชั่น > สื่อ > RealPlayer คุณอาจได้รับการตั้งค่า RealPlayer เป็นข้อความแบบพิเศษ จากผู้ให้บริการของคุณ สำหรับข้อมูลเพิ่มเดิม โปรดติดต่อผู้ให้ บริการของคุณ

เลือก ตัวเลือก > การตั้งค่า และจากตัวเลือกต่อไปนี้:

- วิดีโอ เลือกว่าจะแสดงวิดีโอคลิปแบบเด็มหน้าจอหรือ แบบหน้าจอปกดิ รวมทั้งจะเล่นข้ำคลิปโดยอัตโนมัติอีกหรือ ไม่เมื่อเล่นเสร็จแล้ว
- การสตรีม เลือกว่าจะใช้พร็อกซี่เชิร์ฟเวอร์ เปลี่ยนจุด เชื่อมต่อที่ตั้งไว้ และตั้งค่าช่วงของพอร์ตที่ใช้หรือไม่เมื่อ ทำการเชื่อมต่อ โปรดดิดต่อขอรับการตั้งค่าที่ถูกต้องจากผู้ ให้บริการ

#### การตั้งค่าขั้นสูง

ในการแก้ไขการตั้งค่าขั้นสูง ให้เลือก การสตรีม > เครือ ข่าย > ตัวเลือก > การตั้งค่าชั้นสูง

ในการเลือกช่วงความถี่ที่ใช้กับเครือข่าย ให้เลือกการตั้งค่า เครือข่ายและค่าที่ต้องการ

ในการแก้ไขช่วงความถี่ด้วยตนเอง ให้เลือก ผู้ใช้กำหนดเอง

# ใบอนุญาต 븳

ในการดูใบอนุญาดสิทธิ์แบบดิจิตอล ให้กด 😚 และเลือก แอป พลิเคชั่น > สื่อ > ใบอนุญาต การจัดการลิขสิทธิ์ของข้อมูลแบบดิจิตอล เจ้าของเนื้อหาอาจใช้เทคโนโลยีการจัดการสิทธิ์ดิจิตอล (DRM) แบบต่างๆ เพื่อปกป้องทรัพย์สินทางปัญญาของเจ้าของ รวมถึง ลิขสิทธิ์ โทรศัพท์นี้ใช้ซอฟต์แวร์ DRM หลายประเภท เพื่อเข้าสู่เนื้อหาที่มี DRM ป้องกันไว้ ด้วยโทรศัพท์รุ่นนี้ คุณ สามารถเข้าสู่เนื้อหาที่ป้องกันด้วย WMDRM 10, OMA DRM 1.0 และ OMA DRM 2.0 หากซอฟต์แวร์ DRM เฉพาะไม่สามารถ ป้องกันเนื้อหาได้ เจ้าของเนื้อหาอาจขอให้ยกเลิกความ สามารถของซอฟต์แวร์ DRM ในการเข้าสู่เนื้อหาใหม่ที่ DRM นั้น ป้องกันไว้ การยกเลิกอาจป้องกันการนำเนื้อหาที่มี DRM ป้องกัน ไว้บางเนื้อหาที่อยู่ในโทรศัพท์ของคุณมาใช้อีกครั้ง การยกเลิก ซอฟต์แวร์ DRM ไม่มีผลต่อการใช้เนื้อหาที่มีการป้องกันด้วย DRM ประเภทอื่นหรือการใช้เนื้อหาที่ไม่มี DRM ป้องกันไว้

เนื้อหาที่ป้องกันด้วยการจัดการสิทธิแบบดิจิตอล (DRM) จะมา พร้อมกับรหัสการใช้ที่เกี่ยวข้องซึ่งทำหน้าที่ระบุถึงสิทธิของ คุณในการใช้เนื้อหา

วิธีการถ่ายโอนข้อมูลแบบอื่นๆ อาจไม่โอนรหัสการใช้ที่จำเป็น ด้องถูกเรียกคืนพร้อมเนื้อหาเพื่อให้คุณสามารถใช้เนื้อหาที่ ป้องกันด้วย OMA DRM ได้ต่อไปหลังจากจัดรูปแบบหน่วยความ จำโทรศัพท์แล้ว คุณอาจจำเป็นด้องเรียกคืนรหัสการใช้ในกรณี ที่ไฟล์ในโทรศัพท์ของคุณเสีย

หากโทรศัพท์มีเนื้อหาที่ป้องกันด้วย WMDRM ทั้งรหัสการใช้ และเนื้อหาจะหายไปหากคุณจัดรูปแบบหน่วยความจำของ โทรศัพท์ คุณอาจสูญเสียรหัสการใช้และเนื้อหาหากไฟล์ใน โทรศัพท์ของคุณเสีย การสูญหายของรหัสการใช้หรือเนื้อหา อาจจำกัดความสามารถในการใช้เนื้อหาเดียวกันบนโทรศัพท์ ของคุณอีกครั้ง โปรดติดต่อผู้ให้บริการของคุณสำหรับข้อมูล เพิ่มเดิม

© 2009 Nokia สงวนลิขสิทธิ์

สิทธิ์การใช้บางประเภทอาจเชื่อมต่อกับชิมการ์ดใดโดยเฉพาะ และจะสามารถเข้าถึงเนื้อหาที่ได้รับการปกป้องได้ก็ต่อเมื่อใส่ ชิมการ์ดนั้นลงในโทรศัพท์เท่านั้น

ในหน้าจอหลัก เลือกจากตัวเลือกต่อไปนี้

- ใบอนุญาตที่ใช้ได้ ดูใบอนุญาตที่เชื่อมต่อกับไฟล์สื่อ หรือใบอนุญาตที่ยังไม่ถึงระยะเวลาที่ใช้ได้
- ใบอนุฯที่ใช้ไม่ได้ ดูใบอนุญาตที่ใช้ไม่ได้ ระยะเวลา สำหรับการใช้ไฟล์สื่อเกินกำหนด หรือมีไฟล์สื่อที่มีการ ป้องกันในอุปกรณ์ของคุณแต่ไม่มีสิทธิ์การใช้ที่เชื่อมต่อ
- ไม่ถูกใช้ ดูใบอนุญ่าตที่ไม่มีไฟล์สื่อเชื่อมต่อกับใบ อนุญาตดังกล่าวในอุปกรณ์

ในการชื้อเวลาการใช้ไฟล์สื่อเพิ่มเดิม ให้เลือกใบอนุญาตที่ใช้ ไม่ได้ และเลือก ตัวเลือก > รับใบอนุญาตใหม่ (ต้องเปิดใช้ งานข้อความบริการทางเว็บ) <u>โปรดดูที่"การตั้งค่าข้อความ</u> <u>บริการเว็บ″ หน้า 113</u>

หากต้องการดูรายละเอียดของสิทธิ์การใช้ ให้เลื่อนไปที่สิทธิ์ การใช้นั้น และกดปุ่มเลื่อน

# เครื่องบันทึก 🎤

กดปุ่ม 😗 แล้วเลือก แอปพลิเคชั่น > สื่อ > บันทึก คุณสามารถใช้เครื่องบันทึกทำการบันทึกเสียงและการสนทนา ทางโทรศัพท์ได้

เครื่องบันทึกจะใช้งานไม่ได้ ขณะใช้สายข้อมูลหรือเชื่อมต่อ GPRS อยู่ ในการบันทึกการสนทนาทางโทรศัพท์ ให้เปิดเครื่องบันทึกใน ระหว่างที่สนทนา ทั้งสองฝ่ายจะได้ยินเสียงโทนทุกๆ 5 วินาที ในขณะที่บันทึกเสียง

# การป้อนข้อความภาษาไทย

ในการเขียนข้อความภาษาไทย เช่น ข้อความตัวอักษร ให้เลือก การรับส่งข้อความในเมนู และเลือกเพื่อสร้างข้อความตัวอักษร ใหม่ เลือกหน้าต่างข้อความ และ ตัวเลือก > ภาษาที่ใช้ เขียน และภาษาไทย ไอคอน โกายการปรากฏ

ตัวอย่างเช่น ในการเขียนคำว่า "คิดถึง U ;-)" ให้ทำตามขั้นตอน ดังนี้

- กด **1** สี่ครั้งเพื่อเลือกตัวอักษร ค
- กด \* ค้างไว้ เลื่อนไปทางขวาหนึ่งครั้งเพื่อเลือกสระ สำหรับ คิ และเลือก แทรก
- กด 5 หนึ่งครั้งเพื่อเลือกตัวอักษร ด
- 4. กด 5 สามครั้งเพื่อเลือกตัวอักษร ถ
- กด \* ค้างไว้ เลื่อนไปทางขวาสามครั้งเพื่อเลือกสระ สำหรับ ถึ และเลือก แทรก
- กด 2 สองครั้งเพื่อเลือกตัวอักษร ง
- เลือก ตัวเลือก > ภาษาที่ใช้เขียน และภาษาอังกฤษ เพื่อ เปลี่ยนเป็นภาษาอังกฤษตัวพิมพ์ใหญ่ และกด 0 เพื่อเว้น วรรค
- 8. กด **8** สองครั้งเพื่อเลือกตัวอักษร U
- 9. กด 0 เพื่อเว้นวรรค
- 10. กด \* ค้างไว้และเลือก สัญลักษณ์เพิ่มเติม เลื่อนไปยัง ; และกด เลือก

- กด \* ค้างไว้ เลือก สัญลักษณ์เพิ่มเติม เลื่อนไปยัง และ กด เลือก
- 12. กด \* ค้างไว้ เลือก สัญลักษณ์เพิ่มเติม เลื่อนไปยัง ) และ กด เลือก

หมายเหตุ: จะแทรกสระและพยัญชนะได้เฉพาะเมื่อเขียน อักขระภาษาไทยนำหน้าตามข้อกำหนดภาษาไทย อุปกรณ์เคลื่อนที่ที่มีเมนูภาษาไทยเท่านั้นที่สามารถรับ ข้อความภาษาไทยได้

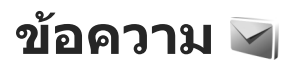

เฉพาะโทรศัพท์ที่มีคุณสมบัติที่ใช้งานร่วมกันได้เท่านั้นที่จะรับ และแสดงข้อความมัลติมีเดียได้ ลักษณะข้อความที่แสดงอาจ แตกต่างกันขึ้นกับโทรศัพท์ที่รับข้อความ

### หน้าจอหลักเมนูการรับส่งข้อความ

ให้กดปุ่ม 😚 และเลือก ข้อความ (บริการเสริมจากระบบเครือ ข่าย)

หากต้องการสร้างข้อความใหม่ เลือก ข้อความใหม่ เมนูการรับส่งข้อความ ประกอบด้วยแฟ้มข้อมูลต่อไปนี้:

- จำดเข้า ข้อความที่ได้รับ ยกเว้นอีเมลและข้อความ จากระบบจะถูกจัดเก็บไว้ที่นี่
- โฟลเดอร์์ของฉัน การจัดการข้อความของคุณไปยัง แฟ้มข้อมูล
- 🧩 เคล็ดลับ: หากูต้องการหลีกเลี่ยงการเขียนข้อความที่
  - คุณส่งบ่อยๆ ซ้ำไปซ้ำมา ให้ใช้ข้อความที่อยู่ใน ด้วอย่างข้อความ ใน โฟลเดอร์ของฉัน คุณสามารถ สร้างและบันทึกแม่แบบของคุณเองได้
- ๑ๅ ศูนย์ข้อความใหม่ เชื่อมต่อกับศูนย์รับส่งข้อความ ระยะไกลของคุณเพื่อรับข้อความอีเมลใหม่ หรือดูข้อความ อีเมลที่รับก่อนหน้านี้แบบออฟไลน์ก็ได้
- ฉบับร่าง ข้อความฉบับร่างที่ไม่ได้ส่งจะถูกจัดเก็บไว้ ที่นี่

- २२ ส่ง ข้อความ 20 ข้อความสุดท้ายที่ส่งไปแล้ว ยกเว้น ข้อความที่ส่งด้วยการเชื่อมด่อ Bluetooth จะถูกจัดเก็บไว้ที่ นี่ คุณสามารถเปลี่ยนจำนวนของข้อความที่จะบันทึกในแฟ้ม ข้อมูลนี้ได้
- ถ้าดออก ข้อความที่รอส่งจะถูกบันทึกชั่วคราวไว้ใน ถาดออก เช่น เมื่อโทรศัพท์ของคุณอยู่นอกบริเวณเครือข่าย
- โรายงาน คุณสามารถขอให้ระบบเครือข่ายส่งรายงาน ผลการส่งข้อความตัวอักษร รวมทั้งข้อความมัลติมีเดียที่คุณ ส่งให้คุณทราบได้ (บริการเสริมจากระบบเครือข่าย)

หากต้องการป้อนและส่งคำขอใช้บริการ (โดยทั่วไปรู้จักกันใน ชื่อคำสั่ง USSD) เช่น คำสั่งการใช้งานบริการเสริมจากระบบเครือ ข่าย ไปยังผู้ให้บริการของคุณ เลือก ตัวเลือก > คำสั่ง บริการ ในหน้าจอหลักเมนูการรับส่งข้อความ

ข้อความจากระบบ (บริการเสริมจากระบบเครือข่าย) ทำให้ คุณสามารถรับข้อมูลในหัวข้อต่างๆ ได้มากมาย เช่น สภาพ อากาศหรือสภาวะการจราจร จากผู้ให้บริการของคุณ หาก ต้องการทราบหัวข้อที่ให้บริการ รวมทั้งหมายเลขที่สัมพันธ์กับ หัวข้อนั้นๆ สามารถติดต่อสอบถามได้จากผู้ให้บริการของคุณ ในหน้าจอหลักเมนูการรับส่งข้อความนั้น เลือก ตัวเลือก > ข้อความจากระบบ

แต่ไม่สามารถรับข้อความจากระบบบนเครือข่าย UMTS การ เชื่อมต่อข้อมูลแบบแพคเก็ตอาจปิดกั้นการรับข้อความจาก ระบบ

# การเขียนข้อความ

โทรศัพท์ของคุณสนับสนุนระบบการป้อนดัวอักษรแบบปกดิ และระบบช่วยสะกดคำอัดโนมัติ ระบบช่วยสะกดคำอัดโนมัติ ช่วยให้คุณสามารถป้อนดัวอักษรได้โดยการกดปุ่มเพียงครั้ง เดียว ระบบช่วยสะกดคำอัดโนมัติจะอ้างอิงคำศัพท์จาก พจนานุกรมในเครื่องซึ่งคุณสามารถเพิ่มคำใหม่เข้าไปได้ เมื่อคุณเขียนข้อความ 💜 จะปรากฏขึ้นเมื่อคุณเขียนข้อความ โดยใช้ระบบป้อนตัวอักษรแบบปกติ และ \_\_\_\_ เมื่อใช้ระบบ ช่วยสะกดคำอัดโนมัติ

### ระบบป้อนตัวอักษรแบบปกติ

กดปุ่มตัวเลข (1–9) ซ้ำๆ จนพบตัวอักษรที่ต้องการ โดยปุ่ม ตัวเลขแต่ละปุ่มจะมีตัวอักษรอยู่มากกว่าที่ระบุไว้บนปุ่มนั้นๆ

หากตัวอักษรดัวถัดไปอยู่บนปุ่มเดียวกัน ให้รอจนกระทั่ง เคอร์เซอร์ปรากฏ (หรือเลื่อนไปทางขวา หากไม่ต้องการรอ) และป้อนตัวอักษรที่ต้องการ

หากต้องการเว้นวรรค ให้กดปุ่ม 0 หากต้องการเลื่อนเคอร์เซอร์ ไปยังบรรทัดถัดไป ให้กดปุ่ม 0 3 ครั้ง

### ระบบช่วยสะกดคำอัตโนมัติ

เมื่อใช้ระบบช่วยสะกดคำอัดโนมัติ คุณสามารถป้อนตัวอักษร ใดๆ ก็ตามโดยการกดปุ่มครั้งเดียว ระบบช่วยสะกดคำอัตโนมัติ จะอ้างอิงคำศัพท์จากพจนานุกรมในเครื่องซึ่งคุณสามารถเพิ่ม คำใหม่เข้าไปได้

- หากต้องการเปิดหรือปิดการทำงานของระบบช่วยสะกดคำ อัตโนมัติในการตั้งค่าทั่วไป กด 😚 และเลือก เครื่องมือ > การตั้งค่า > ทั่วไป > การปรับตั้งค่า > ภาษา > ดัว ช่วยสะกดคำ
- เมื่อต้องการเขียนคำที่ต้องการ ให้กดปุ่ม 2–9 ในการป้อน ดัวอักษรแต่ละดัว ให้กดปุ่มแต่ละปุ่มเพียงหนึ่งครั้งเท่านั้น ดัวอย่างเช่น ในการเขียนคำว่า "Nokia" เมื่อเลือก พจนานุกรมภาษาอังกฤษ กด 6 เพื่อป้อนดัวอักษร N, 6 เพื่อ ป้อนดัวอักษร 0, 5 เพื่อป้อนตัวอักษร k, 4 เพื่อป้อนดัว อักษร i และ 2 เพื่อป้อนตัวอักษร a เป็นตัน คำที่แนะนำจะเปลี่ยนหลังจากกดปุ่มแต่ละครั้ง
- เมื่อคุณเขียนคำที่ต้องการถูกต้องแล้ว ให้เลื่อนไปทางขวา เพื่อยืนยัน หรือกด 0 เพื่อเว้นวรรค

หากคำที่ปรากฏไม่ถูกต้อง ให้กด \* ซ้ำๆ เพื่อดูคำอื่นที่ สอดคล้องกันที่พบในพจนานุกรมทีละคำ

หากเครื่องหมาย ? ปรากฏหลังคำ แสดงว่าคำนั้นไม่ได้อยู่ ในพจนานุกรม หากต้องการเพิ่มคำลงในพจนานุกรม ให้ เลือก สะกด ป้อนคำที่ต้องการลงไป โดยใช้ระบบป้อนตัว อักษรแบบปกติ แล้วเลือกตกลง คำนั้นๆ จะเพิ่มเข้าไปอยู่ ในพจนานุกรมด้วย เมื่อพจนานุกรมเด็ม คำใหม่จะเข้าไป แทนที่คำที่เก่าที่สุดที่เคยป้อนไว้

เริ่มเขียนคำถัดไป

### เคล็ดลับในการป้อนข้อความ

ในการป้อนตัวเลขในโหมดตัวอักษร ให้กดปุ่มตัวเลขที่ต้องการ ค้างไว้ ในการสลับระหว่างโหมดตัวอักษรแบบต่างๆ ให้กดป่ม #

ในการลบตัวอักษร ให้กดป่ม C ในการลบตัวอักษรมากกว่าหนึ่ง ตัว ให้กดป่ม **(** ค้างไว้

เครื่อหมายวรรคตอนที่ใช้บ่อยที่สุดจะอยู่ที่ปุ่ม 1 ในการเลื่อน ไปตามเครื่องหมายทีละตัว หากคุณกำลังใช้ระบบป้อนตัวอักษร แบบปกติ ให้กดป่ม 1 หากคณใช้ระบบช่วยสะกดคำอัตโนมัติ ให้กดป่ม 1 แล้วก่ดป่ม \* ซ้ำๆ

ในการเปิดรายการตัวอักขระพิเศษ ให้กดปุ่ม \* ค้างไว้

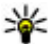

หลิดลับ: ในการเลือกอักขระพิเศษหลายๆ ด้วจาก รายการอักขระพิเศษ ให้กดปุ่ม 5 ที่ด้านหลังของอักขระ

แต่ละตัวที่ไฮไลต์ไว้

## การเปลี่ยนภาษาที่ใช้เขียน

ขณะที่คุณกำลังเขียนข้อความ คุณสามารถเปลี่ยนภาษาที่ใช้ เขียนได้ ตัวอย่างเช่น หากคณกำลังเขียนข้อความโดยไม่ได้ใช้ ด้วอักษรภาษาอังกถษ และต้องการเขียนตัวอักษรภาษา อังกฤษ เช่น อีเมล หรือที่อย่เว็บ คณอาจจำเป็นต้องเปลี่ยน ภาษาที่ใช้เขียบ

เมื่อต้องการเปลี่ยนภาษาที่ใช้เขียน ให้เลือก ดัวเลือก > ภาษาที่ใช้เขียน แล้วเลือกภาษาที่ใช้ตัวอักษรภาษาอังกถษ หลังจากเปลี่ยนภาษาที่ใช้เขียนแล้ว ด้วอย่างเช่น หากคุณกด 6 ซ้ำๆ จนถึงตัวอักษรที่ต้องการ การเปลี่ยนภาษาที่ใช้เขียนจะ ทำให้ลำดับตัวอักษรแตกต่างจากเดิม

### การแก้ไขข้อความและรายชื่อ

ในการคัดลอกและวางข้อความ ขณะที่ยังคงกดปุ่ม # ค้างไว้ ให้เลื่อนไปทางซ้ายหรือขวาเพื่อไฮไลต์ข้อดวาบ ในการดัด ้ลอกข้อความไปไว้ที่คลิปบอร์ด ขณะที่ยังคงกดป่ม # ค้างไว้ ให้เลือก คัดลอก ในเพิ่มข้อความลงในเอกสาร ให้กดปุ่ม # ด้างไว้ และเลือก **วา**ง

ในการทำเครื่องหมายเพียงรายการเดียว ให้เลื่อนไปที่รายการ นั้น และกดป่ม #

ในการทำเครื่องหมายหลายรายการ ให้กดป่ม # ค้างไว้ ใน ขณะที่เลื่อนขึ้นหรือลง ในการสิ้นสุดการเลือก ให้หยุดเลื่อน และปล่อยป่ม #

# การเขียนและส่งข้อความ

กด 🔐 แล้วเลือก ข้อความ

ก่อนการสร้างข้อความมัลติมีเดียหรือเขียนอีเมล คณต้อง ้กำหนดการตั้งค่าการเชื่อมต่อที่ถกต้องให้เรียบร้อยก่อน โปรดด ู้ที่"การกำหนดการตั้งค่าอีเมล″ ห<sup>ู้</sup>น้า 107

ขนาดของข้อความ MMS อาจจำกัด ตามเครือข่ายแบบไร้สาย หากไฟล์ ภาพที่แทรกมีขนาดเกินขีดจำกัดนี้ เครื่องอาจกำหนดให้ภาพมีขนาด เล็กลงเพื่อให้สามารถส่งทาง MMS ได้

ตรวจสอบการจำกัดขนาดของ ข้อความอีเมลจากผู้ให้บริการ หาก คุณพยายามที่จะส่งข้อความอีเมลที่ มีขนาดเกินค่าจำกัดของเซิร์ฟเวอร์ อีเมล ข้อความจะถูกเก็บไว้ในแฟ้ม ข้อมูล ถาดออก และโทรศัพท์จะ

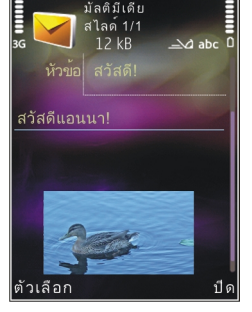

พย<sup>้</sup>ายามส่งข้อความดังกล่าวอีกเป็นระยะๆ ในการส่งอีเมลจะ ต้องใช้การเชื่อมต่อข้อมูล และการที่โทรศัพท์พยายามส่งอีเมล อีกอย่างต่อเนื่องจะเพิ่มค่าใช้จ่ายโทรศัพท์ของคุณ ใน โฟลเดอร์ <mark>ถาดออก</mark> คุณสามารถลบข้อความดังกล่าวได้หรือ ย้ายข้อความไปไว้ในโฟลเดอร์ ฉบับร่าง

- เลือก ข้อความใหม่ > ข้อความ เพื่อส่งข้อความตัวอักษร หรือข้อความมัลติมีเดีย (MMS), ข้อความคลิปเสียง (ข้อความมัลติมีเดียที่มีคลิปเสียงหนึ่งไฟล์) หรือ อีเมล
- ในช่องถึง ให้กดปุ่มเลื่อนเพื่อเลือกผู้รับหรือกลุ่มจากรายชื่อ หรือป้อนเบอร์โทรศัพท์หรือที่อยู่อีเมลของผู้รับ ในการเพิ่ม เครื่องหมายอัฒภาค (;) ที่ใช้คั่นผู้รับแต่ละคน ให้กดปุ่ม \*นอกจากนี้ คุณยังสามารถคัดลอกและวางเบอร์โทรหรือที่ อยู่จากคลิปบอร์ดได้

- ในช่องหัวเรื่อง ให้ป้อนหัวเรื่องของอีเมล ในการเปลี่ยนช่อง ที่สามารถมองเห็นได้นั้น ให้เลือก ตัวเลือก > ช่องเพิ่ม เติม
- ในช่องข้อความ ให้เขียนข้อความ ในการแทรกดัวอย่าง ข้อความหรือบันทึก ให้เลือก ดัวเลือก > ใส่ > ใส่ดัว อักษร > ดัวอย่างข้อความ หรือ บันทึก
- ในการเพิ่มมีเดียออบเล็กต์ลงในข้อความมัลดิมีเดีย ให้ เลือก ตัวเลือก > ใส่ ตามด้วยแหล่งหรือชนิดของออบ เล็กต์ แล้วเลือกออบเล็กต์ที่ต้องการ ในการแทรกนามบัตร สไลด์ บันทึก หรือไฟล์บางชนิดลงในข้อความ ให้เลือก ตัว เลือก > ใส่ > ใส่ไฟล์อื่นๆ
- ในการถ่ายภาพหรือบันทึกวิดีโอและเสียงสำหรับข้อความ มัลติมีเดีย ให้เลือก ตัวเลือก > ใส่ > ใส่รูปภาพ > ใหม่, ใส่วิดีโอคลิป > ใหม่ หรือ ใส่คลิปเสียง > ใหม่
- ในการเพิ่มสิ่งที่แนบลงในอีเมล ให้เลือก ดัวเลือก > ใส่ > รูปภาพ, คลิปเสียง, วิดีโอคลิป, บันทึก หรือ อื่นๆ สิ่งที่ แนบในอีเมลจะแสดงด้วยสัญลักษณ์ ()
- 8. ในการส่งข้อความ ให้เลือก ตัวเลือก > ส่ง หรือกดปุ่มโทร

**หมายเหตุ:** ไอคอนหรือข้อความตัวอักษรที่ส่งไปกับ ข้อความบนจอโทรศัพท์ไม่ได้แสดงว่าข้อความได้รับแล้ว ณ ปลายทาง

โทรศัพท์ของคุณสนับสนุนการส่งข้อความแบบตัวอักษรที่มี ความยาวมากกว่าความยาวที่กำหนดของข้อความเดียว สำหรับ ข้อความที่มีความยาวมาก เครื่องจะแบ่งส่งข้อความออกเป็น สองข้อความขึ้นไป ผู้ให้บริการอาจคิดค่าใช้จ่ายดามนั้น สำหรับ ตัวอักษรที่มีเครื่องหมายเสียงหนักหรือเครื่องหมายอื่นๆ และดัว อักษรจากภาษาที่เลือกบางภาษาจะใช้พื้นที่มากขึ้น ซึ่งอาจ จำกัดจำนวนตัวอักษรที่สามารถส่งเป็นข้อความเดียวได้น้อยลง คุณอาจไม่สามารถส่งคลิปวิดีโอที่บันทึกในรูปแบบ .mp4 หรือ ที่มีขนาดมากกว่าที่เครือข่ายไร้สายกำหนดไว้สำหรับข้อความ มัลดิมีเดีย

เคล็ดลับ: คุณสามารถรวมรูปภาพ วิดีโอ เสียง และ ข้อความไว้ในการนำเสนอและส่งออกไปในข้อความ มัลดิมีเดีย เริ่มสร้างข้อความมัลดิมีเดีย แล้วเลือก ตัว เลือก > ใส่ > ใส่การนำเสนอ ตัวเลือกจะปรากฏขึ้น หากตั้งค่า โหมดการสร้าง MMS เป็น แนะนำ หรือ อิสระ เท่านั้น <u>โปรดดูที่"การตั้งค่าข้อความ</u> <u>มัลดิมีเดีย″ หน้า 110</u>

### ถาดรับข้อความเข้า

### การรับข้อความ

ให้กดปุ่ม 😚 และเลือก ข้อความ > ถาดเข้า

ในแฟ้มข้อมูล ถาดเข้า ้⊠ แสดงถึงข้อความแบบดัวอักษรที่ยัง ไม่ได้อ่าน ้ฏ ข้อความมัลติมีเดียที่ยังไม่ได้อ่าน, ้⊜ ข้อความ เสียงที่ยังไม่ได้ฟัง และ \*() ข้อมูลที่รับผ่านทางการเชื่อมต่อ Bluetooth

เมื่อคุณได้รับข้อความ 🔀 และ 1 ข้อความใหม่ จะปรากฏขึ้น ในโหมดสแตนด์บาย หากต้องการเปิดดูข้อความ เลือก แสดง หากต้องการเปิดข้อความในถาดเข้า ให้เลื่อนไปยังข้อความนั้น แล้วกดปุ่ม หากต้องการตอบกลับข้อความที่ได้รับ เลือก ตัว เลือก > ตอบ

### ข้อความมัลติมีเดีย

ข้อสำคัญ: ปฏิบัติด้วยความระมัดระวังในการเปิด ข้อความ ข้อความต่างๆ อาจมีชอฟต์แวร์ที่ไม่พึงประสงค์หรือ อาจทำให้โทรศัพท์หรือเครื่องพีซีของคุณเสียหายได้

คุณอาจได้รับการแจ้งเดือนว่ามีข้อความมัลติมีเดียรออยู่ในศูนย์ ฝากข้อความมัลติมีเดีย ในการเริ่มการเชื่อมต่อ GPRS เพื่อดึง ข้อความไปไว้ที่โทรศัพท์ของคุณ ให้เลือก ตัวเลือก > ดึง

เมื่อคุณเปิดข้อความมัลดิมีเดีย (ํ๛) คุณอาจเห็นภาพและ ข้อความ สัญลักษณ์ 💬 จะปรากฏขึ้นหากมีเสียงรวมอยู่ใน ข้อความ หรือ 🌌 หากมีวิดีโอรวมอยู่ในข้อความ ในการเปิด เสียงหรือวิดีโอ ให้เลือกเครื่องหมาย

ในการดูออปเจ็กด์สื่อที่รวมอยู่ในข้อความมัลดิมีเดีย ให้เลือก ดัวเลือก > ออปเจ็กต์

หากข้อความนั้นมีการนำเสนอในรูปมัลติมีเดียรวมอยู่ด้วย สัญลักษณ์ 🔜 จะปรากฏขึ้น ในการเปิดการนำเสนอ ให้เลือก เครื่องหมาย

### ข้อมูล, การตั้งค่า และข้อความบริการ เว็บ

โทรศัพท์ของคุณสามารถรับข้อความได้หลายชนิดซึ่งมีข้อมูล เช่น นามบัตร, เสียงเรียกเข้า, โลโก้ระบบ, รายการปฏิทิน และ
การแจ้งเดือนอีเมล คุณอาจได้รับการตั้งค่าจากผู้ให้บริการ หรือ แผนกจัดการข้อมูลของบริษัทในรูปของข้อความการกำหนดค่า

หากต้องการบันทึกข้อมูลจากข้อความ เลือก ดัวเลือก และ เลือกดัวเลือกที่ด้องการ

ข้อความบริการเว็บ เป็นการแจ้งข้อมูล (เช่น หัวข้อข่าว) และ อาจมีข้อความแบบตัวอักษรหรือลิงค์ดัวย โปรดติดต่อผู้ให้ บริการของคุณเพื่อสอบถามข้อมูลเกี่ยวกับการใช้งานและการ สมัครเป็นสมาชิก

# ตัวอ่านข้อความ

ด้วยฟังก์ชันด้วอ่านข้อความ คุณสามารถฟังข้อความคลิปเสียง ข้อความด้วอักษร และข้อความมัลติมีเดีย และอีเมลได้ หากด้องการเปลี่ยนการดั้งค่าการอ่านข้อความในแอปพลิเคชั่น เสียงพูด ให้เลือก ตัวเลือก > เสียงพูด <u>โปรดดูที่``เสียง</u> พูด″ หน้า 137

ในการฟังอีเมลหรือข้อความใหม่ เมื่อเครื่องอยู่ในโหมดพร้อม ทำงาน ให้กดปุ่มเลือกทางซ้ายค้างไว้จนกว่าดัวอ่านข้อความจะ เริ่มทำงาน

ในการฟังข้อความจากถาดเข้าหรืออีเมลจากศูนย์ฝากข้อความ ให้เลือกข้อความ แล้วเลือก ตัวเลือก > ฟัง หากต้องการหยุด การอ่าน ให้กดปุ่มวางสาย

หากด้องการพักการอ่านไว้ชั่วคราวและการอ่านต่อ ให้กดปุ่ม เลื่อน หากต้องการข้ามไปยังข้อความต่อไป ให้เลื่อนไปทาง ขวา หากต้องการเล่นซ้ำข้อความหรืออีเมลปัจจุบัน ให้เลื่อนไป ทางซ้าย หากต้องการข้ามไปยังข้อความก่อนหน้า ให้เลื่อน ช้ายไปที่จุดเริ่มด้นของข้อความ หากต้องการปรับความดัง ให้ เลื่อนขึ้นหรือลง

ในการดูข้อความหรืออีเมลปัจจุบันในรูปแบบของข้อความโดย ไม่ใช้เสียง ให้เลือก ตัวเลือก > ดู

# ศูนย์ฝากข้อความ การกำหนดการตั้งค่าอีเมล

ในการใช้อีเมล คุณต้องมีจุดเชื่อมต่ออินเทอร์เน็ต (IAP) ที่ใช้ งานได้ในโทรศัพท์ และกำหนดการตั้งค่าอีเมลให้ถูกต้อง <u>โปรด</u> <u>ดูที่``จุดเชื่อมต่อ″ หน้า 145</u> <u>โปรดดูที่``การตั้งค่าอีเมล″ หน้า 111</u>

คุณต้องมีบัญชีอีเมลแยกออกมาอีกบัญชีหนึ่ง ปฏิบัติตามคำ แนะนำที่ให้ไว้ในเมล์บอกซ์ระยะไกลของคุณและจากผู้ให้ บริการอินเทอร์เน็ต (ISP)

หากคุณเลือก สูนย์ข้อความใหม่ ในหน้าจอหลักข้อความ และ ไม่ได้ตั้งค่าบัญชีอีเมลของคุณ เครื่องจะขอให้คุณตั้งค่าก่อน ใน การเริ่มต้นสร้างการตั้งค่าอีเมลตามคำแนะนำของศูนย์ฝาก ข้อความ ให้เลือก เริ่ม

เมื่อคุณสร้างศูนย์ฝากข้อความใหม่ ชื่อที่คุณตั้งให้กับศูนย์ฝาก ข้อความจะแทนที่ ศูนย์ข้อความใหม่ ในหน้าจอหลักข้อความ คุณสามารถมีศูนย์ฝากข้อความได้สูงสุด 6 ศูนย์

## การเปิดศูนย์ฝากข้อความ

ให้กดปุ่ม 😚 และเลือก ข้อความ และศูนย์ฝากข้อความ

เมื่อคุณเปิดศูนย์ฝากข้อความ โทรศัพท์จะถามว่าคุณต้องการ เชื่อมต่อกับศูนย์ฝากข้อความหรือไม่ (เชื่อมต่อกับศูนย์ฝาก ข้อความ?)

ในการเชื่อมต่อศูนย์ฝากข้อความของคุณ และเรียกดูหัวข้อ อีเมลหรือข้อความใหม่ ให้เลือก ใช่ เมื่อคุณดูข้อความแบบ ออนไลน์ คุณจะเชื่อมต่อกับศูนย์ฝากข้อความระยะไกลได้อย่าง ต่อเนื่อง โดยใช้การเชื่อมต่อข้อมูล

ในการดูข้อความอีเมลที่ได้รับก่อนหน้านั้นแบบออฟไลน์ ให้ เลือก ไม่

ในการสร้างข้อความอีเมลใหม่ ให้เลือก ข้อความใหม่ > อีเมล ในหน้าจอหลักเมนูการรับส่งข้อความหรือ ตัวเลือก > สร้างข้อความ > อีเมล ในศูนย์ฝากข้อความของคุณ <u>โปรดดู</u> <u>ที่``การเขียนและส่งข้อความ″ หน้า 104</u>

## การดึงข้อความอีเมล

กดปุ่ม 😲 แล้วเลือก ข้อความ และศูนย์ฝากข้อความ หากคุณออฟไลน์ ให้เลือก ดัวเลือก > เชื่อมต่อ เพื่อเริ่มดัน การเชื่อมต่อกับศูนย์ฝากข้อความระยะไกล

ข้อสำคัญ: ปฏิบัติด้วยความระมัดระวังในการเปิด ข้อความ ข้อความต่างๆ อาจมีซอฟต์แวร์ที่ไม่พึงประสงค์หรือ อาจทำให้โทรศัพท์หรือเครื่องพีซีของคุณเสียหายได้

 เมื่อคุณได้เปิดการเชื่อมต่อกับศูนย์ฝากข้อความระยะไกล ให้เลือก ตัวเลือก > ดึงอีเมล > ใหม่ เพื่อดึงข้อความใหม่ ทั้งหมด, ที่เลือก เพื่อดึงเฉพาะข้อความที่เลือกไว้ หรือ ทั้งหมด เพื่อดึงข้อความทั้งหมดจากศูนย์ฝากข้อความ ในการหยุดดึงข้อความ ให้เลือก <mark>ยกเลิก</mark>

- ในการปิดการเชื่อมต่อและดูข้อความอีเมลแบบออฟไลน์ ให้เลือก ตัวเลือก > ตัดการเชื่อมต่อ
- ในการเปิดข้อความอีเมล ให้กดปุ่มเลื่อน หากยังไม่ได้ดึง ข้อความอีเมลและคุณออฟไลน์อยู่ โทรศัพท์จะถามว่าคุณ ต้องการดึงข้อความจากศูนย์ฝากข้อความหรือไม่

ในการดูสิ่งที่แนบในอีเมล ให้เปิดข้อความ แล้วเลือกช่องสิ่งที่ แนบที่กำกับด้วยสัญลักษณ์ (ปีหากไม่ปรากฏสัญลักษณ์ แสดง ว่าไม่มีการดึงข้อความลงในโทรศัพท์ เลือก ตัวเลือก > ดึง

ในการดึงข้อความอีเมลโดยอัตโนมัติ ให้เลือก ตัวเลือก > การตั้งค่าอีเมล > ดึงหัวข้อโดยอัตโนมัติ <u>โปรดดูที่"การตั้ง</u> <u>ค่าการดึงข้อมูลอัตโนมัติ″ หน้า 112</u>

การตั้งค่าโทรศัพท์ให้ดึงอีเมล์อัตโนมัติอาจทำให้มีการส่ง ข้อมูลจำนวนมหาศาลผ่านเครือข่ายผู้ให้บริการของคุณ โปรด ติดต่อขอข้อมูลเกี่ยวกับค่าบริการในการส่งข้อมูลจากผู้ให้ บริการของคุณ

## การลบข้อความอีเมล

ให้กดปุ่ม 😚 และเลือก ข้อความ และศูนย์ฝากข้อความ

ในการลบเนื้อหาของข้อความอีเมลจากโทรศัพท์ แต่ยังคงเก็บ อีเมลนั้นไว้ในศูนย์ฝากข้อความระยะไกล ให้เลือก ตัวเลือก > ลบข้อความ ใน ลบอีเมลจาก:เลือก โทรศัพท์เท่านั้น

เครื่องจะแสดงหัวข้ออีเมลที่อยู่ในศูนย์ฝากข้อความระยะไกล ด้วยเหตุนี้ ถึงแม้ว่าคุณจะลบเนื้อหาของข้อความออกไป หัวข้อ อีเมลก็ยังคงปรากฏอยู่ในเครื่องโทรศัพท์ของคุณ แต่หากคุณ ต้องการลบหัวข้อด้วย คุณต้องลบข้อความอีเมลออกจากศูนย์ ฝากข้อความระยะไกลก่อน จากนั้นจึงเชื่อมต่อโทรศัพท์ของ คุณเข้ากับศูนย์ฝากข้อความระยะไกลอีกครั้งเพื่ออัพเดตสถานะ

ในการลบอีเมลออกจากเครื่องโทรศัพท์และศูนย์ฝากข้อความ ระยะไกล ให้เลือก ตัวเลือก > ลบข้อความ > โทรศัพท์และ เชิร์ฟเวอร์

ในการยกเลิกการลบอีเมลออกจากเครื่องโทรศัพท์และ เซิร์ฟเวอร์ ให้เลื่อนไปยังอีเมลที่เลือกให้ลบออกในระหว่างการ เชื่อมต่อครั้งถัดไป ⁄@และเลือก ตัวเลือก > ยกเลิกการลบ

## การยกเลิกการเชื่อมต่อกับศูนย์ฝาก ข้อความ

เมื่อคุณออนไลน์ ในการยุติการเชื่อมต่อข้อมูลกับศูนย์ฝาก ข้อความระยะไกล ให้เลือก ตัวเลือก > ตัดการเชื่อมต่อ

# การดูข้อความบนซิมการ์ด

ให้กดปุ่ม 纾 และเลือก ข้อความ

คุณต้องคัดลอกข้อความซิมมาไว้ยังแฟ้มข้อมูลในเครื่อง โทรศัพท์ของคุณก่อน จึงจะสามารถอ่านข้อความดังกล่าวใน ชิมการ์ดได้

- ในหน้าจอหลักเมนูการรับส่งข้อความนั้น เลือก ตัวเลือก > ข้อความชิม
- เลือก ตัวเลือก > เลือก/ไม่เลือก > เลือก หรือ เลือก ทั้งหมด เพื่อเลือกข้อความ

- เลือก ตัวเลือก > คัดลอก หน้าจอรายการแฟ้มข้อมูลจะ ปรากฏขึ้น
- หากต้องการเริ่มต้นคัดลอก เลือกแฟ้มข้อมูล และ ดกลง หากต้องการดูข้อความ ให้เปิดแฟ้มข้อมูล

# การตั้งค่าการรับส่งข้อความ

โทรศัพท์ของคุณอาจถูกตั้งค่าไว้ล่วงหน้า หรือคุณสามารถรับ การตั้งค่านั้นได้จากข้อความ ในการตั้งค่าด้วยตนเอง ป้อน ข้อมูลในทุกช่องที่มีเครื่องหมาย ต้องระบุ หรือเครื่องหมาย ดอกจัน

ผู้ให้บริการของคุณอาจกำหนดศูนย์ฝากข้อความบางศูนย์หรือ ทั้งหมดหรือจุดเชื่อมต่อไว้ให้ล่วงหน้าแล้ว และคุณอาจไม่ สามารถเปลี่ยนแปลง สร้าง แก้ไข หรือย้ายออกได้

# การตั้งค่าข้อความแบบตัวอักษร

ให้กดปุ่ม 😚 และเลือก ข้อความ > ตัวเลือก > การตั้งค่า > ข้อความตัวอักษร

เลือกจากตัวเลือกต่อไปนี้

- ศูนย์รับฝากข้อความ ดูรายการศูนย์รับส่งข้อความที่มี อยู่ทั้งหมดที่ถูกกำหนดไว้แล้ว
- ศูนย์ข้อความที่ใช้ เลือกศูนย์รับส่งข้อความที่ใช้ สำหรับส่งข้อความแบบดัวอักษร
- การเข้ารหัสอักขระ ในการใช้การแปลงตัวอักษรเป็น ระบบเข้ารหัสอื่นเมื่อเป็นไปได้ เลือก การสนับสนุนที่ลดลง

- การรับรายงาน เลือกว่าจะให้เครือข่ายส่งรายงาน การนำส่งข้อความของคุณหรือไม่ (บริการเสริมจากระบบ เครือข่าย)
- อายุข้อความ เลือกระยะเวลาที่ศูนย์รับส่งข้อความจะส่ง ข้อความให้อีกครั้งหากส่งครั้งแรกไม่สำเร็จ (บริการเสริม จากระบบเครือข่าย) หากไม่สามารถส่งข้อความได้ภายใน ระยะเวลาที่กำหนด ข้อความจะถูกลบออกจากศูนย์รับส่ง ข้อความ
- ส่งข้อความเป็น ติดต่อผู้ให้บริการเพื่อตรวจสอบว่า ศูนย์บริการของคุณสามารถโอนข้อความตัวอักษรไปสู่รูป แบบอื่นได้หรือไม่
- การเชื่อมต่อที่เลือก เลือกการเชื่อมต่อที่จะใช้
- ตอบผ่านศูนย์เดิม เลือกว่าคุณต้องการให้ส่งข้อความ ตอบกลับโดยใช้หมายเลขของศูนย์รับส่งข้อความเดียวกัน หรือไม่ (บริการเสริมจากระบบเครือข่าย)

## การตั้งค่าข้อความมัลติมีเดีย

กดปุ่ม 😚 แล้วเลือก ข้อความ > ตัวเลือก > การตั้งค่า > ข้อความมัลติมีเดีย

เลือกจากรายการดังต่อไปนี้:

- ขนาดรูปภาพ กำหนดขนาดรูปภาพในข้อความ มัลติมีเดีย
- โหมดการสร้าง MMS หากคุณเลือก แนะนำ โทรศัพท์ จะแจ้งให้คุณทราบหากคุณพยายามส่งข้อความที่เครื่อง ของผู้รับอาจไม่สนับสนุน หากคุณเลือก จำกัด เครื่องจะไม่ ให้คุณส่งข้อความที่ระบบไม่สนับสนุน ในการรวมเนื้อหาดัง

กล่าวไว้ในข้อความของคุณโดยไม่มีการแจ้งเดือน ให้เลือก อิสระ

- จุดเชื่อมต่อที่ตั้งไว้ เลือกจุดเชื่อมต่อที่ใช้เป็นการเชื่อม ต่อที่เลือก
- การดึงมัลดิมีเดีย เลือกว่าคุณต้องการรับข้อความหรือ ไม่ ในการรับข้อความโดยอัตโนมัติในเครือข่ายโฮม ให้ เลือก ออโต้ในเครือข่ายบ้าน เมื่ออยู่นอกพื้นที่บริการเสริม จากระบบเครือข่ายหลัก คุณจะได้รับการแจ้งเตือนว่ามี ข้อความที่จะดึงในศูนย์ข้อความมัลติมีเดีย

เมื่ออยู่นอกพื้นที่บริการเสริมจากระบบเครือข่ายโฮม การส่ง และรับข้อความมัลติมีเดียอาจมีค่าใช้จ่ายเพิ่มขึ้น

หากคุณเลือก การดึงมัลดิมีเดีย > อัตโนมัติเสมอ โทรศัพท์ ของคุณจะทำการเชื่อมต่อข้อมูลแพคเก็ตที่ใช้งานอยู่โดย อัตโนมัติเพื่อดึงข้อความที่อยู่ทั้งในและนอกพื้นที่บริการเสริม จากระบบเครือข่ายโฮม

- ยอมรับข้อความนิรนาม เลือกว่าคุณต้องการปฏิเสธ ข้อความจากผู้ส่งนิรนามหรือไม่
- รับโฆษณา กำหนดว่าคุณต้องการรับโฆษณาข้อความ มัลดิมีเดียหรือไม่
- รับรายงาน เลือกว่าคุณต้องการให้แสดงสถานะของ ข้อความที่ส่งในบันทึกหรือไม่ (บริการเสริมจากระบบเครือ ข่าย)
- ปฏิเสธการส่งรายงาน เลือกว่าคุณต้องการป้องกันไม่ ให้เครื่องส่งรายงานการนำส่งข้อความที่ได้รับหรือไม่
- อายุข้อความ เลือกระยะเวลาที่ศูนย์รับฝากข้อความจะ ส่งข้อความให้อีกครั้งหากส่งครั้งแรกไม่สำเร็จ (บริการเสริม จากระบบเครือข่าย) หากไม่สามารถส่งข้อความได้ภายใน

ช่วงเวลาดังกล่าว เครื่องจะลบข้อความดังกล่าวออกจาก ศูนย์รับฝากข้อความ

# การตั้งค่าอีเมล

#### การจัดการศูนย์ฝากข้อความ

ให้กดปุ่ม 😚 และเลือก ข้อความ > ดัวเลือก > การตั้งค่า > อีเมล

ในการเลือกศูนย์ฝากข้อความที่คุณต้องการใช้ส่งอีเมล ให้ เลือก ศูนย์ฝากข้อความที่ใช้ และศูนย์ฝากข้อความ

#### ในการลบศูนย์ฝากข้อความและข้อความจากโทรศัพท์ ให้เลือก ศูนย์ฝากข้อความเลื่อนไปยังศูนย์ฝากข้อความที่ต้องการ แล้วกด C

ในการสร้างศูนย์ฝากข้อความใหม่ ใน ศูนย์ฝากข้อความให้ เลือก ตัวเลือก > ศูนย์ฝากข้อความใหม่ ชื่อที่คุณตั้งให้ศูนย์ ฝากข้อความใหม่จะแทนที่ ศูนย์ข้อความใหม่ ในหน้าจอหลัก เมนูการรับส่งข้อความ คุณสามารถมีศูนย์ฝากข้อความได้สูงสุด 6 ศูนย์

เลือก ศูนย์ฝากข้อความ และศูนย์ฝากข้อความเพื่อเปลี่ยน การดั้งค่าการเชื่อมต่อ การดั้งค่าผู้ใช้ การตั้งค่าการดึงข้อมูล และการตั้งค่าการดึงข้อมูลอัดโนมัดิ

### การตั้งค่าการเชื่อมต่อ

ให้กดปุ่ม 😯 และเลือก ข้อความ > ตัวเลือก > การตั้งค่า > อีเมล > ศูนย์ฝากข้อความและศูนย์ฝากข้อความ และ การ ตั้งค่าการเชื่อมต่อ ในการแก้ไขการตั้งค่าอีเมลที่คุณได้รับ ให้เลือก อีเมลขาเข้า และเลือกจากตัวเลือกต่อไปนี้

- ชื่อผู้ใช้ ป้อนชื่อผู้ใช้ที่คุณได้รับจากผู้ให้บริการ
- รหัสผ่าน ป้อนรหัสผ่านข้องคุณ ถ้าคุณไม่ป้อนข้อมูลลง ในช่องนี้ เครื่องจะแสดงข้อความให้คุณป้อนรหัสผ่านขณะ พยายามเชื่อมต่อกับศูนย์ฝากข้อความระยะไกลของคุณ
- เชิร์ฟเวอร์รับเมล ป้อนที่อยู่ IP หรือชื่อโฮสต์ของเมล เชิร์ฟเวอร์ที่รับอีเมลของคุณ
- จุดเชื่อมต่อที่ตั้งไว้ เลือกจุดเชื่อมต่ออินเทอร์เน็ด (IAP) <u>โปรดดูที่``จุดเชื่อมต่อ″ หน้า 145</u>
- ชื่อศูนย์ฝากข้อความ ป้อนชื่อสำหรับศูนย์ฝากข้อความ
- ประเภทศูนย์ฝากข้อความ กำหนดโป้รโตคอลอีเมลที่ ใช้สำหรับศูนย์ฝากข้อความระยะไกลของคุณตามที่ผู้ให้ บริการแนะนำ ดัวเลือกที่มีประกอบด้วย POP3 และ IMAP4 ไม่สามารถเปลี่ยนการตั้งค่านี้ได้
- ความปลอดภัย เลือกดัวเลือกความปลอดภัยที่จะนำมา ใช้ให้เกิดความปลอดภัยเมื่อเชื่อมต่อกับศูนย์ฝากข้อความ ระยะไกล
- พอร์ด ระบุพอร์ดที่ใช้สำหรับการเชื่อมต่อ
- ล็อกอินแบบรับรอง APOP (สำหรับ POP3 เท่านั้น) ใช้ได้ กับโปรโตคอล POP3 เพื่อเข้ารหัสการส่งรหัสผ่านไปยังอีเมล เซิร์ฟเวอร์ระยะไกลขณะเชื่อมต่อกับศูนย์ฝากข้อความ

ในการแก้ไขการตั้งค่าอีเมลที่คุณส่ง ให้เลือก อีเมลขาออก และเลือกจากตัวเลือกต่อไปนี้

 ที่อยู่อีเมลของฉัน — ป้อนที่อยู่อีเมลที่คุณได้รับจากผู้ให้ บริการของคุณ  เชิร์ฟเวอร์ส่งเมล — ป้อนที่อยู่ IP หรือชื่อโฮสต์ของเมล เชิร์ฟเวอร์ที่ส่งอีเมลของคุณ คุณอาจใช้ได้เพียงเชิร์ฟเวอร์ สำหรับส่งข้อความออกของผู้ให้บริการ โปรดติดต่อผู้ให้ บริการของคุณสำหรับข้อมูลเพิ่มเดิม

การดั้งค่าสำหรับ ชื่อผู้ใช้, รหัสผ่าน, จุดเชื่อมต่อที่ตั้งไว้, ความปลอดภัยและ พอร์ต เหมือนกับการตั้งค่าใน อีเมลขา เข้า

### การตั้งค่าผู้ใช้

ให้กดปุ่ม 🕄 และเลือก ข้อความ > ตัวเลือก > การตั้งค่า > อีเมล > ศูนย์ฝากข้อความศูนย์ฝากข้อความ และ การตั้งค่า ผู้ใช้

#### เลือกจากตัวเลือกต่อไปนี้

- ชื่อผู้ใช้ ป้อนชื่อของคุณ ชื่อของคุณจะแทนที่อยู่อีเมล ของคุณในโทรศัพท์ของผู้รับ ในกรณีที่เครื่องของผู้รับ สนับสนุนฟังก์ชันนี้
- ส่งข้อความ กำหนดวิธีส่งอีเมลจากโทรศัพท์ของคุณ เลือก ส่งทันที สำหรับโทรศัพท์ที่จะเชื่อมต่อกับศูนย์ฝาก ข้อความเมื่อคุณเลือก ส่งข้อความ หากคุณเลือก ระหว่าง เชื่อมต่อถัดไปอีเมลจะถูกส่งเมื่อมีการเชื่อมต่อกับศูนย์ฝาก ข้อความระยะไกล
- ส่งสำเนาถึงตัวเอง เลือกว่าคุณต้องการให้ส่งสำเนา อีเมลไปยังศูนย์ฝากข้อความของคุณหรือไม่
- รวมลายเช็น เลือกว่าคุณต้องการแนบลายเซ็นไปกับ ข้อความอีเมลหรือไม่
- การแจ้งอีเมลใหม่ เลือกว่าคุณต้องการรับสัญลักษณ์ เตือนอีเมลใหม่ (แบบเสียง บันทึก และสัญลักษณ์เมล) เมื่อ ได้รับอีเมลใหม่หรือไม่

### การตั้งค่าการดึงข้อมูล

ให้กดปุ่ม 😗 และเลือก ข้อความ > ตัวเลือก > การตั้งค่า > อีเมล > ศูนย์ฝากข้อความและศูนย์ฝากข้อความ และ การ ตั้งค่าการดึง

#### เลือกจากตัวเลือกต่อไปนี้

- การดึงอีเมล กำหนดว่าจะดึงข้อมูลส่วนใดบ้างของ อีเมลดังนี้ หัวข้อเท่านั้น, จำกัดขนาด (POP3) หรือ ข้อความและสิ่งที่แนบ (POP3)
- จำนวนการดึง กำหนดจำนวนข้อความอีเมลใหม่ที่จะถูก ดึงมาไว้ที่ศูนย์ฝากข้อความ
- พาธของแฟ้มข้อมูล IMAP4 (สำหรับ IMAP4 เท่านั้น)

   กำหนดพาธของแฟ้มข้อมูลสำหรับแฟ้มข้อมูลที่จะสมัคร ขอใช้บริการ
- การสมัครใช้แฟ้มข้อมูล (สำหรับ IMAP4 เท่านั้น)
   สมัครขอใช้บริการกับแฟ้มข้อมูลอื่นในศูนย์ฝากข้อความ ระยะไกล และดึงเนื้อหาจากแฟ้มข้อมูลดังกล่าว

### การตั้งค่าการดึงข้อมูลอัตโนมัติ

ให้กดปุ่ม 🔐 และเลือก ข้อความ > ดัวเลือก > การตั้งค่า > อีเมล > ศูนย์ฝากข้อความ และศูนย์ฝากข้อความ และ ดึง หัวข้อโดยอัตโนมัติ

#### เลือกจากตัวเลือกต่อไปนี้

 การแจ้งเดือนอีเมล — ในการดึงหัวข้อมาไว้ในเครื่องโดย อัดโนมัติเมื่อคุณได้รับอีเมลใหม่ในศูนย์ฝากข้อความระยะ ไกลของคุณให้เลือก รับและอัพเดตอัตโนมัติ หรือ เฉพาะ เครือข่ายบ้าน  การดึงอีเมล — ในการดึงหัวข้อของข้อความอีเมลใหม่โดย อัตโนมัติจากศูนย์ฝากข้อความระยะไกลของคุณในเวลาที่ กำหนด ให้เลือก เปิดใช้งาน หรือ เฉพาะเครือข่ายบ้าน กำหนดเวลาและความถี่ในการดึงข้อความ

การแจ้งเดือนอีเมล และ การดึงอีเมล ไม่สามารถเปิดใช้ พร้อมกันได้

การตั้งค่าโทรศัพท์ให้ดึงอีเมลโดยอัตโนมัติอาจเกี่ยวข้องกับ การส่งข้อมูลจำนวนมากผ่านระบบเครือข่ายของผู้ให้บริการ โปรดสอบถามรายละเอียดเกี่ยวกับค่าบริการการส่งข้อมูลได้ จากผู้ให้บริการของคุณ

## การตั้งค่าข้อความบริการเว็บ

กดปุ่ม 😚 และเลือก ข้อความ > ตัวเลือก > การตั้งค่า > ข้อความบริการ

เลือกว่าคุณต้องการรับข้อความบริการหรือไม่ หากคุณต้องการ ตั้งค่าโทรศัพท์ให้เปิดเบราเชอร์และเริ่มการเชื่อมต่อกับเครือ ข่ายเพื่อดึงข้อมูลเมื่อคุณได้รับข้อความบริการโดยอัตโนมัติ เลือก ดาวน์โหลดข้อความ > อัตโนมัติ

### การตั้งค่าการแสดงข้อมูลของระบบที่ใช้ งาน

หากต้องการข้อมูลเพิ่มเติมเกี่ยวกับหัวข้อต่างๆ และหมายเลข หัวข้อที่เกี่ยวข้องกัน โปรดดิดต่อผู้ให้บริการของคุณ ให้กดปุ่ม 🔐 และเลือก ข้อความ > ตัวเลือก > การตั้ง

ค่า > ข้อความจากระบบ

เลือกจากตัวเลือกต่อไปนี้

- การรับ เลือกว่าคุณต้องการรับข้อความแสดงข้อมูลของ ระบบที่ใช้งานหรือไม่
- ภาษา เลือกภาษาที่คุณต้องการใช้รับข้อความ: ทั้งหมด, ที่เลือก หรือ อื่นๆ
- การตรว<sup>°</sup>จหาหัวข้อ เลื<sup>°</sup>อกว่าโทรศัพท์จะค้นหา หมายเลขหัวข้อใหม่ และบันทึกหมายเลขใหม่โดยไม่ใส่ชื่อ ลงในรายการหัวข้อโดยอัดโนมัติหรือไม่

# การตั้งค่าอื่นๆ

ให้กดปุ่ม 😚 และเลือก ข้อความ > ตัวเลือก > การตั้ง ค่า > อื่นๆ

#### เลือกจากตัวเลือกต่อไปนี้

- บันทึกข้อความที่ส่ง เลือกว่าคุณต้องการบันทึกสำเนา ของข้อความแบบตัวอักษร, ข้อความมัลติมีเดีย หรืออีเมลที่ คุณส่งไปยังแฟ้มข้อมูล ส่ง หรือไม่
- จำนวนข้อความที่บันทึก กำหนดจำนวนข้อความที่ส่ง แล้วที่จะบันทึกลงในแฟ้มข้อมูลรายการที่ส่งในแต่ละครั้ง เมื่อถึงขีดจำกัดแล้ว ข้อความเก่าที่สุดจะถูกลบออก
- หน่วยความจำที่ใช้ เลือกหน่วยความจำที่คุณต้องการ จัดเก็บข้อความ

# การโทรออก

#### สายสนทนา

 ในโหมดสแตนด์บาย ป้อนหมายเลขโทรศัพท์ รวมถึงรหัส พื้นที่ ในการลบหมายเลข กด C

สำหรับการโทรออกต่างประเทศ ให้กด \* สองครั้งสำหรับ เครื่องหมาย + (แทนรหัสการโทรออกต่างประเทศ) และ ป้อนรหัสประเทศ รหัสพื้นที่ (ไม่ต้องใส่เลข 0 นำหน้าแล้ว แต่กรณี) แล้วตามด้วยเบอร์โทรศัพท์

- 2. หากต้องการโทรออก กดปุ่มโทร
- ในการวางสาย (หรือยกเลิกการโทรออก) ให้กดปุ่มวางสาย เมื่อกดปุ่มวางสาย เครื่องจะวางสายสนทนานั้นเสมอ แม้ว่า จะมีการใช้งานแอปพลิเคชั่นอื่นอยู่ก็ตาม

ในการโทรออกจากรายชื่อ กด 😗 และเลือก รายชื่อ เลื่อนไป ยังรายชื่อที่ต้องการ หรือป้อนอักษรตัวแรกของชื่อที่ต้องการลง ในช่องสำหรับการค้นหา ในการโทรถึงรายชื่อ ให้กดปุ่มโทร หากคุณมีหมายเลขจัดเก็บไว้หลายหมายเลขสำหรับหนึ่งราย ชื่อ ให้เลือกหมายเลขที่ต้องการจากรายชื่อ และกดปุ่มโทร

## ตัวเลือกที่สามารถใช้ได้ระหว่างที่ กำลังใช้สาย

หากต้องการปรับระดับเสียงระหว่างการโทร ใช้ปุ่มระดับเสียง ด้านข้างของอุปกรณ์ของคุณ คุณสามารถใช้ปุ่มเลื่อนได้ ถ้าคุณ ปรับเสียงเป็น เงียบเสียง เลือก เลิกเงียบ ก่อน

หากต้องการส่งรูปภาพหรือคลิปวิดีโอในข้อความมัลติมีเดียไป ยังคู่สนทนา เลือก ตัวเลือก > ส่ง MMS (ใช้ได้ในเครือข่าย UMTS เท่านั้น) คุณสามารถแก้ไขข้อความและเปลี่ยนชื่อผู้รับ ก่อนส่งได้ กดปุ่มโทรออก เพื่อส่งไฟล์ไปยังอุปกรณ์ที่ใช้งาน ร่วมกันได้ (บริการเสริมจากระบบเครือข่าย)

หากด้องการพักสายที่สนทนาอยู่เพื่อรับอีกสายที่โทรเข้า เลือก ตัวเลือก > พักสาย หากต้องการสลับสายระหว่างสาย ที่สนทนาอยู่และสายที่พักไว้ เลือก ตัวเลือก > สลับ

หากต้องการส่งตัวอักษรแทนเสียงเรียกเข้าแบบ DTMF (เช่น รหัสผ่าน) เลือก ตัวเลือก > ส่ง DTMF ป้อนตัวอักษร DTMF หรือค้นหาตัวอักษรนั้นในสมุดโทรศัพท์ หากต้องการป้อนตัว อักษรขณะรอสาย (พ) หรือตัวอักษรเมื่อต้องการหยุดสาย ชั่วคราว (p) กดปุ่ม \* ช้ำๆ หากต้องการส่งเสียงสัญญาณ ให้ เลือก ตกลง คุณสามารถส่งโทน DTMF ไปไว้ที่ช่อง เบอร์ โทรศัพท์ หรือ DTMF ในบัตรรายชื่อ

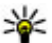

🧩 เคล็ดล้บ: เมื่อคุณมีสายที่กำลังสนทนาเพียงสายเดียว และต้องการพักสาย ให้กดป่มโทรออก หากต้องการ ปฏิเสธการโทร กดป่มโทรออกอีกครั้ง

ระหว่างการสนทนา หากต้องการเปลี่ยนให้เสียงออกจาก ลำโพงแทนที่จะออกจากเครื่อง เลือก ตัวเลือก > ใช้งาน ลำโพง ถ้าคณต่อชดหฟังที่ทำงานร่วมกันได้เข้ากับการเชื่อม ้ต่อ Bluetooth และต้องการเปลี่ยนให้เสียงออกที่ชุดหูฟัง เลือก ตัวเลือก > ใช้งานแสนด์ฟรี หากต้องการสลับกลับบา ที่ตัวเครื่อง เลือก ตัวเลือก > ใช้งานหฟังในตัว

เพื่อวางสายที่สนทนาอยู่และเปลี่ยนไปรับสายเรียกซ้อน เลือก ตัวเลือก > แทบที่

ถ้าคุณมีสายที่กำลังสนทนาจำนวนมาก และต้องการวางทุก สาย เลือก ตัวเลือก > วางสายทั้งหมด

้ตัวเลือกหลายตัวซึ่งคณสามารถใช้ได้ขณะสนทนา คือ บริการ เสริมจากระบบเครือข่าย

## ศูนย์ข้อความเสียงและศูนย์ ข้อดวามวิดีโอ

ในการโทรไปยังศนย์ฝากข้อความเสียงหรือศนย์ข้อความวิดีโอ (บริการเสริมจากระบบเครือข่าย ซึ่งศนย์ข้อความวิดีโอจะใช้ได้ ในเครือข่าย UMTS เท่านั้น) กดปุ่ม **1**้ ค้างไว้เมื่อเครื่องอยู่ใน โหมดพร้อมทำงาน แล้วเลือก ศูนย์ข้อความเสียง หรือ ศูนย์ ข้อดวามวิดีโอ

ในการเปลี่ยนเบอร์โทรศัพท์ของศนย์ข้อความเสียงและศนย์ ข้อความวิดีโอ ให้กดป่ม 🔐 แล้วเลือก เครื่องมือ > ยทิลิตี > โทรศูนย์ ตามด้วยศูนย์ฝากข้อความ และ ตัวเลือก > เปลี่ยน เบอร์ ้ป้อนหมายเล<sup>ข</sup> (ที่ได้รับจากผ้ให้บริการเครือข่าย) แล้ว เลือก ตกลง

# การรับสายหรือปฏิเสธไม่รับสาย

หากต้องการรับสาย กดป่มโทรออก

หากต้องการปิดเสียงเรียกเข้าของสายที่โทรเข้า เลือก เงียบ

หากคณไม่ต้องการรับสาย กดป่มวางสาย หากคณเปิดใช้งาน ้ฟังก์ชั่น การโอนสาย > สายสนทนา > ถ้าไม่ว่าง ในการตั้ง ้ค่าโทรศัพท์เพื่อโอนสาย จะทำให้สายที่ถกปฏิเสธถกโอนไป ด้ายเข่าเก้าเ

เมื่อคณเลือก เงียบ เพื่อปิดเสียงเรียกเข้าของสายที่โทรเข้า คุณสามารถส่งข้อความแบบตัวอักษรโดยที่ไม่ต้องปฏิเสธสาย ที่โทรเข้า เพื่อแจ้งผ้ที่โทรว่าคณไม่สามารถรับสายได้ เลือก ดัว เลือก > ส่งข้อดวาม หากต้องการกำหนดตัวเลือกนี้และเขียน ข้อความตัวอักษรมาตฐาน เลือก เครื่องมือ > การตั้งค่า > โทรศัพท์ > การโทร > ปฏิเสธสายด้วยข้อความ

## การประชมสาย

- 1. โทรออกไปยังผู้ร่วมสายรายแรก
- ในการโทรไปยังผู้ร่วมสายรายอื่น ให้เลือก ด้วเลือก > โทรออกใหม่ สายแรกจะถกพักไว้

 เมื่อมีผู้รับสายใหม่แล้ว หากต้องการดึงสายแรกให้เข้าร่วม การประชุม ให้เลือก ดัวเลือก > ประชุม

ในการเพิ่มผู้เข้าร่วมการประชุมรายใหม่ลงในสายสนทนา ให้ทำข้ำขั้นดอนที่ 2 แล้วเลือก ตัวเลือก > ประชุม > เพิ่มในการประชุม โทรศัพท์เครื่องนี้สามารถรองรับผู้ร่วม ประชุมสายได้มากที่สุด 6 สาย รวมทั้งดัวคุณ

ในการสนทนาเป็นการส่วนตัวกับผู้ร่วมสายคนหนึ่ง ให้เลือก ตัวเลือก > ประชุม > ส่วนตัว เลือกผู้ร่วมสาย แล้ว เลือก ส่วนตัว โทรศัพท์จะพักสายการประชุมในเครื่องของ คุณไว้ ส่วนผู้ร่วมสายรายอื่นๆ จะยังสามารถสนทนาต่อไป ได้ หลังจากจบการสนทนาส่วนตัว ให้เลือก ตัวเลือก > ประชุม เพื่อกลับสู่การประชุมสาย

ในการถอดผู้ร่วมสาย ให้เลือก ตัวเลือก > ประชุม > ถอน ผู้ร่วมสาย เลื่อนไปที่ผู้ร่วมสาย แล้วเลือก ถอน

 เมื่อต้องการจบการประชุมสายที่ดำเนินการอยู่ ให้กดปุ่มวาง สาย

# การโทรด่วน

ในการเปิดทำงานคุณสมบัตินี้ กด 😚 และเลือก เครื่องมือ > การตั้งค่า > โทรศัพท์ > การโทร > การโทรด่วน

หากด้องการกำหนดหมายเลขโทรศัพท์ให้กับปุ่มตัวเลข (2-9) กด จากนั้นเลือก เครื่องมือ > ยูทิลิดี > โทรด่วน เลื่อน ไปที่ปุ่มที่คุณต้องการกำหนดหมายเลขโทรศัพท์ และเลือก ตัว เลือก > กำหนด หมายเลข 1 ถูกสงวนไว้สำหรับศูนย์ฝาก ข้อความเสียงหรือวิดีโอ และสำหรับการเข้าสู่เว็บเบราเซอร์ หากต้องการโทรออกในโหมดสแตนด์บาย กดปุ่มที่ได้กำหนด ไว้และกดโทรออก

# สายเรียกซ้อน

คุณสามารถรับสายเรียกเข้าในขณะที่กำลังสนทนากับสายอื่น ได้ ในการเปิดใช้ฟังก์ชันสายเรียกซ้อน ให้เลือก การตั้งค่า > โทรศัพท์ > การโทร > สายเรียกช้อน (บริการเสริมจาก ระบบเครือข่าย)

ในการรับสายเรียกซ้อน ให้กดปุ่มโทร สายแรกจะถูกพักสายไว้

ในการสลับระหว่างสายสนทนาสองสาย ให้เลือก สลับ ในการ เชื่อมสายเรียกเข้าหรือสายที่พักไว้เข้ากับสายที่สนทนาอยู่ และวางสายของคุณเองจากสายทั้งสอง เลือก ตัวเลือก > โอน เมื่อต้องการวางสายที่สนทนาอยู่ ให้กดปุ่มวางสาย ในการ วางทั้งสองสาย ให้เลือก ตัวเลือก > วางสายทั้งหมด

# การโทรออกโดยใช้เสียง

โทรศัพท์ของคุณสนับสนุนการสั่งงานด้วยเสียงขั้นสูง การสั่ง งานด้วยเสียงขั้นสูงนี้ไม่ขึ้นกับเสียงของผู้พูด ดังนั้น จึงไม่ จำเป็นต้องบันทึกรายการเสียงล่วงหน้า โทรศัพท์จะสร้าง รายการเสียงให้กับรายการต่างๆ ในรายชื่อ แล้วเปรียบเทียบ รายการเสียงพูดกับรายการเสียงที่สร้างขึ้น การจดจำเสียงใน โทรศัพท์จะปรับเปลี่ยนตามเสียงของผู้ใช้หลัก เพื่อให้จดจำ การสั่งงานด้วยเสียงได้ดียิ่งขึ้น รายการเสียงสำหรับรายชื่อคือชื่อหรือชื่อเล่นที่จัดเก็บไว้บน บัตรรายชื่อ ในการฟังรายการเสียงสังเคราะห์ ให้เปิดบัตรราย ชื่อ และเลือก ตัวเลือก > เล่นรายการเสียง

#### การโทรออกโดยใช้รายการเสียง

**หมายเหตุ:** การโทรออกโดยใช้รายการเสียงอาจจะเกิด ปัญหาขึ้นได้ ถ้าคุณอยู่ในที่ที่มีเสียงดังหรืออยู่ในสถานการณ์ ฉุกเฉิน ดังนั้นจึงไม่ควรอาศัยการโทรออกโดยใช้เสียงเพียง อย่างเดียวไม่ว่าในสถานการณ์ใดก็ตาม

เมื่อคุณใช้การโทรออกด้วยเสียง ลำโพงจะเริ่มทำงาน ให้ถือ โทรศัพท์ห่างจากตัวเล็กน้อยเมื่อคุณพูดรายการเสียง

- ในการเริ่มต้นโทรออกด้วยเสียง ในโหมดสแตนด์บายที่ใช้ อยู่ ให้กดปุ่มเลือกด้านขวาค้างไว้ หากคุณใช้ชุดหูฟังที่ใช้ งานร่วมกันได้ที่มีปุ่มชุดหูฟัง ให้กดปุ่มชุดหูฟังค้างไว้เพื่อ เริ่มการโทรออกด้วยเสียง
- คุณจะได้ยินเสียงสัญญาณสั้นๆ และข้อความ พูดตอนนี้ จะ ปรากฏขึ้น พูดชื่อหรือชื่อเล่นตามที่บันทึกอยู่ในรายชื่อให้ ชัดเจน
- โทรศัพท์จะเล่นรายการเสียงที่สร้างไว้แล้วของรายชื่อที่ จดจำได้ในภาษาในเครื่องที่เลือก และแสดงชื่อและ หมายเลขโทรศัพท์ หากคุณไม่ต้องการโทรไปยังรายชื่อนั้น ให้เลือก ถัดไป ภายใน 2.5 วินาทีเพื่อดูรายชื่อที่ตรงกันราย ชื่ออื่นหรือเลือก หยุด เพื่อยกเลิกการโทรออกด้วยเสียง

หากรายชื่อนั้นมีหมายเลขโทรศัพท์บันทึกไว้หลายหมายเลข เครื่องจะเลือกหมายเลขตามค่าเริ่มต้น หากมีการตั้งค่าไว้ หาก ไม่ได้ตั้งค่า โทรศัพท์จะเลือกหมายเลขที่สามารถใช้ได้ก่อน จากบัดรรายชื่อ

## การโทรสายวิดีโอ

เมื่อคุณโทรสายวิดีโอ (บริการเสริมจากระบบเครือข่าย) คุณจะ เห็นวิดีโอสองทางตามเวลาจริงระหว่างคุณและผู้รับสาย ภาพ วิดีโอสดหรือภาพวิดีโอที่ถ่ายไว้โดยใช้กล้องถ่ายรูปใน โทรศัพท์จะปรากฏในเครื่องของคู่สนทนาทางวิดีโอปลายสาย

ในการสนทนาทางวิดีโอ คุณจำเป็นต้องมี USIM การ์ดและอยู่ ภายในบริเวณพื้นที่ครอบคลุมของระบบเครือข่าย UMTS โปรด ดิดต่อผู้ให้บริการเครือข่ายเพื่อสอบถามข้อมูลเกี่ยวกับบริการ และการเป็นสมาชิกของบริการสนทนาทางวิดีโอ

ทั้งนี้ คุณสามารถสนทนาทางวิดีโอได้ระหว่างคุณกับคู่สนทนา อีกฝ่ายเท่านั้น โดยสามารถใช้การสนทนาทางวิดีโอได้กับ โทรศัพท์เคลื่อนที่ที่ใช้งานร่วมกันได้หรือไคลเอนต์ ISDN แต่ คุณจะไม่สามารถใช้งานฟังก์ชันการสนทนาทางวิดีโอได้ หากมี การใช้สายสนทนา สายสนทนาทางวิดีโออื่น หรือสายข้อมูลอื่น อยู่

#### ไอคอน

คุณไม่ได้รับภาพวิดีโอ (เนื่องจากผู้รับไม่ได้ส่งภาพวิดีโอ หรือระบบเครือข่ายไม่ได้ส่งวิดีโอนั้น)

คุณปฏิเสธการส่งภาพวิดีโอจากเครื่องโทรศัพท์ของคุณ ในการส่งภาพนิ่ง ให้เลือก เครื่องมือ > การตั้งค่า > โทรศัพท์ > การโทร > รูปภาพในสายวิดีโอ แม้ว่าคุณจะปฏิเสธการส่งภาพวิดีโอในระหว่างสายสนทนาทาง วิดีโอ คุณยังคงต้องเสียค่าใช้จ่ายเป็นสายสนทนาทางวิดีโอ กรุณาดรวจสอบราคาจากผู้ให้บริการ

- ในการเริ่มดันสายวิดีโอ ให้ป้อนหมายเลขโทรศัพท์ในโหมด สแตนด์บาย หรือเลือก รายชื่อ และเลือกรายชื่อ
- 2. เลือก ตัวเลือก > โทร > สายวิดีโอ

กล้องตัวที่สองที่อยู่ด้านหน้าจะถูกใช้เป็นกล้องหลักตั้งแต่ เริ่มดันเมื่อสนทนาทางวิดีโอ การเริ่มสายสนทนาวิดีโออาจ ด้องใช้เวลาสักครู่ และ กำลังรอภาพวิดีโอ จะปรากฏขึ้น ในกรณีที่ต่อสายไม่ได้ (เป็นดันว่า ระบบเครือข่ายไม่รองรับ ฟังก์ชันการสนทนาทางวิดีโอ หรือเครื่องปลายสายไม่ สามารถใช้งานร่วมกันได้) เครื่องจะแสดงข้อความให้คุณ เลือกว่าต้องการใช้สายโทรออกตามปกติหรือส่งข้อความ หรือข้อความมัลดิมีเดียแทนหรือไม่

หากต่อสายสนทนาทางวิดีโอได้เรียบร้อยแล้ว คุณจะเห็น ภาพวิดีโอสองกรอบ และได้ยินเสียงออกจากลำโพง ผู้รับ สายอาจปฏิเสธการส่งวิดีโอ (海) ซึ่งในกรณีนี้คุณจะได้ยิน แต่เสียง และอาจเห็นภาพนิ่งหรือกราฟิกบริเวณพื้นหลังที่ เป็นสึเทาแทน

3. หากต้องการจบการสนทนาทางวิดีโอ ให้กดปุ่มวางสาย

# ตัวเลือกขณะใช้สายวิดีโอ

ในการเปลี่ยนระหว่างการแสดงภาพวิดีโอหรือจะให้ได้ยินเสียง เพียงอย่างเดียว ให้เลือก ตัวเลือก > ใช้งาน หรือ ไม่ใช้ งาน แล้วเลือกตัวเลือกที่ต้องการ ในการใช้กล้องหลักส่งวิดีโอ ให้เลือก ตัวเลือก > ใช้กล้อง หลัก ในการเปลี่ยนกลับเป็นกล้องรอง ให้เลือก ตัวเลือก > ใช้ กล้องรอง

ในการจับภาพวิดีโอที่คุณกำลังส่ง ให้เลือก ดัวเลือก > ส่ง ภาพที่จับไว้ การส่งวิดีโอจะถูกพักไว้ แล้วภาพสแน็บช็อตจะ ปรากฏขึ้นทางฝ่ายผู้รับ ระบบจะไม่บันทึกภาพสแน็บช็อต กด ยกเลิก เพื่อส่งวิดีโอต่อ

ในการย่อหรือขยายภาพ ให้เลือก ตัวเลือก > ย่อ/ขยาย

ในการเปลี่ยนให้เสียงไปออกที่ชุดหูฟังที่ใช้การเชื่อมต่อ Bluetooth ที่ต่ออยู่กับเครื่องของคุณ ให้เลือก ตัวเลือก > ใช้ งานแฮนด์ฟรี ในการเปลี่ยนให้เสียงกลับมาออกที่ลำโพงของ เครื่อง เลือก ตัวเลือก > ใช้งานหูฟังในตัว

ในการเปลี่ยนคุณภาพวิดีโอ ให้เลือก ตัวเลือก > กำหนด ลักษณะวิดีโอ สัญลักษณ์ คุณภาพปกติ คือ อัตราการแสดง ภาพ 10 ภาพต่อวินาที ใช้ รายละเอียดชัดขึ้น สำหรับรายละ เอียดสั้นๆ และไม่เปลี่ยนแปลง ใช้ วิดีโอราบรื่นขึ้น ในการ เลื่อนรูปภาพ

หากต้องการปรับความดังของเสียงระหว่างการสนทนาทาง วิดีโอ ให้ใช้ปุ่มปรับความดังที่ด้านข้างของโทรศัพท์

## การรับสายหรือปฏิเสธไม่รับสาย วิดีโอ

เมื่อมีสายวิดีโอเรียกเข้า สัญลักษณ์ 🔏 จะปรากฏขึ้น

ในการรับสายวิดีโอ ให้กดปุ่มโทร สัญลักษณ์ ยอมให้ส่งภาพ วิดีโอให้ผู้โทร? จะปรากฏขึ้น ในการเริ่มต้นส่งภาพวิดีโอสด เลือก ใช่

หากคุณไม่ได้เปิดใช้สายวิดีโอ คุณจะได้ยินเสียงของผู้โทร เท่านั้น ภาพวิดีโอจะถูกแทนที่ด้วยหน้าจอสีเทา ในการเปลี่ยน หน้าจอสีเทาเป็นภาพนิ่งที่ถ่ายจากกล้องในโทรศัพท์ของคุณ ให้เลือก เครื่องมือ > การตั้งค่า > โทรศัพท์ > การโทร > รูปภาพในสายวิดีโอ

ในการวางสายวิดีโอ ให้กดปุ่มวางสาย

## มุมมองร่วม

ใช้ฟังก์ชันมุมมองร่วม (บริการเสริมจากระบบเครือข่าย) เพื่อส่ง ภาพสดหรือคลิปวิดีโอจากโทรศัพท์มือถือของคุณไปยัง โทรศัพท์มือถือเครื่องอื่นที่ใช้งานร่วมกันได้ในระหว่างการ สนทนา

ลำโพงจะทำงานเมื่อคุณเปิดใช้ฟังก์ชันมุมมองร่วม หากคุณไม่ ต้องการใช้ลำโพงสำหรับสายสนทนาในขณะร่วมมองวิดีโอ คุณ ยังสามารถใช้ชุดหูฟังที่ใช้งานร่วมกันได้

## ข้อกำหนดมุมมองร่วม

มุมมองร่วมจำเป็นต้องใช้การเชื่อมต่อแบบ UMTS ติดต่อผู้ให้ บริการหากต้องการข้อมูลเพิ่มเติมเกี่ยวกับบริการ และความ พร้อมของเครือข่าย UMTS และค่าบริการที่เกี่ยวข้องกับการใช้ บริการนี้

ในการใช้มุมมองร่วม คุณด้องปฏิบัติดังนี้:

- ตรวจดูให้แน่ใจว่ามีการตั้งค่าการเชื่อมต่อระหว่างบุคคลให้ กับโทรศัพท์ของคุณแล้ว
- ตรวจดูให้แน่ใจว่าคุณมีการเชื่อมต่อ UMTS ที่ใช้งานอยู่ และ อยู่ภายในพื้นที่ของเครือข่าย UMTS หากคุณออกจากเครือ ข่าย UMTS ในขณะใช้มุมมองร่วม การร่วมมองวิดีโอจะหยุด ทำงานและการใช้สายสนทนาจะทำงานต่อไป
- ดรวจดูให้แน่ใจว่าทั้งผู้ส่งและผู้รับได้ลงทะเบียนเข้าสู่เครือ ข่าย UMTS แล้ว หากคุณเชิญบุคคลใดบุคคลหนึ่งให้เข้าสู่ เซสชันการแบ่งปัน และเครื่องของผู้รับไม่ได้อยู่ในพื้นที่ ครอบคลุมของระบบเครือข่าย UMTS, ยังไม่ได้ดิดดั้งมุมมอง ร่วม หรือไม่ได้ตั้งค่าการเชื่อมต่อระหว่างบุคคลไว้ ผู้รับจะไม่ ได้รับคำเชิญที่คุณส่งมาให้ คุณจะได้รับข้อความแสดงข้อ ผิดพลาดซึ่งแสดงว่าผู้รับไม่สามารถรับค่าเชิญได้

# การตั้งค่า

ในการตั้งค่ามุมมองร่วม คุณต้องมีการตั้งค่าการเชื่อมต่อ UMTS และการเชื่อมต่อระหว่างบุคคล

#### การตั้งค่าการเชื่อมต่อระหว่างบุคคล

การเชื่อมต่อระหว่างบุคคลเรียกในอีกชื่อหนึ่งว่าการเชื่อมต่อ SIP (Session Initiation Protocol) การตั้งค่ารูปแบบ SIP ต้องได้ รับการกำหนดค่าในโทรศัพท์ของคุณก่อนจึงจะสามารถใช้มุม มองร่วมได้ โปรดสอบถามการตั้งค่ารูปแบบ SIP จากผู้ให้บริการ โทรศัพท์ และบันทึกไว้ในโทรศัพท์ของคุณ ผู้ให้บริการอาจส่ง การตั้งค่าให้คุณหรือให้รายการพารามิเตอร์ที่จำเป็นก็ได้ การเพิ่มที่อยู่ SIP ลงในบัตรรายชื่อ:

1. กดปุ่ม 😚 แล้วเลือก รายชื่อ

- เปิดบัตรรายชื่อ (หรือสร้างบัตรใหม่สำหรับบุคคลดังกล่าว)
- เลือก ตัวเลือก > เพิ่มรายละเอียด > ร่วมมองวิดีโอ
- ป้อนที่อยู่ SIP ในรูปแบบ username@domainname (คุณ สามารถใช้ที่อยู่ IP แทนชื่อโดเมนได้)

หากคุณไม่ทราบ SIP แอดเดรสของรายชื่อนั้นๆ คุณสามารถ ใช้หมายเลขโทรศัพท์ของผู้รับ รวมด้วยรหัสประเทศเพื่อ ร่วมดูวิดีโอได้ (หากผู้ให้บริการเครือข่ายสนับสนุน)

#### การตั้งค่าการเชื่อมต่อ UMTS

การตั้งค่าการเชื่อมต่อ UMTS:

- ดิดต่อผู้ให้บริการเพื่อกำหนดข้อตกลงสำหรับคุณในการใช้ เครือข่าย UMTS
- ตรวจดูให้แน่ใจว่าตั้งค่าจุดเชื่อมต่อ UMTS ของโทรศัพท์ถูก ด้องแล้ว

## การร่วมมองวิดีโอสดและคลิปวิดีโอ

ในขณะที่กำลังใช้สายสนทนา ให้เลือก ตัวเลือก > ร่วมดู วิดีโอ:

 ในการร่วมมองวิดีโอสดขณะสนทนา ให้เลือก ภาพสด ในการร่วมมองคลิปวิดีโอ ให้เลือก คลิป เลือกคลิปวิดีโอที่ คุณต้องการร่วมมอง

คุณอาจต้องแปลงคลิปวิดีโอเป็นไฟล์รูปแบบที่เหมาะสม ซึ่งสามารถร่วมมองได้ ต้องแปลงคลิปสำหรับแบ่งใช้ งาน ทำต่อ? จะปรากฏขึ้น เลือก ตกลง

ในการร่วมมองวิดีโอ ให้เลือก ตัวเลือก > เชิญ

หากคุณจะร่วมมองวิดีโอสด เครื่องของคุณจะส่งคำเชิญไป ยังที่อยู่ SIP ที่คุณได้เพิ่มลงในบัตรรายชื่อของผู้รับ หาก ข้อมูลติดต่อของผู้รับถูกจัดเก็บไว้ในโฟลเดอร์รายชื่อ และ รายชื่อดังกล่าวมีที่อยู่ SIP หลายที่อยู่หรือมีเบอร์โทรศัพท์ที่ มีรหัสประเทศ ให้เลือกที่อยู่หรือเบอร์โทรที่ต้องการ หากที่ อยู่ SIP หรือเบอร์โทรศัพท์ของผู้รับไม่มีให้ใช้ ให้ป้อนที่อยู่ SIP หรือเบอร์โทรศัพท์ของผู้รับรวมทั้งรหัสประเทศ แล้ว เลือก ตกลง เพื่อส่งคำเชิญ

การร่วมมองจะเริ่มขึ้นเองโดยอัดโนมัติเมื่อผู้รับตอบรับคำ เชิญ

#### ตัวเลือกขณะแบ่งดูวิดีโอ

- 😫 เพื่อย่อ/ขยายวิดีโอ (ใช้ได้เฉพาะผู้ส่งเท่านั้น)
- 🔆 เพื่อปรับความสว่าง (ใช้ได้เฉพาะผู้ส่งเท่านั้น)
- 🕀 หรือ 솆 เพื่อปิดเสียงหรือเปิดเสียงไมโครโฟน
- ┫→ หรือ 💐 → เพื่อเปิดและปิดลำโพง
- 🖅 เพื่อเปลี่ยนเป็นโหมดเต็มจอ (ใช้ได้เฉพาะผู้รับเท่านั้น)
- ในการหยุดการแบ่งปันเซสขัน เลือก หยุด หากต้องการวาง สายสนทนา ให้กดปุ่มจบการทำงาน เมื่อคุณวางสาย การ แบ่งดูวิดีโอจะสิ้นสุดลงด้วย

ในการจัดเก็บวิดีโอสดที่คุณร่วมมอง ให้เลือก จั<mark>ดเก็บ เมื่อมี</mark> ข้อความถาม วิดีโอที่ร่วมมองจะถูกจัดเก็บไว้ในโฟลเดอร์รูป ถ่าย

หากคุณเข้าใช้งานแอปพลิเคชั่นอื่นขณะที่ร่วมมองคลิปวิดีโอ การร่วมมองจะถูกพักไว้ชั่วคราว หากต้องการกลับไปที่หน้าจอ การแบ่งดูวิดีโอ แล้วร่วมมองต่อ เมื่อเครื่องอยู่ในโหมดสแตนด์ บายพิเศษ ให้เลือก ตัวเลือก > ทำต่อ

## การยอมรับคำเชิญ

คุณไม่สามารถรับคำเชิญได้หากคุณอยู่นอกเครือข่าย UMTS เมื่อมีผู้อื่นส่งคำเชิญการแบ่งปันวิดีโอให้กับคุณ โทรศัพท์ของ คุณจะดังขึ้น แล้วชื่อหรือที่อยู่ SIP ของผู้ส่งจะปรากฏบนหน้า จอ ในการรับคำเชิญ ให้เลือก ยอมรับ

เมื่อต้องการปฏิเสธไม่รับคำเชิญ ให้เลือก ปฏิเสธ หรือกดปุ่ม วางสาย การกดปุ่มวางสายจะเป็นการจบสายสนทนาด้วยเช่น กัน ผู้ส่งจะได้รับข้อความแจ้งว่าคุณปฏิเสธคำเชิญนั้น

เมื่อคุณได้รับคลิปวิดีโอ หากต้องการปิดเสียงของคลิป ให้ เลือก ปิดเสียง

ในการสิ้นสุดมุมมองร่วม ให้เลือก หยุด ทั้งนี้ การใช้มุมมองร่วม จะสิ้นสุดลงหากวางสายสนทนาที่ใช้อยู่

# บันทึก 🐢

บันทึกจะเก็บข้อมูลเกี่ยวกับรายการการติดต่อสื่อสารของ โทรศัพท์ เครื่องจะบันทึกหมายเลขที่ไม่ได้รับสายและที่รับ สาย ก็ต่อเมื่อระบบเครือข่ายใช้งานฟังก์ชันได้หลายฟังก์ชัน โดยที่เครื่องต้องเปิดอยู่ และอยู่ในพื้นที่บริการ

## เบอร์โทรล่าสุด

กดปุ่ม 😚 แล้วเลือก เครื่องมือ > บันทึก

ในการดูเบอร์ที่ไม่ได้รับสาย เบอร์ที่ได้รับสาย และเบอร์ที่โทร ออก ให้เลือก เบอร์โทรล่าสุด เครื่องจะบันทึกเบอร์ที่ไม่ได้รับ สายและที่รับสายถ้าเครือข่ายสนับสนุนฟังก์ชันเหล่านี้ โดยที่ เครื่องด้องเปิดอยู่ และอยู่ในพื้นที่บริการของเครือข่าย

ในการลบรายการเบอร์โทรล่าสุดทั้งหมด ให้เลือก ดัวเลือก > ลบเบอร์โทรล่าสุด ในการลบข้อมูลการใช้สาย ให้เปิดข้อมูล การใช้ที่ต้องการลบ แล้วเลือก ดัวเลือก > ลบรายการ ในการ ลบรายการแต่ละรายการ ให้เปิดข้อมูลการใช้ เลื่อนไปยัง รายการที่ต้องการ แล้วกดปุ่ม C

## เวลาการโทร

กดปุ่ม 😚 แล้วเลือก เครื่องมือ > บันทึก

ในการดูช่วงเวลาโดยประมาณของสายที่ได้รับและสายที่โทร ออก ให้เลือก เวลาการโทร

**หมายเหตุ:** ค่าใช้จ่ายจริงในการโทรและบริการที่แสดง ในใบเรียกเก็บค่าบริการจากผู้ให้บริการอาจแตกต่างกันไป ทั้งนี้ ขึ้นอยู่กับคุณสมบัติของเครือข่าย การปัดเศษ ภาษี และปัจจัย อื่นๆ

ในการลบระยะเวลาการโทรที่ใช้ไป ให้เลือก ตัวเลือก > ลบ ตัวจับเวลา โดยที่คุณต้องป้อนรหัสล็อคด้วย

## ข้อมูลแบบแพคเก็ต

ให้กดปุ่ม 😚 และเลือก เครื่องมือ > บันทึก

หากต้องการตรวจดูจำนวนข้อมูลที่รับและส่งระหว่างการเชื่อม ้ต่อข้อมลแบบแพคเก็ต เลือก ข้อมูลแพคเก็ต ตัวอย่างเช่น ้คุณอาจ<sup>ิ</sup>จะต้องชำระค่าบริการในกา<sup>้</sup>รเชื่อมต่อข้อมูลแบบแพค เก็ต ตามจำนวนข้อมลที่ส่งและรับ

## การดูรายการติดต่อสื่อสารทุกรายการ

กดป่ม 😚 และเลือก เครื่องมือ > บันทึก > เบอร์โทรล่าสด ไลดอบใบบับทึกบีดังต่อไปบี้:

- สายเรียกเข้า
- สายโทรออก
- 🔂 รายการติดต่อสื่อสารที่พลาดการติดต่อ

ในการเปิดบันทึกทั่วไปที่คณสามารถตรวจดการโทรสาย สนทนาทั้งหมด ข้อความตั่วอักษร หรือการเชื่อมต่อข้อมลและ IAN ไร้สายที่ลงทะเบียนทางโทรศัพท์ เลื่อบไปทางขวา รายการย่อยต่างๆ เช่น ข้อความตัวอักษรที่แบ่งส่งออกไป ้มากกว่าหนึ่งครั้ง และการเชื่อมต่อข้อมูลแบบแพคเก็ตจะถูก เก็บรวบรวมไว้เป็นรายการติดต่อสื่อสารเพียงรายการเดียว การ เชื่อมต่อกับศูนย์ฝากข้อความ ศูนย์ฝากข้อความมัลติมีเดีย หรือ เว็บเพจจะแสดงไว้เป็นการเชื่อมต่อข้อมูลแบบแพคเก็ต

ในการเพิ่มหมายเลขโทรศัพท์ที่ไม่รู้จักจากบันทึกลงในรายชื่อ ของคณ เลือก ตัวเลือก > จัดเก็บไปยังรายชื่อ ในการกรองบันทึก เลือก ตัวเลือก > ตัวกรอง และตัวกรอง ในการล้างเนื้อหาของบันทึก ข้อมูลการใช้สายล่าสุด และ รายงานการนำส่งข้อความอย่างถาวร เลือก ดัวเลือก > ล้าง

บันทึก เลือก ใช่ เพื่อยืบยัน ในการลบรายการเดียวจากรายการ ใดรายการหนึ่งของบันทึกการโทรล่าสด กดป่ม C

หากต้องการตั้งเวลาเก็บบับทึก ให้เลือก ตัวเลือก > การตั้ง ค่า > เวลาเก็บบันทึก หากคุณเลือก ไม่มีบันทึก เครื่องจะลบ ข้อมูลบันทึก ข้อมูลการโทรล่าสุด และรายงานผลการส่ง ข้อความทั้งหมดอ๋ย่างกาวร

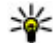

หางการเป็นหน้าจอรายละเอียด คุณสามารถคัดลอก หมายเลขโทรศัพท์ลงในคลิปบอร์ดได้ และวาง หมายเลขนั้นในข้อความแบบตัวอักษรได้ เลือก ตัว เลือก > ใช้เบอร์ > ดัดลอก

ในการดปริมาณข้อมูลที่ถ่ายโอน และระยะเวลาที่การเชื่อมต่อ ข้อมูลแพคเก็ตใช้ล่าสุด เลื่อนไปยังรายการสายเรียกเข้าหรือ รายการสายโทรออกตามที่ระบโดย แพคฯ และเลือก ตัว เลือก > ดรายละเอียด

# รายชื่อ (สมุดโทรศัพท์) 🛛

ในรายชื่อ คุณสามารถจัดเก็บและอัพเดตข้อมูลรายชื่อ เช่น เบอร์โทรศัพท์ ที่อยู่บ้าน หรือที่อยู่อีเมลของรายชื่อได้ คุณ สามารถเพิ่มเสียงเรียกเข้าส่วนบุคคลหรือรูปภาพขนาดย่อลงใน บัตรรายชื่อ คุณยังสามารถสร้างกลุ่มรายชื่อได้อีกด้วย ซึ่ง สามารถทำให้คุณส่งข้อความตัวอักษรหรือส่งอีเมลให้ผู้รับได้ หลายคนพร้อมกัน

## การจัดเก็บและการแก้ไขชื่อและ เบอร์โทรศัพท์

- 1. กดปุ่ม 😚 แล้วเลือก รายชื่อ > ตัวเลือก > รายชื่อใหม่
- ป้อนข้อมูลในช่องที่ต้องการ แล้วเลือก เรียบร้อย

ในการแก้ไขบัตรรายชื่อ ให้เลือกรายการ แล้วเลือก <mark>ตัวเลือก</mark> > แก้ไข คุณยังสามารถค้นหารายชื่อที่ต้องการได้ด้วยการพิมพ์ อักษรตัวแรกของชื่อลงในช่องค้นหา

ในการแนบภาพกับบัตรรายชื่อ ให้เปิดบัตรรายชื่อ แล้วเลือก ดัว เลือก > เพิ่มรูปภาพ ภาพจะปรากฏขึ้นเมื่อมีสายเรียกเข้าจาก ชื่อดังกล่าว

## การจัดการชื่อและหมายเลข โทรศัพท์

#### ในการลบบัตรรายชื่อ ให้เลือกบัตร แล้วกดปุ่ม **C**

ในการลบบัตรรายชื่อหลายๆ ใบพร้อมกัน ให้เลือก ดัวเลือก > เลือก/ไม่เลือก เพื่อทำเครื่องหมายเลือกบัตรรายชื่อที่ ต้องการ แล้วกดปุ่ม C เพื่อลบ

ในการส่งข้อมูลรายชื่อ ให้เลือกบัตรรายชื่อ ตามด้วย ตัว เลือก > ส่งนามบัตร แล้วเลือกตัวเลือกที่ต้องการ

ในการฟังรายการเสียงที่กำหนดให้ใช้กับรายชื่อ ให้เลือกบัดร รายชื่อ แล้วเลือก ตัวเลือก > รายละเอียดรายการเสียง > เล่นรายการเสียง

## เบอร์โทรศัพท์และที่อยู่ที่เป็นค่า เริ่มต้น

ให้กดปุ่ม 😚 และเลือก รายชื่อ

คุณสามารถกำหนดหมายเลขโทรศัพท์ หรือ ที่อยู่ที่เป็นค่าเริ่ม ด้นลงบนบัตรรายชื่อ ด้วยวิธีนี้ หากรายชื่อใดมีหมายเลข โทรศัพท์หรือที่อยู่จำนวนมาก คุณจะสามารถโทรหรือส่ง ข้อความไปยังหมายเลขโทรศัพท์หรือที่อยู่ที่แน่นอนของราย ชื่อได้โดยง่าย เครื่องจะใช้หมายเลขนี้เป็นค่าเริ่มดันในการโทร ออกด้วยเสียงด้วย

- 1. ในรายการรายชื่อ ให้เลือกรายชื่อ
- 2. เลือก ตัวเลือก > ที่ตั้งไว้
- เลือกค่าเริ่มดันที่คุณต้องการเพิ่มหมายเลขโทรศัพท์หรือที่ อยู่ และเลือก กำหนด
- เลือกหมายเลขโทรศัพท์หรือที่อยู่ที่คุณต้องการกำหนดให้ เป็นค่าเริ่มดัน

หมายเลขโทรศัพท์หรือที่อยู่ที่เป็นค่าเริ่มต้นจะถูกขีดเส้นใด้ไว้ ในบัตรรายชื่อ

## การเพิ่มเสียงเรียกเข้าลงในราย ชื่อ

กดปุ่ม 😚 แล้วเลือก รายชื่อ

การกำหนดเสียงเรียกเข้าให้กับรายชื่อหรือกลุ่มรายชื่อ:

- กดปุ่มเลื่อนเพื่อเปิดบัตรรายชื่อหรือไปที่รายชื่อกลุ่ม แล้ว เลือกกลุ่มรายชื่อ
- 2. เลือก ตัวเลือก > เสียงเรียกเข้า
- เลือกเสียงเรียกเข้าที่คุณต้องการใช้

เมื่อรายชื่อหรือสมาชิกในกลุ่มรายชื่อโทรเข้าเครื่องของคุณ เครื่องจะเล่นเสียงเรียกเข้าดามที่เลือกไว้ (หากมีการแสดง เบอร์โทรศัพท์ของผู้โทรเข้าและโทรศัพท์ของคุณจำแนกเบอร์ ดังกล่าวได้) ในการลบเสียงเรียกเข้าออก ให้เลือก แบบเสียงที่ดั้งไว้ จาก รายการเสียงเรียกเข้า

# การคัดลอกรายชื่อ

เมื่อคุณเปิด รายชื่อ เป็นครั้งแรก คุณสามารถเลือกที่จะคัดลอก รายชื่อในชิมไปยังหน่วยความจำโทรศัพท์หรือดูรายชื่อในชิม จากไดเรกทอรีรายชื่อ เครื่องจะถามว่าคุณต้องการจะคัดลอก ชื่อและหมายเลขโทรศัพท์จากชิมการ์ดไปยังโทรศัพท์หรือไม่

เมื่อจะเริ่มการคัดลอก ให้กด ตกลง

กด ยกเลิก หากคุณไม่ด้องการคัดลอกรายชื่อในชิมไปยัง หน่วยความจำของโทรศัพท์ เครื่องจะถามว่าคุณต้องการดูราย ชื่อในชิมจากไดเรกทอรีรายชื่อหรือไม่ กด ตกลง รายชื่อจะเปิด ขึ้น และคุณจะเห็นชื่อที่เก็บไว้ในชิมการ์ดซึ่งจะกำกับด้วย 🖽

# บริการซิม

หากต้องการทราบเกี่ยวกับการให้บริการและข้อมูลต่างๆ ในการ ใช้บริการซิมการ์ด โปรดดิดต่อผู้จำหน่ายซิมการ์ดของคุณ ซึ่ง อาจเป็นผู้ให้บริการ หรือผู้จำหน่ายรายอื่นๆ

# รายชื่อในชิม

ในการเพิ่มลักษณะและเบอร์โทรศัพท์ที่จัดเก็บไว้ในชิมการ์ด ลงในรายชื่อติดต่อในโฟลเดอร์รายชื่อ ให้เลือก ตัวเลือก > การตั้งค่า > รายชื่อที่จะแสดง > ความจำชิม คุณสามารถ เพิ่มและแก้ไขรายชื่อในชิมหรือโทรไปยังเบอร์โทรดังกล่าวได้ เก็บเบอร์โทรศัพท์ที่คุณจัดเก็บไว้ในรายชื่อจะไม่ถูกบันทึกลง ในซิมการ์ดโดยอัตโนมัติ ในการจัดเก็บเบอร์โทรศัพท์ลงใน ซิมการ์ด จากในรายชื่อ ให้เลือกรายชื่อ แล้วเลือก ตัวเลือก > คัดลอก > ความจำชิม

## การจำกัดเบอร์

ในการจำกัดการโทรจากโทรศัพท์ของคุณไปยังเบอร์โทรศัพท์ ที่เลือกไว้ ให้เปิดรายชื่อ แล้วเลือก ตัวเลือก > รายชื่อจำกัด เบอร์ คุณจำเป็นต้องใช้รหัส PIN2 ในการใช้งานและยกเลิกใช้ งานการจำกัดเบอร์ หรือแก้ไขรายชื่อที่จำกัดเบอร์

เมื่อเปิดใช้ฟังก์ชันจำกัดเบอร์ คุณอาจจะสามารถโทรไปยัง หมายเลขฉุกเฉินที่ใช้เป็นทางการที่ตั้งไว้แล้วในเครื่องของคุณ ได้

ในการดูรายการเบอร์ที่จำกัดการโทร ให้เลือก ตัวเลือก > หมายเลขชิม ตัวเลือกนี้จะปรากฏขึ้นเมื่อชิมการ์ดของคุณ สนับสนุนเท่านั้น

ในการเพิ่มเบอร์ใหม่ลงในรายการจำกัดเบอร์ ให้เลือก ตัว เลือก > รายชื่อใหม่ในชิม

เมื่อคุณใช้การจำกัดเบอร์ การเชื่อมต่อ GPRS จะไม่สามารถ ใช้ได้ ยกเว้นเมื่อคุณส่งข้อความดัวอักษรผ่านการเชื่อมต่อ ข้อมูล GPRS สำหรับกรณีนี้ เบอร์ศูนย์รับฝากข้อความและเบอร์ โทรศัพท์ของผู้รับต้องรวมอยู่ในรายการจำกัดเบอร์

# การจัดการกลุ่มรายชื่อ

#### การสร้างกลุ่มรายชื่อ

- 1. ในรายชื่อ ให้เลื่อนไปทางขวาเพื่อเปิดรายการกลุ่ม
- เลือก ตัวเลือก > กลุ่มใหม่
- ป้อนชื่อกลุ่มหรือใช้ชื่อที่ตั้งไว้ แล้วเลือก ตกลง
- 4. เลือกลุ่ม แล้วเลือก ตัวเลือก > เพิ่มสมาชิก
- เลื่อนไปที่รายชื่อ แล้วกดปุ่มเลื่อนเพื่อทำเครื่องหมายเลือก รายชื่อที่ต้องการเพิ่มทีละรายชื่อ
- <mark>6</mark>. เลือก ตกลง

ในการเปลี่ยนชื่อกลุ่ม ให้เลือก ตัวเลือก > เปลี่ยนชื่อ ป้อนชื่อ ใหม่ แล้วเลือก ตกลง

#### การลบสมาชิกออกจากกลุ่ม

- ในรายชื่อกลุ่ม ให้เลือกกลุ่มที่คุณต้องการแก้ไข
- เลื่อนไปที่รายชื่อที่ต้องการ และเลือก ตัวเลือก > ลบออก จากกลุ่ม
- ในการลบรายชื่อออกจากกลุ่ม ให้เลือก ใช่

# การบริหารเวลา

# นาฬิกา 🕲

## นาฬิกาปลก

กดปุ่ม 😚 แล้วเลือก แอปพลิเคชั่น > นาฬึกา

ในการดูนาพึกาปลูกที่เปิดใช้งานและไม่เปิดใช้งาน ให้เลื่อนไป ทางขวาที่แท็บนาฬิกาปลูก ในการตั้งปลุกครั้งใหม่ ให้เลือก ตัว เลือก > ตั้งปลกครั้งใหม่ กำหนดการปลกซ้ำ หากจำเป็น เมื่อ เปิดใช้งานการปลก 📿 จะปรากภ

ในการปิดเสียงนาพึกาปลก ให้เลือก หยุด ในการหยุดการปลก ในช่วงเวลาหนึ่ง ให้เลือก เลื่อนปลก หากโทรศัพท์ปิดอยู่เมื่อ ถึงเวลาปลุก โทรศัพท์จะเปิดขึ้นเองและเริ่มส่งเสียงปลุก

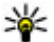

หลัดลับ: ในการระบุช่วงเวลาหลังจากที่เสียงปลุกจะดัง ขึ้นอีกครั้งเมื่อคุณตั้งค่าให้เลื่อนปลุก ให้กดปุ่ม ตัว

เลือก > การตั้งค่า > เวลาเลื่อนปลก

หากจะยกเลิกการปลุก ให้เลือก ดัวเลือก > ลบการปลุก

ในการเปลี่ยนการตั้งค่าเวลา วันที่ และชนิดนาพึกา ให้เลือก ตัว เลือก > การตั้งค่า

ในการกำหนดให้ระบบอัพเดตข้อมลเวลา วันที่ และเขตเวลาใน เครื่องโทรศัพท์ของคุณ (บริการเสริมจากระบบเครือข่าย) เมื่อ อยู่ในการตั้งค่า ให้เลือก อัพเดตเวลาอัตโนมัติ > เปิด

## เวลาโลก

กดป่ม 😚 แล้วเลือก แอปพลิเคชั่น > นาฬิกา

ในการดเวลาตามสถานที่ต่างๆ ให้เลื่อนไปทางขวาที่แท็บ ้นาพึกา<sup>้</sup>ทั่วโลก ในการเพิ่มสถานที่ลงในรายการ ให้เลือก ตั**ว** เลือก > เพิ่มสถานที่ คุณสามารถเพิ่มชื่อสถานที่ได้มากถึง 15 ชื่อ

ในการกำหนดที่ตั้งปัจจบันของคณ ให้เลื่อนไปยังที่ตั้ง แล้ว เลือก ตัวเลือก > ตั้งเป็นสถานที่ปัจจุบัน ที่ตั้งจะแสดงบน หน้าจอหลักนาพึกา และเวลาในเครื่องโทรศัพท์ของคณจะ เปลี่ยนไปตามที่ตั้งที่เลือกไว้ด้วย ตรวจดให้แน่ใจว่าเวลาถก ต้องและสอดคล้องกับเขตเวลา

ปฏิทิน 🛍

## การสร้างรายการปฏิทิน

กดปุ่ม 😚 แล้วเลือก แอปพลิเคชั่น > ปฏิทิน

- 1. ในการเพิ่มรายการปฏิทินใหม่ ให้เลื่อนไปที่วันที่ที่ต้องการ แล้วเลือก ตัวเลือก > รายการ ใหม่ และตัวเลือกใดตัวเลือก หนึ่งต่อไปนี้:
  - การประชม เพื่อแจ้ง เดือนคณเมื่อถึงการนัดหมาย ตามวันและเวลาที่ระบไว้
  - ดำขอประชม เพื่อสร้าง และส่งคำขอประชุมใหม่ คุณ ต้องตั้งค่าศนย์ฝากข้อความ ไว้สำหรับส่งคำขอ โปรดด

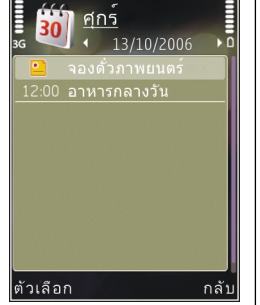

#### ที่"การจัดการศูนย์ฝากข้อความ″ หน้า 111

- บันทึก เพื่อเขียนรายการทั่วไปสำหรับวันนั้น
- วันครบรอบ เพื่อแจ้งเดือนให้คณทราบถึงวันเกิด หรือวันพิเศษด่าง ๆ (เป็นรายการที่เกิดขึ้นซ้ำทุกปี)
- สิ่งที่ต้องทำ เพื่อแจ้งเดือนให้คณทราบถึงงานที่ต้อง ทำให้เสร็จกายใบวับที่กำหบดไว้
- ป้อนรายละเอียดในช่อง ในการตั้งปลุก ให้เลือก ปลุก > เปิด จากนั้น ป้อนวันที่และเวลาปลก

ในการเพิ่มรายละเอียดลงในรายการ ให้เลือก ตัวเลือก > เพิ่มรายละเอียด

- ในการบันทึกรายการนั้น ให้เลือก เรียบร้อย
- 🙀 เคล็ดลับ: ในหน้าจอปฏิทินที่ดูแบบวัน สัปดาห์ หรือ
  - เดือน ให้กดปุ่มใดก็ได้ (1-0) รายการการนัดหมายจะ เปิดออก และตัวอักษรที่คุณป้อนจะถูกเพิ่มลงในช่อง

ห้าข้อ ใบหบ้าจอสิ่งที่ต้องทำ รายการบับทึกสิ่งที่ต้องทำ จะเปิดออก

เมื่อเสียงเดือนปฏิทินดังขึ้น ให้เลือก เงียบ เพื่อปิดเสียง ข้อความเดือนจะยิ้งคงปรากฏบนหน้าจอ ในการปิดเสียงเดือน ของปฏิทิน ให้เลือก หยุด ในการตั้งเตือนการเลื่อนปลก ให้ เลือก เลื่อนปลก

หลัดลับ: ในการระบุช่วงเวลาที่จะให้เสียงเดือนปฏิทิน ดังขึ้นอีกครั้งเมื่อคุณตั้งค่าให้เลื่อนปลูก ให้กดปุ่ม แล้วเลือกแอปพลิเคชั่น > ปฏิทิน > ตัวเลือก > การ ตั้งค่า > เวลาเลื่อนปลก

## หน้าจอปฏิทิน

ในการเปลี่ยนวันที่เริ่มต้นของสัปดาห์หรือหน้าจอที่จะปรากฏ เมื่อคุณเปิดปฏิทิน ให้เลือก ตัวเลือก > การตั้งค่า นอกจาก นี้ ในการตั้งค่า คุณยังสามารถเปลี่ยนเสียงปลุกปฏิทิน เวลา เลื่อนปลก และชื่อเรื่องสัปดาห์ได้

ในการไปยังวันที่ใดวันที่หนึ่ง ให้เลือก ตัวเลือก > ไปยังวันที่ ในการข้ามไปวันที่ปัจจบัน ให้กดป่ม #

ในการสลับระหว่างหน้าจอที่แสดงผลเป็นเดือน หน้าจอที่แสดง ้ผลเป็นสัปดาห์ หน้าจอที่แสดงผลเป็นวัน และหน้าจอสิ่งที่ต้อง ทำ ให้กด \*

ในการส่งบันทึกปฏิทินไปยังอุปกรณ์ที่ใช้ร่วมกันได้ ให้เลือก ตัว เลือก > ส่ง

หากอปกรณ์อื่นไม่สามารถใช้ได้กับ Coordinated Universal Time (UTC) ข้อมูลเวลาของรายการปฏิทินที่ได้รับอาจจะแสดง ไม่ถกต้อง

### การจัดการรายการปฏิทิน

ในการลบรายการหลายรายการในครั้งเดียว ให้ไปที่หน้าจอ แสดงรายการเป็นเดือน และเลือก ตัวเลือก > ลบรายการ > ก่อนวันที่ หรือ รายการทั้งหมด

ในการทำเครื่องหมายว่างานนั้นเสร็จสมบูรณ์แล้ว ให้เลื่อนไป ยังงานนั้นในหน้าจอแสดงรายการสิ่งที่ต้องทำ และเลือก ดัว เลือก > เลือกเป็นทำแล้ว

คุณสามารถชิงโครไนซ์ข้อมูลปฏิทินของคุณกับเครื่อง คอมพิวเตอร์ที่ใช้งานร่วมกันได้โดยใช้ Nokia Nseries PC Suite เมื่อสร้างรายการปฏิทิน ให้ตั้งค่าดัวเลือกการชิงโครไนซ์ที่ ต้องการ

# แฟ้มข้อมูลออฟฟิศ

# Quickoffice 🚸

ด้วยแอปพลิเคชั่น Quickoffice คุณสามารถเปิดดูเอกสารที่อยู่ ในรูปแบบไฟล์ .doc, .xls, .ppt, .pps และ .txt รวมทั้ง ดาวน์โหลดซอฟต์แวร์ได้ ทั้งนี้ แอปพลิเคชั่นดังกล่าวไม่ได้ รองรับรูปแบบไฟล์หรือคุณลักษณะทุกประเภท รวมทั้งไม่ สนับสนุน Apple Macintosh ด้วย

ในการเปิดไฟล์ ให้กดปุ่ม 😯 แล้วเลือก แอปพลิเคชั่น > ออฟฟิศ > Quickoffice เลือกตำแหน่งที่คุณต้องการดูไฟล์ เปิดแฟัมข้อมูลที่ต้องการ แล้วเลือกไฟล์

ไฟล์จะเปิดขึ้นมาโดยใช้แอปพลิเคชั่นสำหรับไฟล์ดังกล่าว ทั้งนี้ขึ้นอยู่กับรูปแบบไฟล์

ในการดาวน์โหลดซอฟต์แวร์โดยใช้ Quickmanager เมื่ออยู่ใน หน้าจอหลัก ให้เลือก Quickmanager หรือเมื่อเรียกดูไฟล์ ให้ เลื่อนไปที่แท็บ Quickmanager

หากคุณประสบปัญหาในการใช้แอปพลิเคชั่น Quickoffice ให้ ไปที่เว็บไซด์ www.quickoffice.com หรือส่งอีเมลไปที่ supportS60@quickoffice.com

## Quickword

ด้วยโปรแกรม Quickword คุณสามารถเปิดดูเอกสาร Microsoft Word ในโทรศัพท์ของคุณได้ Quickword สนับสนุนการเปิดดูเอกสารที่บันทึกในรูปแบบ ไฟล์ .doc และ .txt โดยสร้างจาก Microsoft Word 97, 2000, XP และ 2003 ทั้งนี้ โปรแกรมดังกล่าวสนับสนุนคุณสมบัติหรือ ไฟล์แปลงเพียงบางรูปแบบเท่านั้น

ในการอัพเกรดเวอร์ชันของโปรแกรม Quickword ที่สนับสนุน การแก้ไข เมื่อคุณเปิดไฟล์ขึ้น ให้เลือก ตัวเลือก > อัพเดต และอัพเกรด โดยจะมีการคิดค่าใช้จ่ายเพิ่มเติมสำหรับการ อัพเกรด

## Quicksheet

ด้วยโปรแกรม Quicksheet คุณสามารถเปิดดูไฟล์ Microsoft Excel ในโทรศัพท์ของคุณได้

Quicksheet สนับสนุนการเปิดดูไฟล์ตารางทำการ (Spreadsheet) ที่บันทึกในรูปแบบ .xls โดยสร้างจาก Microsoft Excel 97, 2000, XP หรือ 2003 ทั้งนี้ โปรแกรมดัง กล่าวสนับสนุนคุณสมบัติหรือไฟล์แปลงเพียงบางรูปแบบ เท่านั้น

ในการอัพเกรดเวอร์ชันของโปรแกรม Quicksheet ที่สนับสนุน การแก้ไข เมื่อคุณเปิดไฟล์ขึ้น ให้เลือก ตัวเลือก > อัพเดต และอัพเกรด โดยจะมีการคิดค่าใช้จ่ายเพิ่มเติมสำหรับการ อัพเกรด

## **Ouickpoint**

ด้วยโปรแกรม Ouickpoint คณสามารถเปิดดการนำเสนอ Microsoft PowerPoint ในโทรศัพท์ของคณได้

Ouickpoint สนับสนนการเปิดดการนำเสนอข้อมลที่บันทึกใน รปแบบ .ppt และ .pps ที่สร้างด้วยโปรแกรม Microsoft PowerPoint 2000, XP และ 2003 ทั้งนี้ โปรแกรมดังกล่าว สนับสนุนคุณสมบัติหรือไฟล์แปลงเพียงบางรูปแบบเท่านั้น

ในการอัพเกรดเวอร์ชันของโปรแกรม Ouickpoint ที่สนับสนน การแก้ไข เมื่อคุณเปิดไฟล์ขึ้น ให้เลือก ตัวเลือก > อัพเดต และอัพเกรด โดยจะบีการคิดค่าใช้จ่ายเพิ่มเติมสำหรับการ อัพเกรด

## **Ouickmanager**

คุณสามารถใช้ Quickmanager เพื่อดาวน์โหลดซอฟต์แวร์ รวม ถึงโปรแกรมอัพเดต การอัพเกรด และแอปพลิเคชั่นอื่นๆ ที่มี ประโยชน์ คณสามารถชำระค่าดาวน์โหลดผ่านใบเรียกเก็บเงิน ค่าโทรศัพท์หรือบัตรเครดิต

# สมุดบันทึก 🗒

กดป่ม 🔐 แล้วเลือก แอปพลิเคชั่น > ออฟฟิศ > สมด บับทึก

ในการเขียบบันทึก ให้เริ่มป้อบข้อความ โปรแกรมสร้างบันทึก จะเปิดขึ้นมาโดยอัตโนบัติ

ในการเปิดบันทึก ให้เลื่อนไปที่บันทึก แล้วเลือก เปิด

ในการส่งบันทึกไปยังอปกรณ์ที่ใช้ร่วมกันได้ ให้เลือก ดัว เลือก > ส่ง

ในการลบบันทึก ให้กดป่ม 🥻

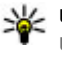

เคล็ดลับ: ในการลบหลายๆ บันทึก ให้เลือก ดัวเลือก > เลือก/ไม่เลือก เพื่อทำเครื่องหมายเลือกบันทึกดัง ึกล่าว แล้วกดป่ม **(** 

ในการซิงโครไมซ์หรือกำหนดการตั้งค่าซิงค์สำหรับบันทึก ให้ เลือก ตัวเลือก > การชิงโครไนซ์ > เริ่ม หรือ การตั้งค่า

# Adobe reader 📢

กดปุ่ม 😚 แล้วเลือก แอปพลิเคชั่น > ออฟฟิศ > Adobe PDF

็คณสามารถใช้ Adobe reader อ่านเอกสาร PDF ในโทรศัพท์ ของคุณได้ ค้นหาข้อความในเอกสาร แก้ไขการตั้งค่า เช่น ระดับการย่อ/ขยายและการดเพจ รวมทั้งส่งไฟล์ PDF โดยใช้ อีเมลได้

# ตัวแปลง 🕮

กดป่ม 🔐 แล้วเลือก แอปพลิเคชั่น > ออฟฟิศ > ตัวแปลง ด้วยฟังก์ชันตัวแปลง คุณสามารถแปลงหน่วยการวัดจากหน่วย หขึ่งเป็บอีกหบ่ายหขึ่งได้

ด้วแปลงอาจมีข้อจำกัดด้านความแม่นยำและข้อผิดพลาดใน การปัดเศษ

- 1. ในช่องประเภท ให้เลือกหน่วยวัดที่คุณต้องการใช้
- 2. ในช่องหน่วย ให้เลือกหน่วยที่คุณต้องการแปลง
- ในช่องหน่วยช่องถัดไป ให้เลือกหน่วยที่คุณต้องการแปลง มาไว้
- ในช่องจำนวน ให้ป้อนค่าที่คุณต้องการแปลง ช่องจำนวน อีกช่องหนึ่งจะเปลี่ยนมาแสดงค่าที่แปลงแล้วโดยอัตโนมัติ

#### การแปลงสกุลเงิน

เลือก ประเภท > สกุลเงิน ก่อนการแปลงสกุลเงิน คุณต้อง เลือกสกุลเงินหลัก และป้อนอัตราแลกเปลี่ยน สกุลเงินหลักที่ ระบบตั้งไว้คือ บ้านเกิด อัตราสำหรับสกุลเงินหลักคือ 1 เสมอ

- 1. เลือก ตัวเลือก > อัตราแลกเปลี่ยน
- ชื่อที่ตั้งไว้สำหรับรายการสกุลเงินคือ ต่างประเทศ หากจะ เปลี่ยนชื่อสกุลเงิน ให้เลือก ตัวเลือก > เปลี่ยนชื่อสกุล เงิน
- 3. เพิ่มอัตราแลกเปลี่ยนของสกุลเงิน แล้วกด เรียบร้อย
- ในช่องหน่วยช่องที่สอง ให้เลือกหน่วยที่คุณต้องการแปลง มาไว้
- ในช่องจำนวน ให้ป้อนค่าที่คุณต้องการแปลง ช่องจำนวน อีกช่องหนึ่งจะเปลี่ยนมาแสดงค่าที่แปลงแล้วโดยอัตโนมัติ

ในกาเรปลี่ยนสกุลเงินหลัก ให้เลือก ตัวเลือก > อัตราแลก เปลี่ยน สกุลเงินและ ตัวเลือก > ตั้งเป็นสกุลเงินหลัก

เมื่อคุณเปลี่ยนแปลงสกุลเงินหลัก คุณต้องป้อนอัตราแลก เปลี่ยนใหม่ เนื่องจากอัตราแลกเปลี่ยนที่กำหนดไว้ก่อนหน้า ทั้งหมดจะถูกลบไป

# แฟ้มข้อมูลแอปพลิเคชั่น

# เครื่องคิดเลข 🗒

กดปุ่ม 😯 แล้วเลือก แอปพลิเคชั่น > คิดเลข เครื่องคิดเลขนี้มีข้อจำกัดในเรื่องความถูกต้องและใช้สำหรับ การคำนวณแบบไม่ชับช้อนเท่านั้น

ในการเริ่มการคำนวณ ให้ป้อนดัวเลขค่าแรกของการคำนวณ เลือกฟังก์ชัน เช่น บวกหรือลบจากดัวเลือกฟังก์ชัน ป้อนค่าที่ สองของการคำนวณ แล้วเลือก =

เครื่องคิดเลขจะดำเนินการคำนวณตามลำดับค่าที่ป้อน ผลของ การคำนวณจะยังปรากฏอยู่ในช่องตัวแก้ไขและสามารถนำมา ใช้เป็นตัวเลขค่าแรกของการคำนวณใหม่ได้

ในการบันทึกผลการคำนวณ ให้เลือก ดัวเลือก > ความจำ > บันทึก ผลลัพท์ที่บันทึกจะไปแทนที่ผลลัพธ์ก่อนหน้านี้ที่ บันทึกไว้ในหน่วยความจำ

ในการดึงผลการคำนวณจากหน่วยความจำ แล้วใช้ผลลัพธ์ดัง กล่าวในการคำนวณ ให้เลือก ดัวเลือก > ความจำ > เรียก คืน

ในการดูผลลัพธ์ที่บันทึกไว้ล่าสุด ให้เลือก ตัวเลือก > ผลลัพธ์ล่าสุด การออกจากแอปพลิเคชั่นเครื่องคิดเลขหรือปิด โทรศัพท์จะไม่ล้างหน่วยความจำ คุณสามารถดึงผลลัพธ์ที่ บันทึกไว้ล่าสุดในครั้งถัดไปที่คุณเปิดแอปพลิเคชั่นเครื่องคิด เลข

# ตัวจัดการแอปพลิเคชั่น 🖏

ด้วยดัวจัดการแอปพลิเคชั่น คุณสามารถดูชุดชอฟต์แวร์ที่ติด ตั้งลงในเครื่องได้ คุณสามารถดูรายละเอียดของแอปพลิเคชั่น ที่ดิดดั้งแล้ว ลบแอปพลิเคชั่น และระบุการดั้งค่าการดิดดั้งได้

กดปุ่ม 😲 แล้วเลือก แอปพลิเคชั่น > ตัวจัดการ คุณสามารถติดตั้งแอปพลิเคชั่นและซอฟต์แวร์ลงในโทรศัพท์ ของคุณได้สองประเภท คือ

- แอปพลิเคชั่น J2ME ที่ใช้เทคโนโลยี Java สำหรับไฟล์ นามสกุล .jad หรือ .jar
- ชอฟต์แวร์และแอปพลิเคชั่นอื่นที่เหมาะสมกับระบบปฏิบัติ การ Symbian ที่มีนามสกุล .sis หรือ .sisx

โปรดดิดดั้งชอฟด์แวร์ที่ออกแบบเป็นพิเศษสำหรับโทรศัพท์ ของคุณเท่านั้น Nokia N78 บริษัทผู้ผลิตชอฟด์แวร์จะอ้างถึง โทรศัพท์รุ่นนี้โดยใช้หมายเลขรุ่นอย่างเป็นทางการ นั่นคือ Nokia N78-1

## การติดตั้งแอปพลิเคชั่นและชอฟต์แวร์

คุณสามารถถ่ายโอนไฟล์การติดดั้งจากเครื่องคอมพิวเตอร์ที่ใช้ งานร่วมกันได้ไปยังโทรศัพท์ของคุณ ดาวน์โหลดในขณะเรียก ดู หรือรับไฟล์การติดตั้งในรูปแบบข้อความมัลติมีเดีย เป็นสิ่งที่ แนบกับอีเมล หรือใช้วิธีการการเชื่อมต่อแบบต่างๆ เช่น การ เชื่อมต่อ Bluetooth คุณสามารถใช้ Nokia Application Installer ใน Nokia Nseries PC Suite เพื่อติดตั้งแอปพลิเคชั่น ลงในโทรศัพท์ของคุณ

ไอคอนในตัวจัดการแอปพลิเคชั่นจะบ่งบอกถึงสิ่งต่อไปนี้

- 📱 แอปพลิเคชั่น .sis หรือ .sisx
- 🛓 แอปพลิเคชั่น Java
- 🗗 แอปพลิเคชั่นที่ยังติดตั้งไม่เสร็จสมบูรณ์

🔳 แอปพลิเคชั่นที่ติดตั้งไว้ในการ์ดหน่วยความจำ

ข้อสำคัญ: ติดดั้งและใช้เฉพาะแอปพลิเคชั่นและ ซอฟด์แวร์จากแหล่งที่น่าเชื่อถือเท่านั้น เช่น แอปพลิเคชั่นที่ Symbian ลงนามรับรองหรือผ่านการทดสอบ Java Verified ก่อนการติดดั้ง ควรปฏิบัติตามชั้นตอนต่อไปนี้

 ในการดูข้อมูลประเภทแอปพลิเคชั่น หมายเลขเวอร์ชัน และ ชัพพลายเออร์หรือผู้ผลิตแอปพลิเคชั่น ให้เลือก ดัวเลือก > ดูรายละเอียด

ในการแสดงรายละเอียดใบรับรองความปลอดภัยของแอป พลิเคชั่น ใน รายละเอียด: ให้เลื่อนไปที่ ใบรับรอง: แล้ว เลือก ดูรายละเอียด <u>โปรดดูที่"การจัดการใบรับรอง″</u> <u>หน้า 140</u>

 หากคุณติดตั้งไฟล์ที่มีการอัพเดตหรือการแก้ไขโปรแกรม เดิมที่มีอยู่ คุณจะเรียกคืนได้เฉพาะโปรแกรมต้นฉบับหาก คุณมีไฟล์การติดตั้งต้นฉบับหรือข้อมูลสำรองของชุด ชอฟต์แวร์ที่ลบออกไปอย่างครบถัวน ในการเรียกคืนแอป พลิเคชั่นดันฉบับ ให้ลบแอปพลิเคชั่นดังกล่าวออกก่อน และ ติดตั้งแอปพลิเคชั่นนั้นอีกครั้งจากไฟล์การติดตั้งต้นฉบับ หรือข้อมูลสำรอง

ในการติดตั้งแอปพลิเคชั่น Java ต้องใช้ไฟล์ .jar หากไม่มี ไฟล์นี้ เครื่องจะขอให้คุณดาวน์โหลด หากไม่ได้ระบุจุด เชื่อมต่อไว้ให้กับโปรแกรม เครื่องจะขอให้คุณเลือกก่อน หากคุณกำลังดาวน์โหลดไฟล์ .jar คุณอาจต้องป้อนชื่อผู้ใช้ และรหัสผ่านเพื่อเข้าใช้เชิร์ฟเวอร์ คุณสามารถขอรับข้อมูล เหล่านี้ได้จากผู้ให้บริการหรือผู้ผลิตแอปพลิเคชั่น

ในการติดตั้งแอปพลิเคชั่นหรือซอฟต์แวร์ ให้ปฏิบัติดังนี้

- ในการค้นหาไฟล์การดิดดั้ง ให้กด 😯 และเลือก แอปพลิ เคชื่น > ตัวจัดการ หรือค้นหาไฟล์การดิดตั้งโดยใช้ตัว จัดการไฟล์ หรือเปิดข้อความใน ข้อความ > ถาดเข้า ที่มี ไฟล์การดิดตั้งอยู่
- ในตัวจัดการแอปพลิเคชั่น ให้เลือก ตัวเลือก > ติดตั้ง ใน แอปพลิเคชั่นอื่น ให้เลื่อนไปที่ไฟล์การติดตั้ง แล้วเลือก ไฟล์ดังกล่าวเพื่อเริ่มดันการติดตั้ง

ในระหว่างการติดตั้ง โทรศัพท์จะแสดงข้อมูลความคืบหน้า ในการติดตั้ง หากคุณติดตั้งแอพพลิเคชั่นโดยไม่ใช้ลาย เซ็นดิจิตอลหรือการรับรอง โทรศัพท์จะแจ้งเดือน ให้ดำเนิน การติดตั้งต่อหากคุณแน่ใจถึงแหล่งที่มาและตัวโปรแกรม นั้น

ในการเริ่มใช้งานแอปพลิเคชั่นที่ดิดตั้ง ให้คันหาแอปพลิเคชั่น นั้นในเมนู แล้วเลือก หากแอปพลิเคชั่นไม่มีแฟ้มข้อมูลเริ่มต้นที่ กำหนดไว้ แอปพลิเคชั่นดังกล่าวจะถูกติดตั้งในแฟ้มข้อมูล แอปพลิเคชั่น ในเมนูหลัก ในการดูว่าติดตั้งหรือลบชุดซอฟต์แวร์ใดและทำไปเมื่อใด ให้ เลือก ตัวเลือก > ดูบันทึก

ข้อสำคัญ: โทรศัพท์ของคุณสนับสนุนแอปพลิเคชั่นที่ สามารถป้องกันไวรัสเพียงหนึ่งแอปพลิเคชั่น การมีแอปพลิเคชั่น ที่สามารถป้องกันไวรัสมากกว่าหนึ่งแอปพลิเคชั่นอาจมีผลต่อ สมรรถนะและการทำงานของโทรศัพท์ หรือทำให้โทรศัพท์ไม่ ทำงาน

หลังจากที่คุณติดตั้งแอปพลิเคชั่นลงในการ์ดหน่วยความจำที่ ใช้ร่วมกันได้แล้ว ไฟล์การติดตั้ง (.sis, .sisx) ยังคงอยู่ในหน่วย ความจำของโทรศัพท์ ไฟล์อาจใช้หน่วยความจำเป็นจำนวน มาก และป้องกันไม่ให้คุณจัดเก็บไฟล์อื่น หากไฟล์ .sis เป็นสิ่ง ที่แนบมากับข้อความ ให้ลบข้อความดังกล่าวออกจากถาดรับ ข้อความ

<u>โปรดดูที่"ตัวจัดการไฟล์″ หน้า 135</u>

## การลบแอปพลิเคชั่นและชอฟต์แวร์

กด 😚 แล้วเลือก แอปพลิเคชั่น > ตัวจัดการ

เลื่อนไปยังชุดชอฟต์แวร์และเลือก ตัวเลือก > ลบออก เลือก ใช่ เพื่อยืนยัน

หากคุณทำการฉบซอฟต์แวร์ คุณจะติดตั้งซอฟต์แวร์นั้นใหม่ได้ ต่อเมื่อคุณมีชุดซอฟต์แวร์ตันฉบับหรือสำเนาสำรองที่ครบถ้วน ของชุดซอฟต์แวร์ที่ลบออกไป หากคุณลบชุดซอฟต์แวร์ออก คุณอาจจะไม่สามารถเปิดเอกสารที่สร้างโดยใช้ซอฟต์แวร์นั้น ได้อีก หากมีชุดซอฟด์แวร์อีกชุดหนึ่งที่ต้องใช้กับชุดชอฟต์แวร์ที่คุณ ลบออกไป นั่นหมายความว่าชุดซอฟต์แวร์อีกชุดหนึ่งนั้นจะไม่ สามารถใช้งานได้ ดูรายละเอียดจากเอกสารอ้างอิงเกี่ยวกับชุด ซอฟต์แวร์ที่ติดตั้งไว้

## การตั้งค่า

ให้กดปุ่ม 😚 และเลือก แอปพลิเคชั่น > ตัวจัดการ

เลือก ตัวเลือก > การตั้งค่า และเลือกจากตัวเลือกต่อไปนี้

- การติดตั้งชอฟต์แวร์ เลือกว่าจะให้ติดตั้งชอฟต์แวร์ Symbian ซึ่งไม่มีลายเซ็นดิจิตอลที่ไม่ผ่านการรับรองหรือ ไม่
- ตรวจใบรับรองออนไลน์ เลือกเพื่อตรวจสอบใบรับรอง แบบออนไลน์ก่อนการติดตั้งแอปพลิเคชั่น
- ที่อยู่เว็บที่ตั้งไว้ ตั้งค่าที่อยู่เริ่มต้นที่จะใช้ในการตรวจ สอบใบรับรองแบบออนไลน์

แอปพลิเคชั่น Java บางชนิดอาจด้องการให้มีการส่งข้อความ หรือการเชื่อมต่อระบบเครือข่ายไปยังจุดเชื่อมต่อเพื่อ ดาวน์โหลดข้อมูลหรือส่วนประกอบเพิ่มเดิม ในมุมมองหลัก ของตัวจัดการแอปพลิเคชั่น ให้เลื่อนมาที่แอปพลิเคชั่น และ เลือก ดัวเลือก > เปิด เพื่อเปลี่ยนการตั้งค่าที่เกี่ยวข้องกับ โปรแกรมที่กำหนด

# แฟ้มข้อมูลเครื่องมือ

# ตัวจัดการไฟล์ 🖏

กดปุ่ม 😚 แล้วเลือก เครื่องมือ > ตัวจัดไฟล์

ด้วยดัวจัดการไฟล์ คุณสามารถเบราส์ เปิด และจัดการไฟล์ที่ อยู่ในโทรศัพท์ การ์ดหน่วยความจำ หรือในไดร์ฟตัวนอกที่ใช้ งานร่วมกันได้

#### หน้าจอหลักตัวจัดการไฟล์

ด้วเลือกที่มีให้เลือกนั้นขึ้นอยู่กับหน่วยความจำที่คุณไฮไลด์ไว้ เลือก ดัวเลือก และจากดัวเลือกต่อไปนี้:

- นำการ์ดหน่วยความจำออก นำการ์ดหน่วยความจำ ออกจากโทรศัพท์โดยไม่ที่ข้อมูลไม่สูญหายไป
- สำรองความจำเครื่อง สร้างการสำร้องข้อมูลหน่วย ความจำโทรศัพท์ไปยังการ์ดหน่วยความจำ
- เรียกคืนจากการ์ดความจำ เรียกคืนการสำรองข้อมูล หน่วยความจำโทรศัพท์ที่จัดเก็บไว้ในการ์ดหน่วยจำที่ใช้ งานร่วมกันได้ ดัวเลือกนี้จะมีให้เลือกในกรณีที่คุณได้สร้าง การสำรองข้อมูลหน่วยความจำโทรศัพท์ไว้เท่านั้น
- ไดรฟ์ระยะไก<sup>้</sup>ล กำหนดการดั้งค่าสำหรับไดร์ฟภายนอก ที่ใช้งานร่วมกันได้ ซึ่งได้เชื่อมต่อกับโทรศัพท์ของคุณ รวม ทั้งแผนที่ หรือลบไดร์ฟ
- ดันหา การค้นหาไฟล์ในหน่วยความจำ ป้อนข้อความ สำหรับค้นหาที่ตรงกับชื่อของไฟล์

#### หน้าจอหน่วยความจำโทรศัพท์และหน้าจอการ์ดหน่วย ความจำ

ตัวเลือกที่มีให้เลือกนั้นขึ้นอยู่กับหน่วยความจำที่คุณเลือก เลือก ดัวเลือก และจากตัวเลือกต่อไปนี้:

- ส่ง ส่งไฟล์โดยใช้วิธีการเชื่อมต่อที่มีให้เลือก
- จัดวาง คัดลอกและย้ายไฟล์รวมทั้งแฟ้มข้อมูล หรือ สร้างแฟ้มข้อมูลใหม่ในหน่วยความจำ
- เลือก/ไม่เลือ๊ก เลือกไฟล์หรือแฟ้มข้อมูลเพื่อลบ หลายๆ รายการพร้อมกัน
- เปลี่ยนชื่อ เปลี่ยนชื่อไฟล์หรือแฟ้มข้อมูล
- ข้อมูล ดูรายละเอียดของหน่วยความจำหรือรายการที่ เลือก
- ตัวเลือกการ์ดความจำ เปลี่ยนชื่อหรือฟอร์แมตการ์ด หน่วยความจำ
- รหัสผ่านการ์ด รหัสผ่านจะป้องกันการ์ดหน่วยความจำ

# เสียงสั่งงาน 🔍

กดปุ่ม 😲 แล้วเลือก เครื่องมือ > ยูทิลิตี > คำสั่งเสียง คุณสามารถใช้การสั่งงานด้วยเสียงขั้นสูงเพื่อควบคุมการ ทำงานของเครื่องได้ <u>โปรดดูที่"การโทรออกโดยใช้เสียง"</u> <u>หน้า 116</u>

ในการใช้การสั่งงานด้วยเสียงขั้นสูงเพื่อเริ่มดันแอปพลิเคชั่น และรูปแบบ ให้กดปุ่มเลือกด้านขวาค้างไว้เมื่อเครื่องอยู่ใน โหมดสแตนด์บาย ในการใช้การสั่งงานด้วยเสียงขั้นสูง ให้กดปุ่มเลือกด้านขวาค้าง ไว้ในโหมดสแตนด์บาย และพูดคำสั่งเสียง คำสั่งเสียงจะถูกใช้ เป็นชื่อของแอปพลิเคชั่นหรือรูปแบบที่ปรากฏในรายการ

ในการแก้ไขคำสั่งเสียง เมื่ออยู่ในแอปพลิเคชั่นคำสั่งเสียง ให้ เลือกรายการ เช่น แอปพลิเคชั่นหรือรูปแบบ แล้วเลือก แก้ไข

หากต้องการฟังรายการเสียงที่สังเคราะห์ขึ้นมา ให้เลือก ดัว เลือก > เล่น

ในการลบเสียงสั่งงานที่คุณเพิ่มเข้าไปด้วยตนเอง ให้เลือก ตัว เลือก > ลบเสียงสั่งงานออก

เลือก ตัวเลือก > การตั้งค่า และจากตัวเลือกต่อไปนี้:

- ชินธีไชเชอร์ เพื่อเปิดหรือปิดชินธีไซเซอร์ที่เล่น รายการเสียงและคำสั่งที่จดจำตามภาษาของเครื่องที่เลือก ไว้
- ความดังในการเล่น เพื่อปรับความดังในการเล่นคำสั่ง เสียง
- ความไวในการจดจำเสียง เพื่อปรับวิธีที่จะให้ชินธี ไซเซอร์จดจำเสียงพูดได้ง่ายขึ้น หากตั้งค่าความไวในการ จดจำเสียงไว้สูงเกินไป ระบบอาจไม่ยอมรับคำสั่งอันเนื่องมา จากเสียงรอบข้าง
- การตรวจสอบคำสั่ง เพื่อเลือกว่าจะให้รับคำสั่งเสียง ด้วยตนเอง โดยเสียงหรือโดยอัตโนมัติ
- ฉบการดัดแปลงเสียง เพื่อรีเซ็ดข้อมูลเสียงที่เครื่อง จดจำไว้ เช่น เมื่อมีการเปลี่ยนผู้ใช้โทรศัพท์เครื่องนี้

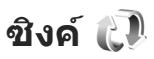

กดปุ่ม 😚 แล้วเลือก เครื่องมือ > ชิงค์

ชิงค์จะช่วยในการซิงโครไนช์บันทึก รายการปฏิทิน ข้อความดัว อักษรและข้อความมัลติมีเดีย เบราเชอร์บุ๊คมาร์ค หรือรายชื่อ โดยการใช้แอปพลิเคชั่นต่างๆ ที่ใช้ร่วมกันได้ทางอินเทอร์เน็ต หรือกับเครื่องคอมพิวเดอร์ที่ใช้ร่วมกันได้

คุณอาจได้รับการตั้งค่าซิงค์ในข้อความแบบพิเศษจากผู้ให้ บริการ

รูปแบบการซิงค์จะประกอบไปด้วยการตั้งค่าที่จำเป็นต่อการ ชิงโครไนช์

เมื่อคุณเปิดแอปพลิเคชั่น รูปแบบการซิงค์ที่ระบบตั้งไว้หรือที่ ใช้แล้วก่อนหน้านี้จะปรากฏขึ้น ในการแก้ไขรูปแบบ ให้เลือกไป ที่รายการซิงค์ แล้วเลือก เลือก เพื่อรวมเข้าไปในรูปแบบ หรือ ไม่เลือก เพื่อลบออก

ในการจัดการรูปแบบซิงค์ ให้เลือก ตัวเลือก และเลือกตัวเลือก ที่ต้องการ

ในการชิงโครไนซ์ข้อมูล ให้เลือก ตัวเลือก > ชิงโครไนส์ ใน การยกเลิกการชิงโครไนซ์ก่อนจะเสร็จสิ้น ให้เลือก ยกเลิก

# ตัวจัดการอุปกรณ์ 遺

ให้กดปุ่ม 😚 และเลือก เครื่องมือ > ยูทิลิดี > ตัวจ.ก.อุป.

ใช้ดัวจัดการอุปกรณ์เชื่อมต่อกับเชิร์ฟเวอร์และรับการตั้ง กำหนดค่าสำหรับอุปกรณ์ของคุณ หรือสร้างรูปแบบเชิร์ฟเวอร์ ใหม่ หรือดูและจัดการรูปแบบเชิร์ฟเวอร์ที่มีอยู่ คณอาจได้รับรปแบบเซิร์ฟเวอร์และการตั้งกำหนดค่าต่างๆ จาก ผู้ให้บริการและแผนกจัดการข้อมูลของบริษัท การตั้งกำหนดค่า ด<sup>ั</sup>้งกล่าวอาจรวมถึงการตั้งค่าการ<sup>์</sup>เชื่อมต่อและค่าอื่นๆ ที่ใช้โดย แอปพลิเคชั่นที่แตกต่างกันในอุปกรณ์ของคุณ

เลื่อนไปที่รูปแบบเซิร์ฟเวอร์ และเลือก ตัวเลือก และเลือกจาก ต้าเลือกต่อไปนี้

- เริ่มการกำหนดด่า เพื่อเชื่อมต่อกับเซิร์ฟเวอร์และรับ การตั้งกำหนดค่าสำหรับอุปกรณ์ของคณ
- รปแบบเซิร์ฟเวอร์ใหม่ เพื่อสร้างรปแบบเซิร์ฟเวอร์

ในการลบรูปแบบเซิร์ฟเวอร์ ให้เลื่อนไปที่รูปแบบนั้น และกด C

# เสียงพูด 限

ด้วยฟังก์ชันเสียงพด คณสามารถกำหนดภาษา เสียง และ คณสมบัติของเสียงสำหรับตัวอ่านข้อความได้

กดปุ่ม 😚 แล้วเลือก แอปพลิเคชั่น > เสียงพูด

ในการกำหนดภาษาสำหรับตัวอ่านข้อความ ให้เลือก **ภาษา** ใน การดาวน์โหลดภาษาเพิ่มลงในโทรศัพท์ ให้เลือก ตัวเลือก > ดาวน์โหลดภาษา

- ห่ เคล็ดลับ: เมื่อคุณดาวน์โหลดภาษาใหม่ คุณจะต้อง ดาวน์โหลดเสียงสำหรับภาษาดังกล่าวอย่างน้อยหนึ่ง

เสียง

ในการกำหนดเสียงพูด ให้เลือก เสียง เสียงขึ้นอยู่กับภาษาที่ เลือก

ในการกำหนดอัตราความเร็วในการพูด ให้เลือก ความเร็ว

ในการกำหนดความดังในการพด ให้เลือก ความดัง

หากต้องการดรายละเอียดของเสียง ให้เลื่อนขวาไปที่แท็บ เสียง เลื่อนไป้ที่เสียง แล้วเลือก ตัวเลือก > ข้อมูลเสียง ใน การฟังเสียง ให้เลื่อนไปที่เสียง แล้วเลือก ตัวเลือก > ฟัง เสียง

ในการลบภาษาหรือเสียง ให้เลื่อนไปที่รายการ แล้วเลือก ตัว เลือก > ลาเ

#### การตั้งด่าตัวล่านข้อดวาม

ในการเปลี่ยนการตั้งค่าตัวอ่านข้อความ ให้เลื่อนไปที่แท็บ การ ตั้งด่า แล้วกำหนดตัวเลือกต่อไปนี้

- การตรวจจับภาษา เปิดหรือปิดการตรวจรับภาษาที่ใช้ อ่านอัตโนบัติ
- อ่านต่อ เปิดหรือปิดการอ่านต่อข้อความที่เลือกไว้ าทั้งาหาเด
- พรอมท์เสียงพด เลือกว่าจะให้ตัวอ่านข้อความแทรก ข้อความ (prompt) ลงในข้อความหรือไม่
- ที่มาของเสียง เลือกว่าคณต้องการฟังข้อความผ่าน ลำโพงหรือผ่าบทางโทรสัพท์

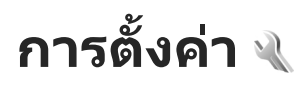

ผู้ให้บริการอาจตั้งค่าไว้ล่วงหน้าให้กับโทรศัพท์ และคุณไม่ สามารถเปลี่ยนแปลงได้

# การตั้งค่าทั่วไป 🔌

ในการตั้งค่าทั่วไป คุณสามารถแก้ไขการตั้งค่าทั่วไปของ โทรศัพท์ของคุณหรือเรียกคืนการตั้งค่าอุปกรณ์ดั้งเดิมที่ระบบ ตั้งไว้ได้

คุณสามารถปรับการดั้งค่าเวลาและวันที่ของนาพึกาได้ <u>โปรดดู</u> <u>ที่"นาพึกา ″ หน้า 126</u>

## การปรับตั้งค่า

กดปุ่ม 😚 แล้วเลือก เครื่องมือ > การตั้งค่า > ทั่วไป > การปรับตั้งค่า

คุณสามารถแก้ไขการตั้งค่าเกี่ยวกับจอภาพ โหมดพร้อม ทำงาน และฟังก์ชันทั่วไปของโทรศัพท์ได้

<mark>ลักษณ</mark>ะ จะช่วยในการเปลี่ยนลักษณะของจอภาพ

เสียงสั่งงาน จะเปิดการตั้งค่าของแอปพลิเคชั่นเสียงสั่งงาน <u>โปรดดูที่``เสียงสั่งงาน″ หน้า 135</u>

แบบเสียง ช่วยในการเปลี่ยนแบบเสียงเดือนปฏิทิน นาพึกา และรูปแบบที่ใช้งานอยู่ในปัจจุบัน

จอภาพ

- ความสว่าง เลื่อนไปทางซ้ายหรือทางขวาเพื่อปรับความ สว่างของจอภาพ
- ขนาดแบบอักษร ปรับขนาดของตัวอักษรและไอคอน บนจอภาพ
- ประหยัดพลังงานหลังจาก เลือกช่วงการหมดเวลา หลังจากเปิดใช้ฟังก์ชันประหยัดพลังงาน
- โลโก้หรือข้อความต้อนรับ ข้อความต้อนรับหรือโลโก้ จะปรากฏชั่วขณะหนึ่งทุกครั้งที่คุณเปิดโทรศัพท์ เลือก ที่ตั้ง ไว้ เพื่อใช้รูปภาพที่ตั้งไว้, ข้อความ เพื่อเขียนข้อความ ด้อนรับ หรือ รูปภาพ เพื่อเลือกรูปภาพจากโฟลเดอร์รูป ถ่าย
- เวลาแสงสว่าง เลือกช่วงหมดเวลาที่จะให้ไฟด้านหลัง จอภาพดังลง

#### โหมดพร้อมทำงาน

 ทางลัด — กำหนดทางลัดให้กับปุ่มเลือกเพื่อที่จะใช้ใน โหมดพร้อมทำงาน และเลือกแอปพลิเคชั่นที่จะให้ปรากฏ ในแถบเครื่องมือที่ใช้งาน

หากตั้งค่าปิดโหมดสแตนด์บายแบบพิเศษ คุณสามารถ กำหุนดปุ่มลัดกับการกดปุ่มเลื่อนแต่ละด้าน

 เปลี่ยนมุ่มมองเมนู — เลือก แถบไอคอนแนวนอน เพื่อดู แถบเครื่องมือแนวนอน รวมทั้งข้อมูลจากแอปพลิเคชั่นอื่นๆ บนหน้าจอ เลือก แถบไอคอนแนวตั้ง เพื่อดูแถบเครื่องมือ แนวตั้งบนหน้าจอ ข้อมูลจากแอปพลิเคชั่นต่างๆ จะถูกซ่อน ไว้ หากต้องการแสดงข้อมูล ให้เลือกทางลัด แล้วกดปุ่ม เลื่อนไปทางซ้าย เลือก พื้นฐาน เพื่อปิดแถบเครื่องมือที่ใช้ งานอยู่

 โลโก้ร<sup>®</sup>ะบบ — การตั้งค่านี้จะใช้ได้ถ้าคุณได้รับโลโก้ระบบ และบันทึกไว้ เลือก ปิด หากคุณไม่ต้องการให้โลโก้ปรากฏ

#### ภาษา

การเปลี่ยนการตั้งค่าสำหรับภาษาในโทรศัพท์หรือภาษาที่ใช้ เขียนจะมีผลใช้กับทุกๆ แอปพลิเคชั่นในโทรศัพท์จนกว่าคุณจะ เปลี่ยนการตั้งค่าดังกล่าวอีกครั้ง

- ภาษาในโทรศัพท์ เปลี่ยนภาษาของข้อความบนหน้า จอในโทรศัพท์ การเปลี่ยนภาษาดังกล่าวจะส่งผลต่อรูปแบบ ที่ใช้กับเวลาและวันที่ รวมถึงตัวคั่นที่ใช้ด้วย ตัวอย่างเช่น ใน การคำนวณ อัตโนมัติ เลือกภาษาตามข้อมูลในซิมการ์ด หลังจากเปลี่ยนภาษา โทรศัพท์จะรีสตาร์ท
- ภาษาที่ใช้เขียน เปลี่ยนภาษาที่ใช้เขียน การเปลี่ยน ภาษาดังกล่าวจะมีผลกับอักขระที่มีให้เลือกใช้เมื่อจะเขียน ข้อความ รวมถึงพจนานูกรมแบบดัวช่วยสะกดคำที่ใช้ด้วย
- ดัวช่วยสะกดคำ ตั้งค่าเปิดหรือปิดระบบช่วยสะกดคำ อัดโนมัติสำหรับด้วแก้ไขทั้งหมดในโทรศัพท์ พจนานุกรม สำหรับระบบช่วยสะกดคำอัตโนมัตินี้มีให้ในบางภาษา เท่านั้น

# การตั้งค่าอุปกรณ์เพิ่มพิเศษ

กดปุ่ม 😚 แล้วเลือก เครื่องมือ > การตั้งค่า > ทั่วไป > อุปกรณ์เพิ่มพิเศษ

ช่องเสียบอุปกรณ์เสริมบางดัวไม่ได้แสดงประเภทของอุปกรณ์ เสริมที่เชื่อมต่อกับโทรศัพท์ <u>โปรดดูที่``สัญลักษณ์บน</u> <u>จอภาพ″ หน้า 22</u> การตั้งค่าที่มีอยู่จะขึ้นอยู่กับประเภทของอุปกรณ์เพิ่มพิเศษ เลือกอุปกรณ์เสริมและจากตัวเลือกต่อไปนี้

- รูปแบบที่ตั้งไว้ กำหนดรูปแบบที่คุณต้องการเปิดใช้ทุก ครั้งที่คุณเชื่อมต่ออุปกรณ์เพิ่มพิเศษที่ใช้ร่วมกันได้กับ โทรศัพท์ของคุณ
- ตอบรับอัดโนมัติ เลือกว่าคุณต้องการให้โทรศัพท์รับ สายเรียกเข้าโดยอัดโนมัติหรือไม่หลังผ่านไป 5 วินาที หาก ดั้งค่าแบบเสียงเป็น บี๊พหนึ่งครั้ง หรือ เงียบ การตอบรับ อัตโนมัติจะไม่ทำงาน
- แสงไฟ กำหนดว่าจะให้เปิดไฟค้างไว้หรือไม่หลังจาก หมดเวลา

## การตั้งค่าความปลอดภัย

#### โทรศัพท์และชิม

กดปุ่ม 😗 แล้วเลือก เครื่องมือ > การตั้งค่า > ทั่วไป > ความปลอดภัย > โทรศัพท์และชิมการ์ด และจากตัวเลือก ต่อไปนี้:

- คำขอรหัส PIN เมื่อใช้งาน เครื่องจะถามรหัสทุกครั้งที่ คุณเปิดโทรศัพท์ การยกเลิกใช้งานคำขอรหัส PIN อาจใช้ไม่ ได้กับชิมการ์ดบางประเภท
- รหัส PIN, รหัส PIN2 และ รหัสล็อค คุณสามารถเปลี่ยน รหัส PIN, รหัส PIN2 และรหัสล็อค ในการตั้งรหัสเหล่านี้ จะ สามารถใช้ได้เฉพาะตัวเลข 0 ถึง 9 เท่านั้น

หากคุณลืมรหัส PIN หรือ PIN2 โปรดติดต่อผู้ให้บริการของ คุณ หากคุณลืมรหัสล็อค โปรดติดต่อผู้ให้บริการหรือ Nokia Care <u>โปรดดูที่"รหัสผ่าน″ หน้า 15</u> กรณาหลีกเลี่ยงการใช้รหัสผ่านที่เหมือนกับหมายเลข ฉกเฉินเพื่อป้องกันการโทรไปยังหมายเลขฉกเฉินโดยไม่ได้ ຕັ້ນໃຈ

 เวลาล็อคปุ่มกดอัตโนมัติ — เลือกว่าจะให้ล็อคปุ่มกดเมื่อ ไม่ได้ใช้งานเครื่องในช่วงระยะเวลาหนึ่งหรือไบ่

ห่ เคล็ดลับ: ในการล์อคหรือปลดล์อคปุ่มกด ให้กดปุ่ม เลือกด้านซ้าย แล้วกดปุ่ม \*

- เวลาล็อคเครื่องอัตโนมัติ คณสามารถกำหนดระยะ เวลาก่อนที่โทรศัพท์จะล็อคโดยอัตโนมัติ เพื่อป้องกันไบ่ให้ มีการใช้งานโทรศัพท์โดยไม่ได้รับอนญาต คณไม่สามารถ ใช้งานโทรศัพท์ที่ถูกล็อคจนกว่าจะป้อนรหัสล็อคที่ถูกต้อง ลงไป ใบการปิดการใช้ระยะเวลาล็อคอัตโบบัติ ให้เลือก ไม่มี

🥁 เคล็ดลับ: ในการล็อคโทรศัพท์ด้วยตนเอง ให้กดปุ่ม

เปิด/ปิด รายการคำสั่งจะปรากฏขึ้น เลือก ล็อค โทรสัพท์

ในโหมดออฟไลน์หรือโหมดใช้บนเครื่องบิน คณอาจจำเป็น ต้องปลดล็อคเครื่องและเปลี่ยนการตั้งค่าโทรศ<sup>ั</sup>พท์เป็นโหบด การโทรก่อนจะเริ่มโทร

- ล็อคหากเปลี่ยนขิมการ์ด คุณสามารถตั้งค่าเครื่องให้ ถามรหัสล็อคเมื่อมีการใส่ซิบการ์ดอันใหม่ที่ไม่เคยใช้มา ก่อนในเครื่องโทรศัพท์ของคณ โทรศัพท์จะเก็บรายการ ชิมการ์ดที่รู้ว่าเป็นการ์ดของเจ้าของเครื่อง
- กลุ่มผู้ใช้เฉพาะ คุณสามารถกำหนดกลุ่มผู้ใช้เฉพาะซึ่ง ้คณสามารถโทรออกเพื่อติดต่อได้และให้ผ้ใช้เหล่านั้น สามารถโทรเข้าหาคุณได้ (บริการเสริมจากระบบเครือข่าย)

เมื่อการโทรจำกัดอยู่ที่เฉพาะกลุ่ม คุณอาจจะยังสามารถติดต่อ ้ไปยังหมายเลขฉกเฉิ้นที่ใช้เป็นทางการที่ตั้งไว้ในเครื่องของ คณได้

 ยืนยันบริการชิม — คณสามารถกำหนดให้โทรศัพท์แสดง ข้อความยืนยัน เมื่อคุณใช้บริการจากซิมการ์ด (บริการเสริม จากระบบเครือข่าย)

#### การจัดการใบรับรอง

กดปุ่ม 😚 แล้วเลือก เครื่องมือ > การตั้งค่า > ทั่วไป > ดวามปลอดภัย > การจัดการใบรับรอง

ใบรับรองแบบดิจิตอลไม่รับประกันเรื่องความปลอดภัย แต่ใช้ เพื่อตราจสอบแหล่งที่บาของซอฟต์แาร์

ในมมมองหลักของการจัดการใบรับรอง คณจะเห็นรายการ ใบรั่บรองที่ได้รับอนุญาตและที่จัดเก็บไว้ในเครื่อง เลื่อนไปทาง ขวาเพื่อดรายการใบรับรองส่วนตัว หากมี

คณควรใช้ใบรับรองแบบดิจิตอลหากต้องการเชื่อมต่อกับ ้ธ<sub>ุ</sub>่นาคารแบบออนไลน์หรือเว็บไซต์อื่นๆ หรือเซิร์ฟเวอร์ระยะ ไกลเพื่อดำเนินการต่างๆ ที่เกี่ยวข้องกับการถ่ายโอนข้อมลที่ เป็นความลับ ใบรับรองดิจิตอลยังช่วยลดความเสี่ยงจากไวรัส หรือซอฟต์แวร์อันตรายอื่นๆ และช่วยให้แน่ใจว่าซอฟต์แวร์ที่ ดาวบ์โหลดมาและติดตั้งลงใบเครื่องบั้บเป็นของแท้

**ข้อสำคัณ:** แม้ว่าการใช้ใบรับรองจะช่วยลดความเสี่ยง ที่เกี่ยวข้องกับการเชื่อมต่อระยะใกลและการติดตั้งซอฟต์แวร์ ้ลงค่อนข้างมาก แต่คุณก็ควรใช้ใบรับรองอย่างถูกวิธีเพื่อให้ได้ ประโยชน์จากการรักษาความปลอดภัยที่มีประสิทธิภาพสงขึ้น ้ด้วย การมีใบรับรองเพียงอย่างเดียวมิได้เป็นการปกป้องเครื่อง แต่อย่างใด หากด้องการให้เครื่องมีความปลอดภัยมากขึ้น ดัว จัดการใบรับรองจำเป็นต้องมีใบรับรองของแท้ที่ถูกต้องหรือน่า เชื่อถือด้วย ใบรับรองมีอายุการใช้งานจำกัด หาก "ใบรับรอง หมดอายุ" หรือ "ใบรับรองที่ไม่ถูกต้อง" ปรากฏขึ้น แม้ว่าใบรับ รองนั้นจะถูกต้องอยู่แล้ว ให้ตรวจสอบว่าวันและเวลาปัจจุบันใน เครื่องของคุณถูกต้อง

#### การดูรายละเอียดใบรับรอง—การตรวจสอบว่าเป็น ใบรับรองของแท้

คุณสามารถมั่นใจได้ว่าเชิร์ฟเวอร์นั้นถูกต้อง ก็ต่อเมื่อมีการ ดรวจสอบลายเซ็นและระยะเวลาที่ใช้ใบรับรองเชิร์ฟเวอร์นั้นได้ เท่านั้น

คุณจะได้รับข้อความแจ้งหากเซิร์ฟเวอร์นั้นไม่ถูกต้องหรือใน กรณีที่คุณไม่มีใบรับรองความปลอดภัยที่ถูกต้องในเครื่องของ คุณ

ในการตรวจสอบรายละเอียดใบรับรอง ให้เลื่อนไปที่ใบรับรอง นั้นและเลือก ตัวเลือก > รายละเอียดใบรับรอง เมื่อมีการ ตรวจสอบความถูกต้องของใบรับรอง อาจมีข้อความใดข้อความ หนึ่งต่อไปนี้ปรากฏขึ้น

- ใบรับรองไม่ผ่านความเชื่อถือ คุณไม่ได้ตั้งค่าให้แอป พลิเคชั่นใดใช้ใบรับรองนี้
- ใบรับรองหมดอายุ ระยะเวลาที่ใช้ใบรับรองได้สิ้นสุดลง แล้ว
- ใบรับรองยังไม่ถูกต้อง ระยะเวลาที่ใช้ใบรับรองยังไม่ เริ่มด้น
- ใบรับรองเสียหาย ไม่สามารถใช้ใบรับรองได้ โปรด ดิดต่อผู้ออกใบรับรอง

การเปลี่ย<sup>ื</sup>นการตั้งค่าความเชื่อถือ

ก่อนที่จะเปลี่ยนแปลงค่าของใบรับรอง คุณต้องตรวจสอบให้ แน่ใจว่าคุณสามารถเชื่อถือข้อมูลของเจ้าของใบรับรองนี้ได้ และตรวจสอบว่าใบรับรองดังกล่าวเป็นของเจ้าของที่อยู่ในราย ชื่อจริง

เลื่อนไปที่ใบรับรองการใช้งาน แล้วเลือก ดัวเลือก > การตั้ง ค่าความเชื่อถือ รายการแอปพลิเคชั่นที่สามารถใช้ใบรับรองที่ เลือกไว้จะปรากฏขึ้นที่หน้าจอ ทั้งนี้ต้องขึ้นอยู่กับใบรับรองนั้น ด้วย ด้วอย่าง:

- การติดตั้ง Symbian: ใช่ ใบรับรองสามารถให้การ รับรองแหล่งที่มาของแอปพลิเคชั่นของระบบปฏิบัติการ Symbian ใหม่ได้
- อินเทอร์เน็ต: ใช่ ใบรับรองสามารถใช้รับรองเซิร์ฟเวอร์ ต่างๆ ได้
- การติดตั้งแอปพลิเคชั่น: ใช่ ใบรับรองสามารถให้การ รับรองแหล่งที่มาของแอปพลิเคชั่น Java ใหม่ได้

เลือก ตัวเลือก > แก้ไขการดั้งค่ารับรอง เพื่อเปลี่ยนค่า

#### ชุดความปลอดภัย

กดปุ่ม 😚 แล้วเลือก เครื่องมือ > การตั้งค่า > ทั่วไป > ความปลอดภัย > ชุดความปลอดภัย

ในการดูหรือแก้ไขชุดความปลอดภัย (หากมี) ให้เลื่อนไปที่ชุด ความปลอดภัยที่ต้องการ แล้วกดปุ่มเลื่อน

ในการดูข้อมูลโดยละเอียดเกี่ยวกับชุดความปลอดภัย ให้เลื่อน ไปที่ชุดความปลอดภัยนั้นๆ และเลือก ตัวเลือก > ราย ละเอียดความปลอดภัย

© 2009 Nokia สงวนลิขสิทธิ์

## การเรียกคืนการตั้งค่าดั้งเดิม

ให้กดปุ่ม 😚 และเลือก เครื่องมือ > การตั้งค่า > ทั่วไป > การตั้งค่าดั้งเดิม

คุณสามารถกำหนดการตั้งค่าบางอย่างให้กลับไปเป็นค่าเดิมได้ ทั้งนี้ คุณจำเป็นต้องมีรหัสล็อค

หลังจากรีเซ็ต เครื่องจะใช้เวลาในการเปิดเครื่องนานกว่าปกติ การตั้งค่าดังกล่าวจะไม่มีผลกับเอกสารและไฟล์ต่างๆ

# การตั้งค่าปุ่ม Navi

กดปุ่ม 😚 แล้วเลือก เครื่องมือ > การตั้งค่า > ทั่วไป > วงกลมNavi

#### ปุ่ม Navi

เมื่อเปิดใช้การตั้งค่าปุ่ม Navi คุณจะสามารถเรียกดูไฟล์และ รายการที่อยู่ในบางแอปพลิเคชั่นได้โดยเลื่อนนิ้วมือไปตาม ขอบของปุ่มเลื่อน <u>โปรดดูที่``ปุ่ม Navi'' หน้า 24</u> เมื่อปิดการใช้ การตั้งค่าปุ่ม Navi หากต้องการเลื่อนขึ้น, ลง, ซ้าย หรือขวา ให้ กดปุ่มเลื่อนไปยังทิศทางที่ต้องการ

#### จังหวะแสงไฟ

ขอบรอบๆ ปุ่ม Navi จะค่อยๆ ส่องสว่างเมื่อเครื่องอยู่ในโหมด พักและจะส่องแสงอย่างรวดเร็วเมื่อมีสายที่ไม่ได้รับหรือมี ข้อความที่ได้รับ หากต้องการปิดการส่องสว่าง ให้เลือก เครื่อง มือ > การตั้งค่า > ทั่วไป > วงกลม Navi

# การตั้งค่าการจัดตำแหน่ง

กดปุ่ม 😚 แล้วเลือก เครื่องมือ > การตั้งค่า > ทั่วไป > การจัดตำแหน่ง

#### วิธีจัดดำแหน่ง

- GPS แบบผสม ใช้ดัวรับสัญญาณ GPS แบบผสมจาก โทรศัพท์ของคุณ
- GPS แบบช่วยเหลือ ใช้ GPS แบบช่วยเหลือ (A-GPS) รับ ข้อมูลสนับสนุนจากเซิร์ฟเวอร์ข้อมูลสนับสนุน <u>โปรดดู</u> <u>ที่"GPS แบบช่วยเหลือ (A-GPS)" หน้า 32</u>
- Bluetooth GPS ใช้ดัวรับสัญญาณ GPS ภายนอกที่ใช้งาน ร่วมกันได้กับการเชื่อมต่อ Bluetooth
- ผ่านเครือข่าย ใช้ข้อมูลจากระบบเครือข่ายเซลลูลาร์ (บริการเสริมจากระบบเครือข่าย)

#### เซิร์ฟเวอร์ดำแหน่ง

ในการกำหนดจุดเชื่อมต่อและเซิร์ฟเวอร์ดำแหน่งสำหรับ A-GPS ให้เลือก เซิร์ฟเวอร์ดำแหน่ง เซิร์ฟเวอร์ดำแหน่งอาจได้รับ การกำหนดไว้โดยผู้ให้บริการของคุณแล้ว และคุณอาจไม่ สามารถแก้ไขค่านั้นได้

#### การตั้งค่าสัญลักษณ์

ในการเลือกระบบการวัดใดที่คุณต้องการใช้ในการวัดความเร็ว และระยะทาง ให้เลือก ระบบมาตรวัด > เมตริก หรือ อิมพิเรียล

ในการกำหนดรูปแบบที่จะแสดงข้อมูลพิกัดในโทรศัพท์ของ คุณ ให้เลือก รูปแบบพิกัด แล้วเลือกรูปแบบที่ต้องการ
## การตั้งค่าเครื่องโทรศัพท์ 🔍

หากต้องการตั้งค่าโทรศัพท์ คณสามารถแก้ไขการตั้งค่าที่เกี่ยว กับการโทรศัพท์และเครือข่ายได้

### การตั้งค่าการโทร

กด 🔐 และเลือก เครื่องมือ > การตั้งค่า > โทรศัพท์ > การโทร

- ส่ง ID ผัโทรเข้าของฉัน คณสามารถตั้งค่าให้เครื่อง แสดงเบอร์โทรศัพท์ (ใช่) หรือซ่อน (ไม่) จากปลายสายที่ คณโทรหา หรือค่าอาจุลก/ตั้งไว้แล้วโดยผู้ให้บริการขณะที่ คณทำการสมัคร (ตั้งจากเครือข่าย) (บริการเสริมจากระบบ เครือข่าย)
- ส่ง ID โทรอินเทอร์เน็ต คุณสามารถตั้งค่าให้เครื่อง แสดงหรือซ่อน ID ผู้โทรอินเทอร์เน็ตจากปลายสายที่คุณ โทรหา
- สายเรียกข้อน หากต้องการให้มีการเดือนสายเรียกเข้า (บริการเสริมจากระบบเครือข่าย) ขณะที่คุณใช้สายอยู่ ให้ เลือก ใช้งาน ในการตรวจสอบว่าเปิดใช้งานฟังก์ชันแล้ว หรือไบ่ ให้เลือก ตรวจสอบสถานะ
- ปฏิเสธสายด้วยข้อความ หากต้องการส่งข้อความตัว อักษรให้กับผู้โทรเพื่อแจ้งเหตุผลที่คุณไม่สามารถรับสายได้ ให้เลือก ใช่
- ข้อความปฏิเสธ เขียนข้อความที่จะส่งในข้อความตัว อักษร เมื่อคณปฏิเสธไม่รับสาย

- รูปภาพในสายวิดีโอ หากไม่มีการส่งวิดีโอในระหว่างที่ มีการสนทนาทางวิดีโอ คุณสามารถเลือกภาพนิ่งที่จะให้ ปรากฏแทน
- โทรซ้ำอัตโนมัติ เลือก เปิด และโทรศัพท์ของคณจะ พยายามต่อสายใหม่อีก 10 ครั้งหากการต่อสายครั้งแรกไม่ สำเร็จ หากต้องการหยดใช้การเรียกซ้ำอัตโนมัติ ให้กดป่ม วางสาย
- แสดงเวลาการโทร เลือกใช้งานการตั้งค่านี้หากคณ ต้องการให้ระยะเวลาการโทรแสดงระหว่างการโทร
- สรุปหลังโทรออก เลือกใช้งานการตั้งค่านี้หากคณ ้ต้องการให้ระยะเวลาการโทรแสดงเมื่อสิ้นสดการโทร
- โทรด่วน เลือก เปิด และสามารถทำการโทรออกไปยัง หมายเลขที่กำหนดให้กับปุ่มตัวเลข (2-9) โดยการกดค้างไว้ ที่ปุ่ม โปรดดที่"การโทรด่วน″ หน้า 116
- รับได้ทุกปุ่ม เลือก เปิด และคุณสามารถรับสายเรียกเข้า ด้วยการกดปุ่มกดใดก็ได้ ยกเว้นปุ่มเปิด/ปิด
- สายที่ใช้ การตั้งค่านี้ (บริการเสริมจากระบบเครือข่าย) ้จะปรากฏหากซิมการ์ดรองรับหมายเลขที่ขอรับบริการไว้ 2 หมายเล<sup>็</sup>ข นั่นคือโทรศัพท์ 2 สาย ให้เลือกว่าคณต้องการใช้ สายใดเพื่อโทรออกและส่งข้อความตัวอักษร อย่างไรก็ดี ้คุณจะสามารถรับสายเรียกเข้าจากทั้งสองสายได้ ไม่ว่าจะ เลือกสายใดไว้ก็ตาม หากคณเลือก สาย 2 แต่ไม่ได้สมัคร ใช้บริการนี้ไว้ คุณจะไม่สามารถโทรออกได้ เมื่อสาย 2 ถูก เลือก 2 จะแสดงในโหมดสแตนด์บาย

  - ห่ง เคล็ดลับ: ในการสลับระหว่างสายโทรศัพท์ ให้กด ปุ่ม # ค้างไว้ในโหมดสแตนด์บาย
- การเปลี่ยนสาย ในการป้องกันการเลือกสาย (บริการ เสริมจากระบบเครือข่าย) ให้เลือก ไม่ใช้งาน หากซิมการ์ด

ของคุณรองรับบริการนี้ ในการเปลี่ยนการตั้งค่านี้ คุณต้องใช้ รหัส PIN2

### การโอนสาย

กดปุ่ม 😚 แล้วเลือก เครื่องมือ > การตั้งค่า > โทรศัพท์ > การโอนสาย

ฟังก์ชันการโอนสายจะช่วยให้คุณสามารถโอนสายเรียกเข้าไป ยังศูนย์ข้อความเสียงของคุณหรือเบอร์โทรศัพท์อื่นได้ หาก ต้องการรายละเอียดเพิ่มเติม โปรดดิดต่อผู้ให้บริการ

ในการเปิดใช้การโอนสาย ให้เลือก ใช้งาน ในการตรวจสอบว่า เปิดใช้งานตัวเลือกดังกล่าวอยู่หรือไม่ ให้เลือก ตรวจสอบ สถานะ

คุณอาจเลือกตัวเลือกการโอนสายหลายตัวเลือกให้ทำงาน พร้อมกันได้ เมื่อตั้งให้มีการโอนสายเรียกเข้าทุกสายแล้ว ✔ จะปรากฏในโหมดพร้อมทำงาน

การจำกัดการโทรและการโอนสายไม่สามารถใช้งานพร้อมกัน ได้

### การจำกัดการโทร

กด 😚 และเลือก เครื่องมือ > การตั้งค่า > โทรศัพท์ > จำกัดการโทร

การจำกัดการโทร (บริการเสริมจากระบบเครือข่าย) จะช่วยให้ คุณสามารถจำกัดการโทรออกหรือรับสายเข้าในเครื่องได้ ใน การเปลี่ยนการตั้งค่า คุณต้องมีรหัสผ่านจำกัดเบอร์ซึ่งได้รับ จากผู้ให้บริการของคุณ การจำกัดการโทรและการโอนสายไม่สามารถใช้งานพร้อมกัน ได้

เมื่อสายถูกจำกัดไว้ คุณอาจยังสามารถติดต่อไปยังหมายเลข ฉุกเฉินที่ใช้เป็นทางการบางเบอร์ได้

### การจำกัดสายสนทนา

เลือกตัวเลือกการจำกัดที่ต้องการ และดั้งค่าเปิด (ใช้งาน) หรือ ปิด (ยกเลิก) หรือตรวจสอบว่าตัวเลือกเปิดใช้งานอยู่หรือไม่ (ตรวจสอบสถานะ) การจำกัดการโทรมีผลต่อทุกสาย รวมทั้ง สายข้อมูล

### การตั้งค่าเครือข่าย

โทรศัพท์ของคุณสามารถสลับการใช้งานระหว่างระบบเครือ ข่าย GSM และ UMTS ได้โดยอัดโนมัติ เครือข่าย GSM จะแสดง ด้วย ♥ เมื่อเครื่องอยู่ในโหมดพร้อมทำงาน ส่วนเครือข่าย UMTS จะแสดงด้วยสัญลักษณ์ **3G** 

กดปุ่ม 😚 แล้วเลือก เครื่องมือ > การตั้งค่า > โทรศัพท์ > เครือข่าย และจากตัวเลือกต่อไปนี้:

โหมดระบบ — เลือกเครือข่ายที่จะใช้ หากคุณเลือก โหมด ดู่ โทรศัพท์จะใช้ระบบเครือข่าย GSM หรือ UMTS โดย อัดโนมัติ ทั้งนี้ขึ้นอยู่กับพารามิเดอร์ของเครือข่ายและข้อ ตกลงในการให้บริการข้ามเครือข่ายกับผู้ให้บริการระบบ โทรศัพท์ไร้สาย สำหรับรายละเอียดและค่าใช้จ่ายในการ โทรข้ามแดน โปรดติดต่อผู้ให้บริการเครือข่ายของคุณ ดัว เลือกนี้จะปรากฏขึ้นถ้าผู้ให้บริการโทรศัพท์ไร้สายสนับสนุน เท่านั้น ข้อตกลงเกี่ยวกับการโทรข้ามระบบเป็นข้อตกลงระหว่างผู้ ให้บริการระบบสองรายหรือมากกว่า ในการที่จะช่วยให้ผู้ใช้ สามารถใช้บริการของผู้ให้บริการระบบใดระบบหนึ่งได้

- การเลือกระบบ เลือก อัตโนมัติ เพื่อตั้งค่าให้เครื่อง ค้นหาและเลือกเครือข่ายที่ใช้ได้หนึ่งเครือข่าย หรือ เลือก เอง เพื่อเลือกเครือข่ายจากรายชื่อเครือข่ายดัวยดนเอง หาก การเชื่อมต่อกับระบบเครือข่ายที่เลือกไว้ด้วยดนเองขาด หายไป โทรศัพท์จะส่งเสียงเดือนข้อผิดพลาดนี้ และขอให้ คุณเลือกระบบอีกครั้ง ระบบที่คุณเลือกจะต้องมีข้อตกลงใน การให้บริการข้ามเครือข่ายกับเครือข่ายโฮมของคุณ
- แสดงข้อมูลระบบ กำหนดให้โทรศัพท์แสดงสถานะเมื่อ ถูกใช้งานในเครือข่ายเซลลูลาร์ตามเทคโนโลยี MCN (Microcellular network) และเปิดใช้การรับข้อมูลระบบ

## การตั้งค่าการเชื่อมต่อ 🛶

ในการตั้งค่าการเชื่อมต่อ คุณสามารถแก้ไขจุดเชื่อมต่อและการ ตั้งค่าการเชื่อมต่อต่างๆ ได้

นอกจากนี้ คุณสามารถแก้ไขการตั้งค่าการเชื่อมต่อ Bluetooth ในแอปพลิเคชั่นการเชื่อมต่อ Bluetooth ได้ <u>โปรดดูที่"การตั้ง</u> <u>ค่า″ หน้า 93</u>

และคุณยังสามารถแก้ไขการตั้งค่าการเชื่อมต่อสายเคเบิล ข้อมูลในแอปพลิเคชั่น USB ได้อีกด้วย <u>โปรดดูที่"USB"</u> <u>หน้า 96</u>

### การเชื่อมต่อข้อมูลและจุดเชื่อมต่อ

โทรศัพท์สนับสนุนการเชื่อมต่อข้อมูลแบบแพคเก็ต (บริการ เสริมจากระบบเครือข่าย) เช่น GPRS ในเครือข่าย GSM หากคุณ กำลังใช้โทรศัพท์ในระบบ GSM และ UMTS คุณจะสามารถ กำหนดให้การเชื่อมต่อข้อมูลหลายครั้งทำงานในเวลาเดียวกัน ได้ โดยที่จุดเชื่อมต่อต่างๆ สามารถใช้การเชื่อมต่อข้อมูลร่วม กันได้ ในเครือข่าย UMTS การเชื่อมต่อข้อมูลยังคงทำงานอยู่ใน ระหว่างสนทนา

คุณยังสามารถใช้การเชื่อมต่อข้อมูล WLAN การเชื่อมต่อ LAN แบบไร้สาย สามารถทำได้ทีละครั้ง แต่สามารถใช้แอปพลิเคชั่น ได้หลายตัวในจุดเชื่อมต่ออินเทอร์เน็ตเพียงจุดเดียว

ในการเชื่อมต่อข้อมูล คุณจะต้องใช้จุดเชื่อมต่อ คุณสามารถ กำหนดชนิดต่างๆ ของจุดเชื่อมต่อได้ดังนี้

- จุดเชื่อมต่อ MMS ใช้ส่งและรับข้อความมัลติมีเดีย
- จุดเชื่อมด่ออินเทอร์เน็ด (IAP) เพื่อส่งและรับอีเมลและเชื่อม ต่อกับอินเทอร์เน็ด

กรุณาตรวจสอบกับผู้ให้บริการของคุณว่าต้องใช้จุดเชื่อมต่อ ประเภทใดสำหรับการเข้าใช้บริการที่คุณต้องการ โปรดติดต่อผู้ ให้บริการเพื่อดูข้อมูลเกี่ยวกับการใช้งานและการเป็นสมาชิก บริการเชื่อมต่อข้อมูลแบบแพคเก็ต

### จุดเชื่อมต่อ

### การสร้างจุดเชื่อมต่อใหม่

กดปุ่ม 😚 แล้วเลือก เครื่องมือ > การตั้งค่า > การเชื่อม ต่อ > ปลายทาง คุณอาจได้รับการตั้งค่าจุดเชื่อมต่อในรูปของข้อความจากผู้ให้ บริการ ผู้ให้บริการของคุณอาจกำหนดจุดเชื่อมต่อบางส่วนหรือ ทั้งหมดไว้ให้ในเครื่องล่วงหน้าแล้ว และคุณอาจไม่สามารถ เปลี่ยนแปลง สร้าง แก้ไข หรือลบค่าดังกล่าวได้

เมื่อคุณจะเปิดจุดเชื่อมต่อจากชุดจุดเชื่อมต่อดังกล่าว (🌒, 💩,

- 0), ?)) คุณจะมองเห็นประเภทของจุดเชื่อมต่อ:
- 🔒 แสดงจุดเชื่อมต่อที่ไม่สามารถเปลี่ยนแปลงได้
- 🗮 แสดงจุดเชื่อมต่อข้อมูลแพคเก็ต
- 📧 แสดงจุดเชื่อมต่อ WLAN

举 เคล็ดลับ: คุณสามารถสร้างจุดเชื่อมต่ออินเทอร์เน็ตใน เครือข่าย LAN ไร้สายโดยใช้ดัวช่วยสร้าง WLAN ได้

ในการสร้างจุดเชื่อมต่อใหม่ ให้เลือก 💮 จุดเชื่อมต่อใหม่ โทรศัพท์จะขอให้ตรวจสอบการเชื่อมต่อที่ใช้ได้ หลังการ ค้นหา การเชื่อมต่อที่มีอยู่แล้วจะปรากฏขึ้น และจุดเชื่อมต่อ ใหม่จะใช้ร่วมกันกับการเชื่อมต่อดังกล่าวได้ หากคุณข้ามขั้น ตอนนี้ไป เครื่องจะขอให้คุณเลือกวิธีเชื่อมต่อและกำหนดการ ตั้งค่าที่จำเป็น

ในการแก้ไขการตั้งค่าจุดเชื่อมต่อ ให้จุดเชื่อมต่อจากชุดกลุ่ม เชื่อมต่อ เลือกจุดเชื่อมต่อ และ แก้ไข ปฏิบัติตามขั้นตอนที่ผู้ ให้บริการแจ้งให้คุณทราบ

- ชื่อการเชื่อมต่อ ป้อนชื่อสำหรับการเชื่อมต่อ
- บริการเสริม เลือกประเภทการเชื่อมต่อข้อมูล

ทั้งนี้ขึ้นอยู่กับว่าคุณเลือกการต่อเชื่อมข้อมูลแบบใดไว้ โดยคุณ สามารถใช้ช่องการตั้งค่าได้เพียงบางช่องเท่านั้น เดิมข้อมูลลง ในช่องทุกช่องที่กำกับด้วย ต้องระบุ หรือ \* สีแดง ส่วนช่อ งอื่นๆ คุณสามารถเว้นว่างไว้ได้ในกรณีที่ผู้ให้บริการไม่ได้กล่าว ถึง

ในการใช้การเชื่อมต่อข้อมูลนั้น ผู้ให้บริการระบบจะต้อง สนับสนุนคุณสมบัติของฟังก์ชันดังกล่าว และในกรณีที่จำเป็น ผู้ ให้บริการระบบจะต้องเปิดใช้งานฟังก์ชันนี้ในชิมการ์ดของคุณ ด้วย

### จุดเชื่อมต่อข้อมูลแพคเก็ต

กดปุ่ม 😚 แล้วเลือก เครื่องมือ > การตั้งค่า > การเชื่อม ต่อ > ปลายทาง > จุดเชื่อมต่อใหม่ แล้วปฏิบัติตามคำ แนะนำบนหน้าจอ หรือเปิดกลุ่มจุดเชื่อมต่อหนึ่งกลุ่ม เลือกจุด เชื่อมต่อที่กำกับตัวยเครื่องหมาย 🗮 แล้วเลือก แก้ไข

ปฏิบัติตามขั้นตอนที่ผู้ให้บริการแจ้งให้คุณทราบ เลือกจากตัวเลือกต่อไปนี้:

- ชื่อจุดเชื่อมต่อ คุณจะได้รับชื่อจุดเชื่อมต่อจากผู้ให้ บริการ
- ชื่อผู้ใช้ ชื่อผู้ใช้อาจจำเป็นในการเชื่อมต่อข้อมูล โดย ทั่วไปคุณสามารถขอรับชื่อผู้ใช้ได้จากผู้ให้บริการ
- แจ้งให้ใส่รหัสผ่าน หากคุณต้องป้อนรหัสผ่านใหม่ทุก ครั้งที่คุณล็อกเข้าเชิร์ฟเวอร์ หรือหากคุณไม่ต้องการบันทึก รหัสผ่านของคุณในโทรศัพท์ ให้เลือก ใช่
- รหัสผ่าน รหัสผ่านอาจจำเป็นต้องใช้ในการเชื่อมต่อ ข้อมูล ซึ่งโดยปกติจะได้รับจากผู้ให้บริการ
- การตรวจสอบ เลือก รับรอง เพื่อส่งรหัสผ่านที่เข้ารหัส ทุกครั้ง หรือ ปกติ เพื่อส่งรหัสผ่านที่เข้ารหัสเมื่อจำเป็น
- โฮมเพจ ให้ป้อนที่อยู่เว็บหรือที่อยู่ศูนย์รับฝากข้อความ มัลดิมีเดีย ซึ่งจะขึ้นอยู่กับการตั้งค่าจุดเชื่อมต่อของคุณ

เลือก ตัวเลือก > การตั้งค่าชั้นสูง และจากตัวเลือกต่อไปนี้:

- ประเภทระบบเครือข่าย เลือกประเภท IP ที่จะโอนย้าย ข้อมูลจากโทรศัพท์หรือไปที่โทรศัพท์ การตั้งค่าอื่นจะขึ้น กับประเภทเครือข่ายที่เลือก
- ที่อยู่ IP ของโทรศัพท์ (สาหรับ IPv4 เท่านั้น) ป้อนที่ อยู่ IP ของโทรศัพท์
- ที่อยู่ DNS ป้อนที่อยู่ IP ของเซิร์ฟเวอร์ DNS หลักและ รอง หากผู้ให้บริการกำหนด โปรดดิดต่อขอที่อยู่ดังกล่าว จากผู้ให้บริการ
- ที่อยู่เชิร์ฟเวอร์พร็อกชี่ ป้อนที่อยู่ของเชิร์ฟเวอร์ พร็อกชี่
- เลขพอร์ตของพร็อกชี่ ป้อนเลขพอร์ตของเซิร์ฟเวอร์ พร็อกชี่

### จุดเชื่อมต่ออินเทอร์เน็ต WLAN

กด 😯 แล้วเลือก เครื่องมือ > การตั้งค่า > การเชื่อม ต่อ > ปลายทาง > จุดเชื่อมต่อใหม่ จากนั้น ให้ปฏิบัติตาม คำแนะนำบนจอภาพ หรือ เปิดจุดเชื่อมต่อจากกลุ่มชุดจุดเชื่อม ต่อ เลือกจุดเชื่อมต่อที่กำกับด้วยสัญลักษณ์ 📧 แล้วเลือก แก้ไข

### ปฏิบัติตามขั้นตอนที่ผู้ให้บริการ WLAN แนะนำ

- ชื่อเครือข่าย WLAN เลือก ป้อนด้วยตัวเอง หรือ ค้นหาชื่อเครือข่าย หากคุณเลือกเครือข่ายที่มีอยู่ โหมด เครือข่าย WLAN และ ความปลอดภัย WLAN จะถูก กำหนดจากการตั้งค่าจุดเชื่อมต่อในโทรศัพท์
- สถานะเครือข่าย กำหนดว่าจะแสดงชื่อเครือข่ายหรือ ไม่

- โหมดเครือข่าย WLAN เลือก เฉพาะกิจ เพื่อสร้างเครือ ข่ายเฉพาะกิจ แล้วอนุญาตให้เครื่องรับส่งข้อมูลได้โดยตรง ซึ่งคุณไม่จำเป็นต้องใช้จุดเชื่อมต่อ WLAN ในเครือข่าย เฉพาะกิจ โทรศัพท์ทุกเครื่องจะต้องใช้ ชื่อเครือข่าย WLAN เดียวกัน
- ความปลอดภัย WLAN เลือกการเข้ารหัสที่จะใช้: WEP, 802.1x (ไม่ใช่สำหรับเครือข่ายเฉพาะกิจ) หรือ WPA/ WPA2 หากคุณเลือก เปิดเครือข่าย จะไม่มีการใช้การเข้า รหัส ฟังก์ชัน WEP, 802.1x และ WPA จะสามารถใช้ได้ก็ต่อ เมื่อเครือข่ายนั้นสนับสนุน

ในการป้อนการตั้งค่าความปลอดภัยที่เลือกไว้ ให้เลือก ตั้งค่า ความปลอดภัย WLAN

### ตั้งค่าความปลอดภัยสำหรับ WEP

- ดีย์ WEP ที่ใช้ เลือกหมายเลขคีย์ WEP (Wired equivalent privacy) คุณสามารถสร้างหมายเลขคีย์ WEP ได้ สูงสุด 4 ชุด คุณต้องป้อนการตั้งค่าเดียวกันในอุปกรณ์ที่ใช้ จุดเชื่อมต่อ WLAN
- ประเภทการตรวจสอบ เลือก เปิด หรือ แบ่งใช้ สำหรับ ประเภทการตรวจสอบระหว่างโทรศัพท์ของคุณกับอุปกรณ์ ที่ใช้จุดเชื่อมต่อ WLAN
- การตั้งค่าคีย์ WEP ป้อน การเข้ารหัส WEP (ความยาว ของคีย์), รูปแบบคีย์ WEP (ASCII หรือ ฐานสิบหก) และ รหัสคีย์ WEP (ข้อมูลคีย์ WEP ในรูปแบบที่เลือกไว้)

### การตั้งค่าความปลอดภัยสำหรับ 802.1x and WPA/ WPA2

- WPA/WPA2 เลือกวิธีการตรวจสอบ: EAP เพื่อใช้ ปลั๊กอิน EAP (Extensible authentication protocol) หรือ คีย์แบ่งใช้ เพื่อใช้รหัสผ่าน ทำการตั้งค่าที่เหมาะสม:
  - การตั้งค่าปลั๊กอิน EAP ป้อนการดั้งค่าตามที่ผู้ให้ บริการแนะนำ
  - คีย์แบ่งใช้ ป้อนรหัสผ่าน คุณต้องป้อนรหัสผ่าน เดียวกันในอุปกรณ์ที่ใช้จุดเชื่อมต่อ WLAN
- โหมด WPA2 เท่านั้น เฉพาะอุปกรณ์ที่เปิดใช้งาน WPA2 จะสามารถสร้างการเชื่อมต่อในโหมดนี้ได้

### การตั้งค่า WLAN ชั้นสูง

เลือก ตัวเลือก > การตั้งค่าขั้นสูง และจากตัวเลือกต่อไปนี้:

- การตั้งค่า IPv4 ป้อนที่อยู่ IP ของโทรศัพท์, ที่อยู่ IP ขับ เน็ด, เกต์เวย์ที่ตั้งไว้ และที่อยู่ IP ของเชิร์ฟเวอร์ DNS หลัก และรอง โปรดติดต่อขอที่อยู่ดังกล่าวได้จากผู้ให้บริการ อินเทอร์เน็ด
- การตั้งค่า IPv6 กำหนดประเภทของที่อยู่ DNS
- สถานีเฉพาะกิจ (เฉพาะ เฉพาะกิจ เท่านั้น) ในการป้อน เลขสถานี (1-11) ด้วยตนเอง ให้เลือก ผู้ใช้กำหนดเอง
- ที่อยู่เซิร์ฟเวอร์พร็อกซี่ ป้อนที่อยู่ของเซิร์ฟเวอร์ พร็อกซี่
- เลขพอร์ดของพร็อกซี่ และเลขพอร์ตของพร็อกซี่

### การตั้งค่าข้อมูลแพคเก็ต

กดปุ่ม 🚱 แล้วเลือก เครื่องมือ > การตั้งค่า > การเชื่อม ด่อ > ข้อมูลแพคเก็ต การตั้งค่าข้อมูลแพคเก็ตจะมีผลกับจุดเชื่อมต่อทั้งหมดที่ใช้การ เชื่อมต่อข้อมูลแพคเก็ต

- การเชื่อมต่อ GPRS หากคุณเลือก เมื่อว่าง และคุณอยู่ ในเครือข่ายที่สนันสนุนข้อมูลแพคเก็ต โทรศัพท์จะลง ทะเบียนเข้าใช้เครือข่ายข้อมูลแพคเก็ต ดังกล่าว และคุณจะ สามารถเริ่มต้นการเชื่อมต่อข้อมูลแพคเก็ต (เช่น เพื่อส่งและ รับอีเมล) ได้เร็วยิ่งขึ้นด้วย หากไม่มีพื้นที่ครอบคลุมสำหรับ ข้อมูลแพคเก็ต โทรศัพท์จะพยายามสร้างการเชื่อมต่อข้อ มูลแพ็คเกตเป็นระยะๆ หากคุณเลือก เมื่อต้องการ โทรศัพท์จะใช้การเชื่อมต่อข้อมูลแพคเก็ตก็ต่อเมื่อคุณเปิด ใช้แอปพลิเคชั่นหรือดำเนินการใดๆ ที่ต้องใช้การเชื่อมต่อ แบบนี้เท่านั้น
- จุดเชื่อมต่อ คุณจำเป็นต้องใช้ชื่อของจุดเชื่อมต่อ หาก ต้องการใช้โทรศัพท์เป็นโมเด็มสำหรับส่งข้อมูลแพคเก็ต สำหรับเครื่องคอมพิวเตอร์
- เข้าใช้แพคเก็ตความเร็วสูง เปิดใช้หรือยกเลิกการใช้ HSDPA (บริการเสริมจากระบบเครือข่าย) ในระบบเครือข่าย UMTS

### การตั้งค่า LAN ไร้สาย

ให้กดปุ่ม 😚 และเลือก เครื่องมือ > การตั้งค่า > การเชื่อม ต่อ > LAN ไร้สาย

- แสดงความพร้อม WLAN เลือกว่า 📲 จะปรากฏขึ้นใน โหมดสแตนด์บายเมื่อสามารถใช้ LAN ไร้สายได้หรือไม่
- คันหาเครือข่าย หากคุณตั้งค่า แสดงความพร้อม WLAN เป็น ใช่ เลือกว่าจะให้โทรศัพท์คันหา LAN ไร้สายที่ ใช้ได้และอัปเดทบ่อยแค่ไหน

ในการดูการตั้งค่าขั้นสูง เลือก ตัวเลือก > การตั้งค่าขั้นสูง ไม่แนะนำให้เปลี่ยนแปลงการตั้งค่าขั้นสูงของ LAN ไร้สาย

### การตั้งค่า SIP

กด 😚 และเลือก เครื่องมือ > การตั้งค่า > การเชื่อม ต่อ > การตั้งค่า SIP

การตั้งค่า Session Initiation Protocol (SIP) จำเป็นสำหรับการ บริการของบางเครือข่ายที่ใช้ SIP คุณอาจได้รับการตั้งค่าเป็น ข้อความแบบตัวอักษรพิเศษจากผู้ให้บริการของคุณ คุณ สามารถดู ฉบ หรือสร้างรูปแบบการตั้งค่าเหล่านี้ใน การตั้งค่า SIP

### การกำหนดค่า

ให้กดปุ่ม 😚 และเลือก เครื่องมือ > การตั้งค่า > การเชื่อม ต่อ > กำหนดค่า

คุณจะได้รับการตั้งค่าเซิร์ฟเวอร์ที่เชื่อถือได้ในข้อความการ กำหนดค่าจากผู้ให้บริการของคุณ คุณสามารถบันทึก ดู หรือลบ การตั้งค่าเหล่านี้ได้ในการกำหนดค่า

### การควบคุมชื่อจุดเชื่อมต่อ

ให้กดปุ่ม 😚 และเลือก เครื่องมือ > การตั้งค่า > การเชื่อม ต่อ > การควบคุม APN

เมื่อใช้บริการควบคุมชื่อจุดเชื่อมต่อ คุณจะสามารถจำกัดการ เชื่อมต่อข้อมูลแพคเก็ต และอนุญาตให้โทรศัพท์ใช้จุดเชื่อมต่อ ข้อมูลแพคเก็ตเฉพาะเท่านั้น การตั้งค่านี้จะใช้ได้เมื่อชิมการ์ดของคุณสนับสนุนบริการ ควบคุมชื่อจุดเชื่อมต่อเท่านั้น

หากต้องการเปิดหรือปิดบริการควบคุม เพื่อใช้จุดเชื่อมต่อ เลือก ตัวเลือก และเลือกตัวเลือกที่ต้องการ หากต้องการ เปลี่ยนตัวเลือก คุณต้องใช้รหัส PIN2 ของคุณ โปรดติดต่อขอ รหัสจากผู้ให้บริการของคุณ

## การตั้งค่าแอปพลิเคชั่น 🔎

หากต้องการตั้งค่าบางแอปพลิเคชั่นในโทรศัพท์ของคุณ กด 😲 และเลือก เครื่องมือ > การตั้งค่า > แอปพลิเคชั่น หากต้องการแก้ไขการตั้งค่า คุณยังสามารถทำได้โดยการ เลือก ตัวเลือก > การตั้งค่า ในแต่ละแอปพลิเคชั่น

# การแก้ไขปัญหา

### คำถาม: รหัสผ่านของรหัสล็อค, รหัส PIN หรือ รหัส PUK ของข้าพเจ้าคืออะไร

คำดอบ: รหัสล็อคที่ระบบดั้งไว้คือ **12345** ในกรณีที่คุณลืม หรือทำรหัสล็อคหาย ให้ดิดต่อตัวแทนจำหน่ายของโทรศัพท์ ของคุณ ในกรณีที่คุณลืมหรือทำรหัส PIN หรือรหัส PUK หาย หรือถ้าคุณยังไม่ได้รับรหัส ให้ดิดต่อผู้ให้บริการระบบเครือข่าย ของคุณ หากต้องการรายละเอียดเกี่ยวกับรหัสผ่าน ให้ดิดต่อผู้ ให้บริการจุดเชื่อมต่อ เช่น ผู้ให้บริการอินเทอร์เน็ต (ISP) หรือผู้ ให้บริการเครือข่าย

### คำถาม: ข้าพเจ้าจะปิดแอปพลิเคชื่นที่ไม่ตอบสนองได้ อย่างไร

คำตอบ: กดปุ่ม 😯 ค้างไว้ หากต้องการปิดแอปพลิเคชั่น ให้ เลื่อนไปยังแอปพลิเคชั่นดังกล่าว แล้วกดปุ่ม C การกดปุ่ม C จะ ไม่ปิดฟังก์ชัน Music player ในการปิดฟังก์ชัน Music player ให้ เลือกฟังก์ชันดังกล่าวจากรายการ แล้วเลือก ตัวเลือก > ออก

### คำถาม: ทำไมภาพจึงดูเปื้อน

คำตอบ: โปรดตรวจสอบช่องป้องกันเลนส์กล้องถ่ายภาพว่า สะอาดดีหรือไม่

### คำถาม: ทำไมจึงมีจุดสว่างลางๆ จุดที่มีสีเพี้ยน หรือจุด ที่ภาพขาดหายไปปรากฏขึ้นบนหน้าจอทุกครั้งที่เปิด เครื่อง

คำตอบ: เป็นลักษณะเฉพาะของหน้าจอประเภทนี้ จอบางแบบ จะมีพิกเซลหรือจุดที่ยังคงปรากฏอยู่หรือหายไป ซึ่งเป็นเรื่อง ปกติ มิใช่ข้อผิดพลาดแต่อย่างใด

### คำถาม: ทำไมโทรศัพท์ของข้าพเจ้าจึงไม่สามารถ สร้างการเชื่อมต่อ GPS ได้

คำตอบ: อ่านข้อมูลเพิ่มเติมเกี่ยวกับ GPS, ดัวรับสัญญาร GPS, สัญญาณดาวเทียม และข้อมูลดำแหน่งได้ในคู่มือผู้ใช้เล่มนี้ <u>โปรดดูที่"การจัดดำแหน่ง (GPS)″ หน้า 32</u>

### คำถาม: เหตุใดจึงค้นหาเครื่องของเพื่อนไม่พบขณะที่ ใช้การเชื่อมต่อ Bluetooth

คำตอบ: ให้ตรวจสอบเครื่องทั้ง 2 เครื่องว่าสามารถใช้งานร่วม กันได้ มีการเปิดใช้งานการเชื่อมต่อแบบ Bluetooth และไม่ได้ อยู่ในโหมดซ่อน และตรวจสอบว่าระยะห่างระหว่างอุปกรณ์ทั้ง สองไม่เกิน 10 เมตร (33 ฟุต) และไม่มีกำแพงหรือสิ่งกีดขวาง ใดๆ กั้นระหว่างอุปกรณ์

### คำถาม: ทำไมจึงไม่สามารถยกเลิกการต่อเชื่อม Bluetooth ได้

คำตอบ: หากมีการเชื่อมต่ออุปกรณ์อื่นเข้ากับโทรศัพท์ของคุณ อยู่ คุณสามารถสิ้นสุดการเชื่อมต่อโดยใช้อุปกรณ์อีกเครื่อง

### หรือโดยการยกเลิกการเชื่อมต่อ Bluetooth กด 😗 แล้วเลือก เครื่องมือ > Bluetooth > Bluetooth > ปิด

### คำถาม: ทำไมโทรศัพท์เครื่องอื่นจึงมองไม่เห็นไฟล์ที่ จัดเก็บอยู่ในเครื่องของฉันที่อยู่ในเครือข่ายโฮม

คำตอบ: ตรวจสอบให้แน่ใจว่าคุณได้กำหนดการตั้งค่าบนเครือ ข่ายโฮมแล้ว ได้เปิดการแบ่งใช้เนื้อหาในโทรศัพท์ของคุณ และโทรศัพท์เครื่องอื่นๆ สามารถใช้ UPnP ได้

### คำถาม: ควรทำอย่างไรหากเครือข่ายโฮมของฉันหยุด ทำงาน

คำตอบ: ปิดการเชื่อมต่อกับเครือข่าย LAN ไร้สาย (WLAN) ทั้ง จากเครื่องคอมพิวเตอร์ที่ใช้ร่วมกันได้ และจากโทรศัพท์ของ คุณ และเปิดการเชื่อมต่ออีกครั้ง หากยังไม่ได้ผล ให้รีสตาร์ท เครื่องคอมพิวเตอร์และโทรศัพท์ของคุณ หากยังไม่สามารถ ทำการเชื่อมต่อได้ ให้ตั้งค่า WLAN ใหม่อีกครั้ง ทั้งในเครื่อง คอมพิวเตอร์และในโทรศัพท์ <u>โปรดดูที่ LAN ไร้สาย" หน้า 90</u> <u>โปรดดูที่ "การตั้งค่าการเชื่อมต่อ" หน้า 145</u>

### คำถาม: ทำไมฉันถึงมองไม่เห็นเครื่องคอมพิวเตอร์ที่ ใช้ร่วมกันได้ในโทรศัพท์ของฉันในเครือข่ายโฮม

คำตอบ: หากคุณใช้แอปพลิเคชั่นไฟร์วอลล์ในเครื่อง คอมพิวเตอร์ที่ใช้งานร่วมกันได้ ให้ดรวจสอบว่าไฟร์วอลล์นั้น ได้อนุญาตให้เซิร์ฟเวอร์โฮมมีเดียสามารถเชื่อมต่อออกจาก เครื่องคอมพิวเตอร์ได้ (คุณสามารถเพิ่มเซิร์ฟเวอร์โฮมมีเดียลง ไปในรายการยกเว้นของแอปพลิเคชั่นไฟร์วอลล์ได้) ตรวจสอบ การตั้งค่าของไฟร์วอลล์ว่าได้อนุญาตให้มีการส่งถ่ายข้อมูลไป มาได้ในพอร์ตเหล่านี้: 1900, 49152, 49153 และ 49154 อุปกรณ์ที่เป็นจุดเชื่อมต่อ WLAN บางตัวอาจมีไฟร์วอลล์ในด้ว หากเป็นเช่นนั้น ให้ดรวจสอบว่าไฟร์วอลล์ในอุปกรณ์ที่เป็นจุด เชื่อมต่อไม่ได้ปิดกั้นการส่งถ่ายข้อมูลมายังพอร์ตเหล่านี้: 1900, 49152, 49153 และ 49154 ตรวจสอบว่าการตั้งค่า WLAN ทั้งในโทรศัพท์และเครื่องคอมพิวเตอร์เหมือนกัน

### คำถาม: ทำไมฉันถึงมองไม่เห็นจุดเชื่อมต่อ LAN ไร้ สาย (WLAN) ทั้งๆ ที่ฉันอยู่ในพื้นที่ที่จุดเชื่อมต่อนั้น ครอบคลุมแล้ว

คำตอบ: อาจเป็นเพราะว่าจุดเชื่อมต่อ WLAN นั้นได้ซ่อนค่า Service Set Identifier (SSID) ไว้ คุณสามารถเชื่อมต่อกับเครือ ข่ายที่ซ่อน SSID ไว้ได้ หากคุณรู้ค่า SSID ที่ถูกต้อง และได้สร้าง จุดเชื่อมต่ออินเทอร์เน็ตแบบ WLAN สำหรับเครือข่ายนั้นไว้แล้ว บนโทรศัพท์ Nokia ของคุณ

### คำถาม: ฉันจะปิดการใช้ LAN ไร้สาย (WLAN) ใน โทรศัพท์ Nokia ของฉันได้อย่างไร

คำตอบ: WLAN ในโทรศัพท์เคลื่อนที่ Nokia จะปิดเองเมื่อคุณ ไม่ได้พยายามทำการเชื่อมต่อใดๆ หรือไม่ได้เชื่อมต่ออยู่กับจุด เชื่อมต่ออื่น หรือไม่ได้สแกนหาเครือข่ายที่สามารถใช้ได้อยู่ คุณสามารถกำหนดให้โทรศัพท์ Nokia ไม่ต้องสแกน หรือ สแกนหาเครือข่ายที่สามารถใช้ได้ถี่น้อยลงในเบื้องหลังได้ เพื่อ ลดปริมาณการใช้แบดเตอรี่ของเครื่อง WLAN จะปิดในระหว่างที่ ไม่ได้มีการสแกนค้นหาในเบื้องหลัง

หากต้องการเปลี่ยนแปลงการตั้งค่าการสแกนในเบื้องหลัง ให้ ทำดังนี้:

 กด 😚 แล้วเลือก เครื่องมือ > การตั้งค่า > การเชื่อม ต่อ > LAN ไร้สาย

- ในการเพิ่มช่วงเวลาในการสแกนในเบื้องหลัง ให้ปรับ เปลี่ยนเวลาใน คันหาเครือข่าย ในการหยุดการสแกนใน เบื้องหลัง ให้เลือก แสดงความพร้อม WLAN > ไม่ต้อง
- หากต้องการบันทึกค่าที่ได้เปลี่ยนแปลง ให้เลือก กลับ

เมื่อตั้งค่า แสดงความพร้อม WLAN เป็น ไม่ต้อง สัญลักษณ์บ่งบอกเมื่อมีเครือข่าย WLAN ในพื้นที่จะไม่ แสดงในโหมดสแตนด์บาย อย่างไรก็ตาม คุณยังสามารถ สแกนหาเครือข่าย WLAN ที่สามารถใช้ได้ด้วยตนเอง และ เชื่อมด่อกับเครือข่าย WLAN นั้นได้ตามปกติ

#### คำถาม: ข้าพเจ้าจะจัดเก็บข้อมูลก่อนที่จะลบได้ อย่างไร

คำตอบ: ในการจัดเก็บข้อมูล ให้ใช้โปรแกรม Nokia Nseries PC Suite สร้างสำเนาสำรองข้อมูลทั้งหมดไปยังเครื่อง คอมพิวเตอร์ที่ใช้งานร่วมกันได้ ส่งรูปภาพไปยังที่อยู่อีเมล แล้ว จัดเก็บรูปภาพลงในเครื่องคอมพิวเตอร์ หรือส่งข้อมูลผ่านการ เชื่อมต่อ Bluetooth ไปยังอุปกรณ์ที่ใช้งานร่วมกันได้ นอกจาก นี้ คุณยังสามารถจัดเก็บข้อมูลในการ์ดหน่วยความจำที่ใช้ร่วม กันได้

### คำถาม: ทำไมจึงไม่สามารถเลือกรายชื่อที่จะใช้ส่ง ข้อความได้

คำดอบ: บัตรรายชื่อไม่มีหมายเลขโทรศัพท์หรืออีเมล แอดเดรส กด 😚 เลือก รายชื่อ แล้วแก้ไขบัตรรายชื่อ

### คำถาม: ข้าพเจ้าจะสิ้นสุดการต่อเชื่อมข้อมูลได้ อย่างไร หากโทรศัพท์เริ่มต่อเชื่อมข้อมูลอยู่ตลอด เวลาไม่รู้จบ

คำตอบ: อปกรณ์กำลังดึงข้อความมัลติมีเดียจากศนย์ข้อความ มัลติมีเดีย ในการหยุดโทรศัพท์ไม่ให้สร้างการเชื่อมต่อข้อมล ให้กดป่ม 😚 แล้วเลือก ข้อความ > ตัวเลือก > การตั้ง้ ค่า > ข้อความมัลติมีเดีย > การดึงมัลติมีเดีย และ โดยผ้ ใช้ เพื่อให้ศนย์ข้อความมัลติมีเดียจัดเก็บข้อความที่จะดึง ข้อมลในภายหลัง หรือเลือก ปิด เพื่อทิ้งข้อความมัลติมีเดียที่ เข้ามาทั้งหมด หากคณเลือก โดยผัใช้ คณจะได้รับการแจ้ง เดือนว่ามีข้อความมัลติมีเดียใหม่ซึ่งคุณสามารถดึงจากศูนย์ ข้อความมัลติมีเดียได้ หากคณเลือก ปิด เครื่องจะไม่สร้างการ เชื่อมต่อกับระบบเครือข่ายที่เกี่ยวข้องกับการรับส่งข้อความ มัลติมีเดียอีก ในการตั้งค่าโทรศัพท์ให้ใช้เฉพาะการเชื่อมต่อ GPRS ในกรณีที่คุณเปิดแอปพลิเคชั่นหรือดำเนินการใดๆ ที่ต้อง ใช้การเชื่อมต่อดังกล่าว ให้กดปุ่ม 🔐 แล้วเลือก เครื่องมือ > การตั้งค่า > การเชื่อมต่อ > ข้อมูลแพคเก็ต > การเชื่อม ต่อ GPRS > เมื่อต้องการ หากไม่ไ้ด้ผล ให้ปิดโทรศัพท์ แล้ว เปิดใหม่อีกครั้ง

### คำถาม: เพราะเหตุใดจึงมีปัญหาในการเชื่อมต่อ โทรศัพท์เข้ากับเครื่องคอมพิวเตอร์

คำดอบ: ตรวจสอบดูว่าคุณมีชุดโปรแกรม Nokia Nseries PC Suite เวอร์ขันล่าสุด และชุดโปรแกรมดังกล่าวได้ถูกติดตั้งและ เปิดใช้งานในเครื่องคอมพิวเตอร์ที่ใช้งานร่วมกันได้ หาก ต้องการข้อมูลเพิ่มเดิมเกี่ยวกับวิธีการใช้ชุดโปรแกรม Nokia Nseries PC Suite โปรดศึกษาจากฟังก์ชันความช่วยเหลือในชุด โปรแกรม Nokia Nseries PC Suite หรือไปที่หน้าสนับสนุน ผลิตภัณฑ์ Nokia

#### คำถาม: ฉันสามารถใช้โทรศัพท์ของตัวเองเป็นแฟกช์ โมเด็มให้กับเครื่องคอมพิวเตอร์ได้หรือไม่

คำดอบ: คุณไม่สามารถใช้โทรศัพท์ของคุณเป็นแฟกช์โมเด็ม ได้ อย่างไรก็ตาม การโอนสาย (บริการเสริมจากระบบเครือ ข่าย) ช่วยให้คุณสามารถโอนสายแฟกช์ที่เข้ามาไปยังหมาย เลขอื่นๆ ได้

# อุปกรณ์เพิ่มพิเศษของแท้จาก Nokia

**คำเตือน:** เลือกใช้แต่แบตเตอรี่ อุปกรณ์ชาร์จ และ อุปกรณ์เสริมที่ได้รับการรับรองโดย Nokia ว่าสามารถใช้ได้กับ เครื่องรุ่นนี้เท่านั้น การใช้อุปกรณ์ประเภทอื่นนอกเหนือจากนี้ อาจเป็นอันตรายและทำให้การรับประกันหรือรับรองสำหรับ เครื่องเป็นโมฆะไป

อุปกรณ์เพิ่มพิเศษสำหรับโทรศัพท์ของ คุณมีจำหน่ายอยู่มากมาย โปรดเข้าไป ที่ www.nokia.co.th/ enhancements เพื่ออ่านข้อมูลเพิ่ม เดิม

กรุณาตรวจสอบกับตัวแทนจำหน่ายใน พื้นที่ของคุณว่ามีอุปกรณ์ใดจำหน่ายบ้าง

### อุปกรณ์เสริม

กฎเกณฑ์เฉพาะเกี่ยวกับอุปกรณ์เสริมและอุปกรณ์เพิ่มพิเศษ

- เก็บอุปกรณ์เสริมทั้งหมดให้พ้นมือเด็ก
- หากต้องการถอดสายไฟออกจากอุปกรณ์เสริม ให้จับที่ปลั๊ก ไฟและดึงออก อย่าดึงที่สายไฟ
- ตรวจสอบการติดตั้งและการทำงานของอุปกรณ์เสริมทุกชิ้น ที่ติดตั้งในรถอย่างสม่ำเสมอ

 เฉพาะผู้ที่มีคุณสมบัติผ่านการรับรองเท่านั้นที่จะติดตั้ง อุปกรณ์เสริมในรถที่ติดตั้งยากได้

### แบตเตอรี่

| ประเภท | เวลาสนทนา                      | สแตนด์บาย                             |
|--------|--------------------------------|---------------------------------------|
| BL-6F  | นานถึง 260 นาที<br>(WCDMA/GSM) | นานถึง 320 ชั่วโมง<br>(WCDMA ແລະ GSM) |

ข้อสำคัญ: เวลาคุยสายและเวลาเปิดรอรับสายของ แบตเดอรี่เป็นค่าโดยประมาณเท่านั้น และขึ้นอยู่กับความแรง ของสัญญาณ ลักษณะของเครือข่าย คุณสมบัติที่ใช้ อายุและ สภาพของแบตเตอรี่ อุณหภูมิที่ใช้แบตเตอรี่ การใช้ในโหมด ดิจิดอล และอีกหลายปัจจัย ระยะเวลาที่ใช้โทรศัพท์โทรออก จะมีผลต่อเวลาเปิดรอรับสาย และเช่นเดียวกัน ระยะเวลาที่เปิด โทรศัพท์ไว้และอยู่ในโหมดสแตนด์บายก็จะมีผลต่อเวลาคุย สายด้วย

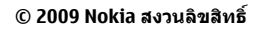

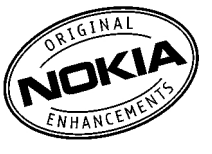

# ข้อมูลศูนย์บริการ Nokia

| ศูนย์บริการ Nokia        | ที่อยู่โดยละเอียด                                                                                         | หมายเลข โทรศัพท์<br>หมายเลขแฟกช์<br>เวลาทำการ                                 |
|--------------------------|----------------------------------------------------------------------------------------------------|-------------------------------------------------------------------------------|
| ฟีวเจอร์ปาร์ค รังสิต     | ห้อง 32 ชั้นใต้ดิน เลขที่ 161 หมู่ 2 ถนนพหลโยธิน ดำบล<br>ประชาธิปัดย์ อำเภอธัญบุรี ปทุมธานี 12130         | 0-2741-6363<br>0-2958-5851<br>จ อา. 11.00 น 20.30 น.                          |
| เข็นทรัลพลาซ่า ปิ่นเกล้า | ห้อง 421 เลขที่ 7/145 ถนนบรมราชชนนี แขวง<br>อรุณอัมรินทร์ เขดบางกอกน้อย กรุงเทพฯ 10700                    | 0-2741-6363<br>0-2884-5695<br>จ ศ. 11.00 น 20.30 น.<br>ส อา. 10.30 น 20.30 น. |
| ชีคอนสแควร์              | ห้อง 1007 ชั้น 1 ซีคอนสแควร์ เลขที่ 904 หมู่ 6 ถนน<br>ศรีนครินทร์ เขดหนองบอน แขวงประเวศ กรุงเทพฯ<br>10250 | 0-2741-6363<br>0-2720-1661<br>จ อา. 10.30 น 20.30 น.                          |
| เอสพลานาด                | ห้อง 321-323 ชั้น 3 เอสพลานาด เลขที่ 99 แขวง<br>รัชดาภิเษก เขดดินแดง กรุงเทพฯ 10400                       | 0-2741-6363<br>0-2660-9290<br>จ อา. 10.00 น 20.30 น.                          |

| ศูนย์บริการ Nokia | ที่อยู่โดยละเอียด                                                                                             | หมายเลข โทรศัพท์<br>หมายเลขแฟกช์<br>เวลาทำการ                               |
|-------------------|----------------------------------------------------------------------------------------------------|-----------------------------------------------------------------------------|
| พระราม 3          | ห้อง 636/2, 637/1, 637/2 ชั้น 6 เลขที่ 79/290 ถนน<br>สาธุประดิษฐ์ แขวงช่องนนทรี เขดยานนาวา กรุงเทพฯ<br>10120  | 0-2741-6363<br>0-2673-7102<br>จ ศ. 11.00 น 20.30 น.<br>อา. 10.00 น 20.30 น. |
| МВК               | เลขที่ 444 ชั้น 2 โซนดี ยูนิด 5-6 อาคารมาบุญครอง<br>เซ็นเดอร์ ถ.พญาไท แขวงวังใหม่ เขดปทุมวันกรุงเทพฯ<br>10330 | 0-2741-6363<br>0-2626-0436<br>จ อา. 10.00 น 20.30 น.                        |
| เชียงใหม่         | 201/1 ถนนมหิดล หายยา อำเภอเมือง เขียงใหม่ 50100                                                               | 0-5320-3321-3<br>0-5320-1842<br>จ ส. 9.00 น 19.00 น.                        |
| พัทยา             | 353/43 (ซอยสุขุมวิท พัทยา9) หมู่ 9 ถนนสุขุมวิท ดำบล<br>หนองปรือ อำเภอบางละมุง ชลบุรี 20260                    | 0-3871-6976-7<br>0-3871-6978<br>จ ส. 9.00 น 19.00 น.                        |
| ขอนแก่น           | 356/1 อาคารซี.พี.แลนด์ หมู่ 12 ถนนมิตรภาพ ดำบล<br>เมืองเก่า อำเภอเมือง ขอนแก่น 40000                          | 0-4332-5779-80<br>0-4332-5781<br>จ ส. 9.00 น 19.00 น.                       |

| ศูนย์บริการ Nokia | ที่อยู่โดยละเอียด                                       | หมายเลข โทรศัพท์<br>หมายเลขแฟกช์<br>เวลาทำการ        |
|-------------------|---------------------------------------------------------|------------------------------------------------------|
| หาดใหญ่           | 656 ถนนเพชรเกษม ดำบลหาดใหญ่ อำเภอหาดใหญ่<br>สงขลา 90000 | 0-7436-5044-5<br>0-7436-5046<br>จ ส. 9.00 น 19.00 น. |

**ประ**หมายเหตุ: ข้อมูลในที่นี้อาจเปลี่ยนแปลงได้โดยไม่ ต้องแจ้งให้ทราบล่วงหน้า สอบถามข้อมูลเพิ่มเดิม กรุณาติดต่อ โนเกีย แคร์ไลน์: 02-255-2111

# ข้อมูลเกี่ยวกับแบตเตอรี่

### ข้อมูลเกี่ยวกับแบตเตอรี่และ อุปกรณ์ชาร์จ

โทรศัพท์ของคุณใช้พลังงานจากแบดเตอรี่ชนิดที่สามารถชาร์จ ประจุใหม่ได้ แบดเดอรี่ที่ได้รับการออกแบบให้ใช้กับโทรศัพท์ รุ่นนี้คือ BL-6F Nokia อาจผลิตแบดเตอรี่รุ่นอื่นที่ใช้งานได้กับ โทรศัพท์รุ่นนี้ โทรศัพท์เครื่องนี้ได้รับการออกแบบให้เก็บ พลังงานจากอุปกรณ์ชาร์จด่อไปนี้ AC-5 หมายเลขรุ่นของ อุปกรณ์ชาร์จที่ถูกต้องนั้นอาจแตกต่างกันไปตามประเภทของ ปลั๊กเสียบ ความแตกต่างของปลั๊กเสียบจะระบุไว้ด้วยค่าใดค่า หนึ่งต่อไปนี้: E, EB, X, AR, U, A, C หรือ UB

แบดเดอรี่สามารถนำมาชาร์จและคายประจุแบดเดอรี่ได้เป็น ร้อยครั้ง แด่แบดเดอรี่ก็จะค่อยๆ เสื่อมสภาพไปในที่สุด เมื่อ สังเกดเห็นว่าเวลาการสนทนาและเปิดรอรับสายของแบตเดอรี่ สั้นลงอย่างเห็นได้ชัด ให้เปลี่ยนแบตเดอรี่ก้อนใหม่ ใช้ แบตเดอรี่ที่ได้รับการรับรองจาก Nokia เท่านั้น และชาร์จ แบตเดอรี่โดยใช้อุปกรณ์ชาร์จสำหรับโทรศัพท์รุ่นนี้ที่ได้รับการ รับรองจาก Nokia เท่านั้น การใช้แบตเดอรี่หรืออุปกรณ์ชาร์จที่ ไม่ได้รับการรับรองอาจเสี่ยงกับการลุกไหม้ การระเบิด การรั่ว ไหล หรืออันตรายอื่นๆ

หากใช้แบตเตอรี่เป็นครั้งแรก หรือหากไม่ได้ใช้แบตเตอรี่เป็น เวลานาน คุณอาจต้องเชื่อมต่ออุปกรณ์ชาร์จ แล้วถอดอุปกรณ์ ชาร์จแล้วเชื่อมต่ออีกครั้งเพื่อเริ่มชาร์จแบตเตอรี่ หากแบตเตอรี่ หมด อาจต้องใช้เวลาหลายนาทีกว่าที่สัญลักษณ์แสดงการ ชาร์จจะปรากฏขึ้นบนหน้าจอหรือก่อนที่จะสามารถโทรออกได้

ปิดโทรศัพท์และปลดการเชื่อมต่อโทรศัพท์จากอุปกรณ์ชาร์จ ทุกครั้งก่อนถอดแบตเตอรี่

ให้ถอดอุปกรณ์ชาร์จออกจากเด้าเสียบและดัวเครื่องเมื่อไม่ได้ ใช้งาน ไม่ควรเสียบแบดเตอรี่ที่ชาร์จเด็มแล้วค้างไว้กับอุปกรณ์ ชาร์จ เนื่องจากการชาร์จเป็นเวลานานเกินไปจะทำให้อายุการ ใช้งานของแบดเตอรี่สั้นลง หากคุณทิ้งแบดเตอรี่ที่ชาร์จเด็มไว้ โดยไม่ได้ใช้ แบตเตอรี่จะคายประจุออกเองเมื่อเวลาผ่านไป

พยายามเก็บแบดเตอรี่ไว้ในที่ที่มีอุณหภูมิระหว่าง 15°C และ 25°C (59°F และ 77°F) อุณหภูมิที่ร้อนหรือหนาวจัดทำให้ ประสิทธิภาพและอายุการใช้งานของแบดเดอรี่ลดลง แบดเตอรี่ ที่ร้อนหรือเย็นเกินไปอาจทำให้โทรศัพท์ไม่สามารถใช้งานได้ ชั่วคราว ประสิทธิภาพการทำงานของแบดเตอรี่จะมีจำกัดเมื่อ อยู่ที่อุณหภูมิด่ำกว่าจุดเยือกแข็ง

ห้ามลัดวงจรแบตเตอรี่ การลัดวงจรของแบตเตอรี่อาจเกิดขึ้น ได้เมื่อมีวัดถุประเภทโลหะ เช่น เหรียญ คลิป หรือปากกามา สัมผัสโดยตรงกับขั้วบวก (+) และลบ (-) ของแบตเตอรี่ (มี ลักษณะเหมือนแถบโลหะบนแบตเตอรี่) เหตุการณ์เช่นนี้อาจ เกิดขึ้นได้ เช่น ในกรณีที่คุณพกแบตเตอรี่สารองไว้ในกระเป๋า เสื้อหรือในกระเป๋าเล็กๆ การลัดวงจรเช่นนี้อาจทำให้แบตเตอรี่ หรือวัตถุสำหรับเชื่อมต่อเกิดความเสียหายได้

ห้ามทิ้งแบดเตอรี่ที่ไม่ใช้ลงในกองไฟ เพราะแบดเตอรี่อาจ ระเบิดได้ หรือหากแบดเตอรี่เสียหายก็อาจเกิดระเบิดได้เช่นกัน การกำจัดแบดเตอรี่ต้องเป็นไปตามกฎหมายของท้องถิ่น กรุณา นำกลับมาใช้ใหม่ ถ้าเป็นไปได้ และไม่ควรทิ้งรวมกับขยะ ภายในบ้าน

ห้ามถอดขึ้นส่วน, ตัด, เปิด, บีบอัด, ดัดงอ, ทำให้ผิดรูปร่าง, เจาะ หรือแยกส่วนเซลล์หรือแบตเตอรี่ ในกรณีที่สารใน แบตเตอรี่รั่วออกมา ควรระวังไม่ให้ของเหลวนั้นสัมผัสกับ ผิวหนังหรือดวงตา ในกรณีที่เกิดการรั่วไหล ให้ล้างผิวหนังหรือ ตาด้วยน้ำทันที หรือรืบไปพบแพทย์

ห้ามดัดแปลง, ประกอบใหม่, พยายามใส่วัตถุแปลกปลอมลงใน แบดเตอรี่ หรือนำไปแช่หรือสัมผัสน้ำหรือของเหลวชนิดอื่นๆ

การใช้แบตเตอรื่อย่างไม่ถูกต้องอาจทำให้เกิดการลุกไหม้ การ ระเบิด หรืออันตรายอื่นๆ หากโทรศัพท์หรือแบตเตอรี่ตกหล่น โดยเฉพาะบนพื้นผิวที่แข็ง และคุณเชื่อว่าแบตเตอรี่ได้ชำรุด เสียหาย ให้นำไปที่ศูนย์บริการเพื่อตรวจสอบก่อนนำไปใช้ต่อ ใช้แบตเตอรี่ตามวัตถุประสงค์เท่านั้น อย่าใช้อุปกรณ์ชาร์จหรือ แบตเตอรี่ที่ชำรุดเสียหาย โปรดเก็บแบตเตอรี่ให้พันมือเด็กเล็ก

### คำแนะนำในการตรวจสอบ แบตเตอรี่ของ Nokia

ควรใช้แบดเตอรี่ของแท้ของ Nokia ทุกครั้ง เพื่อความปลอดภัย ของคุณ ในการตรวจสอบว่าแบดเตอรี่ที่ชื่อเป็นแบดเตอรี่ของ แท้ของ Nokia หรือไม่ ให้ชื้อแบดเตอรี่จากดัวแทนจำหน่าย Nokia ที่ได้รับอนุญาดเท่านั้น และตรวจสอบสติ๊กเกอร์ โฮโลแกรมโดยใช้ขั้นดอนต่อไปนี้ การตรวจสอบดามขั้นดอนจนครบถ้วนสมบูรณ์ ไม่ได้รับประกัน ว่าแบดเดอรี่ดังกล่าวจะเป็นแบดเดอรี่ของแท้ร้อยเปอร์เซ็นด์ หากคุณมีเหตุผลอื่นใดที่เชื่อได้ว่าแบตเดอรี่ของคุณไม่ใช่ แบตเดอรี่ของแท้ของ Nokia ควรเลิกใช้แบตเดอรี่นี้และนำไปที่ จุดบริการหรือตัวแทนจำหน่าย Nokia ที่ได้รับอนุญาดที่ใกล้ ที่สุดเพื่อขอความช่วยเหลือ จุดบริการหรือตัวแทนจำหน่าย Nokia ที่ได้รับอนุญาตจะตรวจสอบว่าแบตเดอรี่ดังกล่าวเป็น แบตเดอรี่ของแท้หรือไม่ หากไม่สามารถตรวจสอบได้ ให้ส่งคืน แบตเดอรี่ไปยังที่ที่คุณซื้อมา

### การตรวจสอบสติ๊กเกอร์โฮโลแกรม

- เมื่อมองที่สดิ๊กเกอร์โฮโลแกรม คุณ จะเห็นรูปมือประสานกัน (Nokia Connecting Hands) ในมุมมองหนึ่ง และจะเห็นโลโก้อุปกรณ์เสริมของแท้ ของ Nokia (Nokia Original Enhancement) ในอีกมุมมองหนึ่ง
- เมื่อคุณหมุนด้วแบดเดอรี่ที่ดิด สติ๊กเกอร์โฮโลแกรมไปด้านซ้าย ขวา ล่าง และบน คุณจะเห็นจุด 1, 2, 3 และ 4 จุด ในแต่ละด้านตามลำดับ

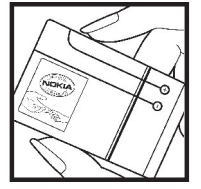

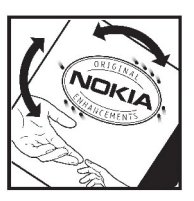

### จะทำอย่างไร หากแบตเตอรี่ของคุณ ไม่ใช่แบตเตอรี่ของแท้

หากคุณไม่สามารถยืนยันได้ว่าแบดเดอรี่ Nokia ของคุณที่มี สติ๊กเกอร์โฮโลแกรมเป็นแบตเตอรี่ของแท้ของ Nokia หรือไม่ โปรดอย่าใช้แบตเตอรี่นั้น ให้นำแบตเตอรี่ไปยังจุดบริการหรือ ด้วแทนจำหน่าย Nokia ที่ได้รับอนุญาตที่ใกล้ที่สุดเพื่อขอความ ช่วยเหลือ การใช้แบตเตอรี่ที่ไม่ได้รับการรับรองจากบริษัทผู้ ผลิตอาจเป็นอันตรายและอาจทำให้โทรศัพท์ของคุณมี ประสิทธิภาพด้อยลง อีกทั้งยังทำให้เครื่องและอุปกรณ์เสริม เสียหายได้ และอาจส่งผลต่อการรับรองหรือการรับประกันอื่น ใดที่ใช้กับโทรศัพท์

ในการค้นหาข้อมูลเพิ่มเติมเกี่ยวกับแบดเตอรี่ของแท้ของ Nokia โปรดไปที่ www.nokia.co.th/batterycheck

# การดูแลและบำรุงรักษา

โทรศัพท์ของคุณได้รับการออกแบบด้วยรูปลักษณ์ที่ดีเยี่ยม และฝีมือการผลิตที่ประณีต คุณจึงควรดูแลโทรศัพท์ของคุณ อย่างใส่ใจ ข้อแนะนำด้านล่างนี้จะช่วยให้คุณสามารถใช้งาน ผลิตภัณฑ์นี้ได้ตรงตามเกณฑ์ของการรับประกัน

- เก็บโทรศัพท์ไว้ในที่แห้ง การจับตัว ความชื้น และของเหลว ทุกประเภท หรือความชื้น จะทำให้เกิดองค์ประกอบของแร่ ซึ่งอาจทำให้วงจรอิเล็กทรอนิกส์สึกกร่อนได้ หากตัวเครื่อง เปียกชื้น ให้ถอดแบดเตอรี่ออกและปล่อยให้เครื่องแห้งสนิท ดีก่อน แล้วจึงค่อยใส่แบดเดอรี่กลับเข้าไป
- อย่าใช้หรือเก็บโทรศัพท์ไว้ในบริเวณที่มีฝุ่นหรือที่สกปรก เนื่องจากอาจทำให้อุปกรณ์ส่วนที่ถอดเข้าออกได้และส่วน ประกอบที่เป็นอิเล็กทรอนิกส์เสียหายได้
- อย่าเก็บโทรศัพท์ไว้ในที่ร้อนจัด เนื่องจากอุณหภูมิสูงจะ ทำให้อายุการทำงานของอุปกรณ์อิเล็กทรอนิกส์สั้นลง ทั้ง ยังอาจทำให้แบดเตอรี่ชำรุดเสียหาย และทำให้ส่วนที่เป็น พลาสติกละลาย
- อย่าเก็บโทรศัพท์ไว้ในที่เย็นจัด เนื่องจากเมื่อเครื่องกลับคืน สู่อุณหภูมิปกติ ความชื้นจะก่อตัวขึ้นภายในเครื่อง ซึ่งอาจ ทำให้แผงวงจรอิเล็กทรอนิกส์เสียหายได้
- อย่าพยายามเปิดดูภายในเครื่องโทรศัพท์นอกเหนือจากที่ แนะนำไว้ในคู่มือผู้ใช้ฉบับนี้

- อย่าโยน เคาะ หรือเขย่าโทรศัพท์ การใช้งานโดยไม่ถนอม เครื่องอาจทำให้แผงวงจรภายในและกลไกที่ละเอียดอ่อน เกิดความเสียหายได้
- อย่าใช้สารเคมี น้ำยาทำความสะอาด หรือผงขักฟอกชนิด เข้มขันทำความสะอาดเครื่อง
- อย่าทาสีโทรศัพท์ เนื่องจากสีอาจเข้าไปอุดดันในขึ้นส่วนที่ เลื่อนได้ของโทรศัพท์และอาจส่งผลต่อประสิทธิภาพในการ ทำงานของโทรศัพท์
- ใช้ผ้าแห้ง สะอาด และนุ่มทำความสะอาดเลนส์ (เช่น เลนส์ ของกล้องถ่ายรูป พรอกซิมิตี้เซนเซอร์ และเลนส์เซนเซอร์ แสง)
- ใช้เสาอากาศสารองที่ดิดมากับเครื่องหรือเสาอากาศสำหรับ เปลี่ยนที่ได้รับการรับรองเท่านั้น การใช้เสาอากาศที่ไม่ได้ รับการรับรอง การดัดแปลง หรือต่อเดิมเสาอากาศ อาจทำให้ โทรศัพท์เกิดความเสียหาย และยังเป็นการผิดกฎหมายว่า ด้วยอุปกรณ์สื่อสารวิทยุอีกด้วย
- ใช้อุปกรณ์ชาร์จในอาคารเท่านั้น
- ทำสำเนาข้อมูลที่คุณต้องการเก็บไว้ เช่น รายชื่อและบันทึก ในปฏิทิน
- หากต้องการรีเซ็ตอุปกรณ์เป็นครั้งคราวเพื่อประสิทธิภาพ การทำงานที่เหมาะสม ให้ปิดเครื่องและนำแบดเดอรื่ออก

คำแนะนำเหล่านี้ใช้ได้กับโทรศัพท์ แบตเตอรี่ แท่นชาร์จ หรือ อุปกรณ์เสริมอื่นๆ หากอุปกรณ์ใดทำงานไม่ถูกต้อง ให้นำไปยัง ศูนย์บริการที่ได้รับการรับรองใกล้บ้านคุณเพื่อขอรับบริการ

# ข้อมูลเพิ่มเติมเกี่ยวกับความปลอดภัย

### เด็กเล็ก

เครื่องของคุณ รวมทั้งอุปกรณ์เสริมอาจมีชิ้นส่วนอุปกรณ์ขนาด เล็กบรรจุอยู่ โปรดเก็บอุปกรณ์ดังกล่าวให้พันมือเด็กเล็ก

### ความปลอดภัยด้านสภาพแวดล้อม ในการทำงาน

โทรศัพท์เครื่องนี้เป็นไปตามคำแนะนำในการปล่อยคลื่น RF เมื่อใช้ในดำแหน่งปกติใกล้กับหูหรือเมื่ออยู่ห่างจากร่างกาย อย่างน้อย 1.5 เซนติเมตร (5/8 นิ้ว) เมื่อใช้ซองสำหรับพกพา อุปกรณ์เหน็บเข็มขัด หรือที่วางโทรศัพท์เพื่อการพกพา วัสดุ ต่างๆ เหล่านี้ไม่ควรมีโลหะเป็นส่วนประกอบ และควรให้เครื่อง อยู่ในระยะห่างจากร่างกายตามที่ระบุไว้ข้างดัน

โทรศัพท์เครื่องนี้ต้องใช้การเชื่อมต่อกับระบบเครือข่ายที่มี คุณภาพเพื่อส่งข้อความหรือไฟล์ข้อมูล ในบางกรณี จึงอาจมี ความล่าข้าในการส่งข้อความหรือไฟล์ข้อมูลจนกว่าจะเชื่อมต่อ ได้อย่างมีคุณภาพ โปรดตรวจสอบดูว่าคุณปฏิบัติตามคำแนะนำ เกี่ยวกับระยะห่างระหว่างเครื่องที่กล่าวไว้ข้างต้นจนกว่าการส่ง จะเสร็จสมบูรณ์

ชิ้นส่วนของโทรศัพท์เป็นสื่อแม่เหล็ก วัดถุที่ทำจากโลหะอาจ ดึงดูดเข้าหาโทรศัพท์ อย่าวางบัตรเครดิตหรือสื่อที่มีแถบแม่ เหล็กไว้ใกล้โทรศัพท์ ทั้งนี้เนื่องจากข้อมูลที่เก็บไว้ภายในแถบ แม่เหล็กอาจถูกลบได้

### อุปกรณ์ทางการแพทย์

การทำงานของอุปกรณ์สำหรับรับหรือส่งสัญญาณวิทยุรวมทั้ง โทรศัพท์มือถืออาจก่อให้เกิดสัญญาณรบกวนต่อการทำงาน ของอุปกรณ์ทางการแพทย์ที่ไม่มีการป้องกันสัญญาณเพียง พอได้ โปรดปรึกษาแพทย์หรือบริษัทผู้ผลิตเครื่องมือทางการ แพทย์นั้นๆ หากไม่แน่ใจว่าอุปกรณ์นั้นได้รับการป้องกัน พลังงานคลื่นความถี่ RF จากภายนอกอย่างเพียงพอหรือไม่ ปิด โทรศัพท์ในกรณีที่มีป้ายประกาศให้คุณดำเนินการดังกล่าว เนื่องจากโรงพยาบาลหรือสถานพยาบาลอาจใช้อุปกรณ์ที่มี ความไวด่อพลังงานคลื่นความถี่ RF จากภายนอก

### อุปกรณ์ทางการแพทย์ที่ปลูกถ่ายไว้ใน ร่างกาย

ผู้ผลิตอุปกรณ์ทางการแพทย์แนะนำว่า ควรให้โทรศัพท์มือถือ อยู่ห่างจากอุปกรณ์ทางการแพทย์ที่ปลุกถ่ายไว้ในร่างกาย เช่น เครื่องควบคุมการเด้นของหัวใจหรือเครื่องกระตุ้นการทำงาน ของหัวใจ อย่างน้อย 15.3 เซนติเมตร (6 นิ้ว) เพื่อหลีกเลี่ยง สัญญาณรบกวนที่อาจเกิดกับเครื่องดังกล่าว สำหรับผู้ใช้ อุปกรณ์ทางการแพทย์ดังกล่าว ควรปฏิบัติดังนี้:

- เก็บโทรศัพท์ให้อยู่ห่างจากอุปกรณ์ทางการแพทย์มากกว่า 15.3 เซนดิเมตร (6 นิ้ว) เสมอ
- ไม่ควรเก็บโทรศัพท์ไว้ในกระเป๋าเสื้อ
- ใช้โทรศัพท์กับหูข้างที่ตรงข้ามกับอุปกรณ์ทางการแพทย์
- ปิดโทรศัพท์เคลื่อนที่ทันทีหากสงสัยว่ากำลังเกิดสัญญาณ รบกวน
- ทำตามคำแนะนำจากผู้ผลิตสำหรับอุปกรณ์ทางการแพทย์ ดังกล่าว

หากคุณมีข้อสงสัยเกี่ยวกับการใช้โทรศัพท์ไร้สายร่วมกับ อุปกรณ์ทางการแพทย์ที่ปลูกถ่ายไว้ในร่างกาย โปรดปรึกษา กับแพทย์ที่ให้คำปรึกษาด้านสุขภาพของคุณ

### เครื่องช่วยฟัง

อุปกรณ์ไร้สายแบบดิจิตัลบางชนิดอาจก่อให้เกิดสัญญาณ รบกวนกับเครื่องช่วยฟังได้

### ยานพาหนะ

สัญญาณ RF อาจมีผลต่อระบบอิเล็กทรอนิกส์ในยานพาหนะที่ ดิดดั่งไม่ถูกต้องหรือมีการป้องกันไม่เพียงพอ เช่น ระบบฉีด น้ำมันที่ควบคุมด้วยอิเล็กทรอนิกส์, ระบบเบรก ABS, ระบบ ควบคุมความเร็วแบบอิเล็กทรอนิกส์ และระบบถุงลมนิรภัย โปรดสอบถามข้อมูลเพิ่มเติมกับบริษัทผู้ผลิตหรือด้วแทน จำหน่ายยานพาหนะหรืออุปกรณ์เสริมต่างๆ ที่ติดตั้งไว้ในยาน พาหนะของคุณ ควรให้ข่างผู้เชี่ยวขาญเท่านั้นเป็นผู้ให้บริการหรือดิดตั้งอุปกรณ์ ในยานพาหนะ การบริการหรือดิดตั้งที่ไม่ถูกด้องอาจก่อให้เกิด อันดรายและทำให้การรับประกันเป็นโมฆะด้วย ควรดรวจสอบ อย่างสม่ำเสมอว่าอุปกรณ์ทุกขึ้นของโทรศัพท์มือถือในรถยนต์ ได้รับการดิดตั้งและทำงานอย่างถูกต้อง อย่าเก็บหรือพก ของเหลวที่ดิดไฟได้ แก๊ส หรือวัดถุระเบิดไว้รวมกับโทรศัพท์ ขึ้นส่วนของโทรศัพท์ หรืออุปกรณ์เสริมต่างๆ สำหรับยาน พาหนะที่มีถุงลมนิรภัย โปรดสังเกตว่าถุงลมนิรภัยจะพองตัว ออกด้วยแรงอัดที่แรงมาก ดังนั้น คุณไม่ควรติดตั้งอุปกรณ์หรือ วางโทรศัพท์มือถือไว้เหนือถุงลมนิรภัย หรือในบริเวณที่ถุงลม นิรภัยอาจพองตัวออก การติดตั้งอุปกรณ์ไร้สายไว้ในยาน พาหนะอย่างผิดวิธีอาจก่อให้เกิดอันตรายร้ายแรงในขณะที่ถุง ลมนิรภัยพองตัวออกได้

คุณไม่ควรใช้โทรศัพท์ขณะอยู่บนเครื่องบิน และควรปิด โทรศัพท์ก่อนที่จะขึ้นเครื่องบิน การใช้โทรศัพท์ไร้สายใน เครื่องบินอาจก่อให้เกิดอันตรายต่อการทำงานของเครื่องบิน รวมทั้งเป็นการรบกวนเครือข่ายของโทรศัพท์ไร้สายและยังผิด กฎหมายอีกด้วย

### บริเวณที่อาจเกิดการระเบิด

ปิดโทรศัพท์เมื่ออยู่ในบริเวณที่อาจเกิดการระเบิดได้ และควร ปฏิบัติตามป้ายและคำแนะนำต่างๆ อย่างเคร่งครัด บริเวณที่ อาจเกิดการระเบิดจะรวมถึงบริเวณที่มีการแนะนำให้ดับ เครื่องยนต์ การเกิดประกายไฟบริเวณพื้นที่ดังกล่าวอาจก่อให้ เกิดการระเบิดหรือเพลิงไหม้ที่อาจทำให้บาดเจ็บหรือเสียชีวิต ปิดโทรศัพท์เมื่ออยู่ในสถานที่ที่มีการเดิมเชื้อเพลิง เช่น ใกล้ เครื่องสูบแก๊สในสถานีบริการน้ำมัน ควรปฏิบัติตามข้อห้ามเกี่ยว กับการใช้อุปกรณ์วิทยุในบริเวณคลังน้ำมัน สถานีเก็บน้ำมันและ สถานีส่งน้ำมัน โรงงานเคมี หรือบริเวณที่กำลังเกิดการระเบิด ทั้งนี้ บริเวณที่อาจเกิดการระเบิดอาจไม่ได้มีการประกาศให้เห็น อย่างเด่นขัดเสมอไป พื้นที่ต่างๆ เหล่านี้ ได้แก่ ใต้ดาดฟ้าเรือ สถานที่เก็บหรือขนถ่ายสารเคมี และบริเวณที่มีสารเคมีหรือ อนุภาคเล็กๆ เช่น เมล็ดพืช ฝุ่นละออง หรือผงโลหะปะปนอยู่ ในอากาศ คุณควรตรวจสอบกับผู้ผลิตยานพาหนะที่ใช้แก๊ส ปิโตรเลียมเหลว (เช่น โพรเพนหรือบิวเทน) เพื่อกำหนดว่า สามารถใช้งานอุปกรณ์นี้ได้อย่างปลอดภัยในบริเวณใกล้เคียง ได้หรือไม่

### การโทรฉุกเฉิน

ข้อสำคัญ: โทรศัพท์เครื่องนี้ทำงานโดยใช้สัญญาณ วิทยุ ระบบเครือข่ายแบบไร้สาย ระบบเครือข่ายภาคพื้นดิน รวม ทั้งฟังก์ชันต่างๆ ที่ผู้ใช้ตั้งโปรแกรมเอง หากโทรศัพท์ของคุณ สนับสนุนสายสนทนาผ่านอินเทอร์เน็ด (สายอินเทอร์เน็ด) ให้ เปิดใช้งานทั้งสายอินเทอร์เน็ดและโทรศัพท์มือถือ เครื่องจะ พยายามต่อการโทรฉุกเฉินผ่านทั้งเครือข่ายเซลลูลาร์และผ่าน ผู้ให้บริการสายอินเทอร์เน็ด หากเปิดใช้งานทั้งสองแบบ ไม่ สามารถประกันได้ว่าจะสามารถเชื่อมต่อได้ในทุกสภาวะ คุณจึง ไม่ควรวางใจว่าโทรศัพท์ไร้สายจะเป็นเครื่องมือสื่อสารที่ดีที่สุด เสมอในยามจำเป็น อาทิเช่น เมื่อเกิดกรณีฉุกเฉินทางการ แพทย์

ในการโทรฉุกเฉิน ให้ปฏิบัติดังนี้

- หากยังไม่ได้เปิดโทรศัพท์ ให้เปิดขึ้นในขณะนี้ ตรวจสอบว่า มีสัญญาณเพียงพอหรือไม่ ขึ้นอยู่กับโทรศัพท์ของคุณ คุณ อาจจำเป็นต้องดำเนินการดังนี้
  - ใส่ซิมการ์ดที่ใช้ได้ลงในโทรศัพท์
  - ปิดการจำกัดการโทรที่คุณได้เปิดใช้ไว้ในโทรศัพท์
  - เปลี่ยนรูปแบบการโทรจากโหมดรูปแบบออฟไลน์หรือ รูปแบบบนเครื่องบินมาเป็นรูปแบบที่ใช้งานในปัจจุบัน
- กดปุ่มวางสายหลายครั้งเท่าที่จำเป็นเพื่อให้หน้าจอว่างและ พร้อมสำหรับการโทรออก
- ป้อนหมายเลขฉุกเฉินเพื่อแจ้งดำแหน่งปัจจุบันที่คุณอยู่ ซึ่ง หมายเลขฉุกเฉินในแต่ละพื้นที่จะแตกต่างกันไป
- 4. กดปุ่มโทร

ขณะที่โทรฉุกเฉิน ควรจำไว้ว่าคุณต้องให้ข้อมูลต่างๆ ที่ถูกต้อง ให้ได้มากที่สุด โทรศัพท์มือถือของคุณอาจเป็นเครื่องมือ สื่อสารเพียงประเภทเดียวในสถานที่เกิดเหตุ อย่าเพิ่งวางสาย จนกว่าจะได้รับแจ้งให้วาง

### รายละเอียดการรับรอง (SAR)

โทรศัพท์เครื่องนี้ตรงตามคำแนะนำของการสื่อสารทาง คลื่นวิทยุ

เครื่องโทรศัพท์ของคุณจะเป็นตัวรับและส่งสัญญาณวิทยุ ซึ่ง ได้รับการออกแบบมาไม่ให้เกินความถี่สัญญาณคลื่นวิทยุที่ แนะนำโดยข้อกำหนดระหว่างประเทศ ข้อแนะนำนี้จัดทำขึ้น โดย ICNIRP ซึ่งเป็นหน่วยงานด้านวิทยาศาสตร์อิสระ และรวม ถึงระดับความปลอดภัยของผู้ใช้ทุกคน โดยไม่ขึ้นกับอายุหรือ สุขภาพ

ข้อแนะนำของการเปิดรับคลื่นโทรศัพท์เคลื่อนที่นี้ใช้หน่วยวัด ของ SAR (Specific Absorption Rate) ข้อกำหนด SAR ที่กำหนด ไว้ในคำแนะนำ ICNIRP คือ 2.0 วัตต์/กิโลกรัม (W/kg) ซึ่งเป็น ค่าเฉลี่ยเกินสิบกรัมของเนื้อเยื่อผิว การทดสอบ SAR จัดทำขึ้น ในสภาพการทำงานแบบมาตรฐาน ซึ่งเครื่องจะส่งคลื่นความถี่ ที่ระดับพลังงานสูงสุดที่แนะนำให้ใช้ในคลื่นความถี่ทั้งหมด ที่ทำการทดสอบ ระดับ SAR ตามจริงขณะใช้โทรศัพท์อาจต่ำ กว่าค่าสูงสุด เนื่องจากเครื่องนี้ได้รับการออกแบบมาให้ใช้ได้ เฉพาะพลังงานที่สามารถเข้าถึงเครือข่ายได้ตามที่กำหนดไว้ ค่าที่เปลี่ยนแปลงขึ้นกับปัจจัยต่างๆ เช่น ระยะห่างระหว่างคุณ กับสถานีเครือข่ายหลัก ค่า SAR ที่สูงที่สุดภายใต้คำแนะนำของ ICNIRP สำหรับการใช้โทรศัพท์กับหูคือ 1.23 วัตต์/กก.

การใช้อุปกรณ์เสริมของโทรศัพท์อาจทำให้ค่า SAR แตกต่าง กัน ค่า SAR แตกต่างกันไปโดยขึ้นอยู่กับข้อกำหนดในการ ทดสอบและที่รายงานของแต่ละประเทศและระบบเครือข่าย สำหรับข้อมูลเพิ่มเดิมเกี่ยวกับ SAR โปรดดูข้อมูลผลิตภัณฑ์ที่ www.nokia.com

### คลื่น SAR (Specific Absorption Rate)

เครื่องวิทยุคมนาคมนี้มีอัดราการดูดกลืนพลังงานจำเพาะ (Specific Absorption Rate – SAR) อันเนื่องมาจาก เครื่องวิทยุคมนาคมเท่ากับ 1.23 W/kg ซึ่งสอดคล้อง ตามมาตรฐานความปลอดภัยต่อสุขภาพมนุษย์จากการใช้ เครื่องวิทยุคมนาคมที่คณะกรรมการกิจการโทรคมนาคม แห่งชาติประกาศกำหนด

# การรับประกันอย่างจำกัดโดยผู้ผลิต

การประกันคุณภาพอย่างจำกัดนี้ถือเป็นส่วนเสริม และไม่มี ผลกระทบด่อสิทธิตามกฎหมาย (ตามบทบัญญัติแห่งกฎหมาย) ภายใต้กฎหมายภายในที่ใช้บังคับที่เกี่ยวกับการขายผลิตภัณฑ์ เพื่อการบริโภค

Nokia Corporation ("Nokia") ได้กำหนดการประกันคุณภาพ อย่างจำกัดนี้สำหรับบุคคลที่ได้ซื้อผลิตภัณฑ์ Nokia ที่รวมอยู่ ในชุดผลิตภัณฑ์ที่จัดจำหน่าย ("ผลิตภัณฑ์")

Nokia รับประกันว่าในระหว่างระยะเวลาการประกันคุณภาพ Nokia หรือบริษัทที่ได้รับมอบหมายจาก Nokia จะแก้ไขความ บกพร่องในเวลาที่มีเหตุผลทางการค้าในวัสดุ การออกแบบ และคุณภาพตามวิชาซีพอย่างไม่คิดค่าบริการโดยการซ่อม หรือ หากทาง Nokia พิจารณาแต่เพียงผู้เดียวเห็นจำเป็นว่าให้ เปลี่ยนผลิตภัณฑ์ใหม่ให้แทนตามการประกันคุณภาพอย่าง จำกัดนี้ (เว้นแต่กฎหมายจะกำหนดไว้เป็นอย่างอื่น) การประกัน คุณภาพอย่างจำกัดนี้จะมีความสมบูรณ์และสามารถใช้บังคับได้ ในประเทศที่คุณได้ซื้อผลิตภัณฑ์ที่มุ่งผลิตเพื่อจำหน่ายใน ประเทศนี้เท่านั้น

### ระยะเวลาการรับประกันคุณภาพ

ระยะเวลาการประกันคุณภาพจะเริ่มดันตั้งแต่เวลาที่ซื้อ ผลิตภัณฑ์เดิมโดยผู้ใช้ที่ซื้อเป็นคนแรก ผลิตภัณฑ์อาจ ประกอบไปด้วยส่วนต่างๆ หลายส่วน และแต่ละส่วนอาจมีระยะ เวลาการรับประกันที่แตกต่างกันไป (ต่อไปนี้จะเรียกว่า "ระยะ เวลาการรับประกัน") ทั้งนี้ ระยะเวลาการรับประกันจะเป็นดังนี้:

a) สิบสอง (12) เดือนสำหรับโทรศัพท์เคลื่อนที่และอุปกรณ์ เสริม (ไม่ว่าจะรวมอยู่ในกล่องโทรศัพท์เคลื่อนที่หรือขายเป็น ผลิตภัณฑ์แยกต่างหาก) นอกจากขึ้นส่วนและอุปกรณ์ใช้สิ้น เปลืองตามที่ระบุใน (b) และ (c) ข้างล่างนี้

b) หก (6) เดือนสำหรับขึ้นส่วนใช้สิ้นเปลืองและอุปกรณ์เสริม: แบดเตอรี่ อุปกรณ์ชาร์จแบดเตอรี่ แท่นวางแบบตั้งโต๊ะ ชุดหู ฟัง สายเคเบิล และชอง และ

c) เก้าสิบ (90) วันสำหรับสื่อบันทึกซอฟด์แวร์ที่จัดให้ เช่น ซีดี รอม หรือการ์ดหน่วยความจำ

ตามที่กฎหมายภายในประเทศของคุณจะอนุญาด ระยะเวลา การประกันคุณภาพนี้จะไม่มีการขยายหรือต่อ หรือกระทำการ ใดๆ ที่มีผลกระทบที่เกี่ยวกับการขายช่วงในภายหลัง การซ่อม หรือการเปลี่ยนให้แทนในผลิตภัณฑ์ อย่างไรก็ดี สำหรับขึ้น ส่วนที่ได้รับการซ่อมจะได้รับการประกันคุณภาพตามระยะเวลา การประกันคุณภาพเดิม หรือเป็นเวลาหกสิบ (60) วันตั้งแต่วันที่ ซ่อม แล้วแต่ว่าระยะเวลาใดจะยาวนานกว่า

### วิธีการขอรับบริการตามการรับ ประกัน

ในกรณีที่คุณต้องการใช้สิทธิตามการประกันคุณภาพอย่าง จำกัดนี้ คุณสามารถติดด่อศูนย์การติดด่อของ Nokia (ในกรณีที่ มีศูนย์นี้ โปรดพิจารณาอัตราค่าโทรศัพท์ภายในประเทศที่ใช้) และ/หรือในกรณีที่จำเป็น ให้ส่งคืนผลิตภัณฑ์ของคุณหรือชิ้น ส่วนที่มีปัญหา (ในกรณีที่ไม่มีปัญหาทั้งผลิตภัณฑ์) ไปที่ศูนย์ ให้ความช่วยเหลือของ Nokia หรือสถานที่ให้บริการที่กำหนด โดย Nokia ข้อมูลเกี่ยวกับศูนย์ให้ความช่วยเหลือของ Nokia สถานที่ให้บริการที่กำหนดโดย Nokia และศูนย์การติดต่อของ Nokia สามารถหาได้ที่เว็บเพจของ Nokia ในท้องที่หากมี

คุณต้องส่งคืนผลิตภัณฑ์หรือขึ้นส่วนที่มีปัญหา (ในกรณีที่ไม่มี ปัญหาทั้งผลิตภัณฑ์) ไปที่ศูนย์ให้ความช่วยเหลือของ Nokia หรือสถานที่ให้บริการที่กำหนดโดย Nokia ก่อนสิ้นระยะเวลา การประกันคุณภาพ

เมื่อใช้สิทธิตามการประกันคุณภาพอย่างจำกัด คุณต้องแสดง: a) ผลิดภัณฑ์ (หรือขึ้นส่วนที่มีปัญหา) b) หลักฐานการซื้อ ดันฉบับที่ไม่มีการแก้ไขและสามารถอ่านออกได้ ที่มีการระบุ อย่างชัดเจนถึงชื่อและที่อยู่ของผู้ขาย วันที่และสถานที่ที่ชื้อ ประเภทผลิตภัณฑ์ และ IMEI หรือเลขลำดับอุปกรณ์อื่นๆ การประกันคุณภาพนี้จะสามารถขยายได้เฉพาะกับผู้ใช้เดิมที่ ชื้อผลิตภัณฑ์เป็นคนแรกและไม่มีการมอบหรือโอนไปยังผู้ชื้อ/ ผู้ใช้ถัดไป

### สิ่งที่ไม่ครอบคลุมถึง

 การประกันคุณภาพอย่างจำกัดนี้จะไม่ครอบคลุมถึงคู่มือผู้ใช้ หรือชอฟต์แวร์ของบุคคลภายนอก การตั้งค่า เนื้อหา ข้อมูล หรือลิงค์ ไม่ว่าจะถูกรวม/ดาวน์โหลดในผลิตภัณฑ์หรือไม่ ไม่ ว่าจะถูกรวมในระหว่างการติดตั้ง การประกอบ การขนส่ง หรือใน เวลาใดๆ ในระหว่างสายการส่งมอบหรือโดยประการอื่น และ ดามวิธีการที่คุณกำหนด ในการขยายตามที่กฎหมายที่ใช้บังคับ อนุญาด Nokia จะไม่รับประกันว่าซอฟต์แวร์ของ Nokia จะเป็น ไปตามข้อกำหนดของคุณ จะสามารถทำงานร่วมกับอุปกรณ์ ฮาร์ดแวร์หรือซอฟต์แวร์ประยุกต์ต่างๆ ที่กำหนดโดยบุคคล ภายนอก รวมทั้งจะไม่รับประกันว่าการทำงานของซอฟต์แวร์ดัง กล่าวนี้จะไม่มีการติดขัดหรือปราศจากข้อบกพร่องหรือข้อ บกพร่องต่างๆ ในซอฟต์แวร์จะสามารถแก้ไขได้หรือจะได้รับ การแก้ไข

2. การรับประกันอย่างจำกัดนี้ไม่ครอบคลุมถึง ก) การสึกหรอ เสื่อมสภาพจากการใช้งานตามปกติ (ซึ่งรวมถึงแต่ไม่จำกัด เพียง การสึกหรอเสื่อมสภาพของเลนส์ถ่ายภาพ แบตเตอรี่หรือ จอภาพ) ข) ค่าขนส่ง ค) ความบกพร่องจากการใช้งานโดยขาด ความระมัดระวัง (ซึ่งรวมถึงแต่ไม่จำกัดเพียง ความบกพร่องที่ เกิดจากสั่งของมีคม การหักงอ การกดทับ การตกกระแทก ฯลฯ) ง) ความบกพร่องหรือความเสียหายที่เกิดจากการใช้ ผลิตภัณฑ์อย่างไม่ถูกต้อง ซึ่งรวมถึงการใช้งานที่ขัดกับข้อ แนะนำการใช้ที่ให้โดย Nokia (เช่น การใช้ที่ระบุอยู่ในคู่มีอผู้ใช้ ของผลิตภัณฑ์) และ/หรือ จ) การกระทำอื่นๆ ที่อยู่นอกเหนือ การควบคุมอย่างเหมาะสมของ Nokia

 การประกันคุณภาพอย่างจำกัดนี้จะไม่ครอบคลุมถึงข้อ บกพร่องหรือข้อบกพร่องที่ถูกกล่าวอ้างที่เกิดขึ้นโดยข้อเท็จ จริงที่ว่ามีการใช้ผลิดภัณฑ์กับ หรือเชื่อมต่อกับ ผลิดภัณฑ์ อุปกรณ์เสริม ซอฟต์แวร์ และ/หรือ การบริการที่ไม่ได้ผลิด จัดหาหรือได้รับอนุญาดจาก Nokia และได้มีการใช้นอกเหนือ จากวัดถุประสงค์ที่กำหนดให้ใช้ ข้อบกพร่องต่างๆ อาจเกิดจาก ไวรัสคอมพิวเตอร์ จากการเข้าถึงโดยไม่ได้รับอนุญาตของคุณ หรือของบุคคลภายนอกไปยังการบริการ บัญชีอื่นๆ ระบบ คอมพิวเตอร์หรือเครือข่ายต่างๆ การเข้าถึงโดยไม่ได้รับ อนุญาตนี้อาจเกิดขึ้นจากการการเจาะระบบ การขโมยรหัสผ่าน หรือวิธีการอื่นๆ ที่หลากหลาย

4. การประกันคุณภาพอย่างจำกัดนี้จะไม่ครอบคลุมถึงข้อ บกพร่องที่เกิดขึ้นโดยข้อเท็จจริงที่ว่าแบตเตอรี่เกิดการลัดวงจร หรือชีลของแบตเตอรี่ถูกปิด หรือเชลล์แตกหรือแสดงร่องรอย การถูกทำลาย หรือมีการใช้แบตเตอรี่ในอุปกรณ์อื่นนอกเหนือ จากที่กำหนดให้ใช้

5. การประกันคุณภาพอย่างจำกัดนี้จะไม่ใช้บังคับในกรณีที่ ผลิตภัณฑ์ถูกเปิด ปรับเปลี่ยน หรือช่อมโดยบุคคลอื่นใดที่มิใช่ ศูนย์ให้รับบริการที่ได้รับมอบหมาย ในกรณีที่มีการช่อมโดยใช้ อะไหล่ที่ไม่ได้รับการอนุญาตให้ใช้ หรือในกรณีที่เลขลำดับ ของผลิตภัณฑ์ รหัสวันที่ของอุปกรณ์เสริมโทรศัพท์เคลื่อนที่ หรือหมายเลข IMEI ถูกดึงออก ลบ ทำให้เลือน แก้ไข หรือไม่ สามารถอ่านได้ ในวิธีใดๆ ก็ตาม และการพิจารณาดังกล่าวนี้จะ อยู่ในดุลยพินิจแต่เพียงผู้เดียวของ Nokia

6. การประกันคุณภาพอย่างจำกัดนี้จะไม่สามารถใช้ได้ ในกรณี ที่ผลิตภัณฑ์โดนละอองน้ำ ความชิ้น หรือความร้อนจัด หรือ เงื่อนไขทางสิ่งแวดล้อมที่รุนแรง หรือมีการเปลี่ยนแปลงอย่าง รวดเร็วในเงื่อนไขดังกล่าว มีการกัดกร่อน การออกซิเดชัน การ เปื้อนอาหารหรือของเหลว หรือได้รับผลจากเคมีภัณฑ์

### ข้อความสำคัญอื่น

ผู้ให้บริการอิสระที่เป็นบุคคลภายนอกจะจัดหาชิมการ์ดและ เครือข่ายเซลลูลาร์และ/หรือเครือข่ายหรือระบบอื่นๆ ที่ใช้กับ ผลิตภัณฑ์ ดังนั้น Nokia จะไม่รับผิดชอบในการประกันคุณภาพ กับการดำเนินการมีพร้อมใช้ การครอบคลุมของการบริการ การ บริการ หรือพิสัยของเครือข่ายเชลลูลาร์หรือเครือข่ายหรือ ระบบอื่นๆ ก่อนที่จะมีการซ่อมหรือเปลี่ยนผลิตภัณฑ์ ผู้ให้ บริการอาจจำเป็นต้องปลดล็อค SIM หรือล็อคอื่นๆ ที่ได้มีการ เพิ่มเพื่อล็อคผลิตภัณฑ์กับเครือข่ายหรือผู้ให้บริการเฉพาะ ใน กรณีดังกล่าวนี้ Nokia จะไม่รับผิดชอบในความล่าซ้าในการ ซ่อมตามการประกันคุณภาพหรือการที่ Nokia ไม่สามารถ ทำการซ่อมตามการประกันคุณภาพได้อย่างสมบูรณ์ซึ่งมี สาเหตุจากความล่าซ้าของผู้ให้บริการหรือความล์มเหลวในการ ปลดล็อค SIM หรือล็อคอื่นๆ ได้

โปรดจำไว้ว่าให้ทำการสำรองสำเนาต่างๆ หรือเก็บเอกสารที่มี ข้อมูลและเนื้อหาที่สำคัญที่เก็บอยู่ในผลิตภัณฑ์ของคุณ เนื่องจากเนื้อหาหรือข้อมูลอาจสูญหายในระหว่างการซ่อมหรือ การเปลี่ยนผลิตภัณฑ์ ตามข้อกำหนดในข้อ "ข้อจำกัดความรับ ผิดของ Nokia" และตามที่กฎหมายอนุญาต Nokia ไม่ว่าใน กรณีใดๆ จะไม่รับผิดชอบ ทั้งโดยชัดแจ้งหรือโดยปริยาย ใน ความเสียหายหรือความสูญหาย หรือความล้มเหลวไม่ว่าจะเกิด ขึ้นจากความสูญหาย ความเสียหาย หรือความล้มเหลวของ เนื้อหาหรือข้อมูลในระหว่างการซ่อมหรือการเปลี่ยนผลิตภัณฑ์

ชิ้นส่วนหรืออุปกรณ์อื่นทั้งหมดของผลิตภัณฑ์ที่ Nokia เปลี่ยน ให้ใหม่จะเป็นกรรมสิทธิ์ของ Nokia ในกรณีที่ผลิตภัณฑ์ที่ถูกส่ง กลับคืนถูกพบว่าไม่อยู่ภายใต้เงื่อนไขและข้อผูกพันของการ ประกันคุณภาพอย่างจำกัดนี้ ทาง Nokia และบริษัทที่ให้บริการ ที่ได้รับมอบหมายขอสงวนสิทธิที่จะคิดค่าบริการ ในขณะที่ ช่อมหรือเปลี่ยนผลิตภัณฑ์ Nokia อาจใช้ผลิตภัณฑ์หรือขิ้น ส่วนใหม่ เทียบเท่าของใหม่ หรือที่ได้รับการปรับปรุงสภาพใหม่ แล้ว

ผลิตภัณฑ์ของคุณอาจมีองค์ประกอบเฉพาะประเทศ ซึ่งรวมถึง ซอฟด์แวร์ ในกรณีที่ผลิตภัณฑ์มีการส่งออกอีกครั้งจากประเทศ ปลายทางเดิมไปยังอีกประเทศหนึ่ง ผลิตภัณฑ์อาจมีองค์ ประกอบเฉพาะประเทศที่ไม่ถือว่าเป็นข้อบกพร่องดามการ ประกันคุณภาพอย่างจำกัดนี้

### ข้อจำกัดความรับผิดของ Nokia

การประกันคุณภาพอย่างจำกัดนี้เป็นการแก้ไขเฉพาะประการ เดียวของคุณต่อ Nokia และเป็นความรับผิดเฉพาะประการเดียว ของ Nokia ในข้อบกพร่องในผลิตภัณฑ์ของคุณ อย่างไรก็ดี การประกันคุณภาพอย่างจำกัดนี้ไม่แยกหรือจำกัด i) สิทธิตาม กฎหมาย (ข้อกำหนดของกฎหมาย) ตามกฎหมายที่ใช้บังคับ หรือ ii) สิทธิใดๆ ของคุณต่อผู้จำหน่ายผลิตภัณฑ์

การประกันคุณภาพอย่างจำกัดนี้จะใช้แทนที่ความรับผิดและ การประกันคุณภาพของ Nokia อื่นๆ ไม่ว่าโดยปากเปล่า ลาย ลักษณ์อักษร โดยข้อกำหนด (ไม่บังคับ) โดยข้อสัญญา โดย การละเมิด หรือโดยประการอื่น ซึ่งรวมถึงแต่ไม่จำกัด และใน กรณีที่อนุญาตตามกฎหมายที่ใช้บังคับ ข้อกำหนด การประกัน คุณภาพ หรือเงื่อนไขโดยปริยายใดๆ ที่เกี่ยวกับคุณภาพและ ความสมบูรณ์ที่เหมาะสมกับสภาพการใช้งาน ตามที่กฎหมาย อนุญาต Nokia จะไม่รับผิดชอบสำหรับความเสียหายหรือ สูญหาย หรือความล้มเหลวของข้อมูล การสูญเสียกำไร การสูญ เสียการใช้ผลิตภัณฑ์หรือการทำงาน การสูญเสียกางธุรกิจ การ สูญเสียในการทำสัญญา การสูญเสียรายได้ หรือการสูญเสีย รายรับที่คาดไว้ ดันทุนหรือค่าใช้จ่ายที่เพิ่มขึ้น หรือสำหรับ ความเสียหายหรือความเสียหายทางอ้อม ความเสียหายหรือ ความสูญเสียที่เกิดขึ้น หรือความเสียหายหรือความสูญเสีย พิเศษ ตามที่กฎหมายอนุญาด Nokia จะรับผิดจำกัดเฉพาะ มูลค่าของผลิตภัณฑ์ที่จำหน่าย ข้อจำกัดดังกล่าวจะไม่ใช้กับ การบาดเจ็บหรือเสียชีวิตที่เกิดจากการละเมิดที่ได้รับการพิสูจน์ ว่าเป็นของ Nokia

### ข้อกำหนดตามกฎหมาย

การประกันคุณภาพอย่างจำกัดนี้อยู่ภายใต้ข้อกำหนดของ กฎหมายที่กำหนดเงื่อนไขหรือการประกันคุณภาพโดยปริยาย ให้กับการประกันคุณภาพอย่างจำกัดนี้ซึ่งไม่สามารถปฏิเสธ จำกัด หรือปรับเปลี่ยน หรือไม่สามารถปฏิเสธ จำกัดหรือปรับ เปลี่ยนเว้นแต่กระทำอย่างจำกัด ในกรณีที่ข้อกำหนดตาม กฎหมายดังกล่าวใช้บังคับ และ Nokia สามารถปฏิบัติตามได้ ความรับผิดตามข้อกำหนดดังกล่าวจะมีอยู่อย่างจำกัด โดยมี ทางเลือกในกรณีของสินค้า: เปลี่ยนสินค้าหรือสิ่งของที่เทียบ เท่าสินค้า ช่อมสินค้า ชำระราคาค่าเปลี่ยนสินค้าหรือการได้มา ในสินค้าที่เท่าเทียมกัน หรือชำระราคาในการซ่อมสินค้า และ ในกรณีของการบริการ: ให้บริการอีกครั้ง หรือชำระราคาในการ ที่ต้องให้บริการอีกครั้ง

**หมายเหตุ:** ผลิตภัณฑ์ของคุณเป็นอุปกรณ์ อิเล็กทรอนิกส์ซึ่งมีเทคโนโลยีที่มีความซับซ้อน Nokia ขอ แนะนำให้คุณทำความคุ้นเคยกับคู่มือผู้ใช้และคำแนะนำที่ให้มา พร้อมกับผลิตภัณฑ์ โดยทำหมายเหตุไว้ด้วยว่าผลิตภัณฑ์อาจ มีเลนส์กล้องถ่ายรูป หน้าจอที่มีความคมชัดสูง และชิ้นส่วน อื่นๆ ดังกล่าว ซึ่งอาจถูกขีดข่วนหรืออาจเสียหายได้หากไม่ใช้ ความระมัดระวังอย่างดี

ข้อมูลการประกันคุณภาพ ข้อกำหนด และคุณภาพของ ผลิตภัณฑ์ทั้งหมดอาจมีการเปลี่ยนแปลงโดยไม่มีการแจ้งให้ ทราบ

**Nokia Corporation** 

Keilalahdentie 2-4

FIN-02150 Espoo

Finland

# ดัชนี

### สัญลักษณ์/ตัวเลข

**20** เสียงเรียกเข้า 124

### D

DRM (การจัดการสิทธิ์แบบ ดิจิตอล) 99

E

Excel, Microsoft 129

### G

GPS คำขอดำแหน่ง 34 GPS (Global Positioning System) 32 GPS แบบช่วยเหลือ (A-GPS) 32

#### Η

HSDPA (high-speed downlink packet access) 27

#### I

IAPs (internet access points) 91

<mark>L</mark> LAN ไร้สาย (WLAN) 90

#### Μ

Mini Map 85 MMS (multimedia message service) 104 MMS (บริการข้อความ มัลดิมีเดีย) 106

#### P

PDF reader 130 PictBridge 71 PowerPoint, Microsoft 130

### Q

Quickmanager 130 Quickpoint 130 Quicksheet 129 Quickword 129

#### R

RDS (ระบบข้อมูลวิทยุ) 52 RealPlayer 98

#### S

SIP 149 SMS (short message service) 104

#### U

UPnP (Universal Plug and Play architecture) 75

### V

**Visual Radio 52** การตั้งค่า 53

#### W

WEP 147 Widget 85 Word, Microsoft 129 WPA 147

#### ก

**กล้อง** การตั้งค่า 63 ข้อมูลที่ตั้ง 58 คุณภาพรูปภาพ 63 คุณภาพวิดีโอ 64 ตัวเลือก 59

สัญลักษณ์ 56 สี 63 แฟลช 59 แสง 63 โหบดต่อเบื่อง 60 โหมดภาพ 58 โหมดวิดีโอ 62 กล้องถ่ายรป **ฉาก** 59 ตัวจับเวลาอัตโนบัติ 60 การกำหนดด่า โปรดดูที่ *การตั้งค่า* การข้ามแดน 144 การควบคมความดัง 26 การดัดลอกข้อความไปไว้ที่ ดลิปบอร์ด 104 การชิงโครไนช์ข้อมูล 136 การดาวน์โหลด 86 การตั้งค่า RealPlaver 99 SIP 149 Visual Radio 53 WIAN 148 กล้อง 63 การกำหนดค่า 149 การควบคมชื่อจดเชื่อมต่อ 149 การจัดตำแหน่ง 142 การจำกัดการโทร 144

การปรับตั้งค่า 138 การเชื่อมต่อ Bluetooth 93 การเชื่อมต่อ GPRS 146 การโทร 143 การโอนสาย 144 ข้อมูลแพคเก็ต 148 จอภาพ 138 จดเชื่อมต่อ 145 จดเชื่อมต่ออินเทอร์เน็ต WIAN 147 ป่ม Navi 142 พร้อมทำงาน 138 พอดแคสต์ 49 ภา⊮า 139 มมมองร่วม 119 วิทยผ่านเน็ต 55 ศนย์วิดีโอ 82 เครือข่าย 144 เครือข่ายโฮบ 76 เครื่องส่ง FM 49 เว็บเบราเซอร์ 88 แอปพลิเดชั่น 149 ใบรับรอง 140 การตั้งค่า LAN ไร้สาย 148 การตั้งด่าการจัดตำแหบ่ง 142 การตั้งค่าความเชื่อถือ 141 การตั้งค่าจอภาพ 138 การตั้งค่าตัวอักษร 138

การตั้งด่าพร็จกชื่ 147 การตั้งค่าภาษา 139 การตั้งค่าวิดีโอ 64 การตั้งค่าสัปดาห*์.* ปภิทิน 127 การตั้งค่าหน้าจอ 138 การตั้งค่าอุปกรณ์เพิ่มพิเศษ 139 การตั้งด่าเขตเวลา 126 การตั้งด่าเครือข่าย 144 การตั้งด่าแสงสว่าง 138 การติดตั้งแอปพลิเคชั่น 132 การนำเสนอ บัลติบีเดีย 130 การนำเสนอ, มัลติมีเดีย 74, 106 การบันทึก การโทร 100 เสียง 100 การบันทึกดลิปวิดีโอ 62 การปฏิเสธสาย 115 การปฏิเสธไม่รับสาย 115 การประชุม, การตั้งค่า 126 การปรับตั้งค่า 138 การปรับแต่งด่า 28 การปลดล็อคปุ่มกด 23, 140 การปิดเสียง 115 การป้องกับด้านลิขสิทธิ์ 99 การป้อนข้อดวาม 103 การพิมพ์ ภาพ 72

รปภาพ 71 การยกเลิกสาย 115 การย่อ/ขยาย 58*,* 62 การรอสาย 116 การรับสาย 115 การลบจดตาแดง 69 การล็จด าไมกด 140 การล็อคปุ่มกด 23 การสตรีมสื่อ 98 การสนับสนนแอปพลิเคชั่น J2ME Iava 132 การสำรองข้อมลหน่วยความจำใน โทรสัพท์ 135 การอัพเดตชอฟต์แวร์ 15 การเข้ารหัสภาษา 104 การเชื่อมต่อ Bluetooth การจับค่อปกรณ์ 94 การตั้งค่า 93 การปิดกั้นอปกรณ์ 95 การมองเห็นอปกรณ์ 93 การรับข้อมูล 95 การส่งข้อมล 94 การเปิด/ปิดโทรศัพท์ 93 ความจำเหลือน้อย 95 ที่อย่อปกรณ์ 94 ระบบความปลอดภัย 94

การเชื่อมต่อ GPRS การตั้งค่าจดเชื่อมต่อ 146 การเชื่อมต่อกับคอมพิวเตอร์ 96 โปรดดเพิ่มเติมที่ *การเชื่อมต่อ* ข้อมล การเชื่อมต่อข้อมูล การซิงโครไบซ์ 136 การเชื่อมต่อกับเครื่องพีซี 96 ตัวจัดการอปกรณ์ 136 สายเคเบิล 96 การเชื่อมต่อข้อมูลแพคเก็ต การตั้งค่า 148 ต้าบับ 121 การเชื่อมต่อสาย USB 96 การเชื่อมต่อสายเคเบิล 96 การเชื่อมต่ออินเทอร์เน็ต 83 โปรดดเพิ่มเติมที่ *เบราเซอร์* การเชื่อมต่อเว็บ 83 การเล่น ข้อความ 107 การแก้ไขปัณหา 150 การโทร 114 การตั้งค่า 143 การบันทึก 100 การปฏิเสธ 115 การรับ 115 ช่วงเวลาของ 121 ตัวเลือก 114

การโทรด่วน 116 การโทรออกซ้า 143 การโอนเพลง 46 การใช้การตั้งค่าเดิม, การตั้งค่าจาก โรงงาน 142

#### ข

ข้อดวาม การตั้งค่า 109 บัลติบีเดีย 106 อีเมล 107 เสียง 115 แฟ้มข้อมล 102 ไอคอนของสายเรียกเข้า 106 ข้อดวามดลิปเสียง 104 ข้อดวามจากระบบ 102 ข้อดวามตัวอักษร การส่ง 104 ข้อดวามต้อมรับ 138 ข้อดวามบริการ 106 ข้อความมัลติมีเดีย 104, 106 ข้อความอีเมล 107 ข้อความแบบตัวอักษร การตอบ 106 การตั้งค่า 109 การรับและการอ่าน 106 ข้อความในซิบ 109 ข้อมูลการจัดตำแหน่ง 32

ข้อมลตำแหน่ง 32 ข้อมูลติดต่อ 14 ข้อมุลติดต่อ Nokia 14 ข้อม<sup>ู</sup>้ลทั่วไป 14 ข้อม<sup>ู</sup>้ลที่เป็นประโยชน์ 14

#### 0

ดลังภาพ ลิงค์การสตรีน 74 เสียง 73 คลิปบอร์ด, การคัดลอก ข้อดวาม 104 ດລຳໄວ້ດีโอ การส่ง 70 การส่งผ่าน 70 ร่วบกับ 119 เสียงคลิปใน 70 เอฟเฟ็กต์ 70 ดวามปลอดภัย WFP 147 WPA 147 เว็บเบราเซอร์ 87 ใบรับรอง 140 ดวามปลอดภัยของชิมการ์ดราย ชื่อ 139 ดำสั่งบริการ 102 เครือข่ายโฮม 45, 75 การคัดลอกไฟล์ 78

การแบ่งปับเบื้อหว 77 เครื่องคิดเลข 132 เครื่องบับทึกเสียง 100 เดรื่องมือสำรวจ 32 เดรื่องส่ง FM 48 การตั้งค่า 49 การเล่นเพลง 48 เครื่องหมายวรรคตอน, การป้อน ข้อดวาม 104 เดรื่องเล่บ การถ่ายโอนเพลง 46 เพลย์ลิสต์ 44 เครื่องเล่บเพลง 43 ລ

็จดเชื่อมต่อ 91*,* 145

#### a

ฉาก, ภาพ และวิดีโอ 59

#### า

ชดความปลอดภัย 141 ชดหฟัง 25 ช่วงเวลาของการโทร 121

#### ิข

จิงโดรไบซ์ การตั้งค่า 78 สิบการ์ด ข้อดวาม 109

#### G

ตัวจัดการการเชื่อมต่อ 92 ตัวจัดการอปกรณ์ 136 ตัวจัดการแอปพลิเคชั่น 132 ตัวจัดการไฟล์ 135 ตัวจับเวลาอัตโนมัติ, กล้องถ่าย รป 60 ้ตั้วข่ายตั้งด่า 20 ตัวอ่านข้อดวาม 107 การเลือกเสียง 137 ตัวเลือกการวางสายทั้งหมด 116 ตัวแปลง 130

#### ຄ

ถาดออก, ข้อความ 102 ถาดเข้า, ข้อความ 106 แถบเครื่องมือ 57,66 แถบเครื่องมือที่ใช้งานอยู่ 59 ในกล้อง 57 ในรปถ่าย 66

#### น

นาฬ**ีกา** 30, 126 นาฬึกาปลก 126 นาฬักาปลก, บันทึกปฏิทิน 127

#### บ

บล็อก 85 บันทึก **126, 130** บันทึกการประชม 126 บันทึกการโทร 122 บับทึกวับครบรลบ 126 บันทึกวันเกิด 126 บ๊คมาร์ด 86 เบราเชลร์ Widget 85 การดาวน์โหลด 86 การตั้งค่า 88 การเบราส์เพจ 85 การเรียกดเพจ 83 ความปลอดภัย 87 บ๊คมาร์ค 86 หน่วยความจำแคช 87 เบอร์ของอับ 123 เบอร์ที่โทรออก 121 แบดเดอรี่ การตั้งค่าประหยัดพลังงาบ 138 การประหยัดพลังงาน 16 แบบเสียง 29 การตั้งค่า 138 การตั้งค่าเรียกเข้า 30 ใบรับรอง 140 ใบรับรองส่วนตัว 140 ใบอนฌาต 99

#### ป

ปฏิทิน 126 ประหยัดพลังงาน 138 ปุ่มเลื่อน 23, 140 ปุ่มเลื่อน 24 ป้องกันปุ่ม 140 ป้องกันปุ่มกด 23

### Ы

แผนที่ **36** แผนภูมิ ตารางทำการ 129

#### R

ฝ่ายสนับสนุน 14

#### พ

พอดแคสต์ การค้นหา 50 การตั้งค่า 49 การเล่น 51 สิ่งที่ดาวน์โหลด 51 ไดเรกทอรี 50 เพลง 43 ฟิด, ข่าว 85

ฟีดข่าว 85

แฟ้มข้อมูลข้อความที่ส่ง 102

#### ภ

ภาพ การแก้ไข 68 การแบ่งปันออนไลน์ 72 ภาพถ่าย โปรดดูที่*กล้อง* ภาพพื้นหลัง 28 ภาพรวมของเพจ 85

#### ม

มุมมองเมนูแบบตาราง 31 เมนูตัวเลือกสำหรับการโทร 114 เมนูมัลดิมีเดีย 24 เมนูหลัก 31

#### ٤

ยินดีต้อนรับ 19

#### 5

รหัส PIN 15 รหัส PIN2 15 รหัส PUK 15 รหัส UPIN 15 รหัส UPUK 15 รหัสผ่าน 15 รหัสล็อด 15 รหัสล็อด 15 รหัสโทรศัพท์ 15

© 2009 Nokia สงวนลิขสิทธิ์

รายการมมมองเมน 31 รายชื่อ กลุ่ม 125 การคัดลอก 124 การซิงโดรไบซ์ 136 การบับทึก 123 การลบ 123 การส่ง 123 การแก้ไข 123 ข้อมลที่เป็นค่าเริ่มต้น 123 ที่อและเบอร์โทรศัพท์ 123 รายการเสียง 123 รปภาพใน 123 รปถ่าย การจัดวางไฟล์ 66 การด 65 การแก้ไข 68 จดตาแดง 69 รายละเอียดไฟล์ 66 แถบเครื่องมือที่ใช้งานอย่ 62 แท็ก 67 รปภาพ การพิมพ์ 71 รปแบบ ข้อจำกัดออฟไลน์ 26

#### ล

ลักษณะ 28

ลักษณะเสียง 28 ลายเซ็น, ดิจิตอล 141 ลำโพง 26 ลิงค์การสดรีม 74 ลูกค้าสัมพันธ์ 14 โลโก้ระบบ 139

#### 3

วงกลม Navi 24
วันที่และเวลา 126
วิดีโอคลิป
การแก้ไข 69
วิดีโอที่ใช้ร่วมกัน 119
วิทยุ 52
วิทยุผ่านเน็ต
การตั้งค่า 55
การฟัง 54
รายการโปรด 54
ไดเรกทอรีสถานี 55
วิทยุเอฟเอ็ม 52
เวลาและวันที่ 126
เวลาโลก 126
เว็บล็อก 85

#### ø

**ศูนย์ฝากข้อความ** วิดีโอ 115 อีเมล 107

เสียง 115 ศนย์ฝากข้อความระยะไกล 107 ศนย์วิดีโอ 80 การดาวน์โหลด 80 การด 80 3 สกลเงิน ตัวแปลง 130 สถานที่ 34 สปีกเกอร์โฟบ 26 สมดบันทึก 130 สมดโทรศัพท์ โปรดดที่ *รายชื่อ* สาย การประชม 115 สายการประชม 115 สายวิดีโอ 117, 118 ต้าเลือกใบขณะบั้น 118 สายสนทบา โปรดดที่ *การโทร* สิ่งที่แนบ 106, 108 สื่อ RealPlaver 98 การสตรีม 98 วิทย 52 เครื่องบันทึกเสียง 100 เครื่องเล่นเพลง 43

สไลด์โชว์ 68 เสาอากาศ 19 เสียง 28 เสียงพุด 137 เสียงสั่งงาน 116, 135 เสียงเรียกเข้า 29, 30

#### ห

หน่วยดวามจำ การลบ 17 เว็บแคช 87 หน่วยดวามจำแคช 87 หน้าสนับสนุนผลิตภัณฑ์ 14 หมดเวลาไฟด้านหลัง 138 โหมดการป้อนข้อความโดยใช้ระบบ ช่วยสะกดคำอัดโนมัติ 103 โหมดขิมระยะไกล 96 โหมดขิมระยะไกล 96 โหมดตร้อมทำงาน 30, 138 โหมดสแตนด์บายแบบพิเศษ 30, 138 โหมดออฟไลน์ 26

#### อ

อักขระพิเศษ, การป้อน ข้อความ 104 อัพเดตเวลา/วันที่อัดโนมัติ 126 อัลบั้ม, สื่อ 67 อุปกรณ์เพิ่มพิเศษของแท้จาก Nokia 154 อุปกรณ์เสริม โปรดดูที่ *อุปกรณ์เพิ่มพิเศษ* แอปพลิเคชั่น 132 แอปพลิเคชั่น/Java scripts 132 แอปพลิเคชั่น Symbian 132 แอปพลิเคชั่นขอฟด์แวร์ 132 แอปพลิเคชั่นเวิธีใช้ 14 แอปพลิเคชั่นเสียง 135 แอปพลิเคชั่นเอกสาร 129 ไอคอนและสัญลักษณ์ 22

#### ฮ

**โฮมชิงค์** ไฟล์เข้า 79 **โฮมชิงโครไนช์** การดั้งค่า 78